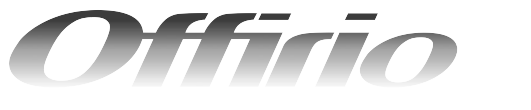

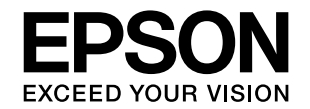

# LP-S6500/LP-S4500 使い方ガイド

- 本機を日常使っていただく上で必要な情報を掲載しています。
- 本書は製品の近くに置いてご活用ください。

## 本機の紹介と各部の名称と役割

本機の特長や各部の名称とその役割や働きを説明しています。

| 安全上のご注意                                                      | 9  |
|--------------------------------------------------------------|----|
| 安全にお使いいただく上で、ぜひ知っておいていただきたい情<br>報を掲載しています。                   |    |
| 用紙を正しくセットするには                                                | 17 |
| 用紙セット手順や、特殊紙の使用上の注意点を説明しています。                                |    |
| 印刷するには                                                       | 39 |
| 印刷方法や印刷の中止方法を説明しています。                                        |    |
| こんなことができます(便利な印刷機能<br>とエコ印刷モードの紹介)                           | 60 |
| 本機が持つ便利な印刷機能、カラー / モノクロモデルの切り替<br>え方法、エコ印刷モードを説明しています。       |    |
| 消耗品を交換するには                                                   | 75 |
| トナー、感光体ユニット、廃トナーボックス / フィルタなど、<br>消耗品の交換方法を説明しています。          |    |
| 操作パネルの使い方                                                    | 84 |
| 操作パネルの使い方と設定項目を説明します。                                        |    |
| 困ったときは                                                       | 94 |
| トラブルの対処方法や用紙詰まりの解消方法、また、詳しい情<br>報を掲載する「ユーザーズガイド」の見方を説明しています。 |    |

| 付録          |              |       | 132 |
|-------------|--------------|-------|-----|
| オプション、当年ロー町 | DOS 環境での使用方法 | #_ビス・ |     |

オブション・消耗品一覧、DOS環境での使用方法、サービス・ サポートのご案内、プリンタの仕様情報を掲載しています。

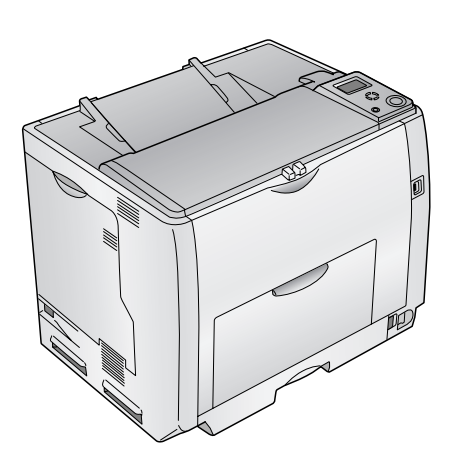

## 本書中のマーク、画面、表記について

#### マークの意味

本書中では、いくつかのマークを用いて重要な事項を記載しています。これらのマークが付いている記述は必ずお読みください。それぞれのマークには次のような意味があります。

- ▲ 警告 この表示を無視して、誤った取り扱いをすると、人が死亡または重傷を負う可能性が想定される内容を 示しています。
- ▲注意 この表示を無視して、誤った取り扱いをすると、人が傷害を負う可能性が想定される内容および物的損害のみの発生が想定される内容を示しています。
- 1 注意 この表示を無視して誤った取り扱いをすると、プリンタ本体が損傷したり、プリンタ本体、プリンタド ライバやユーティリティが正常に動作しなくなる場合があります。この表示は、本製品をお使いいただ く上で必ずお守りいただきたい内容を示しています。

参考 補足説明や参考情報を記載しています。

- <u>用語\*1</u> 用語の説明を記載していることを示しています。
  - △ 関連した内容の参照ページを示しています。

#### 掲載画面

- 本書の画面は実際の画面と多少異なる場合があります。また、OSの違いや使用環境によっても異なる画面となる場合がありますので、ご注意ください。
- 本書に掲載する Windows の画面は、特に指定がない限り Windows XP の画面を使用しています。
- 本書に掲載する Mac OS X の画面は、特に指定がない限り Mac OS X v10.3 の画面を使用しています。

#### ハガキの表記

本書では、日本郵政公社製のハガキを郵便ハガキと記載しています。

#### Windows の表記

Microsoft<sup>®</sup> Windows<sup>®</sup> 98 Operating System 日本語版 Microsoft<sup>®</sup> Windows<sup>®</sup> Millennium Edition Operating System 日本語版 Microsoft<sup>®</sup> Windows<sup>®</sup> 2000 Operating System 日本語版 Microsoft<sup>®</sup> Windows<sup>®</sup> Server 2003, Standard Edition (32 ビットバージョン) Microsoft<sup>®</sup> Windows<sup>®</sup> Server 2003, Enterprise Edition (32 ビットバージョン) Microsoft<sup>®</sup> Windows<sup>®</sup> XP Home Edition Operating System 日本語版 Microsoft<sup>®</sup> Windows<sup>®</sup> XP Professional Operating System 日本語版 本書では、上記各オペレーティングシステムをそれぞれ「Windows 98」、「Windows Me」、「Windows 2000」、「Windows XP」、「Windows Server 2003」と表記しています。またこれらを総称する場合は「Windows」、複数の Windows を併 記する場合は「Windows 98/Me」のように Windows の表記を省略することがあります。

#### Mac OS の表記

Mac OS 9.1 ~ 9.2.x Mac OS X v10.2、v10.3、v10.4 本書では、上記各オペレーティングシステムをそれぞれ「Mac OS 9」、「Mac OS X」と表記しています。またこれらを 総称する場合は「Mac OS」と表記しています。

# もくじ

| ■本機の紹介と各部の名称と役割                                                                                                    | 2                                                                                                    |
|----------------------------------------------------------------------------------------------------|----------------------------------------------------------------------------------------------------|
| 本機の紹介                                                                                                    | 2                                                                                                    |
| 各部の名称と役割                                                                                                    | 5                                                                                                    |
| ■安全上のご注意                                                                                                    | 9                                                                                                    |
| 本製品の不具合に起因する付随的損害について                                                                                                    | 13                                                                                                    |
| USB メモリ (2) (1) (1) (1) (1) (1) (1) (1) (1) (1) (1                                                                                                    | 1<br>1 /                                                                                                    |
| やそのににするのでになっていた。                                                                                                    | 14                                                                                                    |
| 設置スペース                                                                                                    | 15                                                                                                    |
| 設置作業時のご注意                                                                                                    | 16                                                                                                    |
| ■用紙を正しくセットするには                                                                                                    | 17                                                                                                    |
| 印刷できる用紙の種類                                                                                                    | 17                                                                                                    |
| 各給紙装置にセットできる用紙サイズと容量…                                                                                                    | 19                                                                                                    |
| MPトレイへの用紙のセット                                                                                                    | 20                                                                                                    |
| 用紙刀セット   (標準刀セット) (の用紙の<br>ヤット                                                                                                    | 22                                                                                                    |
| 用紙力セット2~4(オプション)への用紙の                                                                                                    |                                                                                                    |
| セット                                                                                                    | 25                                                                                                    |
|                                                                                                    | 29                                                                                                    |
| ■印刷するには                                                                                                    | 39                                                                                                    |
| 印刷の基本手順                                                                                                    | 39                                                                                                    |
| □別の中止万法 □SR メエリカに直接印刷をするにけ                                                                                                    | 41<br>42                                                                                                    |
|                                                                                                    | 42                                                                                                    |
|                                                                                                    |                                                                                                    |
| (便利な印刷機能とエコ印刷キートの紹介)                                                                                                    | 60                                                                                                    |
| (便利な印刷機能とエコ印刷モードの紹介)                                                                                                    | 60                                                                                                    |
| (便利な印刷機能とエコ印刷モードの紹介)<br>割り付け印刷で用紙を節約                                                                                                    | 60<br>60<br>62                                                                                                    |
| (便利な印刷機能とエコ印刷モードの紹介)<br>割り付け印刷で用紙を節約                                                                                                    | 60<br>60<br>62<br>64                                                                                                    |
| (便利な印刷機能とエコ印刷モードの紹介)<br>割り付け印刷で用紙を節約                                                                                                    | 60<br>62<br>64<br>65                                                                                                    |
| (便利な印刷機能とエコ印刷モードの紹介)<br>割り付け印刷で用紙を節約<br>両面印刷で用紙を節約<br>ページを拡大または縮小して印刷                                                                                                    | 60<br>62<br>64<br>65<br>66                                                                                                    |
| (便利な印刷機能とエコ印刷モードの紹介)<br>割り付け印刷で用紙を節約                                                                                                    | 60<br>62<br>64<br>65<br>66<br>67                                                                                                    |
| (便利な印刷機能とエコ印刷モードの紹介)<br>割り付け印刷で用紙を節約<br>両面印刷で用紙を節約<br>ページを拡大または縮小して印刷<br>定形サイズ以外の用紙に印刷<br>コピー時に透かし文字が浮き上がる印刷<br>「仮」などのスタンプマークを重ねて印刷<br>へッダー / フッターにファイル名や日付を印刷<br>印刷データにセキュリティを設定して印刷                                                                                                    | 60<br>62<br>64<br>65<br>65<br>67<br>68<br>69                                                                                           |
| (便利な印刷機能とエコ印刷モードの紹介)<br>割り付け印刷で用紙を節約                                                                                                    | 60<br>62<br>64<br>65<br>65<br>67<br>67<br>69<br>                                                                                       |
| (便利な印刷機能とエコ印刷モードの紹介)<br>割り付け印刷で用紙を節約                                                                                                    | 60<br>62<br>64<br>65<br>65<br>67<br>68<br>69<br>70<br>73                                                                               |
| <ul> <li>(便利な印刷機能とエコ印刷モードの紹介)</li> <li>割り付け印刷で用紙を節約</li> <li>両面印刷で用紙を節約</li> <li>ページを拡大または縮小して印刷</li> <li>定形サイズ以外の用紙に印刷</li> <li>コピー時に透かし文字が浮き上がる印刷</li> <li>「仮」などのスタンプマークを重ねて印刷</li> <li>「仮」などのスタンプマークを重ねて印刷</li> <li>「仮」などのスタンプマークを重ねて印刷</li> <li>カラー / フッターにファイル名や日付を印刷</li> <li>印刷データにセキュリティを設定して印刷</li> <li>カラー / モノクロモデルの変更方法</li> <li>エコ印刷モードのご紹介</li> </ul>                                                                                                    | 60<br>62<br>62<br>65<br>65<br>67<br>67<br>69<br>73<br>73                                                                               |
| <ul> <li>(便利な印刷機能とエコ印刷モードの紹介)</li> <li>割り付け印刷で用紙を節約</li> <li>両面印刷で用紙を節約</li> <li>ページを拡大または縮小して印刷</li> <li>定形サイズ以外の用紙に印刷</li> <li>コピー時に透かし文字が浮き上がる印刷</li> <li>「仮」などのスタンプマークを重ねて印刷</li> <li>「仮」などのスタンプマークを重ねて印刷</li> <li>「仮」などのスタンプマークを重ねて印刷</li> <li>「板」などのスタンプマークを重ねて印刷</li> <li>「板」などのスタンプマークを重ねて印刷</li> <li>「板」などのスタンプマークを重ねて印刷</li> <li>「板」などのスタンプマークを重ねて印刷</li> <li>「板」などのスタンプマークを重ねて印刷</li> <li>「板」などのスタンプマークを重ねて印刷</li> <li>「板」などのスタンプマークを重ねて印刷</li> <li>「板」などのスタンプマークを重ねて印刷</li> <li>「板」などのスタンプマークを重ねて印刷</li> <li>「板」などのスタンプマークを重ねて印刷</li> <li>「ケーカートリッジの交換</li> </ul> | 60<br>62<br>64<br>65<br>65<br>67<br>68<br>69<br>70<br>73<br>75                                                                         |
| <ul> <li>(便利な印刷機能とエコ印刷モードの紹介)</li> <li>割り付け印刷で用紙を節約</li> <li>両面印刷で用紙を節約</li> <li>ページを拡大または縮小して印刷</li> <li>定形サイズ以外の用紙に印刷</li> <li>コピー時に透かし文字が浮き上がる印刷</li> <li>「仮」などのスタンプマークを重ねて印刷</li> <li>「仮」などのスタンプマークを重ねて印刷</li> <li>「仮」などのスタンプマークを重ねて印刷</li> <li>カラー / フッターにファイル名や日付を印刷</li> <li>印刷データにセキュリティを設定して印刷</li> <li>カラー / モノクロモデルの変更方法</li> <li>エコ印刷モードのご紹介</li> <li>■ 消耗品を交換するには</li> <li>トナーカートリッジの交換</li> <li>感光体ユニットの交換</li> </ul>                                                                                                    | 60<br>60<br>62<br>64<br>65<br>65<br>65<br>69<br>70<br>73<br>75<br>75                                                                   |
| <ul> <li>(便利な印刷機能とエコ印刷モードの紹介)<br/>割り付け印刷で用紙を節約</li></ul>                                                                                                    | 60<br>62<br>64<br>65<br>65<br>65<br>67<br>70<br>73<br>75<br>75<br>75<br>75                                                             |
| <ul> <li>(便利な印刷機能とエコ印刷モードの紹介)<br/>割り付け印刷で用紙を節約</li></ul>                                                                                                    | 60<br>62<br>64<br>65<br>65<br>65<br>67<br>68<br>69<br>73<br>73<br>75<br>75<br>79<br>                                                   |
| <ul> <li>(便利な印刷機能とエコ印刷モードの紹介)<br/>割り付け印刷で用紙を節約</li></ul>                                                                                                    | 60<br>62<br>64<br>65<br>65<br>65<br>67<br>68<br>69<br>70<br>73<br>75<br>75<br>75<br>81<br>84                                           |
| <ul> <li>(便利な印刷機能とエコ印刷モードの紹介)<br/>割り付け印刷で用紙を節約</li></ul>                                                                                                    | 60<br>62<br>64<br>65<br>65<br>65<br>67<br>68<br>69<br>70<br>73<br>75<br>75<br>75<br>                                                   |
| <ul> <li>(便利な印刷機能とエコ印刷モードの紹介)<br/>割り付け印刷で用紙を節約</li></ul>                                                                                                    | 60<br>62<br>64<br>65<br>65<br>67<br>68<br>69<br>70<br>73<br>75<br>75<br>75<br>81<br>84<br>84<br>84                                     |
| <ul> <li>(便利な印刷機能とエコ印刷モードの紹介)<br/>割り付け印刷で用紙を節約</li></ul>                                                                                                    | 60<br>62<br>64<br>65<br>65<br>67<br>68<br>69<br>70<br>73<br>75<br>75<br>75<br>75<br>                                                   |
| <ul> <li>(便利な印刷機能とエコ印刷モードの紹介)<br/>割り付け印刷で用紙を節約</li></ul>                                                                                                    | 60<br>62<br>64<br>65<br>65<br>67<br>68<br>69<br>70<br>73<br>75<br>75<br>75<br>81<br>84<br>84<br>84<br>84<br>84<br>84<br>               |
| <ul> <li>(便利な印刷機能とエコ印刷モードの紹介)<br/>割り付け印刷で用紙を節約</li></ul>                                                                                                    | 60<br>60<br>62<br>64<br>65<br>65<br>67<br>68<br>69<br>73<br>75<br>75<br>75<br>79<br>75<br>                                             |
| <ul> <li>(便利な印刷機能とエコ印刷モードの紹介)<br/>割り付け印刷で用紙を節約</li></ul>                                                                                                    | 60<br>60<br>62<br>64<br>65<br>67<br>68<br>69<br>70<br>73<br>75<br>75<br>75<br>79<br>81<br>84<br>84<br>85<br>84<br>94<br>94<br>97<br>93 |

| 用粃が詰まったときは                                                            |     |
|-----------------------------------------------------------------------|-----|
| 紙詰まりの原因                                                               | 119 |
| もっと詳細な情報が知りたいときは                                                      |     |
| (電子マニュアルのご紹介)                                                         | 120 |
| トラブルが解決しないときは                                                         | 131 |
| ■ /→ ¢∃                                                               | 100 |
| ■ Ŋ 琢                                                                 | 132 |
| ■ 19 録                                                                |     |
| ■ 1) 録<br>オプションと消耗品の紹介<br>DOS 環境でお使いのお客様へ                             |     |
| ■ 19 録<br>オプションと消耗品の紹介<br>DOS 環境でお使いのお客様へ<br>サービス・サポートのご案内            |     |
| ■ 19 録<br>オプションと消耗品の紹介<br>DOS 環境でお使いのお客様へ<br>サービス・サポートのご案内<br>プリンタの仕様 |     |

## 本機の紹介と各部の名称と役割

## 本機の紹介

本機の特長は以下の通りです。

#### ●エコ印刷モードに対応

本製品では、印刷品質とランニングコストのバランスが取れた印刷物を提供するために消耗品(トナーカートリッジや 感光体ユニット)の寿命を常に監視し、消耗品交換時期はメッセージを2段階に分けて表示して通知するようにしてい ます。通常は、エラーメッセージが表示された時点で消耗品を交換していただきます。しかし、本製品では消耗品の寿 命を通知するエラーメッセージが表示されたときに、操作パネルの[印刷可]ボタンを押すことで、一旦、消耗品の交 換時期を先送りし印刷を継続することができます。この印刷モードを「エコ印刷モード」と呼びます。エコ印刷モード をご活用いただくことで、お客様ご自身で消耗品の交換時期を決めることができ、よりいっそう経済的なプリンタの運 用が可能になります。エコ印刷モードの詳細は、以下のページを参照してください。 27 本書 73 ページ「エコ印刷モードのご紹介」

#### ●カラー10PPM<sup>\*</sup>、モノクロ 40PPM(A4 普通紙 / 連続印刷時)の高速印刷を実現

高速エンジンにハイパフォーマンスコントローラを組み合わせ、さらに USB インターフェイス対応により、高速印刷 を実現しています。

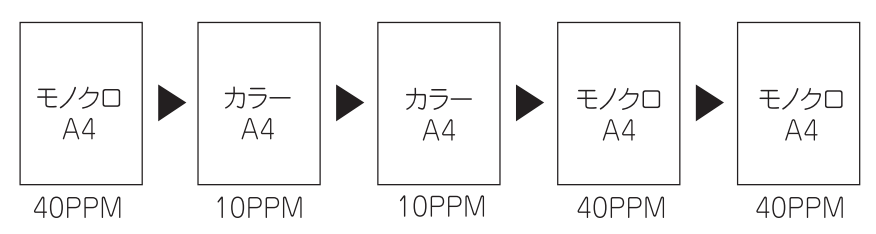

\* 良好な画質を得るために印刷中に画像調整が入り、上記の印刷速度が出ない場合があります。また、用紙サイズによっては、定着器の安全性を保つために、途中でプリンタが一時停止する場合があります。

#### ●ワイド操作パネルの搭載

漢字も表示できるワイドな液晶パネルを採用していますので、メッセージを確認しやすく操作が簡単です。また、標準 状態でトナーや用紙の消耗品の残量を確認したり、エラーが発生したときに対象方法を確認することもできます。

#### ●パスワード印刷機能

オプションのハードディスクユニットを装着している場合は、コンピュータから送られたデータをプリンタのハード ディスクに一旦保存し、操作パネルからパスワードを入力してその場で印刷することができます。人に見られたくない 書類などは、安心してご自身で印刷できるセキュリティを確保できます。

#### ●さまざまな用紙サイズと用紙種類に対応

郵便ハガキからA3サイズの用紙への印刷に対応しています。ハガキや各種封筒、さらに不定形紙(最大297×431.9mm) までさまざまな種類の用紙への印刷が可能です(印刷領域は用紙の端から5mmを除いた範囲)。

#### ●デュアル給紙に自動両面印刷対応

定形サイズの用紙を給紙できる用紙カセットと、ハガキや封筒などの特殊紙も給紙できる MP トレイを標準装備しています。また、コンパクトな本体に自動両面印刷機能を標準搭載していますので、追加投資することなく自動両面印刷を行うことができ、印刷枚数を半減させることができます。

#### ●USB インターフェイスとネットワークインターフェイスを標準装備

USB 2.0 インターフェイスを標準搭載したコンピュータと USB 2.0 インターフェイスに対応した OS の組み合わせで あれば、USB 2.0 インターフェイスによる高速データ転送も可能になります。また、ネットワークインターフェイスも 標準装備していますので、各種プロトコルに対応したネットワークプリンタとしてお使いいただけます。

#### ● USB メモリ接続機能搭載

USB メモリ(USB フラッシュメモリなどのデバイス)を本体前面の USB デバイスコネクタに接続して、文書ファイル(専用ツールにて変換が必要)や画像ファイル(JPEG、TIFF ファイル)を直接印刷することができます。以下のような状況でこの印刷機能をご利用ください。

- ・コンピュータを起動せずによく使う定型文書を印刷したい
- ・外出先でコンピュータを使わずに直接印刷したい
- ・ネットワーク共有されているプリンタで、人に見られたくない印刷データを印刷したい
- ・コンピュータやネットワークのトラブルで印刷できないときに、プリンタから直接印刷したい

#### ●ネットワーク対応

ネットワークインターフェイスを標準装着していますので、各種プロトコルに対応したネットワークプリンタとしてお 使いいただけます。また、オプションのインターフェイスカードを増設することもできます。

#### ●カラーコピーシステム(オプションのコピーシステム装着時のみ)

オプションのコピーシステム(CS-9000)を装着して別売りのスキャナを接続すれば、カラーコピー機としてもご利用 いただけます。

#### ●C-PGI機能による、高画質のカラー印刷(カラー印刷時)

EPSON 独自の C-PGI(Color Photo&Graphics Improvement)機能により、三原色の各色最大 256 階調の表現が可能 になり、写真などの微妙な色調やグラデーションのある印刷データをより美しく印刷することができます。

#### ●MSPT機能による、写真も文字も美しい最適印刷を実現(カラー印刷時)

MSPT(Multi Screen Printing Technology)は、1枚のドキュメントの中に存在する写真や文字を自動識別して、それ ぞれに異なった線数のスクリーンを混在させ、写真にも文字にも、グラフにも最適な高品位印刷を実現します。

#### ●C-RIT/RIT 機能による、なめらかな文字や曲線の印刷

EPSON 独自の C-RIT(Color Resolution Improvement Technology)/RIT(Resolution Improvement Technology) 機能は、印刷時に解像度を高精度で制御することにより、なめらかな印刷を可能にする EPSON 独自の機能です。カラー印刷、モノクロ印刷どちらにも有効です。階調表現をより細かく制御することで、文字の輪郭や曲線などの印刷時、ギザギザのない美しい印刷が可能です。

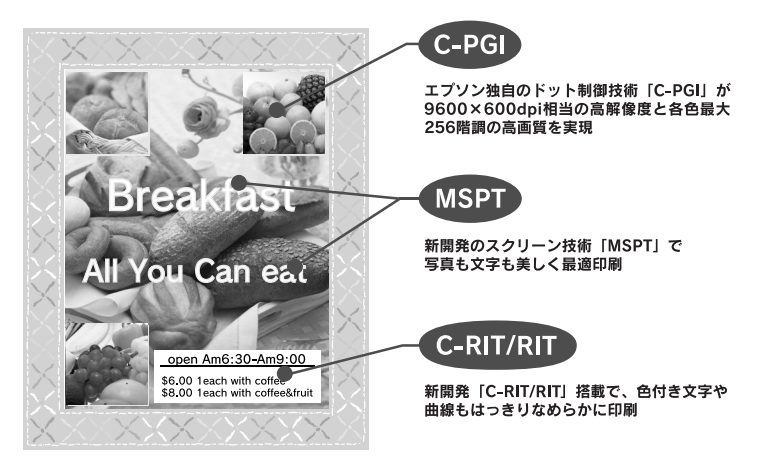

#### ●PGI機能による、階調性豊かな印刷(モノクロ印刷時)

EPSON 独自の PGI (Photo&Graphics Improvement) 機能により、写真やグラデーションなど、モノクロの階調が変化する画 像データを、より階調性豊かに表現できます。PGI 機能を有効に設定し、印刷品質を [高品質] (600dpi) に設定することによ り、さらに美しい出力結果が得られます (印刷データのサイズによってはメモリの増設が必要な場合があります)。

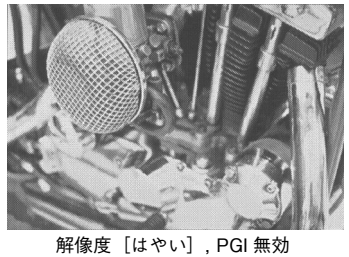

解像度 [はやい],PGI 無効 (ハーフトーン処理を有効)

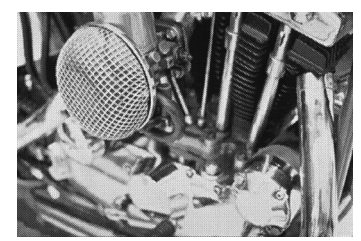

解像度 [きれい] , PGI 有効

#### ●各種の色補正機能を装備(カラー印刷時)

印刷の目的、印刷するデータに合わせて最適な色補正を行うことができます。

- オートフォトファイン!5
   EPSON 独自の画像解析 / 処理技術を用いて、自動的に画像を高画質化して印刷する機能です。高度な画像編集ソフトを 使って処理するようなプロの技を、簡単な操作で実現させることができます(データそのものは補正されません)。
- ドライバによる色補正 あらかじめ、写真やグラフィックなど印刷するデータに合わせた色補正の設定が用意されています。また、明度やコ ントラスト、シアン / マゼンタ / イエローの三原色を任意に設定して色補正を行うこともできます。
- ICM (Windows 98/Me/2000/XP) /ColorSync (Mac OS)
   ディスプレイ上での表示と、プリンタからの印刷結果の微妙な色の違いを補正するカラーマッチング機能です。
- sRGB (Windows) スキャナやディスプレイなどが sRGB に対応している場合、それぞれの機器とカラーマッチング(色合わせ)を行っ て印刷します。

#### ●印刷内容に合わせてスクリーン線数を選択可能(カラー印刷時)

写真などの微妙な色調やグラデーションのある画像を印刷したい場合や、小さい文字や細い線をはっきりと印刷したい 場合、それぞれの目的に合わせてスクリーン(線数)をプリンタドライバ上で選択できます。

#### ●各種ユーティリティを添付

コンピュータ上からプリンタの状態を監視できる EPSON ステータスモニタ(Windows/Mac OS 対応)、またバーコードの作成が簡単にできる EPSON バーコードフォント(Windows のみ対応)を標準添付しています。

## 各部の名称と役割

## 前面/左側面

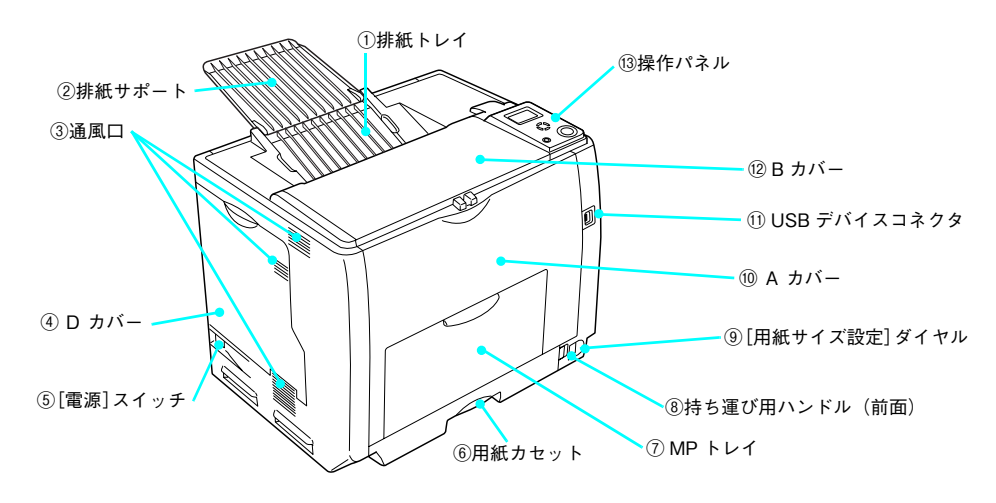

#### ①排紙トレイ

排紙された用紙を保持します。

#### ② 排紙サポート

A3 などの大きいサイズの用紙を排紙するときに起こします。

③通風口

プリンタの過熱を防ぐための空気の通風口です。通風口をふさがないでください。

④ D カバー

トナーカートリッジや感光体ユニットなどの消耗品を交換するときに開けます。

#### ⑤[電源]スイッチ

「|」側を押すと電源が入ります。「〇」側を押すと電源が切れます。

#### ⑥用紙カセット

A3、A4、B5 などの定形紙がセットできます。

#### ⑦ MP トレイ(マルチパーパストレイ)

A3、A4、B5 などの定形紙や特殊紙(郵便ハガキ、往復郵便ハガキ、OHP シート、封筒)などの本機で使用できるす べての用紙がセットできます。

#### ⑧持ち運び用ハンドル(前面)

プリンタを移動するときに引き出します(持ち運び用ハンドルは背面にもあります)。

#### ⑨[用紙サイズ設定]ダイヤル

用紙力セットにセットした用紙のサイズを設定します。

10 A カバー

プリンタ内部で用紙が詰まったときに開けます。

#### ⑪USB デバイスコネクタ

USB メモリ(USB フラッシュメモリなどのデバイス)を接続して、操作パネルから直接印刷できます。

#### 12 B カバー

プリンタ内部で用紙が詰まったときに開けます。

#### 13 操作パネル

プリンタの状態を示す液晶ディスプレイやランプ、プリンタの機能を設定するときなどに押すボタンがあります。 ∠37 本書 84 ページ「操作パネルの使い方」

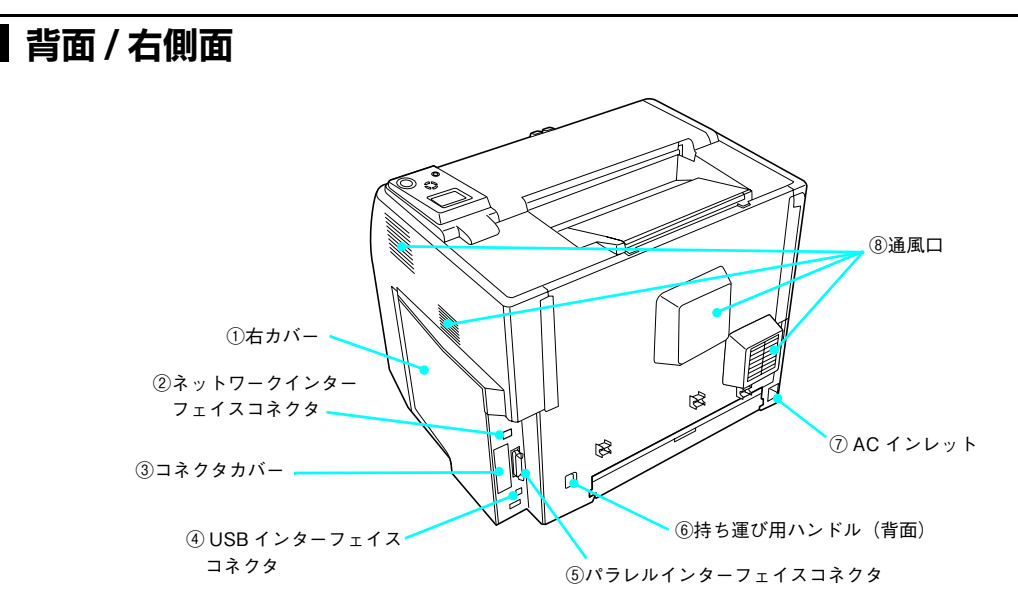

#### ①右カバー

オプションの増設メモリ /ROM モジュール /HDD などを取り付けるときに取り外します。

#### ② ネットワークインターフェイスコネクタ

コンピュータとプリンタをネットワークインターフェイスケーブルで接続するコネクタです。

#### ③コネクタカバー

オプションのインターフェイスカードを差し込むスロットのカバーです。

#### ④USB インターフェイスコネクタ

コンピュータとプリンタを USB インターフェイスケーブルで接続するコネクタです。

#### ⑤ パラレルインターフェイスコネクタ

コンピュータとプリンタをパラレルインターフェイスケーブルで接続するコネクタです。

#### ⑥ 持ち運び用ハンドル(背面)

プリンタを移動するときに引き出します(持ち運び用ハンドルは前面にもあります)。

#### ⑦AC インレット

電源コードの差し込み口です。

#### ⑧通風口

プリンタの過熱を防ぐための空気の通風口です。通風口をふさがないでください。

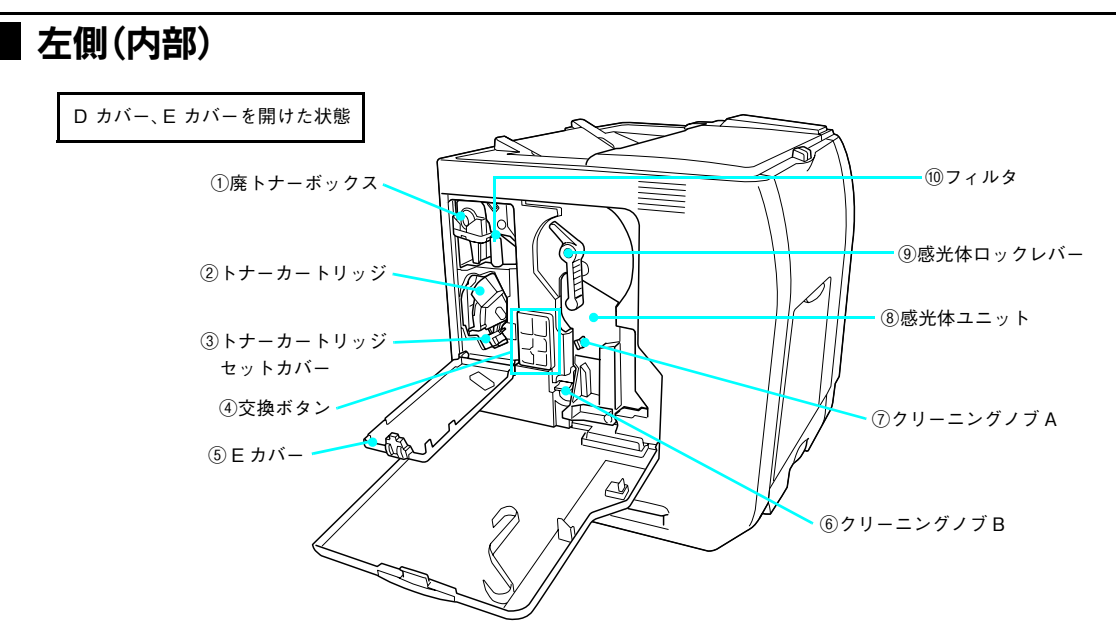

#### ① 廃トナーボックス

印刷時などに出る余分なトナーを回収するボックスです。廃トナーがいっぱいになったら交換します。

#### ② トナーカートリッジ

印刷用トナーが入っています。ブラック(K)、イエロー(Y)、シアン(C)、マゼンタ(M)の4本をセットします。

③ トナーカートリッジセットカバー トナーカートリッジを交換するときにカバーを開閉します。

#### ④交換ボタン

トナーカートリッジを交換するときに、交換する色のボタンを押します。

⑤Eカバー

トナーカートリッジや廃トナーボックス、フィルタなどの消耗品を交換するときに開けます。

⑥ クリーニングノブ B

露光窓を清掃します。

⑦ クリーニングノブ A

感光体の内部を清掃します。

⑧感光体ユニット

感光体に電荷を与えて印刷する画像を作ります。

⑨ 感光体ロックレバー

感光体ユニットを固定するためのレバーです。感光体ユニットを交換するときにロックを解除します。

10 フィルタ

プリンタ内に浮遊するトナーを回収するフィルタです。廃トナーボックス交換時、フィルタも同時に交換します。

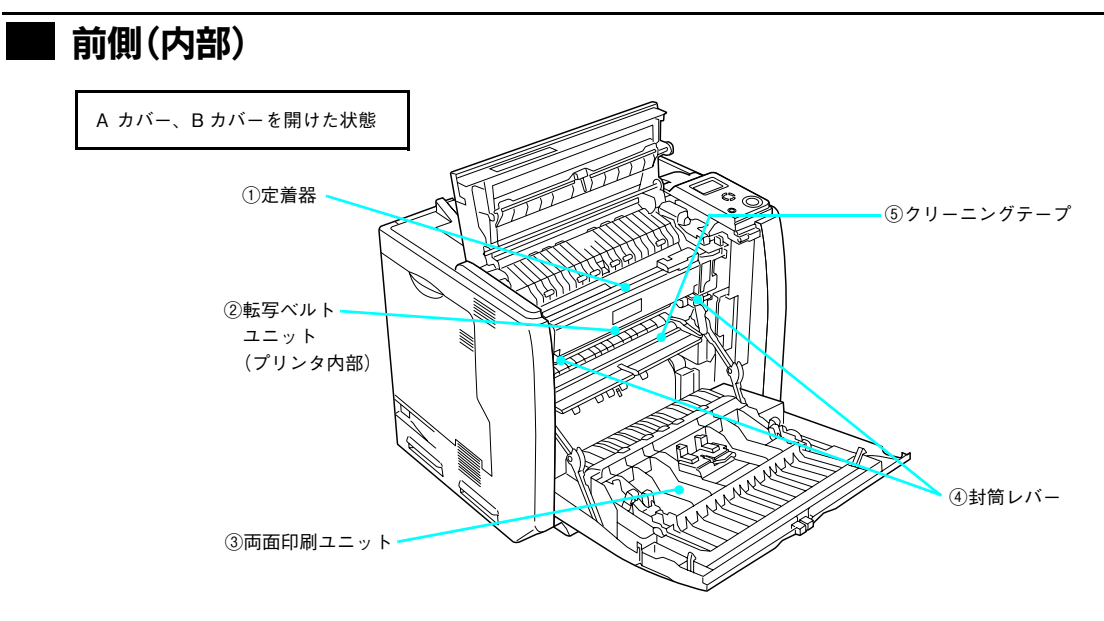

#### ①定着器

用紙にトナーを定着させる部分です。

#### ②転写ベルトユニット

感光体で生成した各色のトナー像を用紙に転写する装置です。

#### ③両面印刷ユニット

用紙の両面に自動で印刷するための装置です。

#### ④封筒レバー

封筒に印刷する場合は、左右2個のレバーを必ず [封筒] の位置まで下げます。封筒以外の用紙に印刷する場合は、必ず元の [標準] に戻してください。

#### ⑤ クリーニングテープ

用紙が帯電するので、その除電を行います。

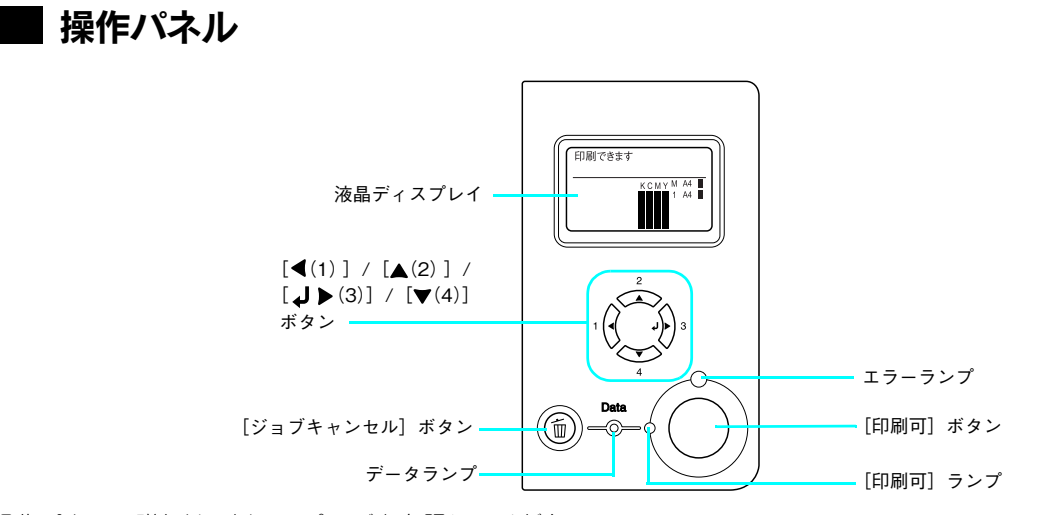

操作パネルの詳細は、以下のページを参照してください。 Δア本書84ページ「操作パネルの使い方」

## 安全上のご注意

本製品を安全にお使いいただくために、製品をお使いになる前には、必ず本書および製品に添付されております取扱説明 書をお読みください。本書および製品添付の取扱説明書は、製品の不明点をいつでも解決できるように、手元に置いてお 使いください。

本書および製品添付の取扱説明書では、お客様や他の人々への危害や財産への損害を未然に防止するために、危険を伴う 操作・お取り扱いについて、次の記号で警告表示を行っています。内容をよくご理解の上で本文をお読みください。

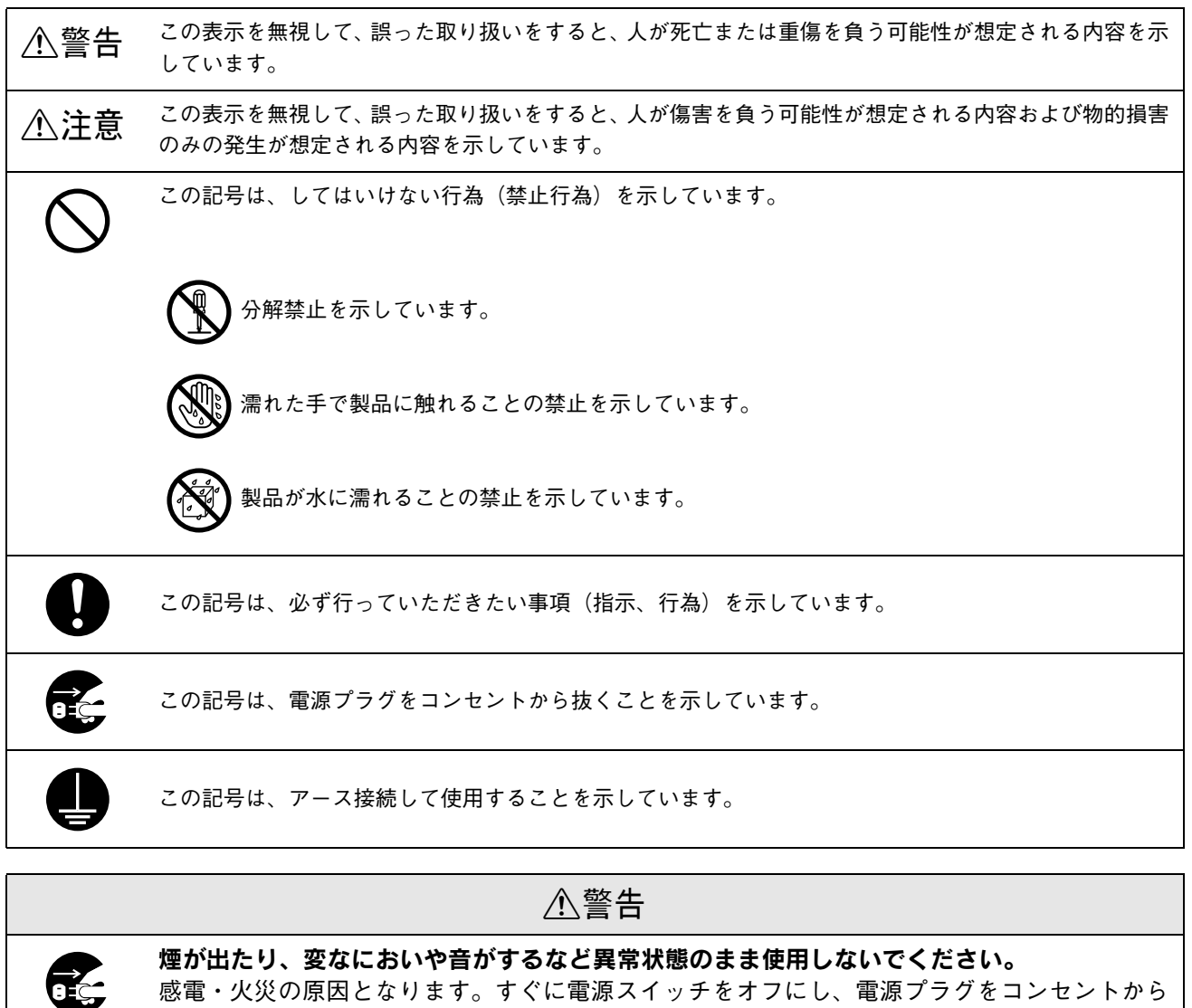

感電・火災の原因となります。すぐに電源スイッチをオフにし、電源プラグをコンセントから 抜いて、保守契約店(保守契約されている場合)、販売店、またはエプソンの修理窓口にご相 談ください。お客様による修理は危険ですから絶対しないでください。

**異物や水などの液体が内部に入った場合は、そのまま使用しないでください。** 感電・火災の原因となります。すぐに電源スイッチをオフにし、電源プラグをコンセントから 抜き、保守契約店(保守契約されている場合)、販売店、またはエプソンの修理窓口にご相談 ください。

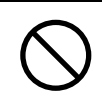

通風口など開口部から内部に、金属類や燃えやすい物などを差し込んだり、落としたりしない でください。 感電・火災の原因となります。

安全上のご注意 9

|            | ⚠警告                                                                                                    |
|------------|----------------------------------------------------------------------------------------------------|
|            | <b>取扱説明書で指示されている以外の分解は行わないでください。</b><br>安全装置が損傷し、レーザー光漏れ・定着器の異常加熱・高圧部での感電などの事故のおそれがあります。                                                                                                    |
| $\bigcirc$ | <b>電源プラグは、異物が付着した状態で使用しないでください。</b><br>取り扱いを誤ると火災の原因となります。<br>電源プラグを取り扱う際は、次の点を守ってください。<br>• ホコリなどの異物が付着したまま使用しない<br>• ホコリなどの異物が付着したまま差し込まない                                                                                                    |
| 0          | 電源プラグは刃の根元まで確実に差し込んで使用してください。                                                                                                    |
|            | <b>濡れた手で電源プラグを抜き差ししないでください。</b><br>感電の原因となります。                                                                                                    |
| $\bigcirc$ | <b>表示されている電源(AC 100V)以外は使用しないでください。</b><br>表示以外の電源を使うと感電・火災の原因となります。                                                                                                    |
| $\bigcirc$ | <b>電源コードのたこ足配線はしないでください。</b><br>発熱し火災の原因となります。家庭用電源コンセント (AC 100V) から電源を直接取ってください。                                                                                                    |
| $\bigcirc$ | <b>添付されている電源コード以外の電源コードは使用しないでください。</b><br>感電・火災の原因となります。                                                                                                    |
| $\bigcirc$ | <b>添付されている電源コードを、他の機器で使用しないでください。</b><br>感電・火災の原因となります。                                                                                                    |
| $\otimes$  | <ul> <li>破損した電源コードを使用しないでください。</li> <li>感電・火災の原因となります。</li> <li>電源コードを取り扱う際は、次の点を守ってください。</li> <li>・電源コードを加工しない</li> <li>・電源コードの上に重い物を載せない</li> <li>・無理に曲げたり、ねじったり、引っ張ったりしない</li> <li>・熱器具の近くに配線しない</li> <li>電源コードが破損したら、保守契約店(保守契約されている場合)、販売店、またはエプソンの修理窓口にご相談ください。</li> </ul>                                                                       |
|            | <ul> <li>漏電事故防止のため、接地接続(アース)を行ってください。</li> <li>アース線(接地線)を取り付けない状態で使用すると、感電・火災の原因となります。電源コードのアースを必ず次のいずれかに取り付けてください。</li> <li>電源コンセントのアース端子</li> <li>銅片などを650mm以上地中に埋めた物</li> <li>接地工事(第3種)を行っている接地端子</li> <li>アース線の取り付け/取り外しは、電源プラグをコンセントから抜いた状態で行ってください。</li> <li>ご使用になる電源コンセントのアースを確認してください。アースが取れない場合は、アースが施されていない場合は、お買い求めの販売店にご相談ください。</li> </ul> |
| $\bigcirc$ | <b>次のような場所には、絶対にアース線を接続しないでください。</b> <ul> <li>ガス管(引火や爆発の危険があります)</li> <li>電話線用アース線および避雷針(落雷時に大量の電気が流れる可能性があるため危険です)</li> <li>水道管や蛇口(配管の途中がプラスチックになっている場合はアースの役目を果たしません)</li> </ul>                                                                                                    |

|            | ⚠警告                                                                                                    |
|------------|----------------------------------------------------------------------------------------------------|
| $\bigcirc$ | <b>消耗品(トナーカートリッジ、廃トナーボックス、感光体ユニット)を、火の中に入れないでください。</b><br>トナーが飛び散って発火し、火傷のおそれがあります。一部の使用済みの消耗品は回収してお<br>りますのでご協力をお願いします。                                                                                                    |
| $\bigcirc$ | こぼれたトナーを吸引したり、皮膚に触れないようにしてください。また、電気掃除機で吸い<br>取らないでください。<br>トナーは人体に無害ですが、処理時にはマスクや手袋を着用してください。また、こぼれたト<br>ナーを掃除機で吸い取ると、電気接点の火花などにより、内部に吸い込まれたトナーが粉じん<br>発火する可能性があります。床などにこぼれてしまったトナーは、ほうきで掃除するか中性洗<br>剤を含ませた布などでふき取ってください。                                                                                                |
| $\bigcirc$ | <ul> <li>トナーが手や服などに付いてしまったり、誤って目や口に入ってしまったときは、以下の処置をしてください。</li> <li>・皮膚にトナーが付いてしまった場合は、石鹸を使ってよく洗い流してください。</li> <li>・衣服にトナーが付いてしまった場合は、すぐに水で洗い流してください。</li> <li>・目にトナーが入ってしまった場合は、水でよく洗い流してください。</li> <li>・トナーを吸引してしまった場合は、その環境から離れ、多量の水でよくうがいをしてください。</li> <li>・トナーを飲み込んでしまった場合は、トナーをすぐに吐き出し、速やかに医師に相談してください。</li> </ul> |
|            | <b>電源プラグは定期的にコンセントから抜いて、刃の根元、および刃と刃の間を清掃してください。</b><br>電源プラグを長期間コンセントに差したままにしておくと、電源プラグの刃の根元にホコリが<br>付着し、ショートして火災の原因となるおそれがあります。                                                                                                    |
|            | ⚠注意                                                                                                    |
| $\bigcirc$ | <b>子供の手の届く所には、設置、保管しないでください。</b><br>落ちたり、倒れたりして、けがをする危険があります。                                                                                                    |
| $\bigcirc$ | トナーカートリッジは子供の手の届く場所に保管しないでください。                                                                                                    |
| $\bigcirc$ | <b>不安定な場所(ぐらついた台の上や傾いた所など)に置かないでください。</b><br>落ちたり、倒れたりして、けがをする危険があります。                                                                                                    |
| $\bigcirc$ | <b>油煙やホコリの多い場所、水に濡れやすいなど湿気の多い場所に置かないでください。</b><br>感電・火災の危険があります。                                                                                                    |
| $\bigcirc$ | <b>他の機械の振動が伝わる所など、振動しがちな場所には置かないでください。</b><br>落下によって、そばにいる人がけがをする危険があります。                                                                                                    |
| $\bigcirc$ | <b>本製品の上に乗ったり、重い物を置かないでください。</b><br>特に、小さなお子さまのいる家庭ではご注意ください。倒れたり、壊れたりしてけがをする危<br>険があります。                                                                                                    |
| $\bigcirc$ | 本機は重い(LP-S6500 約 45.3kg、LP-S4500 約 42.5kg:標準用紙カセット 1 および消<br>耗品を含み、オプションを除く)ので、開梱や移動の際は 1 人で運ばないでください。<br>必ず 2 人以上で運んでください。                                                                                                    |
| $\bigcirc$ | <b>本製品の内部や周囲で可燃性ガスのスプレーを使用しないでください。</b><br>ガスが滞留して引火による火災などの原因となるおそれがあります。                                                                                                    |

|            | ⚠注意                                                                                                    |
|------------|----------------------------------------------------------------------------------------------------|
| $\bigcirc$ | 本製品の通風口をふさがないでください。<br>通風口をふさぐと内部に熱がこもり、火災の危険や故障の原因となります。次のような場所に<br>は設置しないでください。<br>• 押し入れや本箱など風通しの悪い狭いところ<br>• じゅうたんや布団の上<br>壁際に設置する場合は、壁から一定のすき間(左 65cm、右 20cm、後 22cm)を空けてくだ<br>さい。また、毛布やテーブルクロスのような布はかけないでください。 |
|            | 長期間ご使用にならないときは、安全のため必ず電源プラグをコンセントから抜いてください。                                                                                                    |
| $\bigcirc$ | <b>各種コード(ケーブル)は、取扱説明書で指示されている以外の配線をしないでください。</b><br>配線を誤ると、火災の危険があります。                                                                                                    |
| $\bigcirc$ | <b>本製品の電源を入れたままでコンセントから電源プラグを抜き差ししないでください。</b><br>電源プラグが変形し、発火の原因となることがあります。                                                                                                    |
|            | <b>電源プラグをコンセントから抜くときは、必ず電源プラグを持って抜いてください。</b><br>電源コードを引っ張ると、コードが傷付いて、火災や感電の原因となることがあります。                                                                                                    |
|            | 本製品を移動する場合は、電源スイッチをオフにし、電源プラグをコンセントから抜き、すべ<br>ての配線を外したことを確認してから行ってください。                                                                                                    |
|            | <b>インターフェイスケーブルやオプション製品を装着および取り外すときは、必ず本機の電源ス<br/>イッチをオフにして、電源コードを抜いてから行ってください。</b><br>感電や故障の原因となることがあります。                                                                                                    |
| $\bigcirc$ | <b>オプション類を装着するときは、表裏や前後を間違えないでください。</b><br>間違えて装着すると、故障の原因となります。取扱説明書の指示に従って、正しく装着してください。                                                                                                    |
| $\bigcirc$ | <b>紙詰まりの状態で放置しないでください。</b><br>定着器が加熱し、発煙・発火の原因となります。                                                                                                    |
| $\bigcirc$ | 使用中にプリンタのAカバーやBカバーを開けたときは、<br>注意ラベルで示す定着器部分に触れないでください。<br>内部は高温(最高約 200 度)になっているため、火傷<br>のおそれがあります。                                                                                                    |
| $\bigcirc$ | <b>電源投入時および印刷中は、排紙ローラ部に指を近付けないでください。</b><br>指が排紙ローラに巻き込まれ、けがをするおそれがあります。用紙は、完全に排紙されてから<br>手に取ってください。                                                                                                    |
| $\bigcirc$ | <b>印刷用紙の端を手でこすらないでください。</b><br>用紙の側面は薄く鋭利なため、けがをすることがあります。                                                                                                    |

## ⚠注意

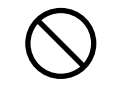

本製品の排気には、人体に影響を与えるような物性は含まれておりませんが、お使いの環境条件に よっては、排気臭を不快に感じる場合があります。下記のような条件での使用は避けてください。

- ・製品の環境使用条件外での使用
- 狭い部屋での複数レーザープリンタの使用
- 換気が悪い場所での使用
- 上記条件下での長時間連続稼働

## 本製品の不具合に起因する付随的損害について

万一、本製品(添付のソフトウェアなども含みます)の不具合によって所期の結果が得られなかったとしても、そのこと から生じた付随的な損害(本製品を使用するために要した諸費用、および本製品を使用することにより得られたであろう 利益の喪失など)は、補償いたしかねます。

## USB メモリ使用時のご注意

本機に USB メモリ(USB フラッシュメモリなどのデバイス)を装着して使用するときは、以下の 3 点も併せてご留意ください。

## 本製品の不具合に起因する付随的損害について

万一、本製品(添付のソフトウェア等も含みます。以下同じ。)の不具合によってデータの記録、またはコンピュータ、その他の機器へのデータ転送が正常に行えなかった場合、そのことから生じた付随的な損害(本製品を使用するために要した諸費用、および本製品を使用することにより得られたであろう利益の喪失等)は、補償致しかねます。

## ■ 動作確認とバックアップのお勧め

本製品をご使用になる前には、動作確認をし、本製品が正常に機能することをご確認ください。また、USB メモリ内の データは、必要に応じて他のメディアにバックアップしてください。次のような場合、データが消失または破損する可能 性があります。

- 静電気や電気的ノイズの影響を受けたとき
- 誤った使い方をしたとき
- 故障や修理のとき
- 天災による被害を受けたとき

なお、上記の場合に限らず、たとえ本製品の保証期間内であっても、弊社はデータの消失または破損については、いかな る責も負いません。

## 🔜 USB メモリを譲渡 / 廃棄するときのご注意

USB メモリを譲渡 / 廃棄する際は、市販のデータ消去用ソフトウェアを使って、USB メモリ内のデータを完全に消去す ることをお勧めします。コンピュータ上でファイルを削除したり、フォーマット(初期化)したりするだけでは、市販の データ復元用ソフトウェアで復元できる可能性があります。または廃棄時、USB メモリを物理的に破壊することもお勧め します。

## 本製品使用時のご注意

## ■ 送信したデータについて

以下の状態にあるデータについては保護されません。

- 通信経路上にあるデータ
- プリンタのメモリ、ハードディスクなどに一時的に保存されているデータ

## 透かし印刷について

透かし印刷は、プリンタから出力した印刷物(原本)の不正コピーを抑制する機能であり、情報漏えいの防止や、コピー したときに必ず透かし文字が浮き上がるという保証はできません。

下記のような条件によって、透かし文字が濃過ぎたり、印刷物の全面に透かし印刷されなかったり、コピーしたときに文 字が浮き上がらないことがあります。

- 複写機、ファックス機、コピーに使用する入力機器(デジタルカメラやスキャナなど)と出力機器(プリンタなど)の
   機種や設定、組み合わせ
- 本製品のプリンタドライバの設定、消耗品(トナーなど)の状態や出力する用紙種類

## 設置上のご注意

本プリンタは、次のような場所に設置してください。

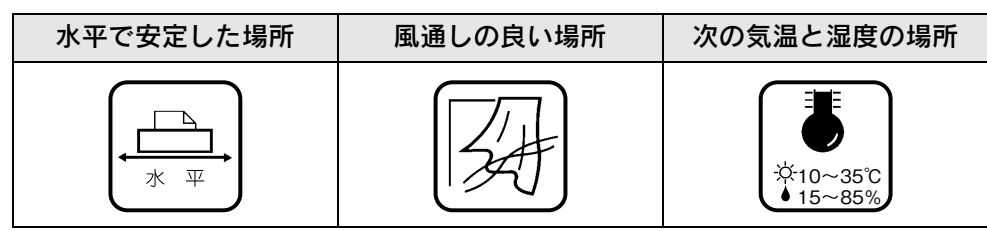

本プリンタは精密な機械・電子部品で作られています。次のような場所に設置すると動作不良や故障の原因となりますの で、絶対に避けてください。

| 直射日光の当たる場所     | ホコリや塵の多い場所            | 温度変化の激しい場所 | 湿度変化の激しい場所 |
|----------------|-----------------------|------------|------------|
|                | a<br>S<br>S<br>S<br>S | × III      |            |
| 火気のある場所        | 水に濡れやすい場所             | 揮発性物質のある場所 | 冷暖房機具に近い場所 |
|                |                       |            |            |
| 震動のある場所        | 加湿器に近い場所              |            |            |
| <b>*</b><br>震動 |                       |            |            |

## !注意

テレビ・ラジオに近い場所には設置しないでください。本機は、情報処理装置等電波障害自主規制協議 会(VCCI)基準に適合しておりますが、微弱な電波は発信しております。近くのテレビ・ラジオに雑 音を与えることがあります。また、静電気の発生しやすい場所でお使いになるときは、静電気防止マッ トなどを使用して、静電気の発生を防いでください。

## 設置スペース

用紙やトナーカートリッジが交換しやすいよう、下図のスペースを確保してください。

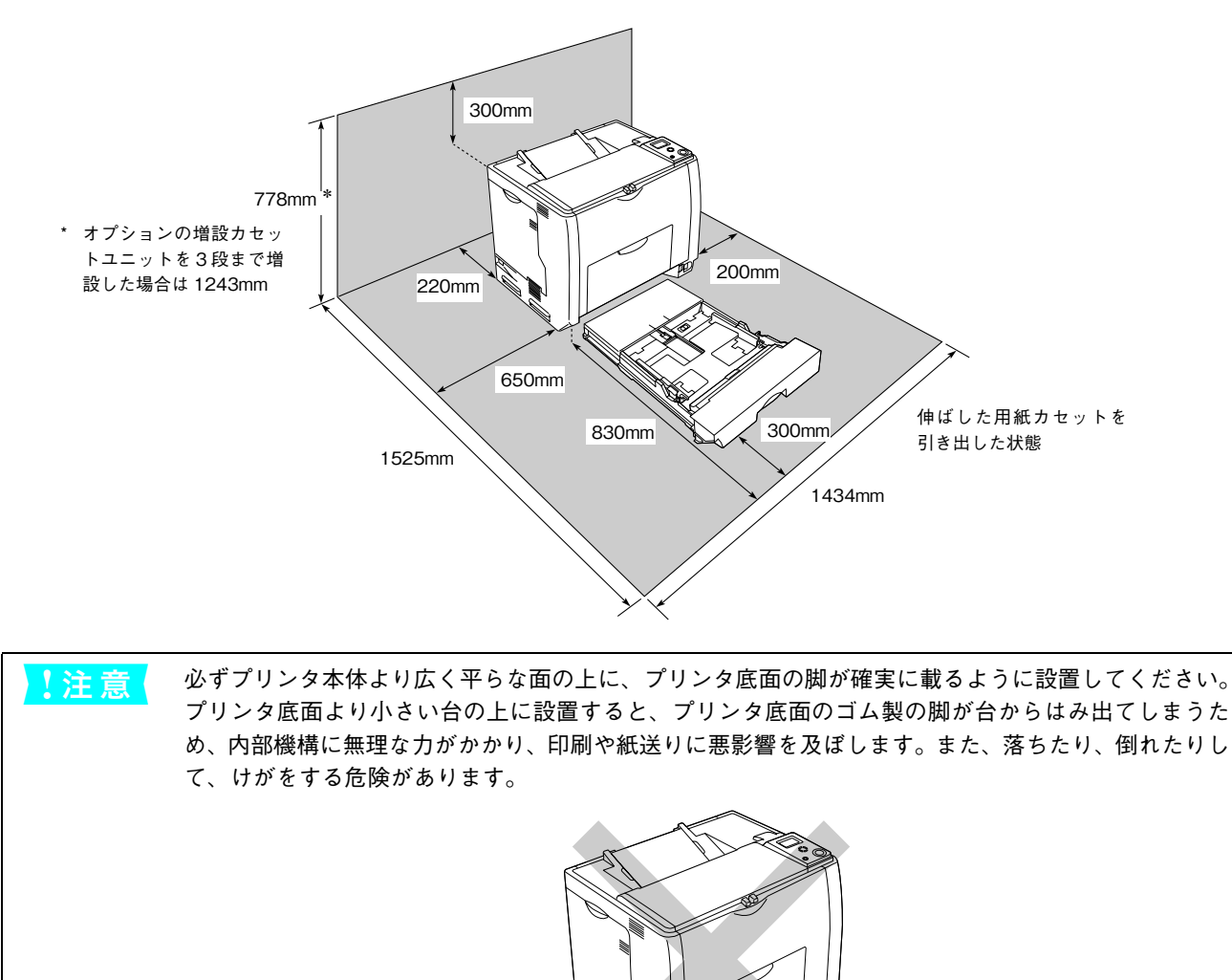

## 設置作業時のご注意

本機の質量は LP-S6500 約 45.3kg、LP-S4500 約 42.5kg ありますので(標準用紙カセット 1 および消耗品を含み、オ プションを除く)、持ち運びには十分注意してください。プリンタを持つときは、下図のように本体をはさんで 2 人で持 ち、持ち運び用ハンドルに手をかけて運んでください。また、下図以外の部分に手をかけて運ぶとプリンタが損傷する原 因となります。

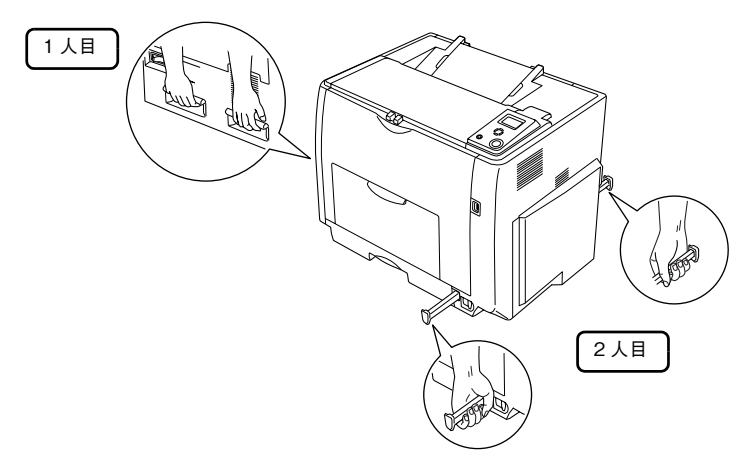

## 用紙を正しくセットするには

## 印刷できる用紙の種類

## EPSON 製の用紙

次の EPSON 製用紙が使用できます。

|       | 使用可能な用紙                        | 型番(サイズ)                                      | 説明                                                                           |
|-------|--------------------------------|----------------------------------------------|------------------------------------------------------------------------------|
| 普 通 鯊 | EPSON カラーレーザー<br>プリンタ用上質普通紙    | LPCPPA3 (A3)<br>LPCPPA4 (A4)<br>LPCPPB4 (B4) | 普通紙への印刷において、最良の印刷品質を得ることができる用紙です。 MP トレイ、用紙カセット(標準 / オプション)のどちらからでも給紙できます。   |
| 特殊紙   | EPSON カラーレーザー<br>プリンタ用 OHP シート | LPCOHPS1 (A4)                                | EPSONカラーレーザープリンタ専用のOHPシートです。MP<br>トレイからのみ給紙できます。<br>∠☞本書 36 ページ「OHP シートへの印刷」 |

!注意

上記以外の EPSON 製専用紙は、本機で使用しないでください。プリンタ内部での紙詰まりや故障の原因となります。

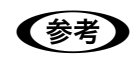

EPSON カラーレーザープリンタ用上質普通紙の両面に印刷する場合は、用紙の包装開封面(包装紙の 合わせ目のある側)を先に印刷面として印刷してください。

## - 一般の用紙

EPSON 製の専用紙以外では、ここで紹介する用紙に印刷することができます。これ以外の用紙は使用しないでください。 特殊紙への印刷の際は、用紙別にご注意いただく事項が異なりますので以下のページを参照してください。 *C* 本書 29 ページ「特殊紙への印刷」

| 使用可能な一般の用紙  |                      | 説明                                                                                                    |  |  |
|-------------|----------------------|----------------------------------------------------------------------------------------------------|--|--|
| コピー用紙       |                      | 一般の複写機などで使用する用紙です。                                                                                                |  |  |
| 〕<br>通      | 上質紙                  | 紙厚は 64 ~ 90g/m <sup>2</sup> の範囲内のものが使用可能です。                                                                       |  |  |
| 紕           | 再生紙 * <sup>1</sup>   | 紙厚は 64 ~ 90g/m <sup>2</sup> の範囲内のものが使用可能です。                                                                       |  |  |
|             | 郵便ハガキ * <sup>2</sup> | 郵便ハガキが使用可能です。往復郵便ハガキの場合は、中央に折り跡のないものをお<br>使いください。<br>☞本書 29 ページ「ハガキへの印刷」                                          |  |  |
|             | 封筒 * <sup>3</sup>    | 使用できる定形サイズの封筒は洋形 0 号、長形 3 号です。紙厚が 75 ~ 90g/m <sup>2</sup> の範<br>囲内のものをお使いください。<br>∠☞本書 31 ページ「封筒への印刷」             |  |  |
| 特<br>殊<br>紙 | 厚紙 * <sup>4</sup>    | 紙厚が 91 ~ 163g/m <sup>2</sup> の範囲内の用紙(ケント紙を含む)をお使いください。<br>∠3 本書 34 ページ「厚紙への印刷」                                    |  |  |
|             | ラベル紙                 | レーザープリンタ用またはコピー機用のラベル紙で、台紙全体がラベルで覆われてい<br>るものをお使いください。<br>∠☞本書 35 ページ「ラベル紙への印刷」                                   |  |  |
|             | 不定形紙                 | 用紙幅が 98.5 ~ 297.0mm、用紙長が 148.0 ~ 431.9mm、紙厚が 64 ~ 163g/m <sup>2</sup><br>の範囲内のものをお使いください。<br>ご本書 37 ページ「不定形紙への印刷」 |  |  |

- \*1 再生紙は、一般の室温環境下(温度15~25度、湿度40~60%の環境)以外でご使用になると、印刷品質が低下したり、紙詰まりな どの不具合が発生することがありますのでご注意ください。また、再生紙の使用において給紙不良や紙詰まりが発生しやすい場合は、 用紙を裏返して使用することにより症状が改善されることがあります。
- \*2 絵入りのハガキなどを給紙すると、絵柄裏移り防止用の粉が給紙ローラに付着して給紙できなくなる場合がありますので、ご注意く ださい。また、4連郵便ハガキは使用できません。給紙ローラの清掃方法は、「ユーザーズガイド」(PDF)を参照してください。
- \*3 封筒の紙種、保管および印刷環境、印刷方法によっては、しわが目立つ場合がありますので、事前に試し印刷をすることをお勧めし ます。ハート社製レーザープリンタ専用の封筒への印刷をお勧めします。
- \*4 厚紙の紙厚は 90g/m<sup>2</sup> を超えて 163g/m<sup>2</sup> 以下のものを指しますが、本書では「91 ~ 163g/m<sup>2</sup>」という記載をしています。

| (参考) | <ul> <li>用紙の種類によっては特に印刷面の指定がない場合でも、印刷する面によって排紙後の用紙の状態</li> </ul> |
|------|------------------------------------------------------------------|
|      | に差が出ることがあります。                                                    |
|      | • 用紙がカールなどしてきれいに排紙されない場合は印刷面を替えて用紙をセットしてください。                    |
|      | • 用紙を大量に購入する場合は、必ず事前に試し印刷をして印刷の状態をご確認ください。また、大                   |
|      | 量に印刷する場合も、試し印刷をして思い通りの印刷結果になることを確認してください。                        |
|      | <ul> <li>ハガキや封筒などの特殊紙に連続印刷する場合で、思い通りの位置に印刷されなかったり、用紙が</li> </ul> |
|      | 二重送りされてしまうようなときは、用紙を1枚ずつセットして印刷してください。                           |

## 各給紙装置にセットできる用紙サイズと容量

|         | 給紙方法                                                         |                                     | 用紙種類                                            | <b>用紙サイズ</b><br>( )内は操作パネルの上での表記です。                                                                                                    | 紙厚                        | 容量 <sup>*1</sup>     |
|---------|--------------------------------------------------------------|-------------------------------------|-------------------------------------------------|----------------------------------------------------------------------------------------------------|---------------------------|----------------------|
|         | MPFVイ                                                        | 普道<br>EP<br>プ!                      | <sup>通紙、</sup><br>SON カラーレーザー<br>Jンタ用上質普通紙      | A3、A4、A5、B4、B5、Letter<br>(LT)、Half-Letter (HLT)、<br>Legal (LGL)、Government<br>Letter (GLT)、Government<br>Legal (GLG)、Ledger (B)、<br>Executive (EXE)、F4 | 64~90g/m <sup>2</sup>     | 150枚* <sup>2</sup>   |
|         |                                                              |                                     | 郵便ハガキ                                           | 100 × 148mm(はがき)                                                                                                    | 190g/m <sup>2</sup>       | 50枚* <sup>2</sup>    |
|         |                                                              |                                     | 往復郵便ハガキ                                         | 148 × 200mm(往復はがき)                                                                                                    |                           |                      |
| 標       |                                                              |                                     | 封筒 * <sup>3</sup>                               | 洋形0号、長形3号                                                                                                    | $75\sim90{ m g/m^2}$      | 15 枚 * <sup>2</sup>  |
| 準準      |                                                              |                                     | ラベル紙                                            | Α4                                                                                                    | $91\sim 163 { m g/m^2}$   | 50枚* <sup>2</sup>    |
| 装備の給紙装置 | 特<br><i>殊</i><br>紙                                           | 特殊紙                                 | 厚紙                                              | A3、A4、A5、B4、B5、Letter<br>(LT)、Half-Letter (HLT)、<br>Legal (LGL)、Government<br>Letter (GLT)、Government<br>Legal (GLG)、Ledger (B)、<br>Executive (EXE)、F4 | 91~163g/m <sup>2</sup>    | 75枚* <sup>2</sup>    |
|         |                                                              |                                     | 不定形紙                                            | 幅:98.5~297.0mm                                                                                                    | $64\sim90~{ m g/m^2}$     | 150 枚 * <sup>2</sup> |
|         |                                                              |                                     |                                                 | 長さ:148.0 ~ 431.9mm                                                                                                    | $91\sim 163 { m g/m^2}$   | 75 枚 * <sup>2</sup>  |
|         |                                                              |                                     | EPSON カラーレー<br>ザー プリンタ用<br>OHP シート              | A4                                                                                                    | 100g/m <sup>2</sup>       | 60 枚 * <sup>2</sup>  |
|         | 用紙カセット                                                       | 普通紙、<br>EPSON カラーレーザー<br>プリンタ用上質普通紙 |                                                 | A3、A4、B4、B5、Letter<br>(LT)、Legal (LGL)、Ledger<br>(B)                                                                                                   | 64~90g/m <sup>2</sup>     | 250 枚 * <sup>4</sup> |
| オプション   | 増設カセット<br>ユニット<br>(LPA3CZ1CU2/<br>LPA3CZ1CT2/<br>LPA3CZ1CC2) | 普道<br>EP<br>プ!                      | <sup>ーーーーーーーーーーーーーーーーーーーーーーーーーーーーーーーーーーーー</sup> | A3、A4、B4、B5、Letter<br>(LT)、Legal (LGL)、Ledger<br>(B)                                                                                                   | $64 \sim 90 \text{g/m}^2$ | 500枚* <sup>5</sup>   |

\*1 セットできる用紙の高さは用紙ガイド内側の最大枚数表示までです。最大枚数表示を超えてセットした場合は、給紙不良などの原因 となります。

\*2 セットできる枚数は使用環境によって異なります。総厚 17mm までセット可能です。

\*3 ハート社製レーザープリンタ専用の封筒への印刷をお勧めします。

\*4 セットできる枚数は使用環境によって異なります。総厚 27mm までセット可能です。

\*5 セットできる枚数は使用環境によって異なります。総厚 53mm までセット可能です。

## MPトレイへの用紙のセット

本機に標準装備されているトレイは、本機で印刷可能なすべての用紙をセットできる MP トレイ (マルチパーパストレイ)です。セットできる用紙の種類や容量の詳細は、以下のページを参照してください。

∠⑦ 本書 19 ページ「各給紙装置にセットできる用紙サイズと容量」

2 A3、B4、B(Ledger)、LGL(Legal)サ

の先端を引き延ばします。

イズの用紙をセットする場合は、MP トレイ

1 MPトレイを開きます。

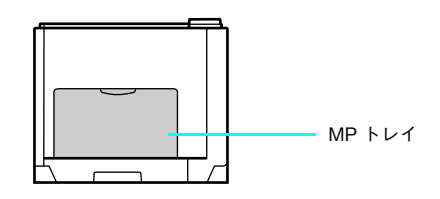

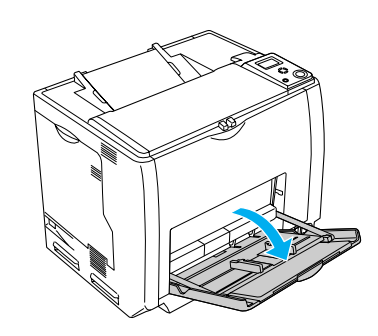

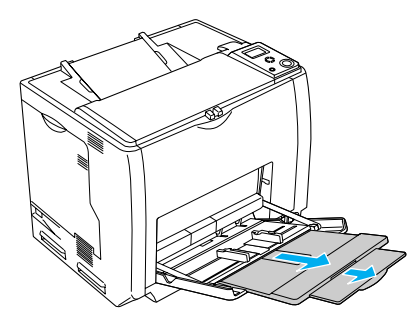

3 用紙ガイドのツマミをつまんで、用紙がセットできるように広げます。

用紙のセット方向は、用紙サイズによって異なります。下表を参照して、用紙ガイドを、用紙がセットできるように移動します。

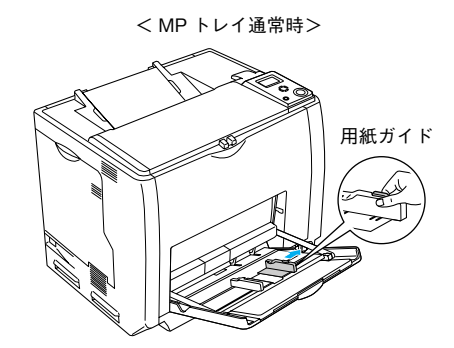

<MP トレイ引き出し時>

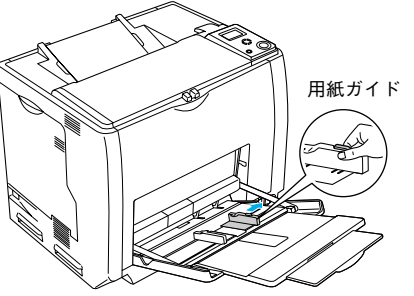

|                | MP<br>トレイ<br>通常時                                                  | MP トレイ引き出し時           |
|----------------|-------------------------------------------------------------------|-----------------------|
| 給紙方向に対して横長にセット | A4、B5、Letter、Executive、<br>Goverment Letter、封筒(洋形 0 号)            | - (この組み合わせはありません)     |
| 給紙方向に対して縦長にセット | A5、Half-Letter、Government Legal、<br>F4、郵便ハガキ、往復郵便ハガキ、<br>封筒(長形3号) | A3, B4, Legal, Ledger |

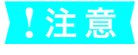

用紙ガイドは、セットする用紙サイズに必ず合わせてください。用紙サイズに合っていないと、紙詰ま りを引き起こす可能性があります。

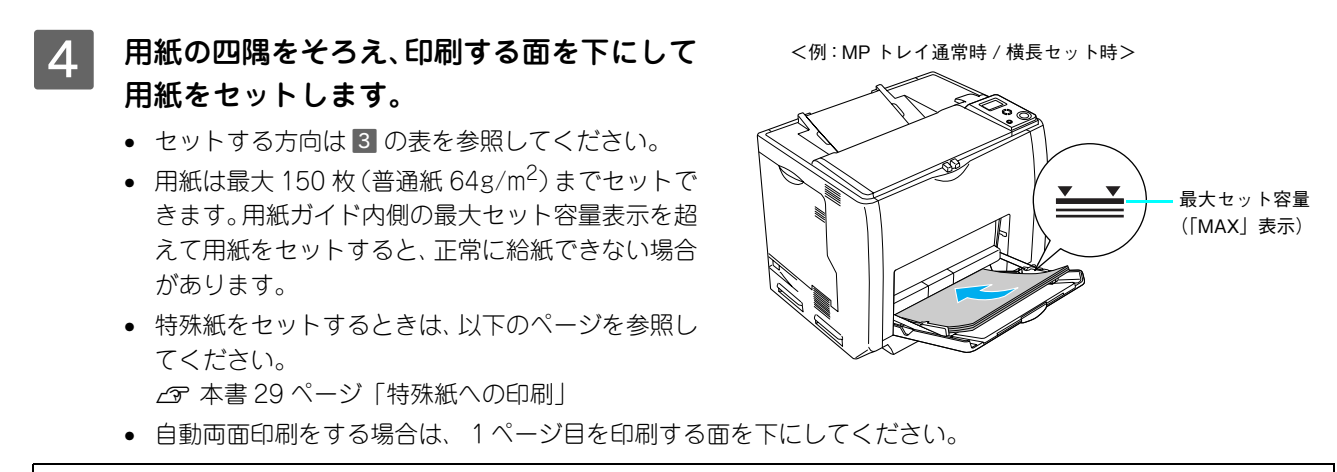

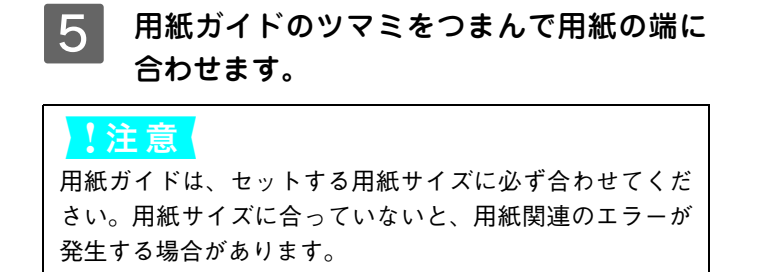

<例:MP トレイ通常時 / 横長セット時>

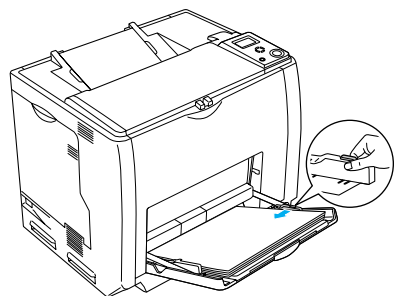

以上で MP トレイへの用紙のセットは終了です。

セットした用紙サイズは操作パネルで設定します。設定方法の詳細は、「ユーザーズガイド」(PDF)を参照してください。

たットした用紙サイズは、操作パネルで正しく設定してください。正しく設定されていないと用紙関連のエラーが発生したり、意図した印刷結果が得られない場合があります。

## 

本機に標準装備されている用紙カセットにセットできる用紙 の種類や容量の詳細は、以下のページを参照してください。 ∠37 本書19ページ「各給紙装置にセットできる用紙サイズと容 量|

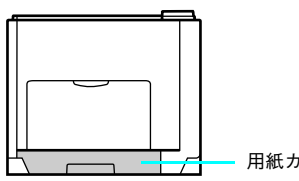

— 用紙カセット1(標準)

・ プリンタドライバには [用紙カセット 1]、操作パネルには [カセット 1] として表示されます。
 ・ 用紙カセットの代わりにオプションの用紙カセット (LPA3CYC3) をセットすることができます (LPA3CYC2 はセットできません)。

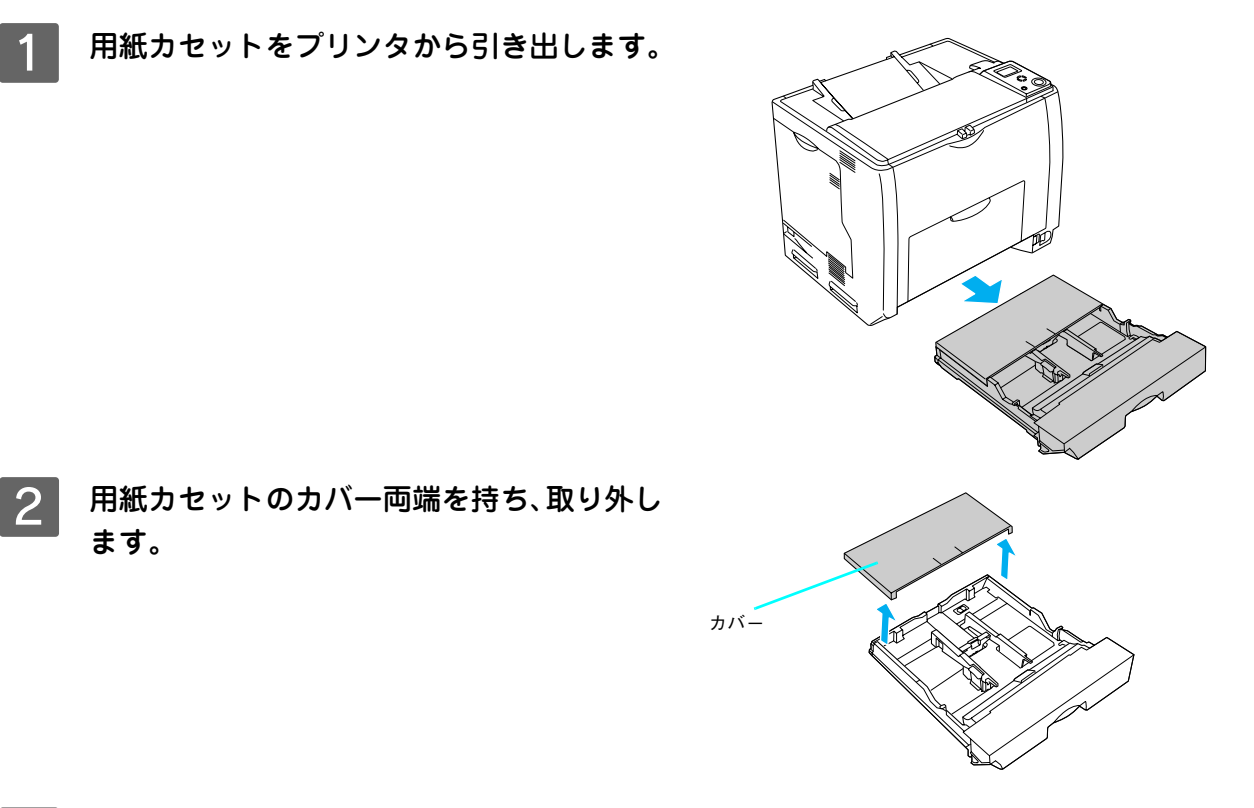

3 A3、B4、Ledger(B)、Legal(LGL)サイズの用紙をセットする場合は、用紙カセットの 後部を引き出します。

 1) 用紙カセットのロックレバーを図の位置まで移動 し、ロックを解除します。

② 用紙カセットの後部を止まるところまで引き出します。

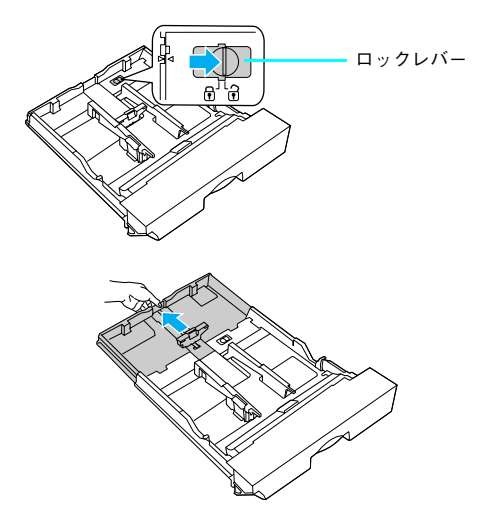

③ ロックレバーを図の位置まで移動してロックしま す。用紙をセットする前に、ロックレバーが正しい 位置にロックされていることを確認してください。

ロックレバーをロックしないと、正常に印刷できません。

!注意

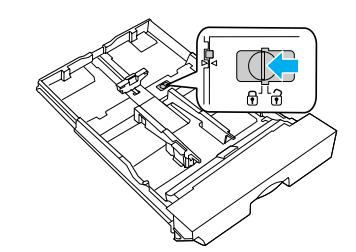

#### 用紙ガイド(縦)/(横)を用紙がセットできるように移動します。

①用紙ガイド(縦)のツマミをつまんで、セットする用紙サイズに合わせます。 ②用紙ガイド(横)のツマミをつまんで、用紙がセットできるように広げます。

> <用紙カセット通常時> <用紙カセット引き出し時>

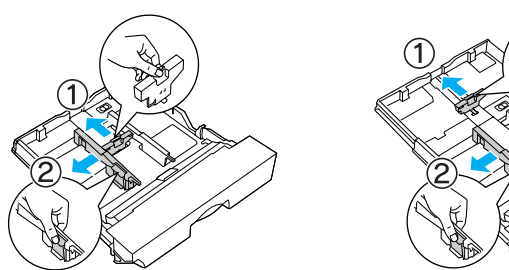

用紙のセット方向は、用紙サイズによって異なります。下表を参照して、用紙ガイド(縦)/(横)を、用紙が セットできるように移動します。

|                | 用紙カセット通常時         | 用紙カセット引き出し時        |
|----------------|-------------------|--------------------|
| 給紙方向に対して横長にセット | A4、B5、Letter      | - (この組み合わせはありません)  |
| 給紙方向に対して縦長にセット | - (この組み合わせはありません) | A3、B4、Legal、Ledger |

用紙ガイドは、セットする用紙サイズに必ず合わせてください。用紙サイズに合っていないと、紙詰ま !注意 りを引き起こす可能性があります。

## 用紙の四隅をそろえ、印刷する面を上にして用紙をセットします。

セットする方向は 4 の表を参照してください。

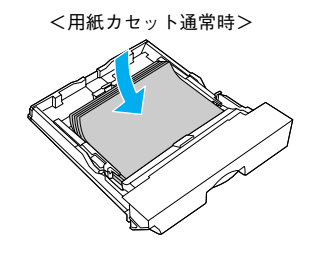

<用紙カセット引き出し時>

用紙をセットするときは用紙の側面で手をこすってけがをしないように注意してください。薄い用紙の ∕₹注意 側面は鋭利な状態になっていて危険です。 用紙は最大 250 枚(普通紙 64g/m<sup>2</sup>)まで !注意 セットできます。用紙ガイド(横)内側の

最大セット容量表示を超えて用紙をセット すると、正常に給紙できない場合がありま す。

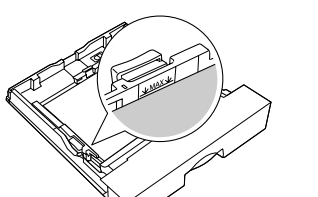

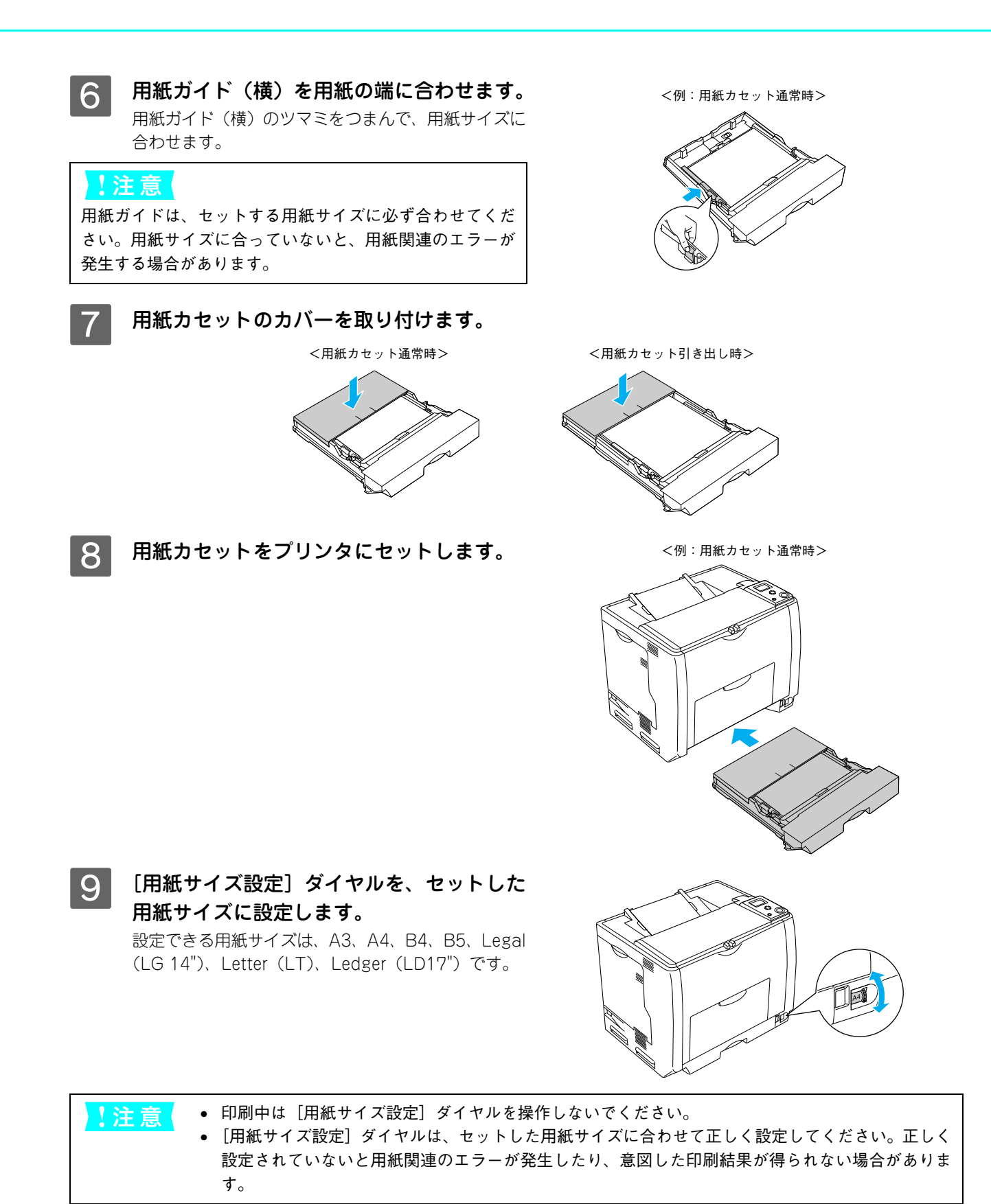

以上で標準用紙力セット1への用紙のセットは終了です。

## 用紙カセット2~4(オプション)への用紙のセット

本機には標準装備されている用紙カセット 1 のほかに用紙カ セットを3段まで増設できます。オプションの増設カセットユ ニットを3段増設している場合は、上から[用紙カセット2] [用紙カセット3][用紙カセット4]としてご利用いただけま す。セットできる用紙の種類や容量の詳細は、以下のページを 参照してください。

∠⑦ 本書19ページ「各給紙装置にセットできる用紙サイズと容量」

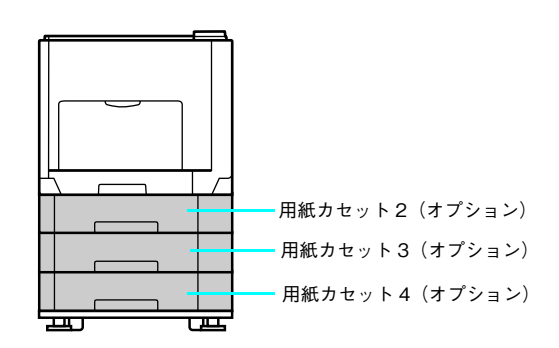

オプションの増設カセットユニット装着時は、プリンタドライバには[用紙カセット2][用紙カセット3][用紙カセット4]、操作パネルには[カセット2][カセット3][カセット4]と表示されます。
 オプションの増設カセットユニットには、オプションの用紙カセット(LPA3CYC2)をセットすることができます(LPA3CYC3はセットできません)。

ここでは、プリンタのすぐ下に装着した増設力セットユニット(用紙力セット 2)を図示して説明していますが、用紙カ セット 3 ~ 4 も同様の手順で用紙をセットすることができます。

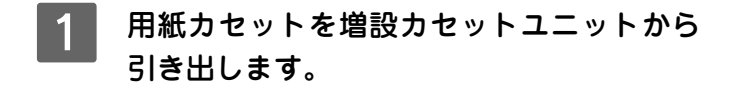

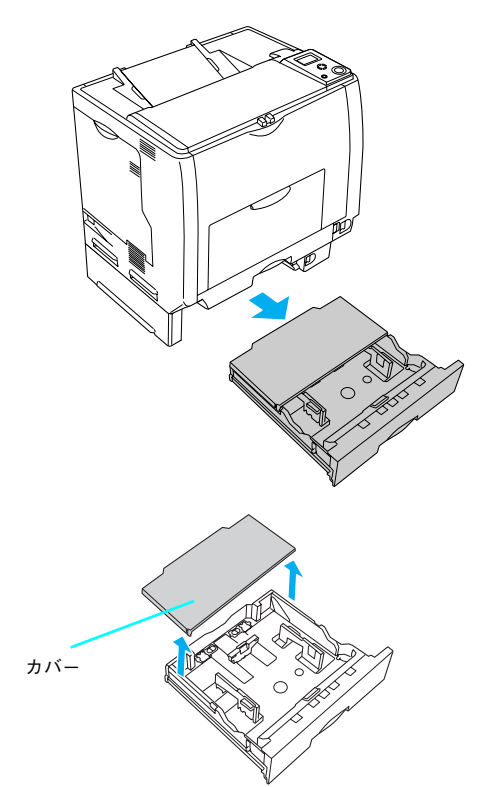

2 用紙カセットのカバー両端を持ち、取り外します。

3 A3、B4、Ledger(B)、Legal(LGL)サイズの用紙をセットする場合は、用紙カセットの 後部を引き出します。

 1 用紙カセットのロックレバー(2箇所)を図の位置 まで移動し、ロックを解除します。

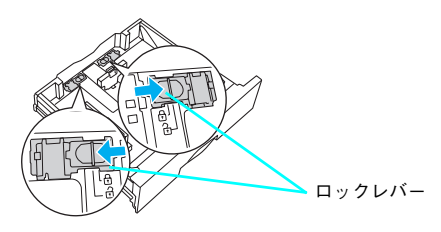

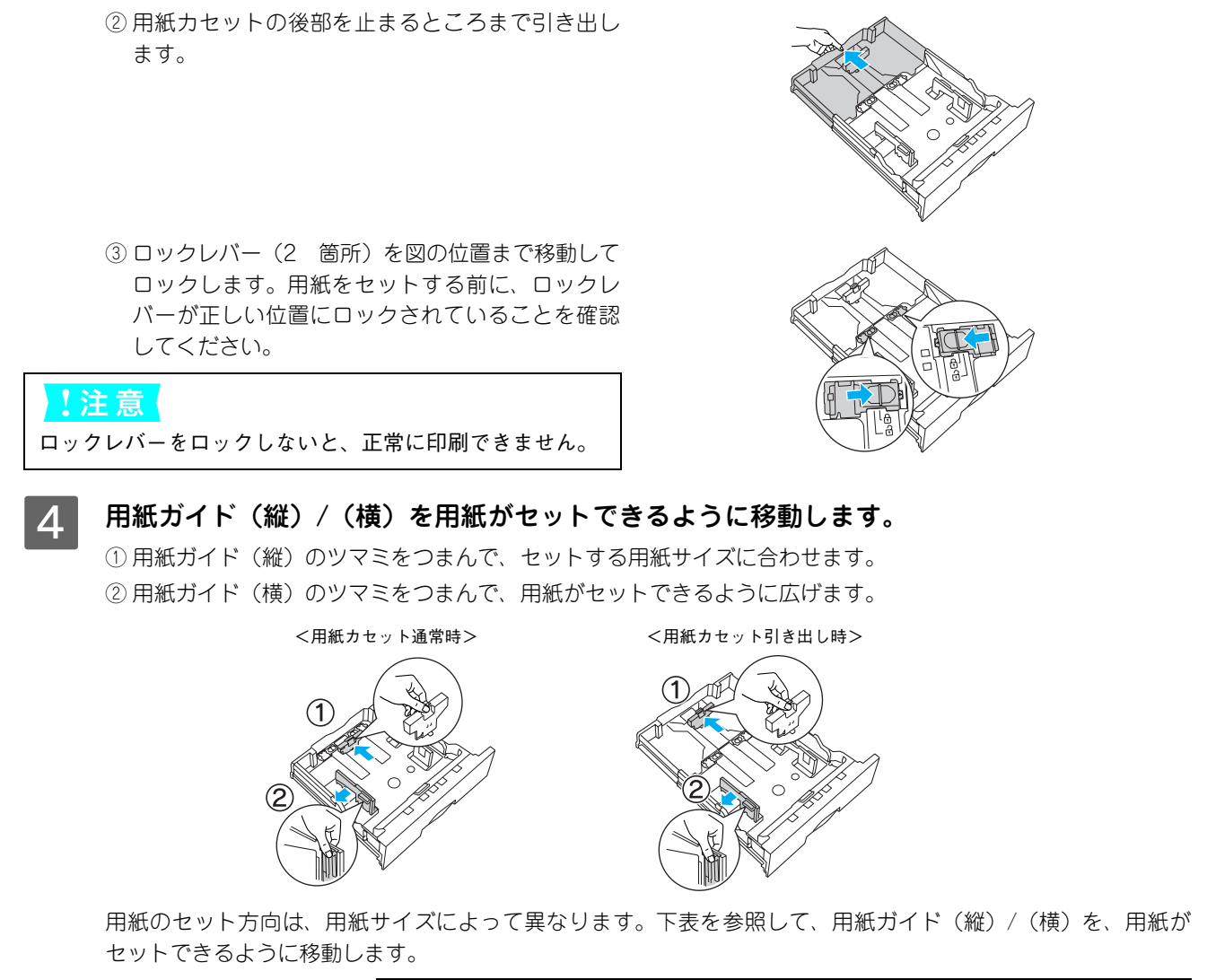

|                | 用紙カセット通常時         | 用紙カセット引き出し時        |
|----------------|-------------------|--------------------|
| 給紙方向に対して横長にセット | A4、B5、Letter      | - (この組み合わせはありません)  |
| 給紙方向に対して縦長にセット | - (この組み合わせはありません) | A3、B4、Legal、Ledger |

!注意

用紙ガイドは、セットする用紙サイズに必ず合わせてください。用紙サイズに合っていないと、紙詰まりを引き起こす可能性があります。

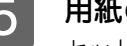

用紙の四隅をそろえ、印刷する面を上にして用紙をセットします。

セットする方向は 4 の表を参照してください。

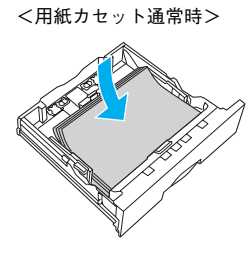

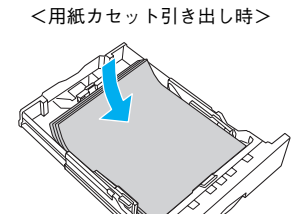

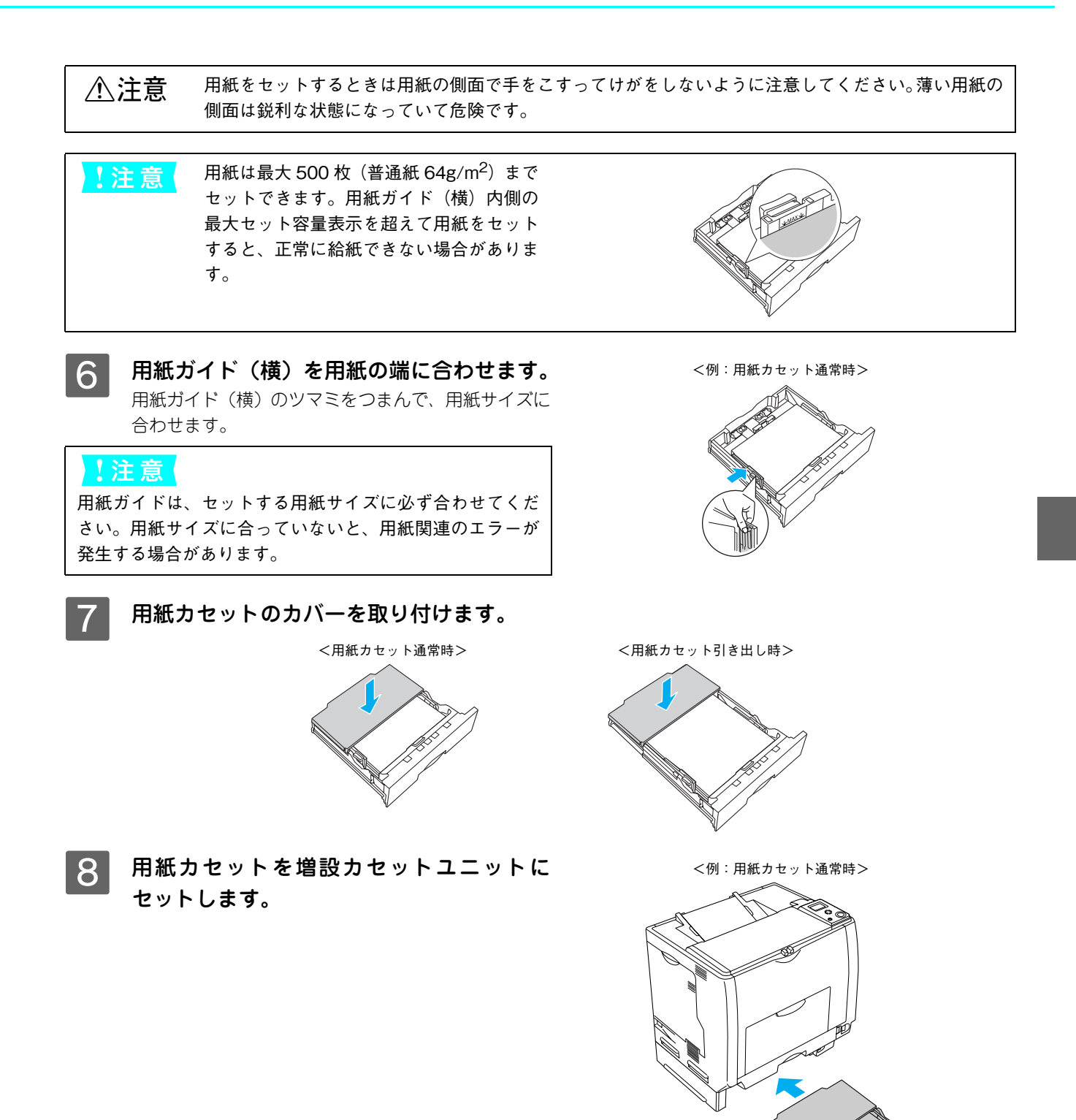

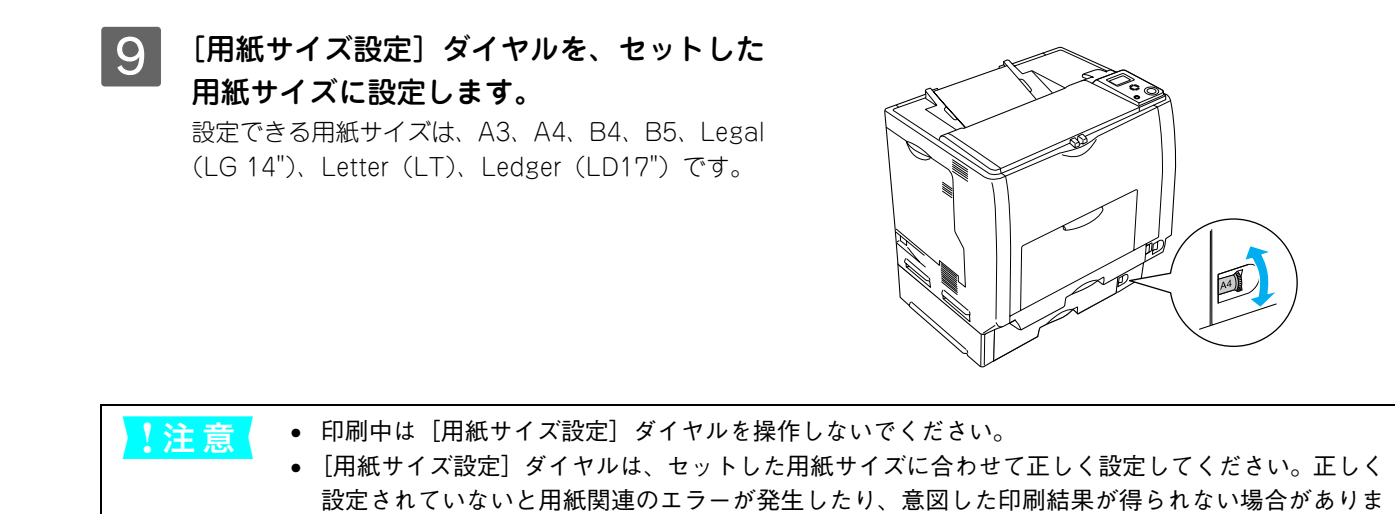

以上で用紙カセット2~4への用紙のセットは終了です。

す。

## 特殊紙への印刷

ここでは、ハガキなど特殊紙への印刷方法を説明します。特殊紙は、MPトレイにセットしてください。標準用紙カセット1や増設用紙カセットユニット(オプション)からの特殊紙の印刷はできません。

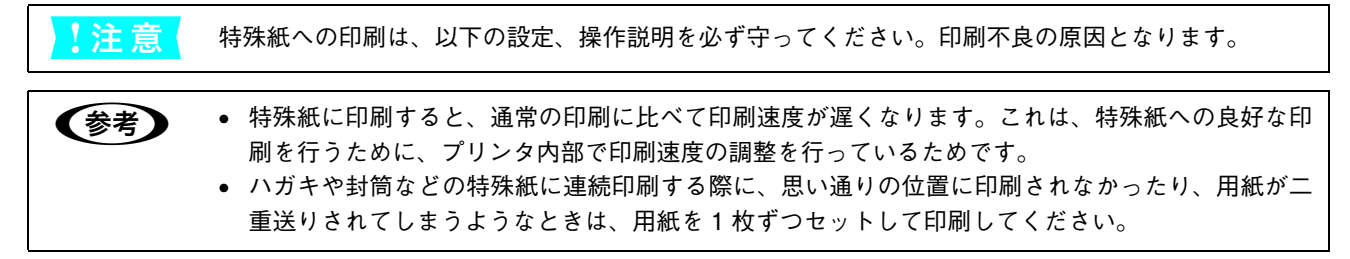

## ハガキへの印刷

郵便ハガキまたは往復郵便ハガキ(折り跡のないもの)を使用できます。

| !注意 | 以下のハガキは使用しないでください。故障や印刷不良などの原因になります。                  |
|-----|-------------------------------------------------------|
|     | <ul> <li>インクジェットプリンタ用の専用ハガキ</li> </ul>                |
|     | • 表面に特殊コート、糊付けが施されたハガキ、圧着ハガキ                          |
|     | • 熱転写プリンタ、インクジェットプリンタで印刷した後のハガキ                       |
|     | • 中央に折り跡のあるハガキ                                        |
|     | • 4 連郵便ハガキ、私製ハガキ、絵ハガキなどの厚い(164g/m <sup>2</sup> 以上)ハガキ |
|     | • 箔押し、エンボス加工など表面に凹凸のあるハガキ                             |
|     | • 他のプリンタや複写機で一度印刷したハガキ                                |
|     | • 大きく反っているハガキ(反りを修正してご使用ください。)                        |
|     | • 絵入りハガキを給紙すると、絵柄裏移り防止用の粉が給紙ローラに付着して給紙できなくなる場合        |
|     | があります。                                                |
|     |                                                       |
|     | 両面に印刷する場合は、良好な印刷結果を得るために、宛名面を印刷してから、通信面を印刷してください。     |

#### MPトレイにハガキをセットします。

セット方法は、下表と図を参照してください。

| セット枚数 | 50 枚または総厚 17mm(MP トレイのみ) |
|-------|--------------------------|
| 印刷面   | न                        |
| セット方向 | 縱長                       |

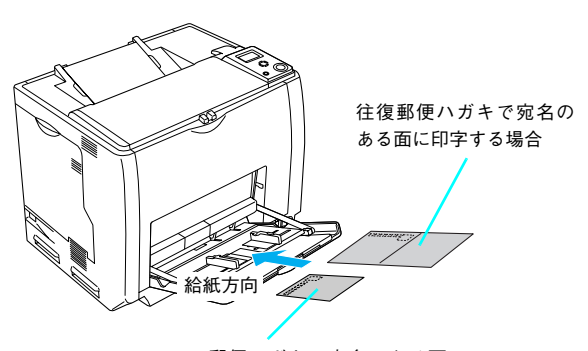

郵便ハガキで宛名のある面 に印字する場合

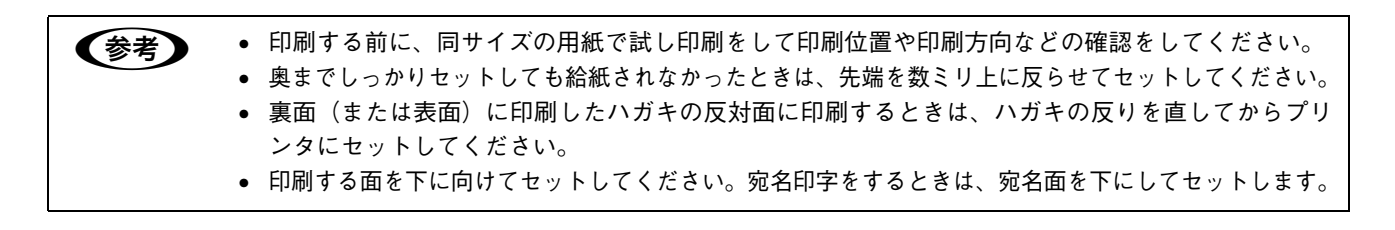

#### ハガキの「バリ」除去について

ハガキによっては、裏面に「バリ」(裁断時のかえり) が大きいために、給紙できない場合があります。印刷 する前にハガキ裏面を確認し「バリ」があるときは以 下の方法に従って除去してください。ハガキを水平な 所に置いて、定規などを「バリ」がある部分に垂直に あてて矢印方向に1~2回こすり、「バリ」を除去し ます。

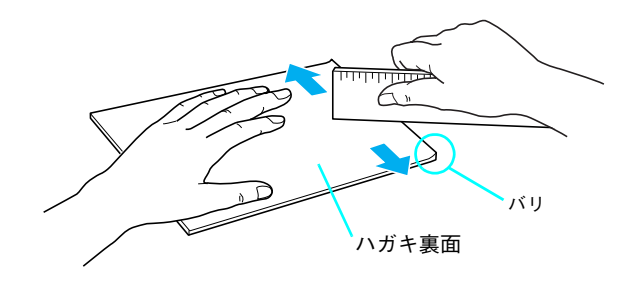

「バリ」除去の際に発生した紙粉をよく払ってから給紙してください。ハガキに紙粉が付着したまま給
紙すると、用紙が給紙できなくなるおそれがあります。

#### 2 操作パネルで、印刷するハガキのサイズを設定します。 [給紙装置設定] - [MPトレイサイズ]で、[はがき]または[往復はがき]を選択してください。 公本書84ページ「操作パネルの使い方」

3

下表を参照してプリンタドライバの設定をし、印刷を実行します。 ∠家本書 39 ページ「印刷するには」

| プリンタドライバの設定 |                        | ダイアログ | 項目    | 設定値                 |
|-------------|------------------------|-------|-------|---------------------|
| 郵便ハガキ       | Windows                | 基本設定  | 用紙サイズ | [ハガキ 100 × 148mm]   |
|             |                        |       | 給紙装置  | [MPトレイ]             |
|             |                        |       | 用紙種類  | [指定しない]、[ハガキ(裏面)]*  |
|             | Mac OS 9               | 用紙設定  | 用紙サイズ | [ハガキ]               |
|             |                        | プリント  | 給紙装置  | [MP トレイ]            |
|             |                        |       | 用紙種類  | [指定しない]、[ハガキ(裏面)]*  |
|             | Mac OS X               | ページ設定 | 用紙サイズ | [ハガキ]               |
|             | (10.2 以降)              | 印刷設定  | 給紙装置  | [MP トレイ]            |
|             |                        |       | 用紙種類  | [指定しない]、[ハガキ(裏面)]*  |
| 往復郵便ハガキ     | Windows                | 基本設定  | 用紙サイズ | [往復ハガキ 148 × 200mm] |
|             |                        |       | 給紙装置  | [MP トレイ]            |
|             |                        |       | 用紙種類  | [指定しない]、[ハガキ(裏面)]*  |
| M           | Mac OS 9               | 用紙設定  | 用紙サイズ | [往復ハガキ]             |
|             |                        | プリント  | 給紙装置  | [MP トレイ]            |
|             |                        |       | 用紙種類  | [指定しない]、[ハガキ(裏面)]*  |
|             | Mac OS X<br>(v10.2 以降) | ページ設定 | 用紙サイズ | [往復ハガキ]             |
|             |                        | 印刷設定  | 給紙装置  | [MPトレイ]             |
|             |                        |       | 用紙種類  | [指定しない]、[ハガキ(裏面)]*  |

\* 片面印刷後さらにもう一方の面に印刷するときは、[用紙種類] を [ハガキ(裏面)] に設定してください。

## ■ 封筒への印刷

本機で使用可能な封筒のサイズは、洋形0号、長形3号のみです。紙厚は75g/m<sup>2</sup>~90g/m<sup>2</sup>のものをお勧めします。封筒の品質は、製造メーカー\*によって異なります。また、封筒の紙種、保管および印刷環境、印刷方法によっては、しわが目立つ場合がありますので、事前に試し印刷することをお勧めします。また、大量の封筒を購入する前にも、必ず試し印刷をして、印刷の状態を確認してください。

\* ハート社製レーザープリンタ専用の封筒への印刷をお勧めします。

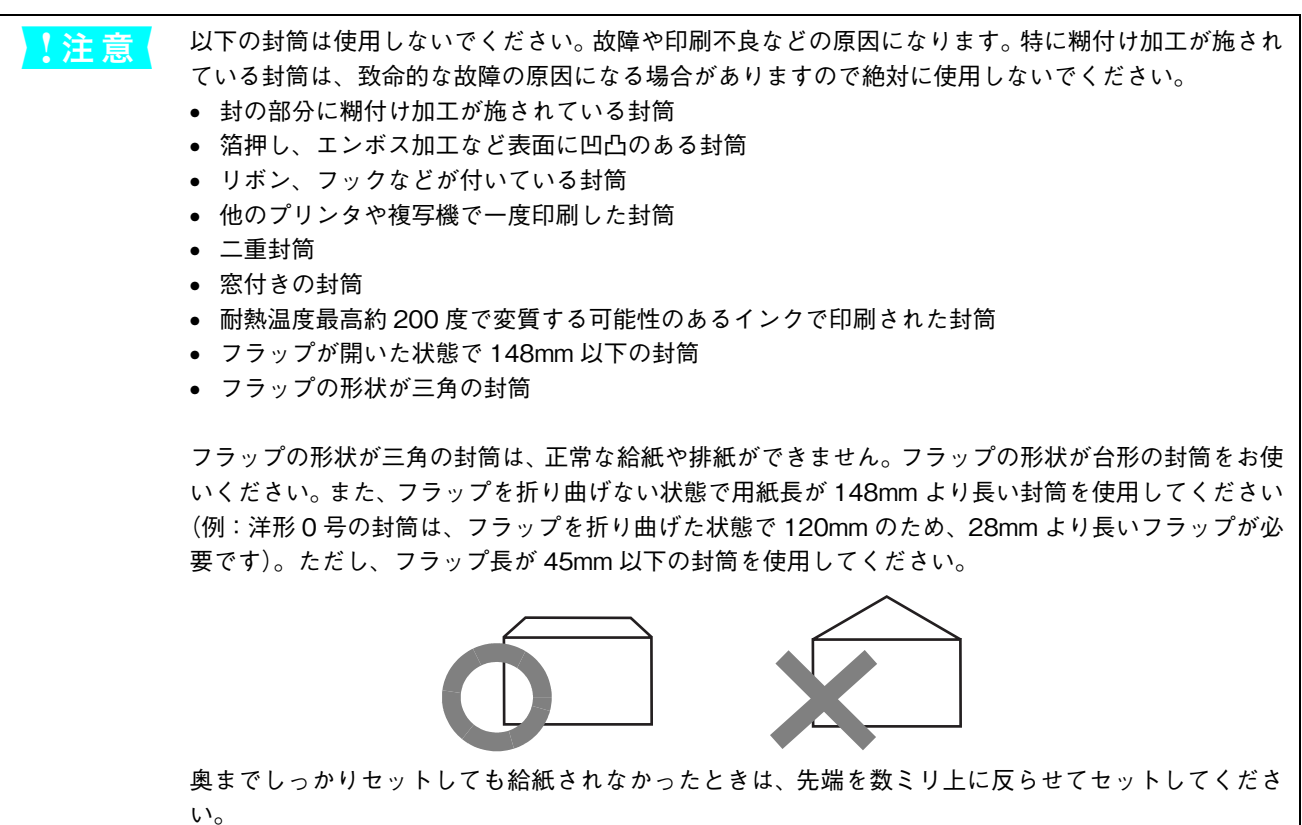

#### MP トレイに封筒をセットします。

| セット枚数 | 15 枚または総厚 17mm(MP トレイのみ)                                    |  |  |
|-------|-------------------------------------------------------------|--|--|
| 印刷面   | 下(封筒裏面を上 *)<br>* 裏面には印刷できません。                               |  |  |
| セット方向 | 洋形 0 号:<br>フラップ部を開いたまま、フラップ部が給<br>紙方向に対して後方になるように横長に<br>セット |  |  |
|       | 長形3号:<br>フラップ部を開いたまま、フラップ部が給<br>紙方向に対して後方になるように縦長に<br>セット   |  |  |

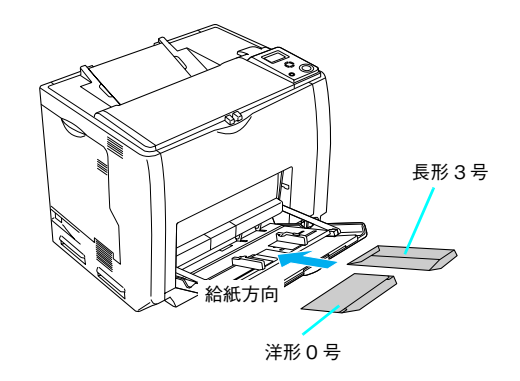

#### 

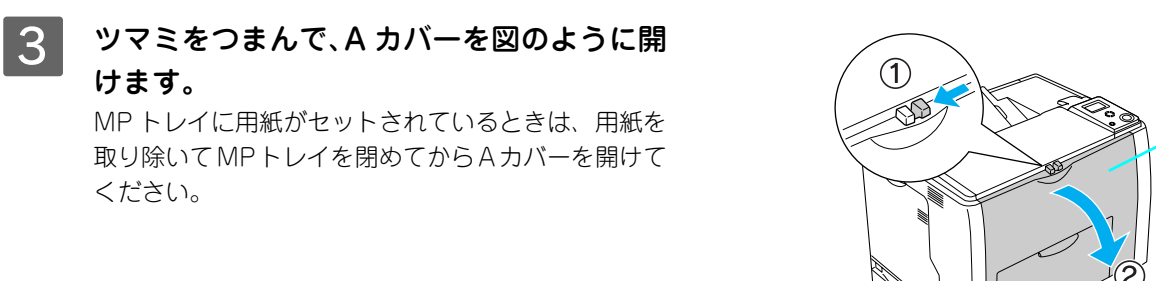

> プリンタ内部に手を入れるときは十分 に注意してください。けがをするおそれ があります。

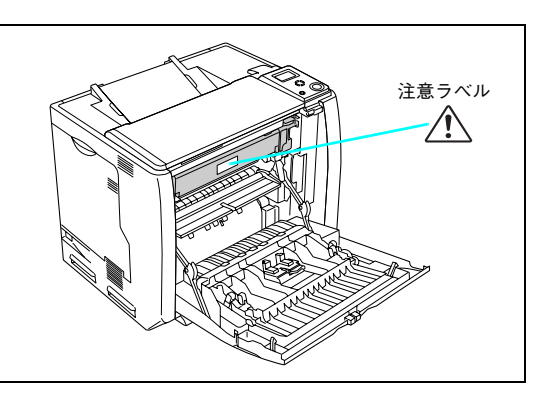

Aカバー

▶ 注 意 ↓ プリンタ内部のローラやギアには手を触れないでください。故障の原因になります。

4 封筒レバー (左右)を [封筒] に合わせます。

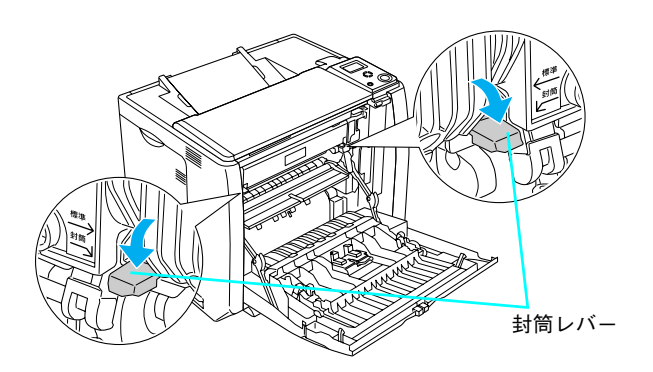

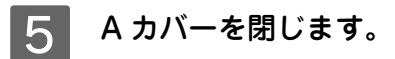

## 6 下表を参照してプリンタドライバの設定をし、印刷を実行します。

△ 本書 39 ページ 「印刷するには」

| プリンタドライバの設定        | ダイアログ | 項目    | 設定値                                           |
|--------------------|-------|-------|-----------------------------------------------|
| Windows            | 基本設定  | 用紙サイズ | [洋形 0 号 120 × 235mm]、<br>[長形 3 号 120 × 235mm] |
|                    |       | 給紙装置  | [MP トレイ]                                      |
| Mac OS 9           | 用紙設定  | 用紙サイズ | [洋形0号]、[長形3号]                                 |
|                    | プリント  | 給紙装置  | [MP トレイ]                                      |
| Mac OS X(v10.2 以降) | ページ設定 | 用紙サイズ | [洋形0号]、[長形3号]                                 |
|                    | 印刷設定  | 給紙装置  | [MP トレイ]                                      |

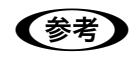

思い通りの方向に印刷できないときは、[180 度回転](Windows) / [180 度回転印刷](Mac OS 9\*) をご利用ください。設定方法の詳細は、「ユーザーズガイド」(PDF)を参照してください。 \* Mac OS 9.x でのみ設定できます。Mac OS X v10.2 以降では設定できません。

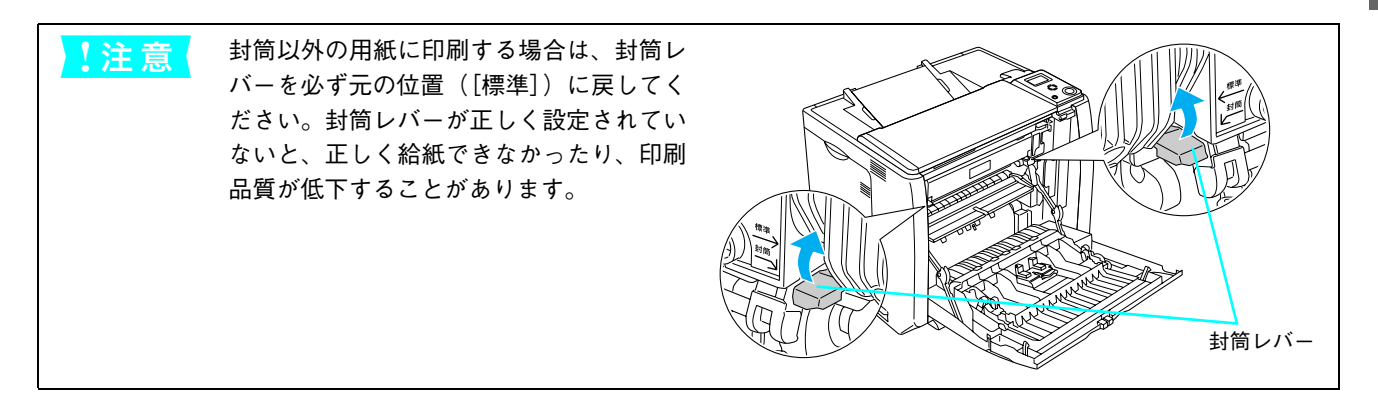

## 厚紙への印刷

本機では、厚紙は厚さ91~163g/m<sup>2</sup>の用紙に印刷することができます。厚紙の品質は、製造メーカーによって異なります。大量の厚紙を購入する前や大量の印刷を行う前には、必ず試し印刷をして、印刷の状態を確認してください。

#### (参考) 厚紙の裏面へ印刷する場合は、反りを十分直してからセットしてください。

#### MP トレイに厚紙をセットします。

セット方法は、下表と図を参照してください。

| セット枚数 | 75 枚または総厚 17mm(MP トレイのみ)                                |
|-------|---------------------------------------------------------|
| 印刷面   | 不                                                       |
| セット方向 | 横長または縦長(用紙サイズにより異なる)<br>♪ 本書 20 ページ「MP トレイへの用紙の<br>セット」 |

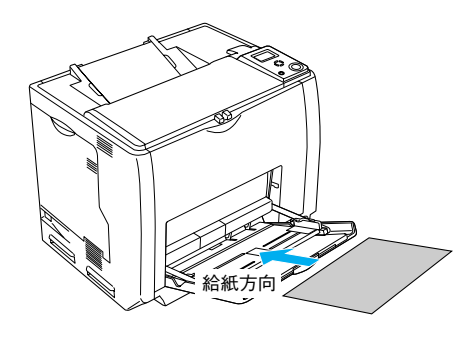

## 2 操作パネルで、印刷する厚紙のサイズと紙種を設定します。

- [給紙装置設定] [MPトレイサイズ] で、用紙サイズを選択してください。
- 【プリンタ設定】 [紙種] で [厚紙] を選択してください。
   △ 本書 84 ページ 「操作パネルの使い方」

## 3 下表を参照してプリンタドライバの設定をし、印刷を実行します。

⊿ア本書 39ページ「印刷するには」

| プリンタドライバの設定        | ダイアログ | 項目    | 設定値                 |
|--------------------|-------|-------|---------------------|
| Windows            | 基本設定  | 用紙サイズ | 印刷データで設定した用紙のサイズを設定 |
|                    |       | 給紙装置  | [MP トレイ]            |
|                    |       | 用紙種類  | [厚紙]、[厚紙(裏面)]*      |
| Mac OS 9           | 用紙設定  | 用紙サイズ | 印刷データで設定した用紙のサイズを設定 |
|                    | プリント  | 給紙装置  | [MP トレイ]            |
|                    |       | 用紙種類  | [厚紙]、[厚紙(裏面)]*      |
| Mac OS X(v10.2 以降) | ページ設定 | 用紙サイズ | 印刷データで設定した用紙のサイズを設定 |
|                    | 印刷設定  | 給紙装置  | [MP トレイ]            |
|                    |       | 用紙種類  | [厚紙]、[厚紙(裏面)]*      |

\* 片面印刷後にさらにもう一方の面に印刷するときは、[用紙種類]を[厚紙(裏面)]に設定してください。
## ラベル紙への印刷

本機では、A4 サイズのラベル紙(レーザープリンタ用またはコピー機用のラベル紙)のみ印刷することができます。ラベル紙の品質は、製造メーカーによって異なります。大量のラベル紙を購入する前や大量の印刷を行う前には、必ず試し印刷をして、印刷の状態を確認してください。

| !注意 | 以下のラベル紙は使用しないでください。故障の原因になります。<br>• 簡単にはがれてしまうラベル紙<br>• 一部がはがれているラベル紙<br>• 糊がはみ出しているラベル紙<br>• 台紙全体がラベルで覆われていない(台紙がむき出しになっている)ラベル紙<br>• インクジェットプリンタ用のラベル紙 |
|-----|----------------------------------------------------------------------------------------------------|
|     |                                                                                                    |

## MP トレイにラベル紙をセットします。

セット方法は、下表と図を参照してください。

| セット枚数 | 50 枚または総厚 17mm(MP トレイのみ) |
|-------|--------------------------|
| 印刷面   | ラベルが貼ってある面を下             |
| セット方向 | 横長                       |

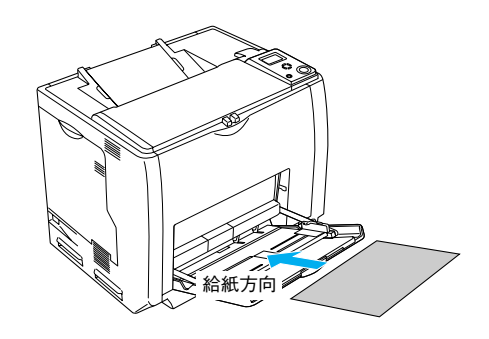

## 2 操作パネルで、印刷するラベル紙のサイズとタイプを設定します。

- [給紙装置設定] [MPトレイサイズ] で、[A4] を選択してください。
- [給紙装置設定] [MP トレイタイプ] で、[ラベル] を選択してください。 ♪ 本書 84 ページ 「操作パネルの使い方」

## 3 下表を参照してプリンタドライバの設定をし、印刷を実行します。

△ 本書 39 ページ 「印刷するには」

| プリンタドライバの設定        | ダイアログ | 項目    | 設定値              |
|--------------------|-------|-------|------------------|
| Windows            | 基本設定  | 用紙サイズ | [A4 210 × 297mm] |
|                    |       | 給紙装置  | [MP トレイ]         |
|                    |       | 用紙種類  | [ラベル]            |
| Mac OS 9           | 用紙設定  | 用紙サイズ | [A4]             |
|                    | プリント  | 給紙装置  | [MPトレイ]          |
|                    |       | 用紙種類  | [ラベル]            |
| Mac OS X(v10.2 以降) | ページ設定 | 用紙サイズ | [A4]             |
|                    | 印刷設定  | 給紙装置  | [MP トレイ]         |
|                    |       | 用紙種類  | [ラベル]            |

## ■ OHP シートへの印刷

本機では、EPSON カラーレーザープリンタ専用 OHP シート(型番:LPCOHPS1/サイズ:A4)を使用してください(以下 「専用 OHP シート」と記載)。

| !注意 | • 専用 OHP シートは、手の脂が付かないように、手袋をはめるなどしてお取り扱いください。OHP |
|-----|---------------------------------------------------|
|     | シートに手の脂が付着すると、印刷不良の原因になる場合があります。                  |

- 印刷直後の専用 OHP シートは熱くなっていますのでご注意ください。
- 専用 OHP シートには裏表がありますので、下図を参考に表面を上に向けてセットしてください。

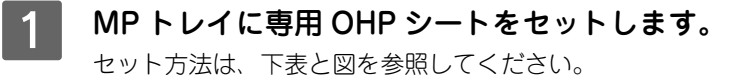

| セット枚数 | 60 枚または総厚 17mm(MP トレイのみ) |
|-------|--------------------------|
| 印刷面   | 下(右図参照)                  |
| セット方向 | 横長                       |

### (参考)

ヒサゴ社製保護フィルム(型番:A4HODX)を使用す ると、専用 OHP シートの光の透過性が向上し、よりき れいに投影することができます。

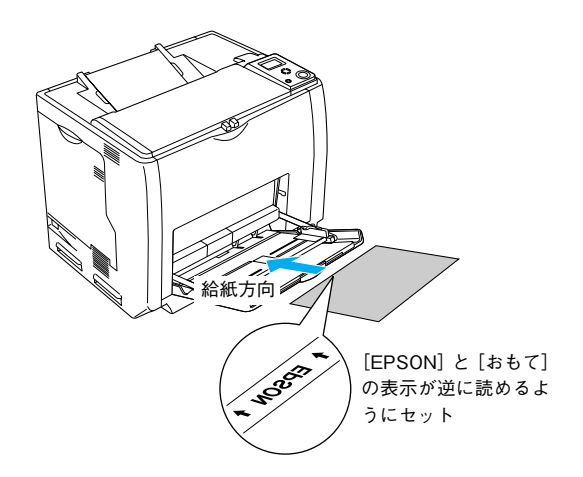

# 2 操作パネルで、印刷する専用 OHP シートのサイズとタイプを設定します。

- [給紙装置設定] [MPトレイサイズ] で、[A4] を選択してください。
- [給紙装置設定] [MP トレイタイプ] で、[OHP シート] を選択してください。 ∠37 本書 84 ページ 「操作パネルの使い方」

## 3 下表を参照してプリンタドライバの設定をし、印刷を実行します。

△⑦ 本書 39 ページ「印刷するには」

| プリンタドライバの設定        | ダイアログ | 項目    | 設定値              |
|--------------------|-------|-------|------------------|
| Windows            | 基本設定  | 用紙サイズ | [A4 210 × 297mm] |
|                    |       | 給紙装置  | [MP トレイ]         |
|                    |       | 用紙種類  | [OHP シート]        |
| Mac OS 9           | 用紙設定  | 用紙サイズ | [A4]             |
|                    | プリント  | 給紙装置  | [MP トレイ]         |
|                    |       | 用紙種類  | [OHP シート]        |
| Mac OS X(v10.2 以降) | ページ設定 | 用紙サイズ | [A4]             |
|                    | 印刷設定  | 給紙装置  | [MP トレイ]         |
|                    |       | 用紙種類  | [OHP シート]        |

## 不定形紙への印刷

本機で使用できる不定形紙のサイズは、用紙幅 98.5 ~ 297.0mm、用紙長 148.0 ~ 431.9mm です。大量の不定形紙を購入する前には、必ず試し印刷をして、印刷の状態をご確認ください。アプリケーションソフトで任意の用紙サイズを指定できない場合は、不定形紙への印刷はできません。

「注意 不定形紙への印刷は、必ずプリンタドライバの [ユーザー定義サイズ] (Windows) / [カスタム用紙 (サイズ)] (Mac OS) で用紙サイズを指定してください。用紙サイズの異なる定形紙などを選択して 印刷し続けると、プリンタ内部の定着器が損傷することがあります。

### MP トレイに不定形紙をセットします。

セット方法は、下表と図を参照してください。操作パネルで、用紙サイズの設定をする必要はありません。

| セット枚数 | 紙厚によって異なる(MP トレイのみ):<br>紙厚 64 ~ 90g/m <sup>2</sup> :150 枚*<br>紙厚 91 ~ 163g/m <sup>2</sup> :75 枚*<br>* または総厚 17mm まで |
|-------|----------------------------------------------------------------------------------------------------|
| 印刷面   | <u>त</u>                                                                                                    |
| セット方向 | 横長または縦長<br>(用紙サイズにより異なる)<br>∠☞本書 20 ページ「MPトレイへの用紙の<br>セット」                                                          |

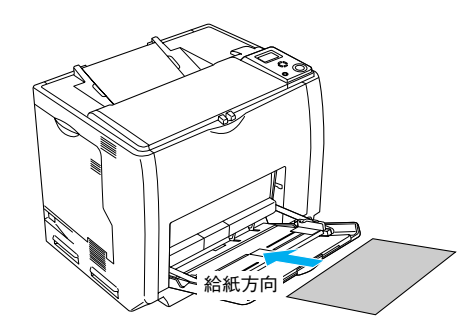

## 2 下表を参照して、プリンタドライバの設定をします。

△ 本書 39 ページ「印刷するには」

| プリンタドライバの設定        | ダイアログ | 項目    | 設定値                |  |
|--------------------|-------|-------|--------------------|--|
| Windows            | 基本設定  | 用紙サイズ | [ユーザー定義サイズ]で設定     |  |
|                    |       | 給紙装置  | [MPトレイ]            |  |
|                    |       | 用紙種類  | セットした用紙の種類に合わせて設定* |  |
| Mac OS 9           | 用紙設定  | 用紙サイズ | [カスタム用紙] で設定       |  |
|                    | プリント  | 給紙装置  | [MP トレイ]           |  |
|                    |       | 用紙種類  | セットした用紙の種類に合わせて設定* |  |
| Mac OS X(v10.2 以降) | ページ設定 | 用紙サイズ | [カスタム用紙サイズ]で設定     |  |
|                    | 印刷設定  | 給紙装置  | [MP トレイ]           |  |
|                    |       | 用紙種類  | セットした用紙の種類に合わせて設定* |  |

\* [厚紙]に設定して片面印刷した後にさらにもう一方の面に印刷するときは、[用紙種類]を[厚紙(裏面)]に設定してください。

3 印刷する不定形紙の用紙サイズを [ユーザー定義サイズ] / [カスタム用紙サイズ] としてあ らかじめプリンタドライバの [用紙サイズ] に登録します。 登録方法の詳細は、「ユーザーズガイド」(PDF) を参照してください。

# 4 [ユーザー定義サイズ] / [カスタム用紙(サイズ)] で設定した用紙方向に合わせて、MPト レイに用紙をセットします。

< 例 > ユーザー定義サイズを「用紙幅 148mm × < 例 > ユーザー定義サイズを「用紙幅 200mm × 用紙長 200mm」に設定した場合

用紙長 148mm」に設定した場合

|       | 148mm      |       | 200mm |
|-------|------------|-------|-------|
| 200mm | 全日<br>給紙方向 | 148mm | 給紙方向  |

印刷データで設定している用紙サイズと同じ用紙サイズを、3 で登録した [用紙サイズ] リ 5 ストの中から選択して、印刷を実行します。

# 印刷するには

ここでは、Windowsを例に説明します。Mac OS の場合は、「ユーザーズガイド」(PDF)を参照してください。

## 印刷の基本手順

ここでは、Windows XP に添付の「ワードパッド」を例に、基本的な印刷手順を説明します。印刷手順はお使いのアプリケーションソフトによって異なりますので、詳細は各アプリケーションソフトの取扱説明書を参照してください。

### 1 [ワードパッド]を起動します。

- Windows の [スタート] [すべてのプログラム] (Windows XP 以外は [プログラム]) [アクセサリ] [ワードパッド] をクリックするとワードパッドが起動します。
- すでに存在するファイルを印刷する場合は、そのファイルをダブルクリックして開きます。
- 2 [ファイル] メニューから [ページ設定] を 選択します。 このダイアログで印刷する用紙のサイズや余白など について設定します。

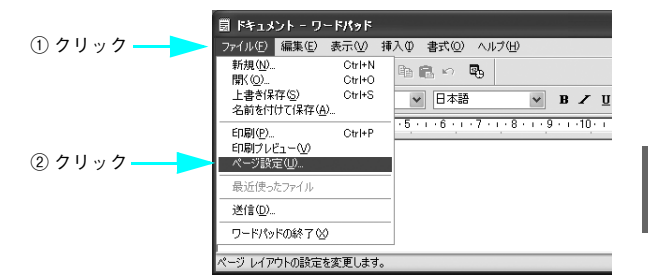

3 印刷する用紙サイズや余白、印刷の向きなど を設定して、[OK]をクリックします。 余白の最小値は、本機の印刷可能領域である上下左右 5mm まで設定することができます。

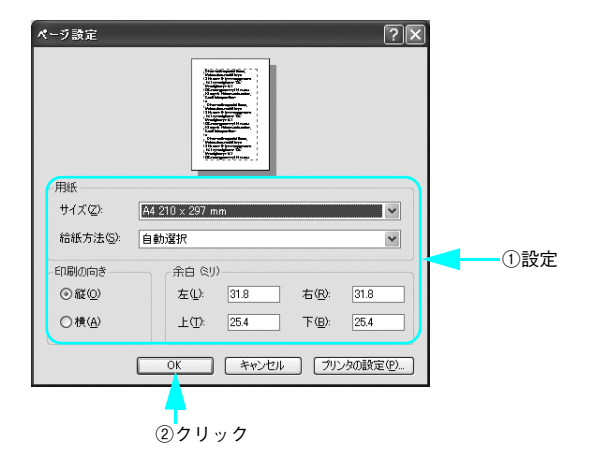

- **A** 印刷するファイルを作成します。
- 5 [ファイル] メニューから [印刷] をクリッ クします。

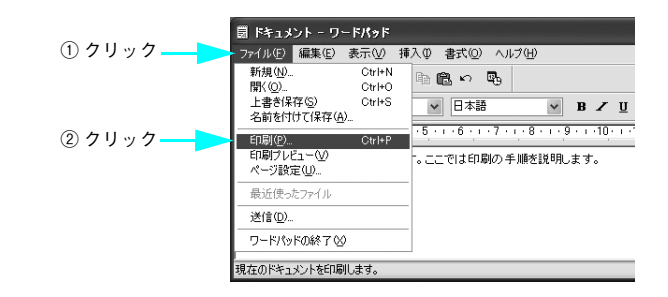

6 LP-S6500/LP-S4500 が選択されていることを確認します。プリンタドライバの設定を確認または変更するときは、[詳細設定](Windows XP/Server 2003 以外は[プロパティ])をクリックし、7 に進みます。プリンタドライバの設定を確認しないときは、
 8 に進みます。

## 参考

Windows 2000 の「ワードパッド」のように、[印刷] ダイ アログ内で直接プリンタのプロパティを操作できるものも あります。

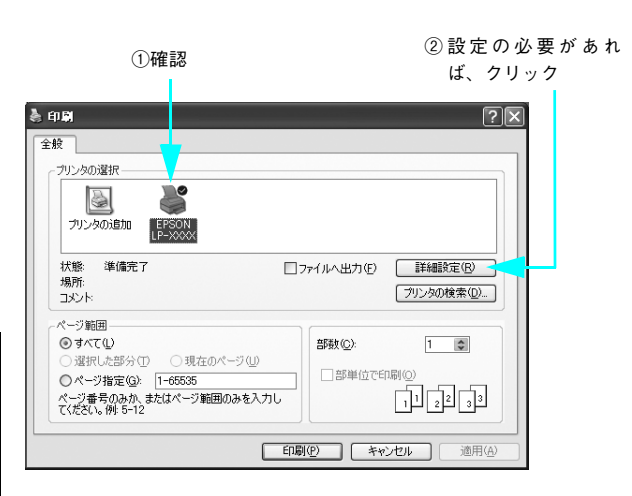

各項目を設定して [OK] をクリックします。 通常は、〔基本設定〕ダイアログの各項目を設定する だけで正常に印刷できます。設定の詳細は、「ユーザー ズガイド」(PDF) を参照してください。

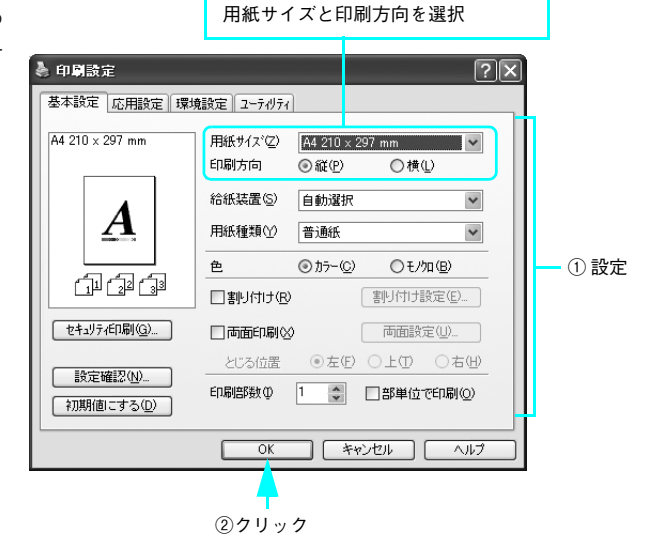

アプリケーションソフトで設定した

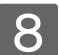

### [印刷] をクリックします。

印刷データがプリンタに送られて印刷が始まります。

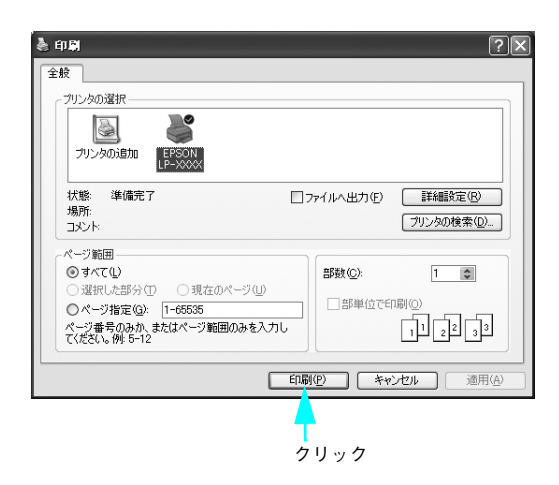

## 印刷の中止方法

印刷処理を中止するときは、次のいずれかの方法でコンピュータ上の印刷データ、またはプリンタ上の印刷データを削除 します。

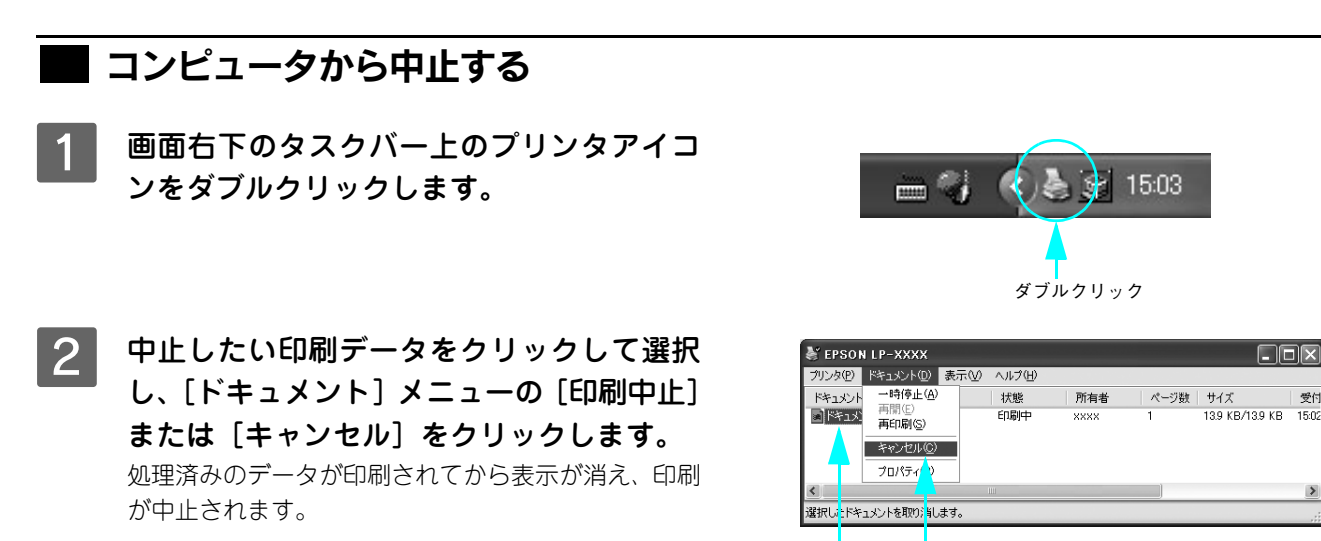

①クリック ②クリック

## ▶ 操作パネルから中止する

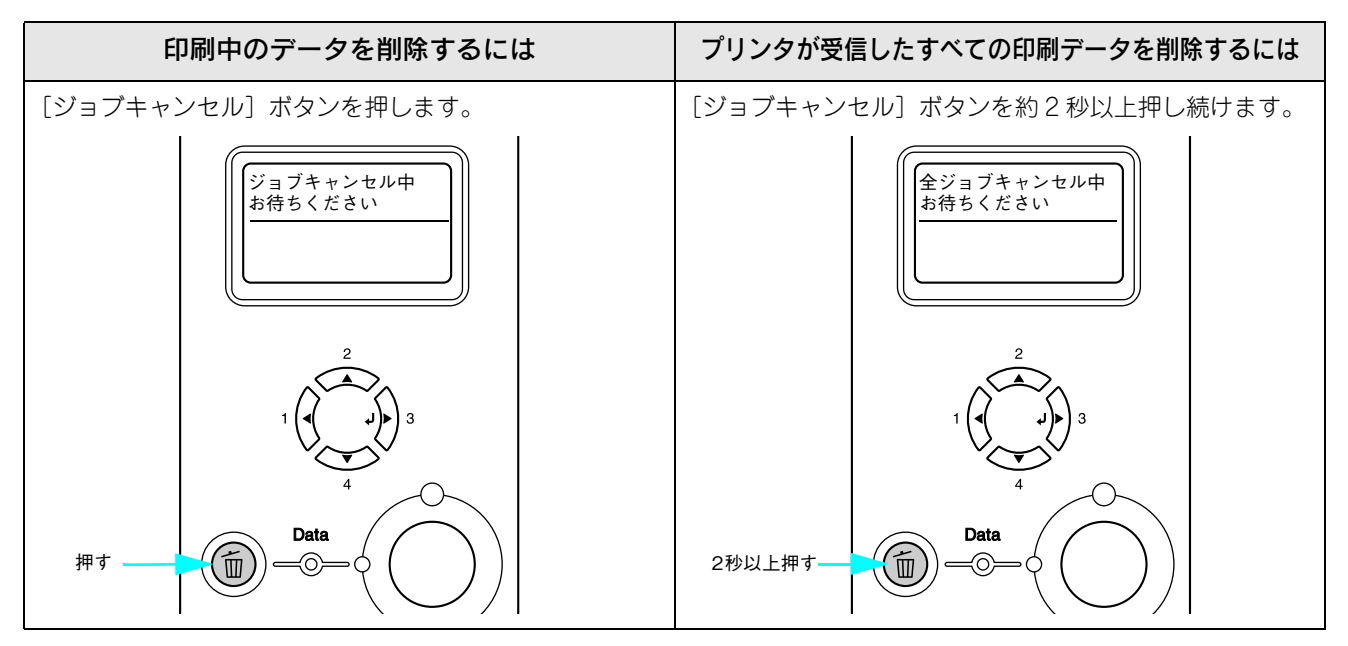

## USB メモリから直接印刷をするには

印刷可能なファイル(文書ファイル:EPN、画像ファイル:JPEG、TIFF)を USB メモリ(USB フラッシュメモリなどのデバイス)に保存して本機の USB デバイスコネクタに接続すれば、プリンタの操作パネルから直接印刷することができます。

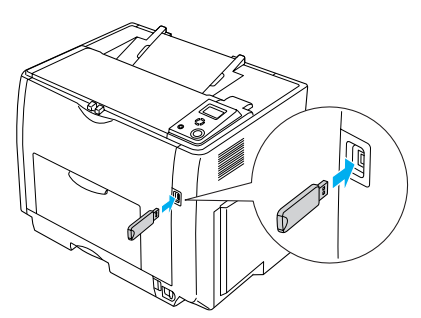

セキュリティのかかっている USB メモリや、形状(物理)的に本機と接続不可な USB メモリは使用できません。

Mac OS では以下の手順で、USB メモリへファイルをコピーまたは削除してください。本機に添付の Windows 用 USB メモリプリントメーカーは利用できません(文書ファイルは作成できません)。

## 📕 コンピュータから USB メモリへ画像ファイルをコピー/ 削除する

印刷可能な画像ファイル(JPEG、TIFF)をUSBメモリヘコピーまたは削除する手順の概略は以下の通りです。

USB メモリをコンピュータの USB ポートに接続します。 OS が USB メモリを認識するまでしばらく待ちます。

# 2 USBメモリに印刷可能な画像ファイルをコピーするか、USBメモリからファイルを削除します。

### Windows

[スタート] メニューやデスクトップから、コンピュータに接続した USB メモリに対応するリムーバブルメディ アのウィンドウを開き、任意のフォルダに保存してある印刷可能な画像ファイル(JPEG、TIFF)を USB メモリ にコピーします。印刷する必要のなくなった画像ファイルは、USB メモリから削除します。

### Mac OS

コンピュータに接続した USB メモリに対応するリムーバブルメディアのアイコンがデスクトップに表示されま す。そのアイコンを開いて、任意のフォルダに保存してある印刷可能な画像ファイル(JPEG、TIFF)を USB メ モリにコピーします。印刷する必要のなくなった画像ファイルは、USB メモリから削除します。

### 3 USB メモリをコンピュータの USB ポートから取り外します。

| 注意 USB メモリをコンピュータから取り外すときは、各 OS が定める所定の手順に従ってください。詳細 は、各 OS のヘルプまたは USB メモリの取扱説明書を参照してください。

コピーしたファイルの印刷は、以下のページを参照してください。
 ♪ 本書 48 ページ「インデックス印刷」
 ♪ 本書 55 ページ「画像ファイル印刷」

## Windows での文書ファイルの作成と保存

EPSON USB メモリプリントメーカー は、「Microsoft Word」など市販のアプリケーションソフトを使って作成したファ イルを EPN ファイルに変換するソフトウェアです。EPN ファイルとは、USB メモリをプリンタへ直接接続して印刷する 方法に対応した形式のファイルです。お使いのコンピュータに接続した USB メモリに直接保存します。この USB メモリ を本機の USB デバイスコネクタに接続すると、簡単に印刷ができます。EPSON USB メモリプリントメーカーのインス トール手順は、以下のページを参照してください。

△3 本書 44 ページ「USB メモリプリントメーカーのインストール手順」

EPN ファイルを作成する方法は、以下の2通りあります。

• デスクトップ上の「USB メモリプリントメーカー」アイコンにドラッグ&ドロップする

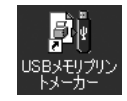

• 市販のアプリケーションソフトの印刷画面からプリンタに [EPSON USB メモリプリンタ]を選んで印刷

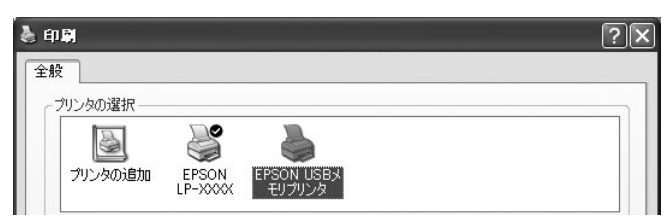

操作手順の詳細は、[スタート]ー[すべてのプログラム]/[プログラム]ー[EPSON]ー[USB メモリプリントメー カー]ー[USB メモリプリントメーカーオンラインヘルプ]をクリックして、ヘルプを参照してください。

次のアプリケーションソフトに関連付けられているファイルは、ドラッグ&ドロップで EPN ファイルが作成できます。
 Microsoft Word 2000 以降
 Microsoft Excel 2000 以降
 Microsoft PowerPoint 2000 以降
 一太郎 Ver.13 以降
 Adobe Acrobat 6.0 以降
 Adobe Reader 6.0 以降
 上記以外のアプリケーションソフトに関連付けられたファイルは、各アプリケーションソフトの印刷画面から作成します。

### 文書ファイルの削除方法

文書ファイルを USB メモリから削除する手順の概略は以下の通りです。

1 USB メモリをコンピュータの USB ポートに接続します。

OS が USB メモリを認識するまでしばらく待ちます。

## 2 USB メモリからファイルを削除します。

[スタート] メニューやデスクトップから、コンピュータに接続した USB メモリに対応するリムーバブルメディ アのウィンドウを開き、保存してある文書ファイルを削除します。

### 3 USB メモリをコンピュータの USB ポートから取り外します。

L 注 意 USB メモリをコンピュータから取り外すときは、各 OS が定める所定の手順に従ってください。詳細 は、各 OS のヘルプまたは USB メモリの取扱説明書を参照してください。

# 🔲 USB メモリプリントメーカーのインストール手順

USB メモリプリントメーカーをインストールするには、以下の手順に従ってください。

- ・ インストールを行う前に、LP-S6500/LP-S4500 のプリンタドライバから正常に印刷できることを 確認してください。
  - インストールは、Windows 2000/Server 2003 の場合は管理者権限(Administrators)のあるユー ザーとして、Windows XP の場合は「コンピュータの管理者」アカウントのユーザーとしてログオ ンする必要があります。なお、インストール後はすべてのユーザーが USB メモリプリントメーカー を利用できます。
- 1 Windowsを起動してから、EPSONプリンタソフトウェアCD-ROMをコンピュータにセット します。

## 2 画面の内容を確認して、[続ける]をクリックします。

ウィルスチェックプログラムを起動している場合は、[インストール中止]をクリックし、ウィルスチェックプロ グラムを終了して 1 からやり直します。

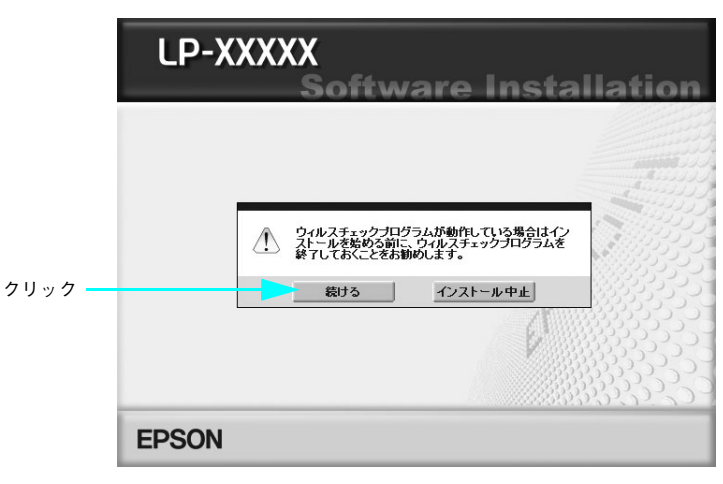

参考

上記の画面が表示されない場合は、[マイコンピュータ] - [CD-ROM] - [EPSETUP.EXE] をダブ ルクリックしてください。

使用許諾契約書の画面が表示されたら内容を確認し、[同意する]をクリックします。

**プリンタの機種名を選択します。** 

|        | LP-XXXXX<br>・<br>以下の項目から選択してく | ware Installation |
|--------|-------------------------------|-------------------|
| 選択 ——— | •LP-S6500<br>•LP-S4500        |                   |
|        |                               |                   |
|        | EPSON                         | ¥7                |

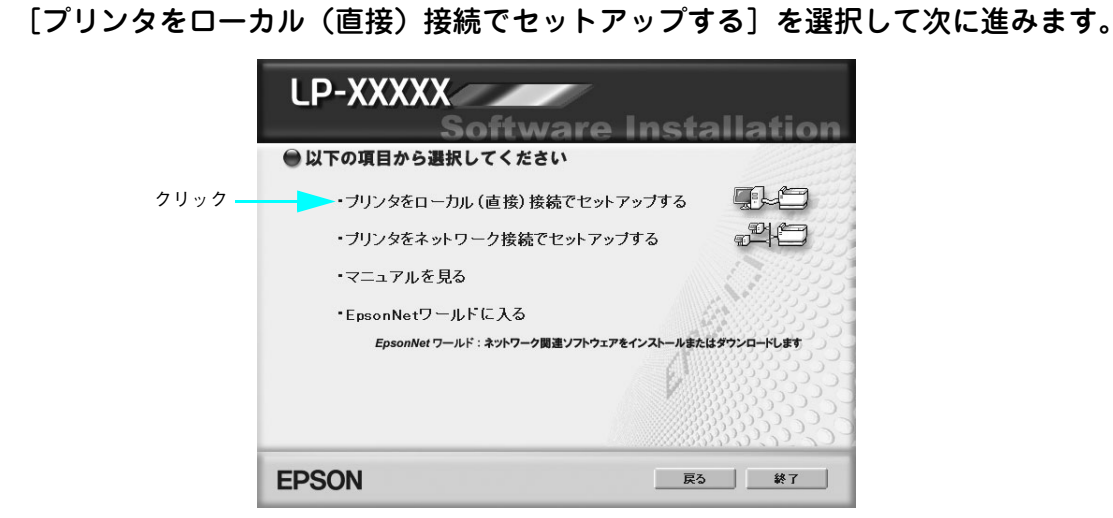

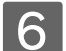

5

[ソフトウェアのインストール]をクリックします。

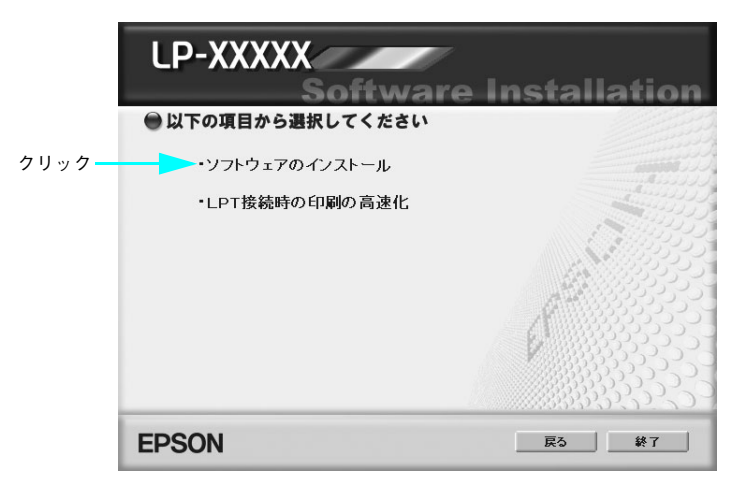

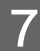

[選択画面]をクリックします。

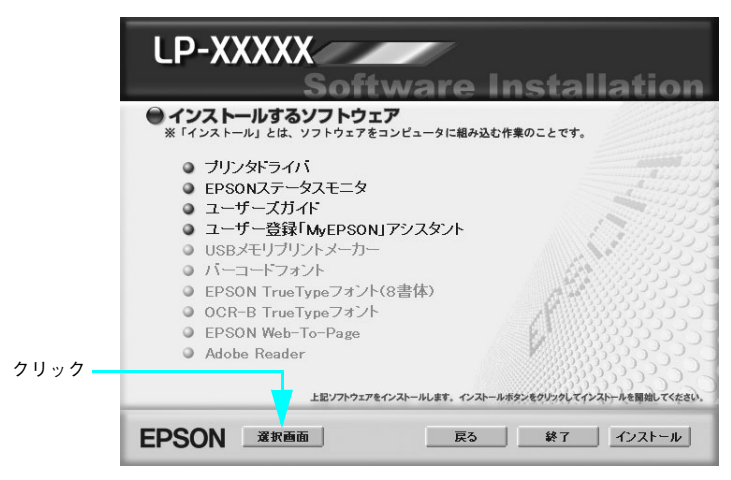

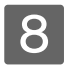

以下の画面が表示されたら、[USB メモリプリントメーカー] にチェックを付けて [インス トール] をクリックします。

|         | LP-XXXXX<br>Custom Installation                                                                                                    |
|---------|----------------------------------------------------------------------------------------------------|
| ①チェック — | <ul> <li>● インストールするソフトウェア</li> <li>※「インストールすとは、ソフトウェアをコンピュータに組み込む作衆のことです。</li> <li>■ ブリンタドライバ</li> <li>■ EPSONステータスモニタ</li> <li>ヨーザーズガイド</li> <li>ヨーザー登録「MyEPSON」アシスタント</li> <li>&gt; USBメモリブリントメーカー</li> <li>■ バーコードフォント</li> <li>■ EPSON True Typeフォント(8書体)</li> <li>■ OCR-B True Typeフォント</li> <li>■ EPSON Web-To-Page</li> <li>■ Adobe Reader</li> </ul> |
|         | EPSON メロ酒                                                                                                    |

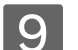

インストーラの起動画面を確認して〔次へ〕をクリックします。

- 10 使用許諾契約書の画面が表示されたら内容を確認し、[使用許諾契約の全条項に同意します] をクリックして、[次へ]をクリックします。
- 11 インストール先を確認して [次へ] をクリックします。 特に意図しない限り、表示されたフォルダにそのままインストールします。インストール先を変更するときは、 [変更] をクリックしてフォルダを指定します。
- 12 プログラムフォルダの作成を確認して [次へ] をクリックします。

特に意図しない限り、表示されたままにします。

## 13 [EPN ファイル保存先ドライブ]を確認して [次へ] をクリックします。

- ・ 選択可能な最初の未使用ドライブをインストーラが自動的に認識して、印刷可能ファイルの保存先ドライブ
   (USB メモリ)とします。意図して変更しない限り、そのままにしてインストール作業を進めます。なお、この保存先ドライブは後で変更できます。
- [デスクトップに USB メモリプリントメーカーのショートカットアイコンを作成する] にチェックマークを付けたままインストール作業を進めます。

| USBメモリプリントメーカー - InstallShield Wizard                       |       |
|-------------------------------------------------------------|-------|
| 環境設定<br>デフォルトの出力ファイル保存先と、デスクトップにショートカットを作成するかを指<br>定してください。 |       |
| EPNファイル保存先ドライブ: F: マー                                       | —— 確認 |
| デスクトップにUSBメモリプリントメーカーのショートカットアイコンを作成する                      |       |
|                                                             |       |
|                                                             |       |
| InstallShield                                               |       |

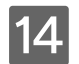

設定内容を確認して [次へ]をクリックします。

インストールが終了するまで、しばらく待ちます。

15 インストールの完了画面が表示されたら [完了] をクリックします。

## 16 インストーラ画面で [終了] をクリックします。

以上でインストールは終了です。

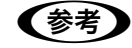

USBメモリプリントメーカーを削除するには、Windowsの[コントロールパネル]から[アプリケーションの追加と削除] / [プログラムの追加と削除] を開き、[USBメモリプリントメーカー] を選択して削除します。

- プリンタドライバを削除してから USB メモリプリントメーカーを削除するときは、プリンタドライバの削除後に必ず一旦 Windows を再起動してから USB メモリプリントメーカーを削除してください。
- Windows 98/MeでUSBメモリプリントメーカーを一旦削除してWindowsを再起動しないまま再インストールすると、USBメモリプリントメーカーが正常に動作しません。Windowsを再起動すると正常な動作に戻ります。

## ■ インデックス印刷

プリンタに接続した USB メモリに保存してある印刷可能なファイル (文書ファイル: EPN、画像ファイル: JPEG、TIFF) の一覧(インデックス)が印刷できます。操作パネルに[印刷できます]または[節電中]と表示されている状態から、 次の手順で[インデックス印刷]メニューから印刷してください。

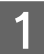

### 印刷可能なファイルを保存したUSBメモリを、本機前面のUSBデバイスコネクタに接続しま す。

USB メモリへのファイルの保存方法は、以下のページを参照してください。 CF 本書 42 ページ「コンピュータから USB メモリへ画像ファイルをコピー / 削除する」 CF 本書 43 ページ「Windows での文書ファイルの作成と保存」

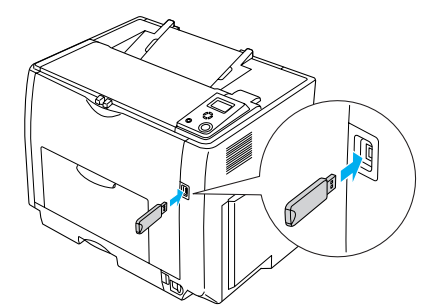

プリンタが USB メモリを認識すると印刷できるファイルを確認しますので、操作パネルの表示が [USB メモリ ファイル確認中 xx 個] から [インデックス印刷] メニューが表示されるまで待ちます。

|注意 操作パネルに [USB メモリファイル確認中 xx 個] と表示している最中に、本機から USB メモリを取り外さないでください。

## 2 [インデックス印刷] メニューを選択します。

[インデックス印刷] メニューが選択されていることを確認して [↓▶(3)] ボタンを押します。

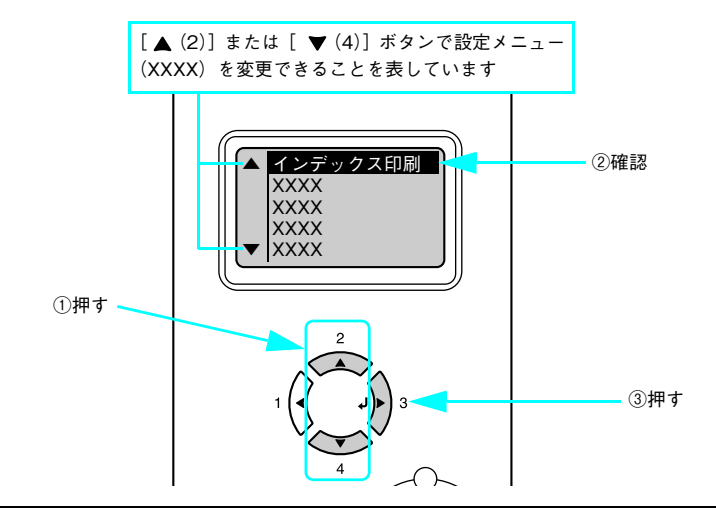

● [印刷可] ボタンを押すと、設定の途中でも [印刷できます] または [節電中] と表示されている状態へ戻ることができます。

• [ ◀(1)] ボタンを押すと、1 つ前の階層へ戻ります。

## 3 印刷に必要な設定項目(用紙サイズ、両面印刷)の設定値を選択します。

### 設定項目の選択

- ① [▲(2)] または [▼(4)] ボタンを押して設定項目の表示を切り替えます。
- ②[↓▶(3)] ボタンを押します。
  - 設定項目が有効になり、設定値の階層へ進みます。

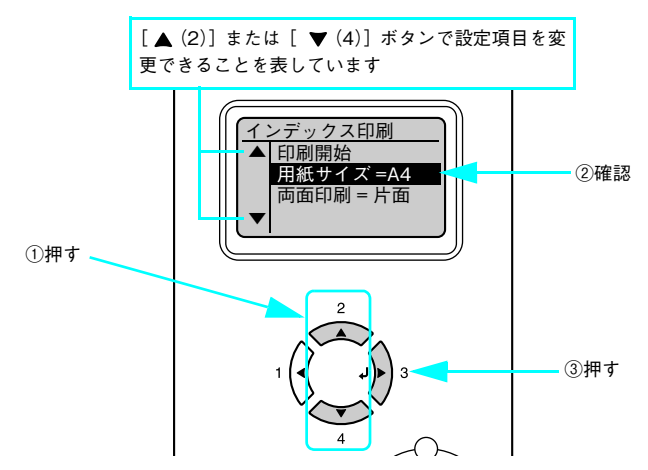

### 設定値を選択します。

- ③ [▲(2)] または [▼(4)] ボタンを押して設定値の表示を切り替えます。
- ④ [ ↓▶ (3)] ボタンを押します。

両面短辺とじ

設定値が有効になり、設定項目の階層へ戻ります。

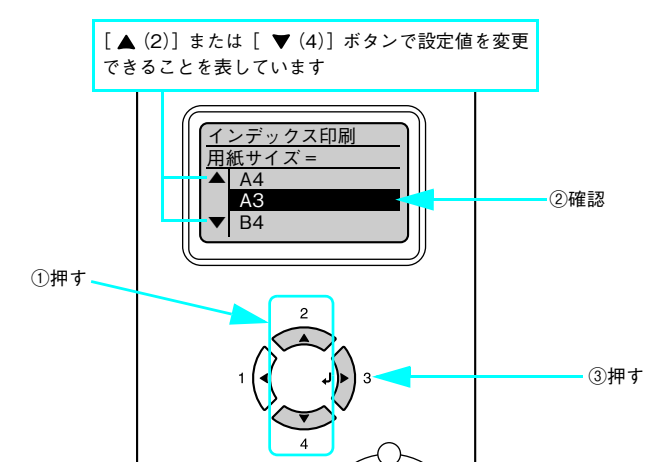

下表を参照して、[用紙サイズ]と[両面印刷]を設定します。

| ボタン  | 操作パネルの表示          | 説明                                                                                                    |
|------|-------------------|----------------------------------------------------------------------------------------------------|
| 設定項目 | 用紙サイズ             | インデックス印刷時の用紙サイズを設定します。なお、操作パネルの [給<br>紙装置設定] メニューや用紙カセットの [用紙サイズ設定] ダイアルで<br>設定した同じ用紙サイズの給紙装置から用紙を給紙します。 |
| 設定値  | A4(初期設定)、A3、B4、B5 |                                                                                                    |
|      |                   |                                                                                                    |
| 設定項目 | 両面印刷              | インデックス印刷時に両面印刷するかどうかを設定します。                                                                              |
| 設定値  | 片面(初期設定)          | 片面印刷します。                                                                                                 |
|      | 両面長辺とじ            | 長辺をとじるように両面印刷します。                                                                                        |

短辺をとじるように両面印刷します。

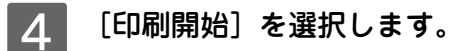

① [▲(2)] または [▼(4)] ボタンを押して設定項目の表示を切り替えます。
 ② [↓▶(3)] ボタンを押します。

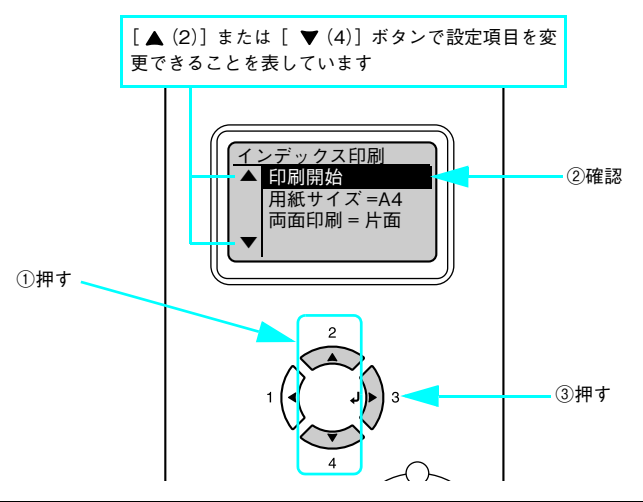

| ボタン  | 操作パネルの表示 | 説明                                                                   |
|------|----------|----------------------------------------------------------------------|
| 設定項目 | 印刷開始     | プリンタに接続した USB メモリに保存されている EPN、JPEG、TIFF<br>ファイルの一覧(インデックスシート)を印刷します。 |
| 設定値  | _        | 設定値はありません。[↓▶(3)] ボタンを押して印刷します。                                      |

印刷が始まるまで、しばらくお待ちください。印刷が終了すると、[印刷できます]の状態に戻ります。

<u>注 意</u> [印刷開始]を実行後は、印刷が終了するまで、本機から USB メモリを取り外さないでください。

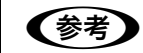

5

画像ファイルは画像のサムネイルが印刷され、EPN ファイルはファイルアイコンが印刷されます。

### □ 印刷が終了したら、USB メモリを本機から取り外します。

USB メモリを本機から取り外してもいい状態なのかの判断は、USB メモリのランプ状態などを取扱説明書で確認してください。

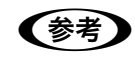

印刷する必要のなくなったファイルは、USB メモリから削除してください。 ∠☞ 本書 42 ページ「コンピュータから USB メモリへ画像ファイルをコピー / 削除する」

## 文書ファイル印刷(Windows)

プリンタに接続した USB メモリに保存してある印刷ジョブファイル (EPN ファイル) が印刷できます。操作パネルに [印 刷できます] または [節電中] と表示されている状態から、次の手順で [文書ファイル印刷] メニューから印刷してくだ さい。なお、EPN ファイルは Windows 用 EPSON USB メモリプリントメーカー で作成する印刷ジョブファイルですの で、Mac OS では作成できません。

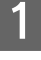

# 印刷ジョブファイルを保存したUSBメモリを、本機前面のUSBデバイスコネクタに接続します。

USB メモリへのファイルの保存方法は、以下のページを参照してください。 ∠ア 本書 43 ページ「Windows での文書ファイルの作成と保存」

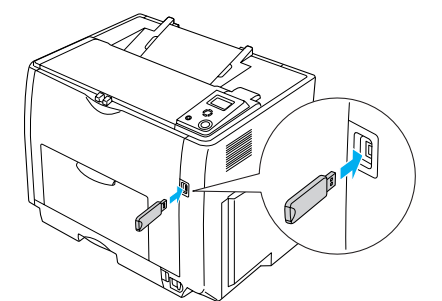

プリンタが USB メモリを認識すると印刷できるファイルを確認しますので、操作パネルの表示が「USB メモリ ファイル確認中 xx 個」から [インデックス印刷] メニューが表示されるまで待ちます。

操作パネルに [USB メモリファイル確認中 xx 個] と表示している最中に、本機から USB メモリを取り外さないでください。

## 2 〔文書ファイル印刷〕メニューを選択します。

① [▲(2)] または [▼(4)] ボタンを押して設定メニューのハイライト表示を切り替えます。
 ② [ ↓▶(3)] ボタンを押します。

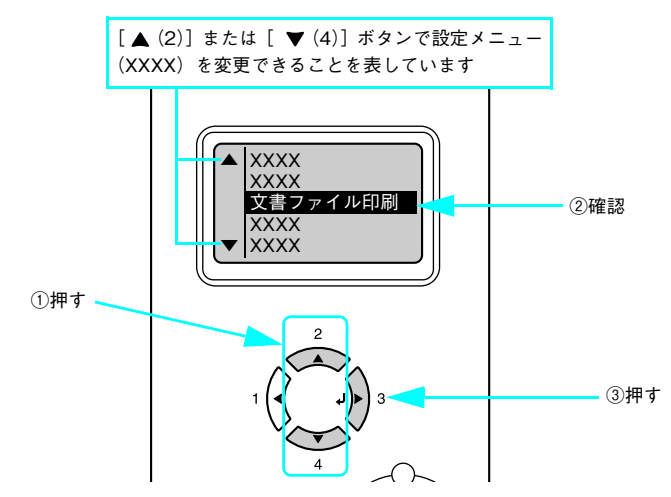

● [印刷可] ボタンを押すと、設定の途中でも [印刷できます] または [節電中] と表示されている状態へ戻ることができます。
 ■ (1)] ボタンを押すと、1 つ前の階層 ○ 戸ります

• [ ◀(1)] ボタンを押すと、1 つ前の階層へ戻ります。

## 3 印刷するファイルを選択します。

### 設定項目の選択

① [▲(2)] または [▼(4)] ボタンを押して設定項目の表示を [ファイル選択] に切り替えます。

② [ ↓ ▶ (3)] ボタンを押します。

設定項目が有効になり、設定値の階層へ進みます。

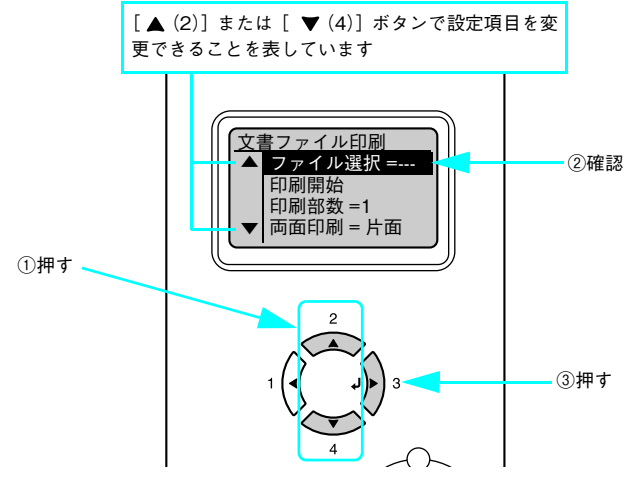

### 設定値を選択します。

- ③ [▲(2)] または [▼(4)] ボタンを押して設定値(印刷ジョブファイル名)の表示を切り替えます。
- ④ [ ↓▶ (3)] ボタンを押します。
   設定値が有効になり、設定項目の階層へ戻ります。

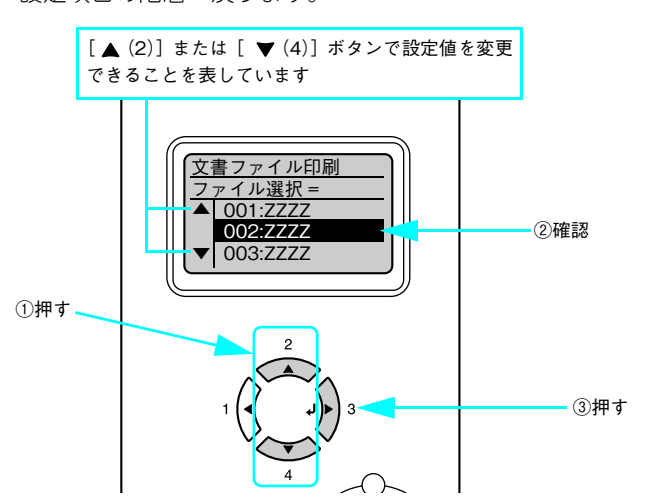

| ボタン  | 操作パネルの表示 | 説明                                                                                                    |
|------|----------|----------------------------------------------------------------------------------------------------|
| 設定項目 | ファイル選択   | プリンタに接続した USB メモリに保存されている EPN ファイルを選択<br>します。EPN ファイルは、新しいファイルから作成された順に表示され<br>ます。                              |
| 設定値  | 「ファイル名」  | ファイル名は最大3行で最大半角58文字/全角28文字まで表示されま<br>す。それ以上の場合は「・・・」と省略表示されます。[▲(2)]または<br>[▼(4)]ボタンでファイル名を選択して[↓▶(3)]ボタンを押します。 |

### **4** 印刷に必要な設定項目(印刷部数、両面印刷)の設定値を選択します。

### 設定項目の選択

- ① [▲(2)] または [▼(4)] ボタンを押して設定項目の表示を切り替えます。
- ② [ ↓ ▶ (3)] ボタンを押します。

設定項目が有効になり、設定値の階層へ進みます。

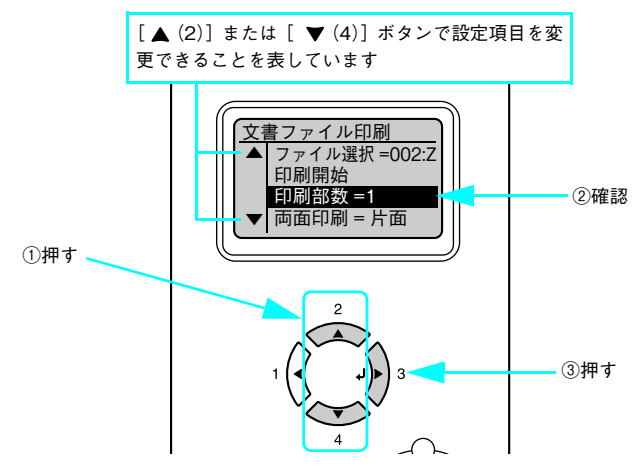

### 設定値を選択します。

- ③ [▲(2)] または [▼(4)] ボタンを押して設定値の表示を切り替えます。
- ④ [ ↓ ▶ (3)] ボタンを押します。 設定値が互効にない 設定値日の

設定値が有効になり、設定項目の階層へ戻ります。

【参考】 [↓▶(3)] ボタンを押さないと、設定値が有効になりません。必ず押してください。

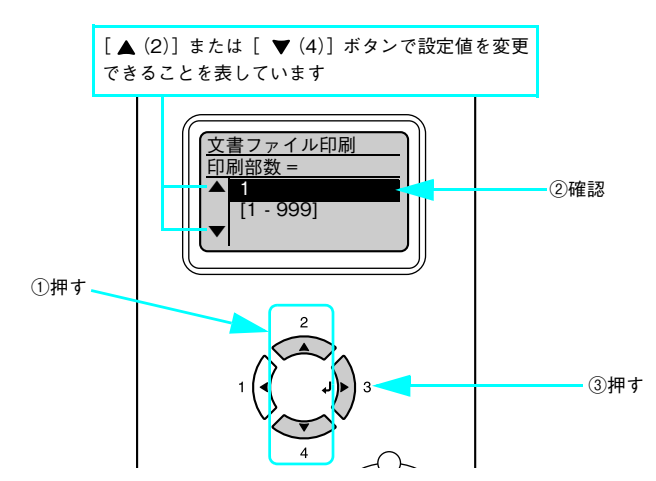

下表を参照して、[印刷部数]、[両面印刷]を設定します。

| ボタン  | 操作パネルの表示      | 説明                    |
|------|---------------|-----------------------|
| 設定項目 | 印刷部数          | 文書ファイル印刷時の印刷部数を設定します。 |
| 設定値  | 1~999(初期設定:1) |                       |

| 設定項目 | 両面印刷     | 文書ファイル印刷時に両面印刷するかどうかを設定します。 |
|------|----------|-----------------------------|
| 設定値  | 片面(初期設定) | 片面印刷します。                    |
|      | 両面長辺とじ   | 長辺をとじるように両面印刷します。           |
|      | 両面短辺とじ   | 短辺をとじるように両面印刷します。           |

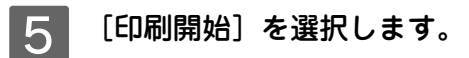

① [▲(2)] または [▼(4)] ボタンを押して設定項目の表示を切り替えます。
 ② [↓▶(3)] ボタンを押します。

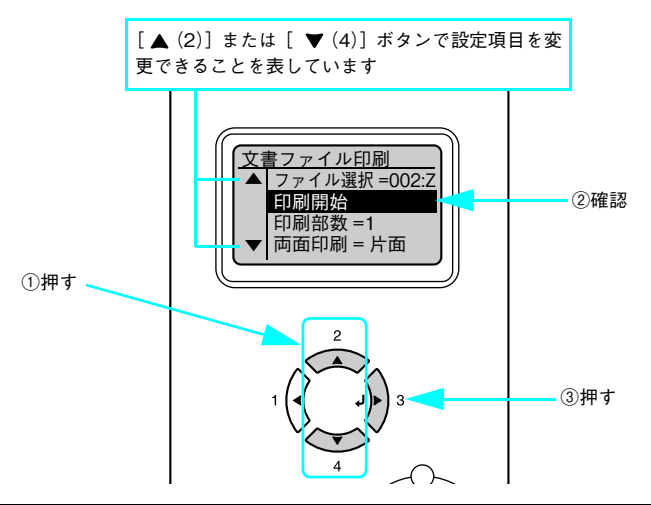

| ボタン  | 操作パネルの表示 | 説明                              |
|------|----------|---------------------------------|
| 設定項目 | 印刷開始     | 選択したファイルを印刷します。                 |
| 設定値  | _        | 設定値はありません。[↓▶(3)] ボタンを押して印刷します。 |

印刷が始まるまで、しばらくお待ちください。印刷が終了すると、[印刷できます]の状態に戻ります。

<mark>↓ 注 意↓</mark> [印刷開始]を実行後は、印刷が終了するまで、本機から USB メモリを取り外さないでください。

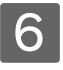

### 印刷が終了したら、USB メモリを本機から取り外します。

USB メモリを本機から取り外してもいい状態なのかの判断は、USB メモリのランプ状態などを取扱説明書で確認してください。

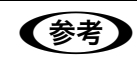

印刷する必要のなくなったファイルは、USB メモリから削除してください。 ∠3 本書 42 ページ「コンピュータから USB メモリへ画像ファイルをコピー / 削除する」

### ■ 画像ファイル印刷

プリンタに接続した USB メモリに保存してある画像ファイル(JPEG、TIFF ファイル)が印刷できます。操作パネルに [印刷できます] または [節電中] と表示されている状態から、次の手順で [画像ファイル印刷] メニューから印刷してく ださい。

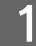

画像ファイル(JPEG または TIFF ファイル)を保存した USB メモリを、本機前面の USB デバ イスコネクタに接続します。

USB メモリへのファイルの保存方法は、以下のページを参照してください。 ∠⑦ 本書 42 ページ「コンピュータから USB メモリへ画像ファイルをコピー / 削除する」 ∠⑦ 本書 43 ページ「Windows での文書ファイルの作成と保存」

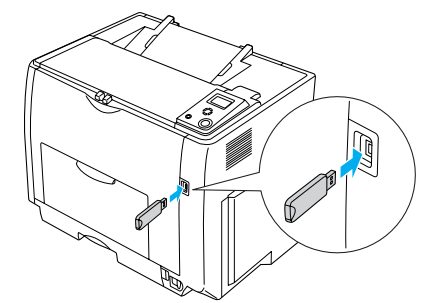

プリンタが USB メモリを認識すると印刷できるファイルを確認しますので、操作パネルの表示が「USB メモリファイル確認中 xx 個」から [インデックス印刷] メニューが表示されるまで待ちます。

注意 操作パネルに [USB メモリファイル確認中 xx 個] と表示している最中に、本機から USB メモリを取り外さないでください。

2 [画像ファイル印刷] メニューを選択します。

① [▲(2)] または [▼(4)] ボタンを押して設定メニューのハイライト表示を切り替えます。
 ② [ ↓▶(3)] ボタンを押します。

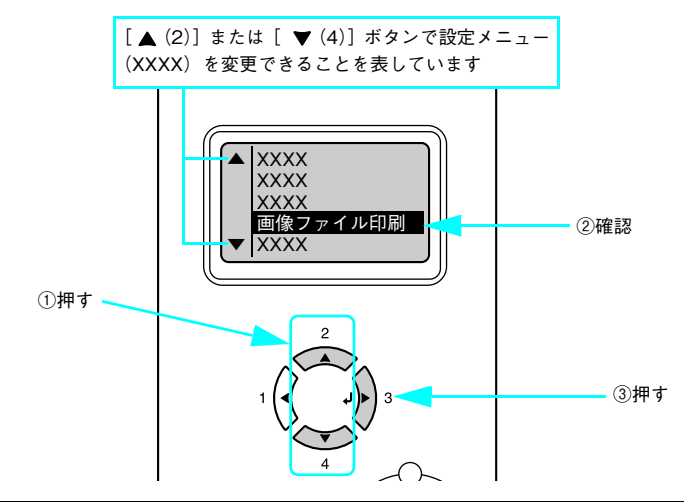

● [印刷可] ボタンを押すと、設定の途中でも [印刷できます] または [節電中] と表示されている状態へ戻ることができます。

• [ ◀(1)] ボタンを押すと、1 つ前の階層へ戻ります。

## 3 印刷するファイルを選択します。

### 設定項目の選択

① [▲(2)] または [▼(4)] ボタンを押して設定項目の表示を [ファイル選択] に切り替えます。

② [ ↓ ▶ (3)] ボタンを押します。

設定項目が有効になり、設定値の階層へ進みます。

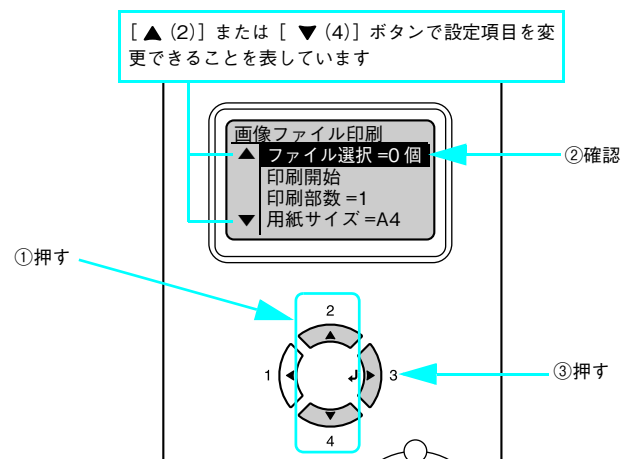

#### 設定値を選択します。

- ③ [▲(2)] または [▼(4)] ボタンを押して設定値([全部選択]、[全選択解除]、[###(ファイル番号):ZZZZZ (ファイル名)])の表示を切り替えます。
- ④ [ ↓▶ (3)] ボタンを押します。

[全選択]:すべてのファイルが選択されます。

[全選択解除]:すべてのファイルに対して、選択状態を解除します。

[###(ファイル番号):ZZZZZ(ファイル名)]: 個々のファイルに対して選択・非選択を切り替えます。選択されているファイルは、表示の先頭に「\*」印が付きます(選択されていないファイルに「\*」印は付きません)。

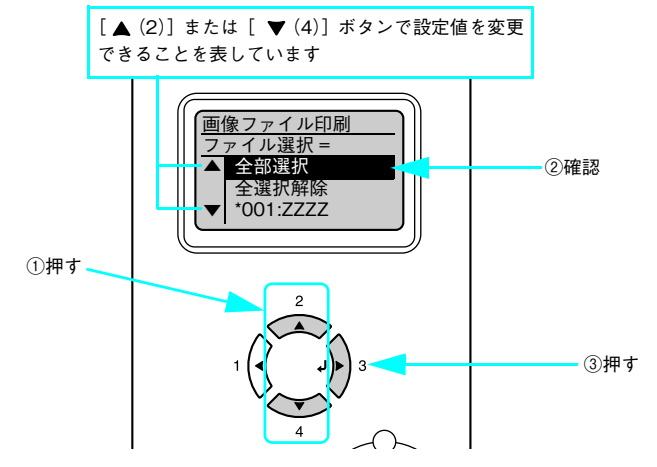

| ボタン  | 操作パネルの表示 | 説明                                                                                                    |
|------|----------|----------------------------------------------------------------------------------------------------|
| 設定項目 | ファイル選択   | プリンタに接続した USB メモリに保存されている JPEG または TIFF<br>ファイルを選択します。                                                                                       |
| 設定値  | 全部選択     | すべてのファイルを選択します。                                                                                                    |
|      | 全選択解除    | すべてのファイルの選択状態を解除します。                                                                                                    |
|      | 「ファイル名」  | [▲(2)] または [▼(4)] ボタンでファイル名を選択して [↓▶(3)]<br>ボタンを押します。個々のファイルに対して選択・非選択を切り替えま<br>す。選択されているファイルは、表示の先頭に「*」印が付きます(選択<br>されていないファイルに「*」印は付きません)。 |

### ▲ [ <(1)] ボタンを押して設定項目の階層へ戻ります。

5 印刷に必要な設定項目(印刷部数、用紙サイズ、割り付け設定、両面印刷、ファイル名印刷) の設定値を選択します。

### 設定項目の選択

- ① [▲(2)] または [▼(4)] ボタンを押して設定項目の表示を切り替えます。
- ②[↓▶(3)] ボタンを押します。

設定項目が有効になり、設定値の階層へ進みます。

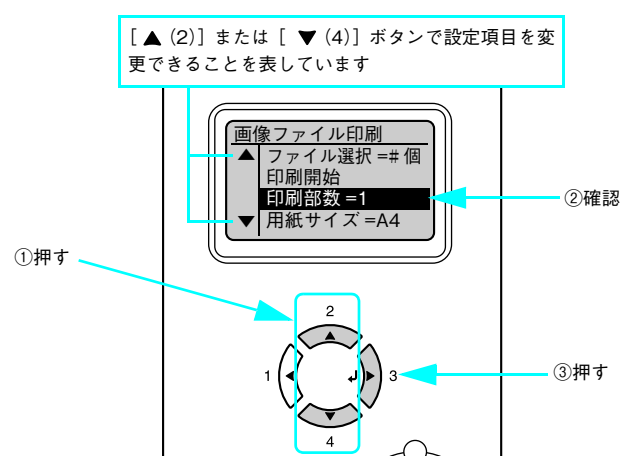

### 設定値を選択します。

- ③ [▲(2)] または [▼(4)] ボタンを押して設定値の表示を切り替えます。
- ④ [↓▶(3)] ボタンを押します。
   設定値が有効になり、設定項目の階層へ戻ります。

[↓▶(3)] ボタンを押さないと、設定値が有効になりません。必ず押してください。

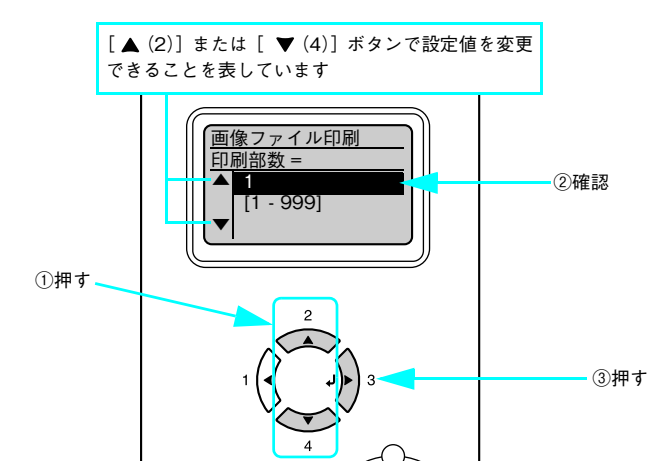

下表を参照して、[印刷部数]、[用紙サイズ]、[割り付け設定]、[両面印刷]、[ファイル名印刷]を設定します。

| ボタン  | 操作パネルの表示      | 説明                    |
|------|---------------|-----------------------|
| 設定項目 | 印刷部数          | 画像ファイル印刷時の印刷部数を設定します。 |
| 設定値  | 1~999(初期設定:1) |                       |
| 設定値  | 1~999(初期設定:1) |                       |

| 設定項目 | 用紙サイズ             | 画像ファイル印刷時の用紙サイズを設定します。 |
|------|-------------------|------------------------|
| 設定値  | A4(初期設定)、A3、B4、B5 | 選択した用紙サイズに合わせて印刷します。   |

| ボタン  | 操作パネルの表示 | 説明                            |
|------|----------|-------------------------------|
| 設定項目 | 割り付け設定   | 画像ファイル印刷時に割り付け印刷するかどうかを設定します。 |
| 設定値  | なし(初期設定) | 割り付け印刷しません。                   |
|      | 2面       | 1ページに2面割り付け印刷します。             |
|      | 4面       | 1 ページに 4 面割り付け印刷します。          |
|      | 8面       | 1ページに8面割り付け印刷します。             |

| 設定項目 | 両面印刷     | 画像ファイル印刷時に両面印刷するかどうかを設定します。 |
|------|----------|-----------------------------|
| 設定値  | 片面(初期設定) | 片面印刷します。                    |
|      | 両面長辺とじ   | 長辺をとじるように両面印刷します。           |
|      | 両面短辺とじ   | 短辺をとじるように両面印刷します。           |

| 設定項目 | ファイル名印刷  | 画像ファイル印刷時にファイル名を印刷するかどうかを設定します。 |
|------|----------|---------------------------------|
| 設定値  | する(初期設定) | ファイル名を印刷します。                    |
|      | しない      | ファイル名を印刷しません。                   |

# 6 [印刷開始]を選択します。

① [▲(2)] または [▼(4)] ボタンを押して設定項目の表示を切り替えます。

② [ ↓ ▶ (3)] ボタンを押します。

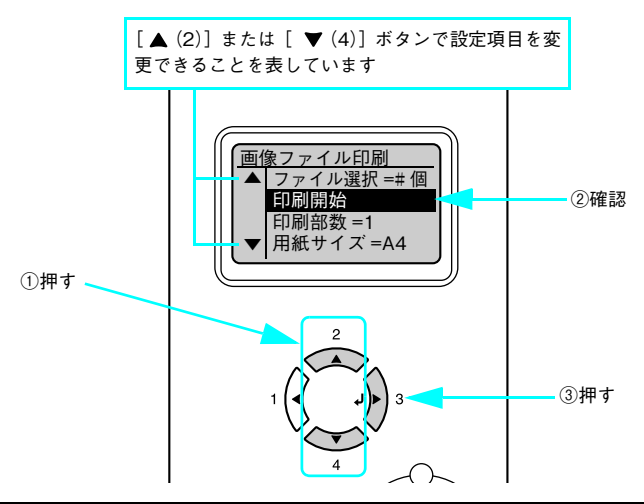

| ボタン                                             | 操作パネルの表示 | 説明                              |  |  |  |  |
|-------------------------------------------------|----------|---------------------------------|--|--|--|--|
| 設定項目                                            | 印刷開始     | 選択したファイルを印刷します。                 |  |  |  |  |
| 設定値                                             | _        | 設定値はありません。[↓▶(3)] ボタンを押して印刷します。 |  |  |  |  |
| 印刷が始まるまで、しばらくお待ちください。印刷が終了すると、[印刷できます]の状態に戻ります。 |          |                                 |  |  |  |  |
|                                                 |          |                                 |  |  |  |  |

<mark>! 注 意</mark> [印刷開始]を実行後は、印刷が終了するまで、本機から USB メモリを取り外さないでください。

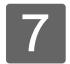

# 7 印刷が終了したら、USBメモリを本機から取り外します。

USB メモリを本機から取り外してもいい状態なのかの判断は、USB メモリのランプ状態などを取扱説明書で確 認してください。

参考 印刷する必要のなくなったファイルは、USBメモリから削除してください。 ∠3 本書 42 ページ「コンピュータから USB メモリへ画像ファイルをコピー / 削除する」

# こんなことができます(便利な印刷機能とエコ印刷モードの紹介)

ここでは、本機に搭載されているさまざまな機能のうち、便利な印刷機能の概略とエコ印刷モードについて、Windowsを 例にして紹介します。Mac OS の場合は、「ユーザーズガイド」(PDF)を参照してください。

## 割り付け印刷で用紙を節約

大量の文書を印刷するときに「紙がもったいない」と感じることはありませんか。1枚ずつ印刷するよりは、2ページまたは4ページごとにまとめて1枚の用紙に割り付ければ、総用紙枚数を1/2または1/4に減らすことができます。

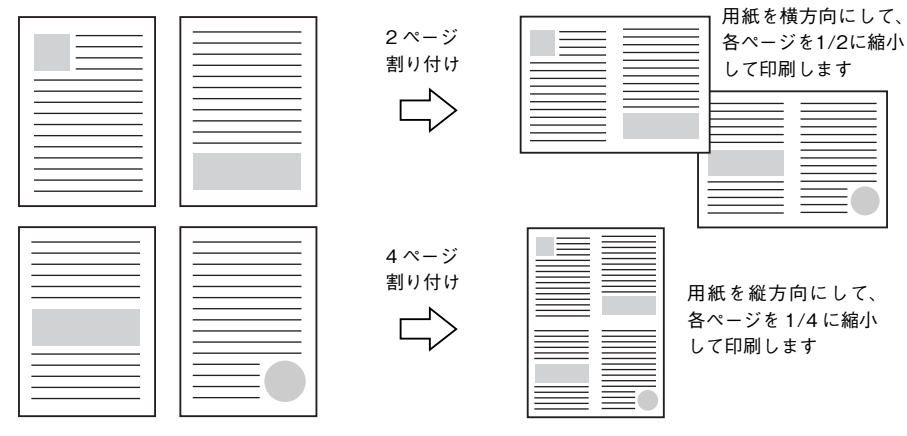

例えば、会議の書類が100ページあれば、50枚または25枚の用紙に印刷するだけで済み、ページ数が多ければ多いほど 節約効果はぐっと上がります。

割り付け印刷は、連続した 2 ページまたは 4 ページ分のデータを縮小して元の指定サイズの用紙に割り付けて印刷します。例えばハガキサイズのページの場合、通常であればそのままハガキサイズの用紙に割り付け印刷しますが、文字が小さくて読みづらく実用的とは言えません。こんなときは、拡大 / 縮小機能(フィットページ機能)を同時に使用して、大きな A4 サイズの用紙に拡大して割り付けると読みやすくなります。
 4ページ割り付け+フィットページ(拡大)
 4ページ割り付け+フィットページ(拡大)
 4ページ割り付け+フィットページ(拡大)
 4ページ割り付け+フィットページ(拡大)
 4ページ割り付け+フィットページ(拡大)
 4ページ割り付け+フィットページ(拡大)
 4ページョン(拡大)
 4ページョン(拡大)
 4ページョン(拡大)
 4ページョン(拡大)
 4ページョン(拡大)
 4ページ「割り付け+フィットページ(拡大)
 4ページ
 4ページ
 4ページ
 4ページ
 4ページ
 4ページ
 4ページ
 4ページ
 4ページ
 4ページ
 4ページ
 4ページ
 4ページ
 4ページ
 4ページ
 4ページ
 4ページ
 4ページ
 4ページ
 4ページ
 4ページ
 4ページ
 4ページ
 4ページ
 4ページ
 4ページ
 4ページ
 4ページ
 4ページ
 4ページ
 4ページ
 4ページ
 4ページ
 4ページ
 4ページ
 4ページ
 4ページ
 4ページ
 4ページ
 4ページ
 4ページ
 4ページ
 4ページ
 4ページ
 4ページ
 4ページ
 4ページ
 4ページ
 4ページ
 4ページ
 4ページ
 4ページ
 4ページ
 4ページ
 4ページ
 4ページ
 4ページ
 4ページ
 4ページ
 4ページ
 4ページ
 4ページ
 4ページ
 4ページ
 4ページ
 4ページ
 4ページ
 4ページ
 4ページ
 4ページ
 4ページ
 4ページ
 4ページ
 4ページ
 4ページ
 4ページ
 4ページ
 4ページ
 4ページ
 4ページ
 4ページ

割り付け印刷は[基本設定]ダイアログの[割り付け]をチェックし、[割り付け設定]ダイアログを開いて設定してください。

| 🌢 印刷設定               | ?>                                                                                        |                                                   |
|----------------------|-------------------------------------------------------------------------------------------|---------------------------------------------------|
| 基本設定 応用設定 環          | 意設定 ユーティリティ                                                                               |                                                   |
| A4 210 × 297 mm      | 用紙サイスペロン A4 210 × 297 mm ▼<br>印刷方向 ◎縦(P) ○横(L)                                            |                                                   |
| 1 2                  | <ul> <li>給紙装置⑤</li> <li>自動選択</li> <li>▼</li> <li>用紙種類①</li> <li>普通紙</li> <li>▼</li> </ul> | 割り付け設定 ・・・・・・・・・・・・・・・・・・・・・・・・・・・・・・・・・・・・       |
|                      | 色 ③ カラ- ② ○ モノ畑 (B)                                                                       | 割り付けペーシ数<br>● 2ページ分(2) ● 4ページ分(4)                 |
|                      |                                                                                           |                                                   |
| セキュリティモロ刷(G)         | <ul> <li>□両面印刷公</li> <li>○ 声()</li> <li>○ 上①</li> <li>○ 古()</li> </ul>                    | [12 <sup>◎</sup> 左から右方向型 [21 <sup>○</sup> 右から左方向图 |
| 設定確認(N)<br>初期値にする(D) | 印刷部数単 1 🔹 🗆 部単位で印刷(0)                                                                     | 12 ○上から下方向①                                       |
|                      | OK (17451) 117                                                                            | □ 枠を印刷(P)                                         |
|                      | 設定                                                                                        | ОК <u>4</u> еуен ^,µ7°( <u>H</u> )                |

機能の詳細や設定手順は、「ユーザーズガイド」(PDF)を参照してください。

## 両面印刷で用紙を節約

用紙の片面に印刷するだけでは「紙がもったいない」と思うことはありませんか。本機には自動両面印刷機能が標準搭載されています。用紙を1枚ずつ自動的に裏返して両面印刷を行いますので、片面を印刷した後で文書をセットし直して裏面に 印刷する手間が省けます。また、総用紙枚数を1/2に減らすことができます。

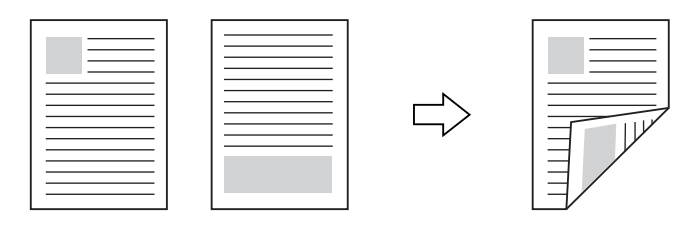

さらに、用紙の両面に 2 ページまたは 4 ページ割り付け印刷を行えば、総用紙枚数を 1/4 または 1/8 まで減らすことが できます。

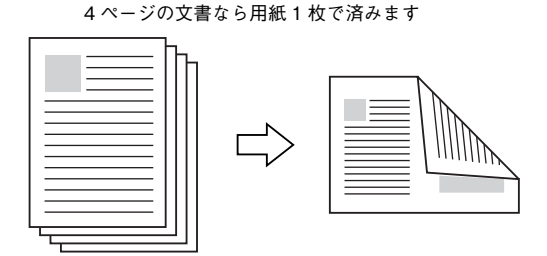

< 例>両面それぞれに2ページ分の割り付け印刷した場合、

△ 本書 60 ページ「割り付け印刷で用紙を節約」

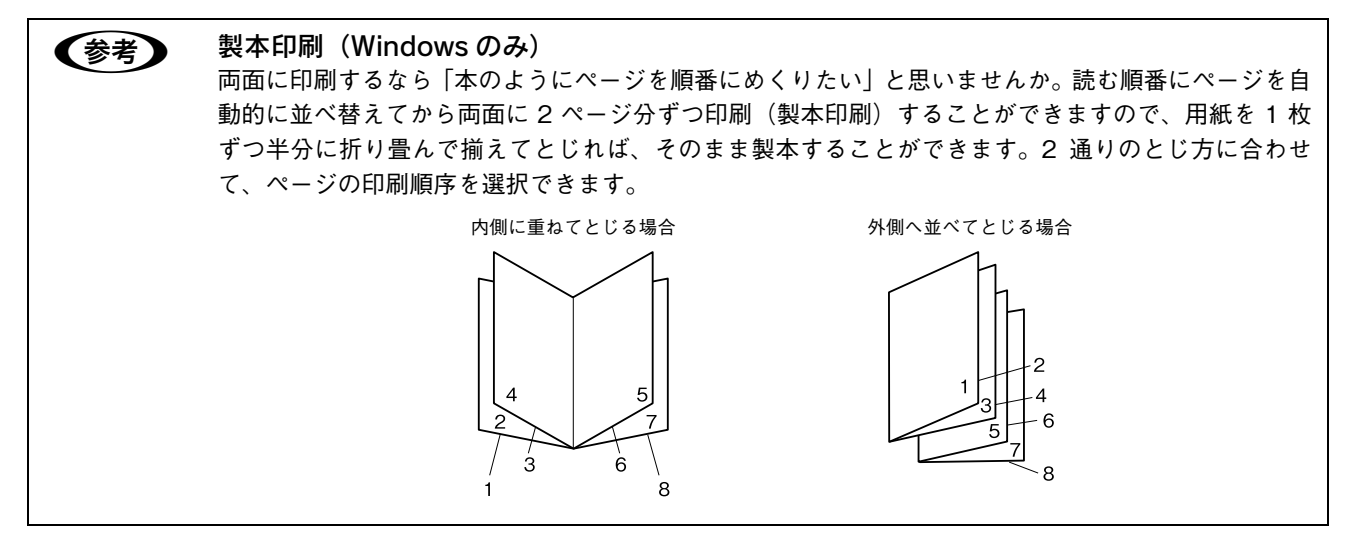

両面・製本印刷は [基本設定] ダイアログの [両面印刷] をチェックし、[両面設定] をクリックして [両面印刷設定] ダ イアログを開いて設定してください。

| 🎍 印刷設定               | ?(                                                                                                    | ×                                                                                                    |  |  |
|----------------------|----------------------------------------------------------------------------------------------------|----------------------------------------------------------------------------------------------------|--|--|
| 基本設定 応用設定 環境         | 境設定 ユーティリティ                                                                                                    |                                                                                                    |  |  |
| A4 210 × 297 mm      | 用紙サイズ② A4 210 × 297 mm ▼<br>印刷方向 ●縦(P) ●積(1)                                                                                                    | <画面例>両面印刷を設定する場合<br>両面印刷設定 ? ×                                                                                                    |  |  |
|                      |                                                                                                    | とじしろ<br>「三 表(F) 」 🗊 mm                                                                                                    |  |  |
| l (jaca              |                                                                                                    |                                                                                                    |  |  |
| セキュリティED刷(G)         |                                                                                                    | - 1ヘ <sup>4</sup> -シ <sup>2</sup> 目<br>- ● 用紙の表から(®)<br>- ○ 用紙の裏から(®)<br>- □ 製本する(M)<br>- 問き方                                                                                                    |  |  |
| 設定確認(N)<br>初期値にする(D) | とじる位置 ◎ 左 (E) ○ 上 (D) ○ 右 (H) ○ お (H) ○ お (H) ○ お (H) ○ お (H) ○ お (H) ○ お (H) ○ か (H) ○ か (H) ○ n (H) ○ n (H) ∩ (H) ∩ n (H) ∩ n (H) ∩ (H) ∩ (H) ∩ (H) ∩ (H) ∩ (H) ∩ (H) ∩ (H) ∩ (H) ∩ (H) ∩ (H) ∩ (H) ∩ (H) ∩ (H) ∩ (H) ∩ (H) ∩ (H) ∩ (H) ∩ (H) ∩ (H) ∩ (H) ∩ (H) ∩ (H) ∩ (H) ∩ (H) ∩ (H) ∩ (H) ∩ (H) ∩ (H) ∩ (H) ∩ (H) ∩ (H) ∩ (H) ∩ (H) ∩ (H) ∩ (H) ∩ (H) ∩ (H) ∩ (H) ∩ (H) ∩ (H) ∩ (H) ∩ (H) ∩ (H) ∩ (H) ∩ (H) ∩ |                                                                                                    |  |  |
|                      |                                                                                                    | <ul> <li>○ 左開き(E)</li> <li>● 右開き(D)</li> <li>○ 全ヘ<sup>(-</sup>)<sup>3</sup>(S)</li> </ul>                                                                                                    |  |  |
|                      | 両面印刷や製本印<br>刷を設定                                                                                                    | <ul> <li>○分割する(P)</li> <li>○人割する(P)</li> <li>○人割する(P)</li> <li>○人(L)</li> <li>○人(L)<!--</td--></li></ul> |  |  |

機能の詳細や設定手順は、「ユーザーズガイド」(PDF)を参照してください。

## ページを拡大または縮小して印刷

文書を印刷してからコピー機で拡大 / 縮小していませんか。プリンタドライバの拡大 / 縮小機能を使えば、文書をそのま ま拡大 / 縮小して印刷できますので手間が省けます。「会議には A4 サイズで統一」との急な依頼にも迅速に対応できます。

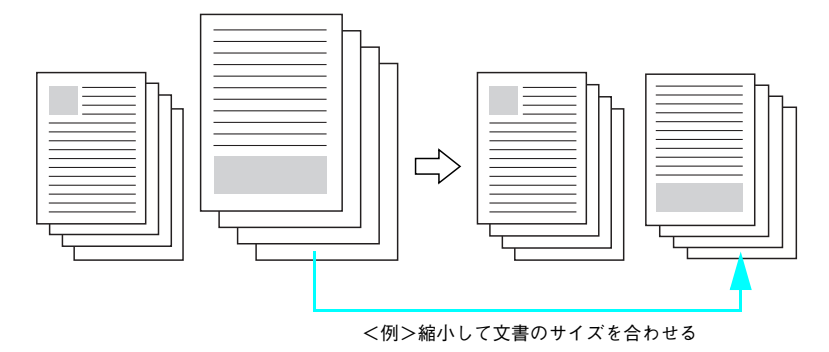

本機の拡大 / 縮小印刷には以下2つの方法があります。

### サイズを選択(フィットページ印刷)

元のページサイズと拡大 / 縮小したい用紙サイズをメニューから選択するだけで、自動的にページサイズを用紙サイズに 合わせて (フィットさせて) 印刷できます。例えば、A4 サイズで作った原稿をハガキに印刷したいときは、元のページサ イズを [A4] に設定して、出力 (印刷) に使用する用紙サイズを [ハガキ] に設定するだけで、あとはプリンタドライバ が自動的に縮小率を計算して縮小印刷を行います。機能の詳細や設定手順は、「ユーザーズガイド」(PDF) を参照してく ださい。

### 拡大 / 縮小率を設定(任意倍率印刷)

拡大 / 縮小率を任意に設定して印刷することもできます。まず拡大 / 縮小したい用紙サイズに合わせて拡大 / 縮小率を計 算し、その値を入力して印刷します。拡大 / 縮小印刷は [応用設定] ダイアログを開いて設定してください。

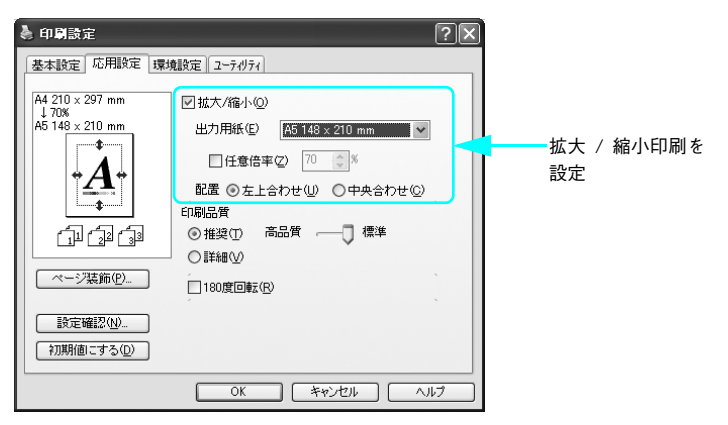

機能の詳細や設定手順は、「ユーザーズガイド」(PDF)を参照してください。

# 定形サイズ以外の用紙に印刷

B5、A4 などの定形サイズ以外の用紙に印刷したい場合も心配ありません。任意の用紙サイズを不定形紙(ユーザー定義 サイズ)として登録しておくことができます。

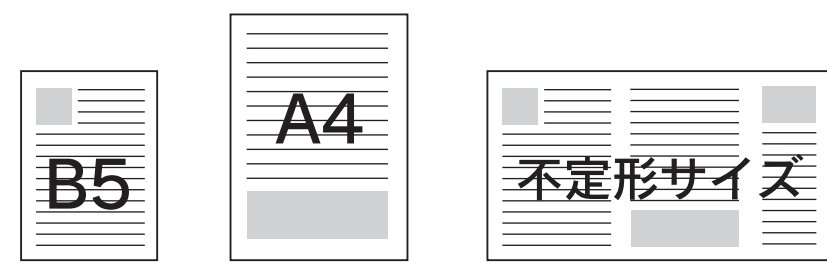

不定形紙サイズは、[基本設定]ダイアログの [用紙サイズ] メニューから [ユーザー定義サイズ] を選択して設定してく ださい。定義した不定形紙サイズは [用紙サイズ] メニューから選択できます。

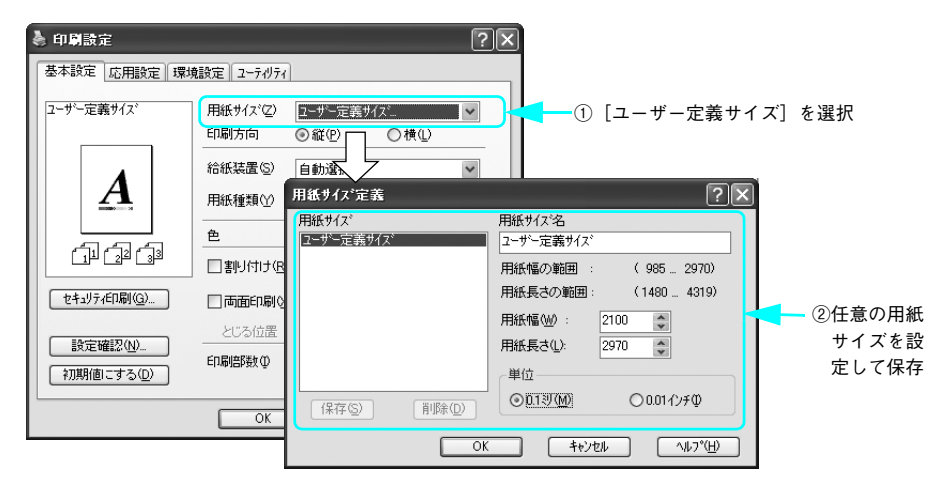

機能の詳細や設定手順は、「ユーザーズガイド」(PDF)を参照してください。

 た定形紙への印刷は、いくつかご注意いただく点があります。以下のページを参照してから印刷を実行してください。

 金子本書 37 ページ「不定形紙への印刷」

# コピー時に透かし文字が浮き上がる印刷

本機で印刷した文書原本とコピー機でコピーした複製書類を区別して、セキュリティを高めたいと思いませんか。プリン タドライバの透かし印刷機能を使えば、用紙全体に透かし文字を印刷することができます。文書原本には背景に透かし文 字が埋め込まれていて、用紙全体に色が付いています。印刷された文書原本をコピーすると、選択したパターンの文字が 浮き上がります。

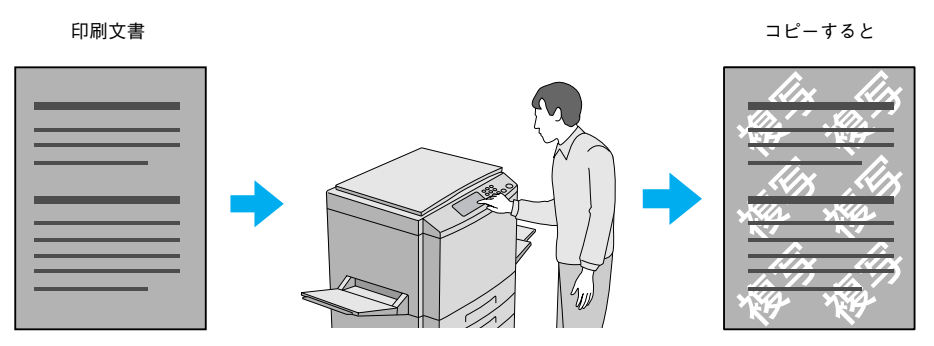

透かし印刷は[基本設定]ダイアログから[セキュリティ印刷]ダイアログを開いて設定してください。

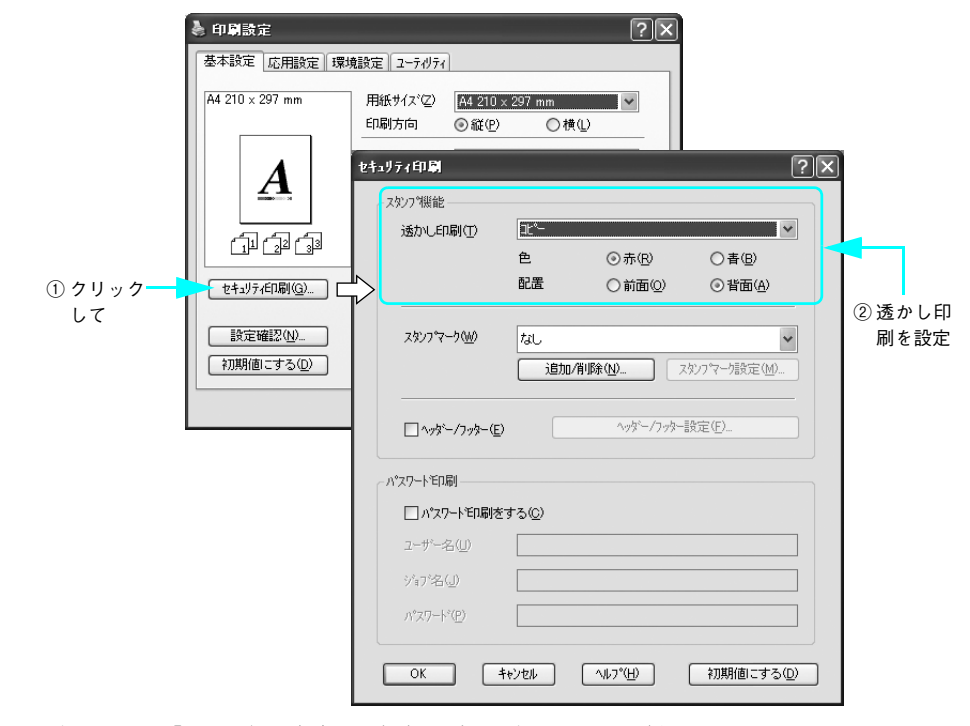

機能の詳細や設定手順は、「ユーザーズガイド」(PDF)を参照してください。

# 「仮」などのスタンプマークを重ねて印刷

印刷した文書を管理するときに、「秘」、「重要」、「仮」などのスタンプを押していませんか。また、誰がどのコンピュー タで印刷したかわからないので、管理が面倒と感じることはありませんか。プリンタドライバのスタンプマーク機能を使 えば、文書自体にこうしたスタンプマークや、ユーザー名、コンピュータ名を重ねて印刷できますので手間が省けます。 大量の文書にスタンプを押す必要がある場合でも、一度設定すれば手作業で何度もスタンプを押す必要がなく、しかも押 し間違いもありません。

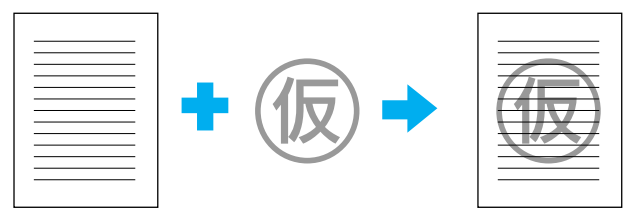

スタンプマーク印刷は [基本設定] ダイアログから [セキュリティ] ダイアログを開いて設定してください。

|                                    | 🌢 印刷設定          |                                           | ?(                     | ×                             |                |
|------------------------------------|-----------------|-------------------------------------------|------------------------|-------------------------------|----------------|
|                                    | 基本設定 応用設定 環境    | 寛設定 ユーティリティ                               |                        | -                             |                |
|                                    | A4 210 × 297 mm | 用紙サイス <sup>*</sup> ② A4 210<br>印刷方向 ③縦(P) | × 297 mm ▼             |                               |                |
|                                    | A               | セキュリティ印刷                                  |                        | (                             | ? [X]          |
|                                    |                 | 透かし印刷(丁)                                  | なし                     | *                             |                |
|                                    | 1 2 33          |                                           | 色。赤肉                   | ○春(四)                         |                |
| <ol> <li>クリック</li> <li></li> </ol> | セキュリティ印刷(G)     | ~                                         | 配置 〇前面(Q               | )) ④背面(A)                     |                |
| して                                 | 設定確認(N)         | スタンフマーク(W)                                | 7ル秘                    | v                             |                |
|                                    | 初期値にする(D)       |                                           | 追加/削除(N)               | スタンフ℃マーク設定(M)                 |                |
|                                    |                 |                                           | ) ^yy=/7               | ッター設定(E)                      | ② スタンフ<br>マークを |
|                                    |                 |                                           |                        |                               | 設定             |
|                                    |                 | □ パスワート毛印刷を                               | ;する©)                  |                               |                |
|                                    |                 | ユーザー名(山)                                  |                        |                               | ]              |
|                                    |                 | ジョブ名( <u>J</u> )                          |                        |                               |                |
|                                    |                 | パペスワート*(円)                                |                        |                               |                |
|                                    |                 |                                           |                        |                               |                |
|                                    |                 | ОК                                        | キャンセル ヘルフ°( <u>H</u> ) | <ul> <li>初期値にする(D)</li> </ul> | <u>&gt;</u>    |

機能の詳細や設定手順は、「ユーザーズガイド」(PDF)を参照してください。

### オリジナルスタンプマークの作成

あらかじめ登録されているスタンプマークだけでなく、オリジナルのスタンプマークをユーザーが作成して登録できます。 どのようなマークが必要になっても、新たにスタンプを購入する必要がありません。定義した不定形紙サイズは[用紙サ イズ]メニューから選択できます。

# 

「この書類は誰がどのコンピュータから印刷したのか」など、文書の管理に困ることはありませんか。文書の上部ヘッダー と下部フッターに、ユーザー名、コンピュータ名、印刷日時などの文書情報を印刷すると、文書の管理がしやすくなりま す。アプリケーションソフトで文書情報を入力せず、プリンタドライバのヘッダー / フッター印刷機能で印刷実行時に処 理できるので、印刷書類としての正確な情報を管理しやすくなります。

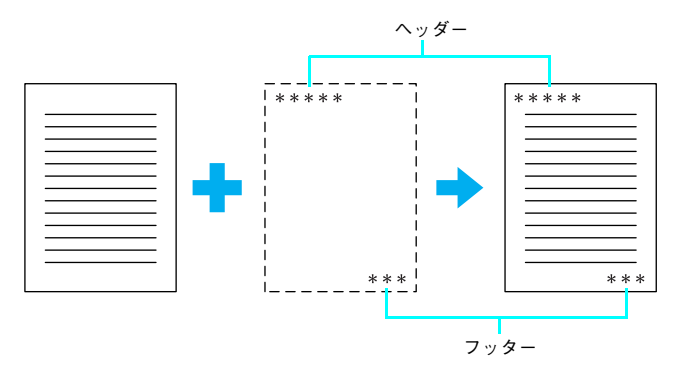

ヘッダー / フッター印刷は [基本設定] ダイアログから [セキュリティ印刷] ダイアログを開いて設定してください。

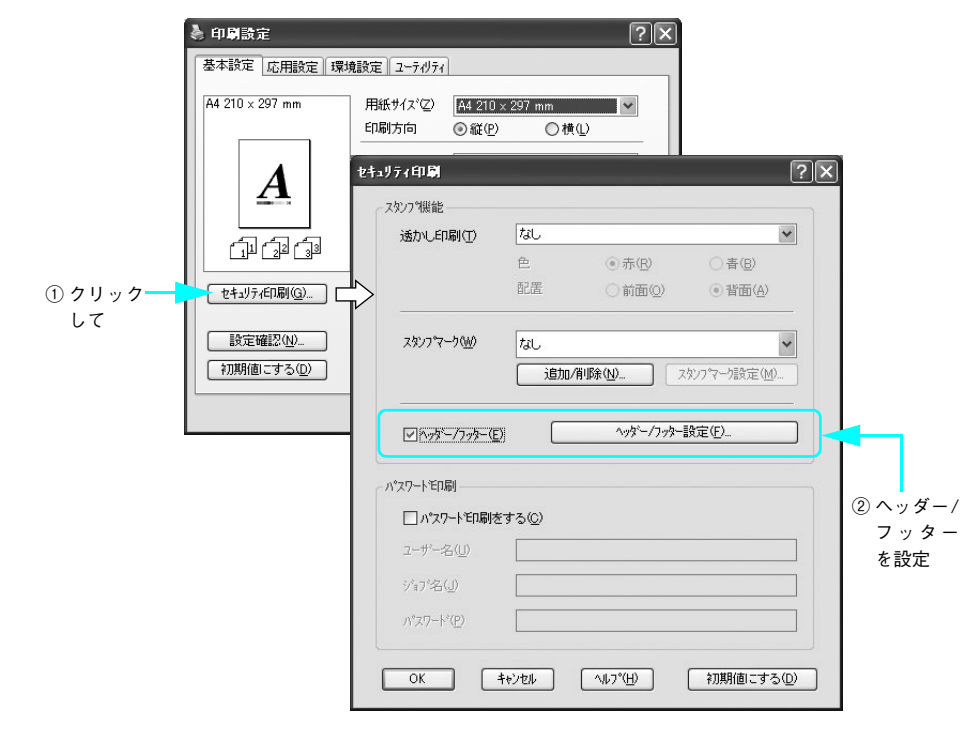

機能の詳細や設定手順は、「ユーザーズガイド」(PDF)を参照してください。

# 印刷データにセキュリティを設定して印刷

ご自身がプリンタにパスワードを入力してその場で書類を印刷できれば、他人の目に触れることなくセキュリティを高め られると思いませんか。オプションのハードディスクユニットを取り付ければ、パスワード印刷ができます。通常プリン タに送られた印刷データは何もしなくても印刷されますが、印刷データを一旦ハードディスクに保存し、操作パネルから パスワードを入力すると印刷されます。

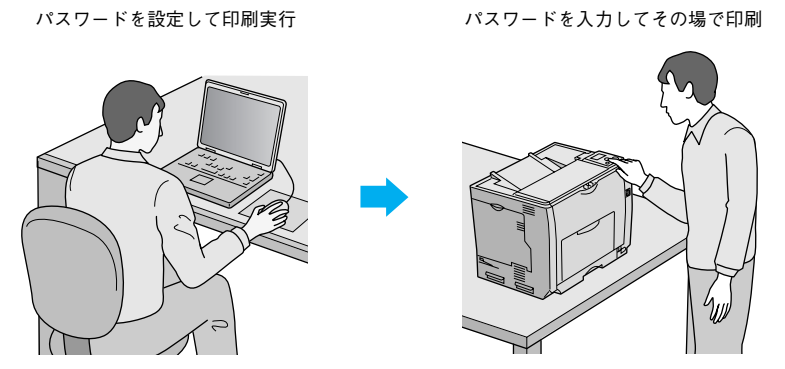

パスワード印刷は [基本設定] ダイアログから [セキュリティ印刷] ダイアログを開いて設定してください。

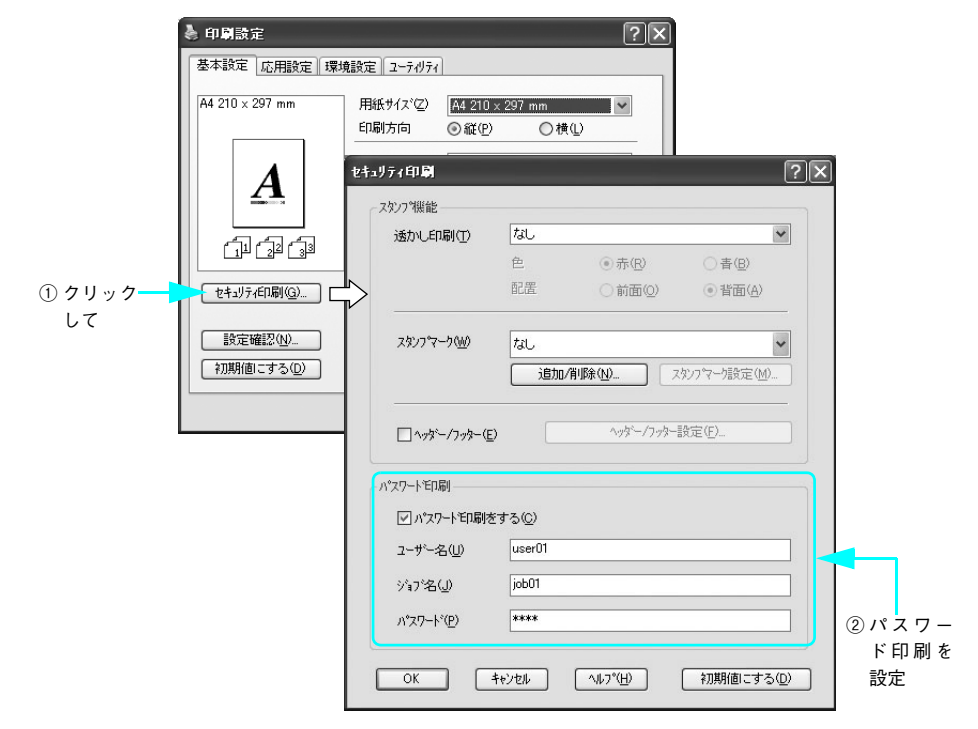

機能の詳細や設定手順は、「ユーザーズガイド」(PDF)を参照してください。

## カラー/ モノクロモデルの変更方法

本機は電源をオンにしたときにセットされているトナーカートリッジをチェックして、モノクロモデルかカラーモデルか を判断します。

- シアン、マゼンタ、イエロー、ブラックのトナーカートリッジがすべてセットされている → カラーモデル
- ブラックのトナーカートリッジのみがセットされている → モノクロモデル

### ■ カラーモデルからモノクロモデルへの切り替え

カラーモデルからモノクロモデルへ切り替えるには、次の作業を行ってください。

- MPトレイまたは用紙カセットに用紙をセットします。 ∠3 本書 17 ページ「用紙を正しくセットするには」
- 2 プリンタの電源をオンにして、シアン、マゼンタ、イエローのトナーカートリッジを取り外 します。

∠ 7 本書 75 ページ「トナーカートリッジの交換」

- 3 操作パネルに「CMYトナーカートリッジを取り付けてください」と表示されていることを確認してから、プリンタの電源をオフにします。
- 4 プリンタの電源をオンにして、ステータスシートを印刷します。 △ 本書 97 ページ「プリンタの状態や設定値を印刷するには」 ステータスシートがモノクロで印刷されます。
- 5 **プリンタドライバをモノクロモデル用に設定します。** 操作手順の詳細は、「ユーザーズガイド」(PDF)を参照してください。

#### Windows の場合

- Windows に EPSON ステータスモニタがインストールされている場合
- ① Windows プリンタドライバの [プロパティ] から [環境設定] ダイアログを開きます。
- ② [オプション情報をプリンタから取得] にチェックが付いて [カラートナーカートリッジ] が [なし] と表示されていることを確認します。
- ③ [OK] をクリックして、ダイアログをすべて閉じます。
- Windows に EPSON ステータスモニタがインストールされていない場合
- ① Windows プリンタドライバの [プロパティ] から [環境設定] ダイアログを開きます。
- ② [オプション情報を手動で設定] にチェックを付けて [設定] をクリックします。
- ③ [カラートナーカートリッジ] のチェックを外します。
- ④ [OK] をクリックして、ダイアログをすべて閉じます。

#### Mac OS 9 の場合

① Apple メニューから [セレクタ] を開きます。

- ② [LP-S6500\_S4500] を選択します。
- ③ 接続ポートを選択して、[セレクタ]を閉じます。
#### Mac OS X の場合

- ① [アプリケーション] フォルダから [ユーティリティ] フォルダを開いて、[プリンタ設定ユーティリティ] / [プリントセンター] を開きます。
- ② [追加] をクリックしてます。
- ③ 接続ポート([EPSON USB] / [USB]、[EPSON AppleTalk]、[EPSON TCP/IP] または [Rendezvous]) を選択します。
- ④ [LP-S4500] を選択して [追加] をクリックします。
- ⑤ [プリンタ設定ユーティリティ] / [プリントセンター] を閉じます。

## ■ モノクロモデルからカラーモデルへの切り替え

モノクロモデルからカラーモデルへ切り替えるには、次の作業を行ってください。

- MPトレイまたは用紙カセットに用紙をセットします。 △ア本書 17 ページ「用紙を正しくセットするには」
- 2 プリンタの電源をオンにして、シアン、マゼンタ、イエローのトナーカートリッジを取り付 けます。

∠ オ書 75 ページ 「トナーカートリッジの交換」

3 プリンタのウォーミングアップ(約5分)が終了し、操作パネルに「印刷できます」と表示されたことを確認してからプリンタの電源をオフにします。

と注意
トナーカートリッジをセットして D カバーを閉じると「印刷できます」と約 5 秒表示されますが、このときに電源をオフにしないでください。ウォーミングアップ(約 5 分)が終了した後で表示される「印刷できます」の表示を確認してから電源をオフにしてください。

イ
 プリンタの電源をオンにして、ステータスシートを印刷します。
 △ア本書 97ページ「プリンタの状態や設定値を印刷するには」
 ステータスシートがカラーで印刷されます。

5 **プリンタドライバをカラーモデル用に設定します。** 操作手順の詳細は、「ユーザーズガイド」(PDF)を参照してください。

#### Windows の場合

- Windows に EPSON ステータスモニタがインストールされている場合
- ① Windows プリンタドライバの [プロパティ] から [環境設定] ダイアログを開きます。
- ②[オプション情報をプリンタから取得]にチェックが付いて[カラートナーカートリッジ]が[あり]と表示されていることを確認します。
- ③ [OK] をクリックして、ダイアログをすべて閉じます。
- ④ Windows プリンタドライバの [印刷設定] (Windows XP/2000/Server 2003 の場合)/ [プロパティ] (Windows 98/Me の場合)から [基本設定] ダイアログを開き、[色] を [カラー] に設定します。
- ⑤ [OK] をクリックして、ダイアログを閉じます。

- Windows に EPSON ステータスモニタがインストールされていない場合
- ① Windows プリンタドライバの [プロパティ] から [環境設定] ダイアログを開きます。
- ②[オプション情報を手動で設定]にチェックを付けて[設定]をクリックします。
- ③ [カラートナーカートリッジ] にチェックを付けます。
- ④ [OK] をクリックして、ダイアログをすべて閉じます。
- ⑤ Windows プリンタドライバの [印刷設定] (Windows XP/2000/Server 2003 の場合)/ [プロパティ] (Windows 98/Me の場合) から [基本設定] ダイアログを開き、[色] を [カラー] に設定します。
- ⑥[OK]をクリックして、ダイアログを閉じます。

#### Mac OS 9 の場合

- ① Apple メニューから [セレクタ] を開きます。
- ② [LP-S6500\_S4500] を選択します。
- ③ 接続ポートを選択して、[セレクタ]を閉じます。

#### Mac OS X の場合

- ① [アプリケーション] フォルダから [ユーティリティ] フォルダを開いて、[プリンタ設定ユーティリティ] / [プリントセンター] を開きます。
- ② [追加] をクリックしてます。
- ③ 接続ポート([EPSON USB] / [USB]、[EPSON AppleTalk]、[EPSON TCP/IP] または [Rendezvous]) を選択します。
- ④ [LP-S6500] を選択して [追加] をクリックします。
- ⑤[プリンタ設定ユーティリティ]/[プリントセンター]を閉じます。

## エコ印刷モードのご紹介

エコ印刷モードとは、消耗品の寿命を通知するメッセージが表示されたときに、その交換時期を先送りして印刷を継続す ることで、よりいっそう経済的にプリンタを運用することができるモードです。エコ印刷モードは以下のようなイメージ で運用されます。

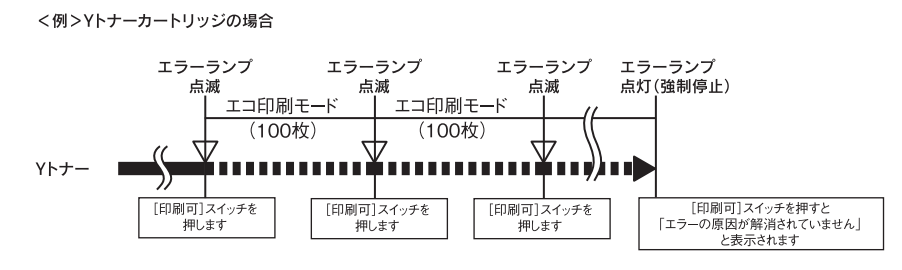

カラーモデルで複数のトナーカートリッジの残量が少なくなった場合は、トナーカートリッジ交換のエラーメッセージ(エ ラーランプ点滅)が表示されて[印刷可]ボタンを押したところから印刷ページのカウントを始めます。

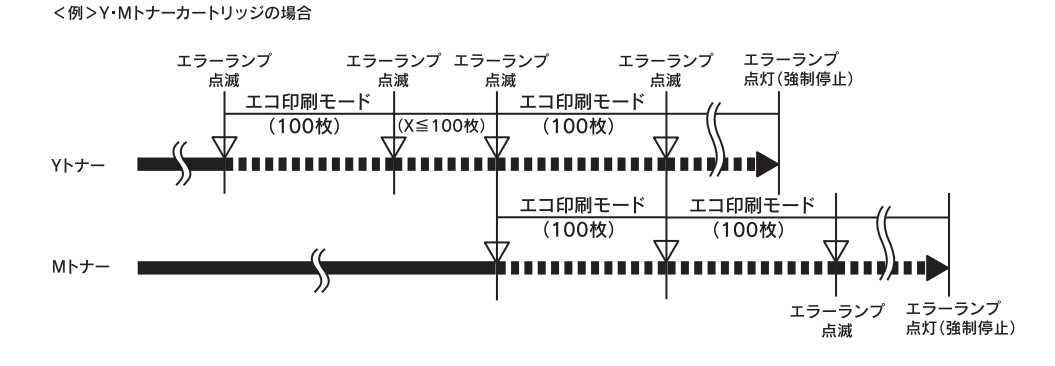

## |エコ印刷モードでの印刷にはお客様のご理解が必要です

エコ印刷モードは、消耗品の寿命を通知するエラーメッセージ表示時に設定することが可能です。ただし、以下の使用上の制限があり、お客様自身が印刷結果から消耗品の交換時期を判断することになりますので、この点を十分にご理解いた だいた上で、消耗品の適切な交換を行ってください。

- エコ印刷モードで印刷を行うと、印刷が薄い、かすれる、不鮮明、色が違う、何も印刷されないなど印刷品質が悪化することがあります。画質を確認いただきながら、適切と思われる時期に消耗品を交換してください。
- エコ印刷モードは、消耗品の交換時期を延長することが可能ですが、過度に延長することで製品が故障に至ることがないよう、印刷途中であっても強制的に停止することがあります。このようなときは、消耗品を交換してください。
   エコ印刷モードで運用するときは、必ず新しい消耗品を準備した上で進めてください。

## エコ印刷モードの使用方法

消耗品のエラーメッセージが表示されたときにエコ印刷モードへ移行できます。

| 1 | エラーメッセージの表示(エラーランフ点滅)              |                                                                                                    |  |
|---|------------------------------------|----------------------------------------------------------------------------------------------------|--|
|   | <b>****</b> トナーカートリッジ<br>を交換してください | 最良の印刷品質が提供できなくなったときに、消耗品を交換していただく<br>ためのメッセージです。                                                      |  |
|   | 感光体ユニットを交換し<br>てください               | <ul> <li>モノクロモデルの場合は「****」にはトナーの色Kが表示されます。</li> <li>カラーモデルの場合は「****」にはトナーの色Y/M/C/Kが表示されます。</li> </ul> |  |

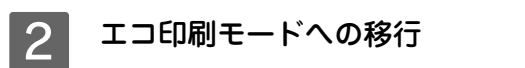

エコ印刷モードに移行する

エコ印刷モードに移行しない

● [印刷可] ボタンを押します。

■ 最良の印刷品質を継続するために、消耗品を交換します。

#### エコ印刷モードで利用中 3

エコ印刷モードに移行するとパネル表示が変ります(ワーニングメッセージになります)。

| ****トナーが交換時期              | 最良の印刷品質が提供できなくなる前に、新しい消耗品を準備していただ                                                                     |
|---------------------------|----------------------------------------------------------------------------------------------------|
| (エコ印刷モード)                 | くためのメッセージです。                                                                                          |
| 感光体ユニットが交換時期<br>(エコ印刷モード) | <ul> <li>モノクロモデルの場合は「****」にはトナーの色Kが表示されます。</li> <li>カラーモデルの場合は「****」にはトナーの色Y/M/C/Kが表示されます。</li> </ul> |

「\*\*\*\*トナーカートリッジを交換してください」の状態からエコ印刷モードに移行したときは、続けて 100 ページ印刷できます(ただし、100ページ分の印刷品質は保証できません)。

## 4 エコ印刷モードの継続

累計で 100 ページ分の印刷が終了すると、再び 11の状態(エラーランプが点滅して「\*\*\*\*トナーを交換し てください」のメッセージが表示される)になって、プリンタが停止します。

エコ印刷モードでの印刷を継続する ● 「印刷可」ボタンを押します。

- エコ印刷モードでの印刷を継続しない ➡ 交換指示が出されている消耗品を交換します。

#### プリンタの強制停止 5

- 製品の機能が満足できなくなる段階になると、印刷途中でもプリンタは強制的に停止します。
- パネルには「\*\*\*\*トナーカートリッジを交換してください」または「感光体ユニットを交換してください」 と表示され、エラーランプが点灯し続けます(エコ印刷モードに移行が可能な状態では「点滅」しています)。 この状態になると〔印刷可〕ボタンを押しても「エラーの原因が解消されていません」というメッセージを表 示し、印刷を継続することができなくなります。この場合は、必ず消耗品の交換を行ってください。

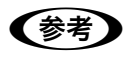

- エコ印刷モードによる印刷を途中で止めたいときは、[印刷可] ボタンを押してから [ジョブキャン セル] ボタン( ( ) を押してください。
  - エコ印刷モードはプリンタの電源をオフにすると解除されます。次に電源をオンにしたときには消 耗品交換のエラーメッセージが表示されますので、エコ印刷モードの使用方法の手順に従ってくだ。 さい。
  - △ 本書 73 ページ「エコ印刷モードの使用方法」
  - カラーモデルの場合、エコ印刷モード中に画像確認シートを印刷することで、トナーカートリッジ の印刷品質への影響状態を判断することができます。印刷された画像確認シートをご覧いただき、感 光体ユニットの交換、または印刷品質が悪化している色のトナー カートリッジを交換することをお 勧めします。

## 消耗品を交換するには

## トナーカートリッジの交換

トナーカートリッジの交換は以下の手順に従ってください。

│ <u>注 意</u> ∕ 交換に関する注意点は、「ユーザーズガイド」(PDF)を参照してください。

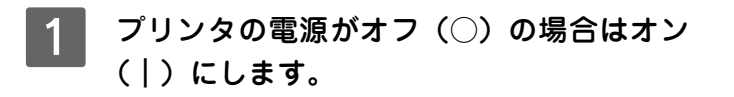

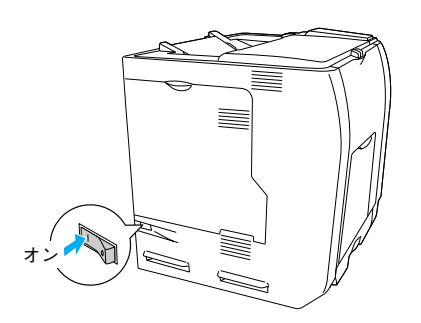

2 操作パネルのメッセージを参照して、交換するトナーカートリッジの色を確認します。

- モノクロモデルの場合は、ブラック(K)の新しいカートリッジを取り付けます。
- カラーモデルの場合は、表示されている色(Y/M/C/K)の新しいカートリッジを取り付けます。

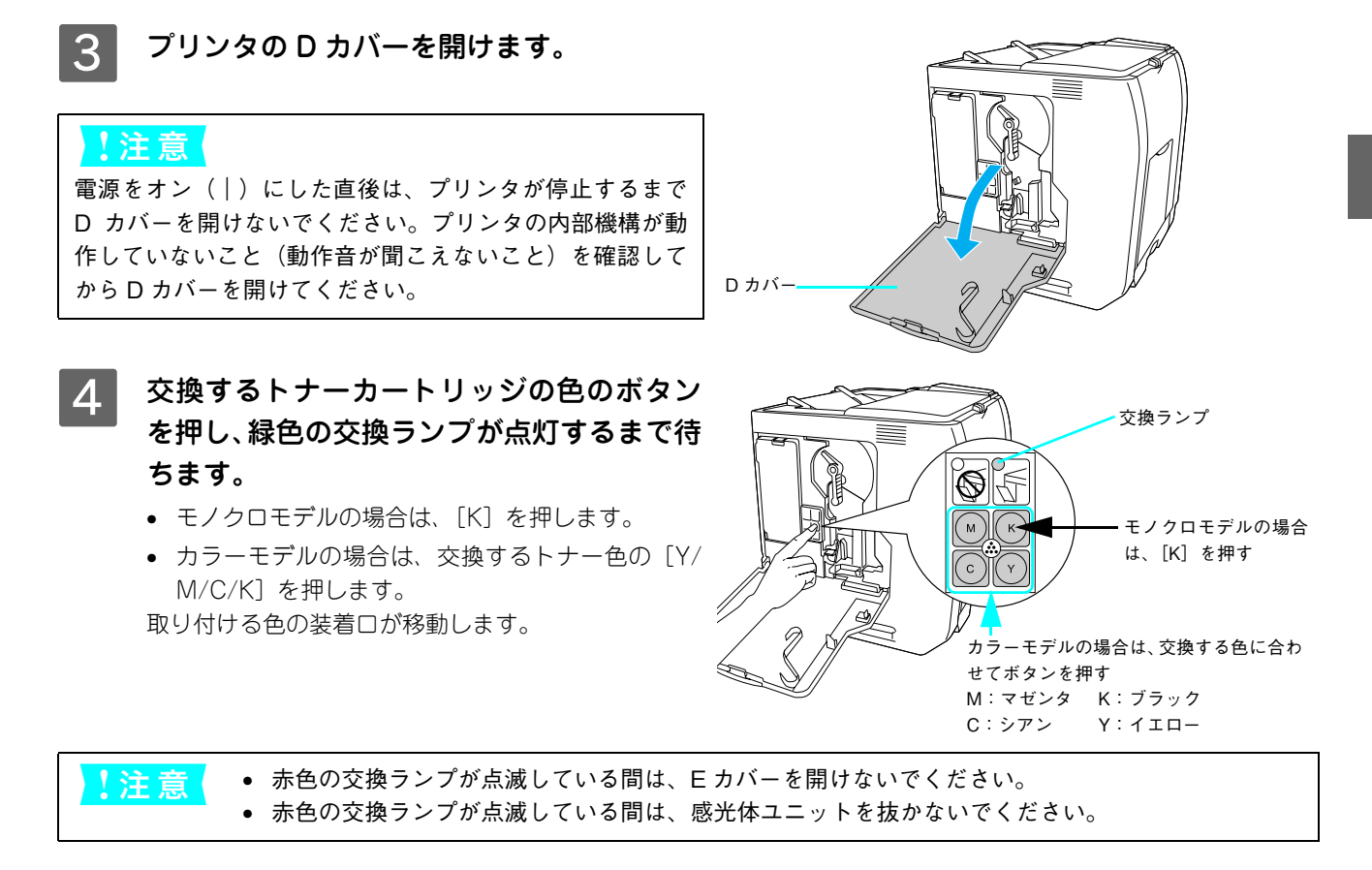

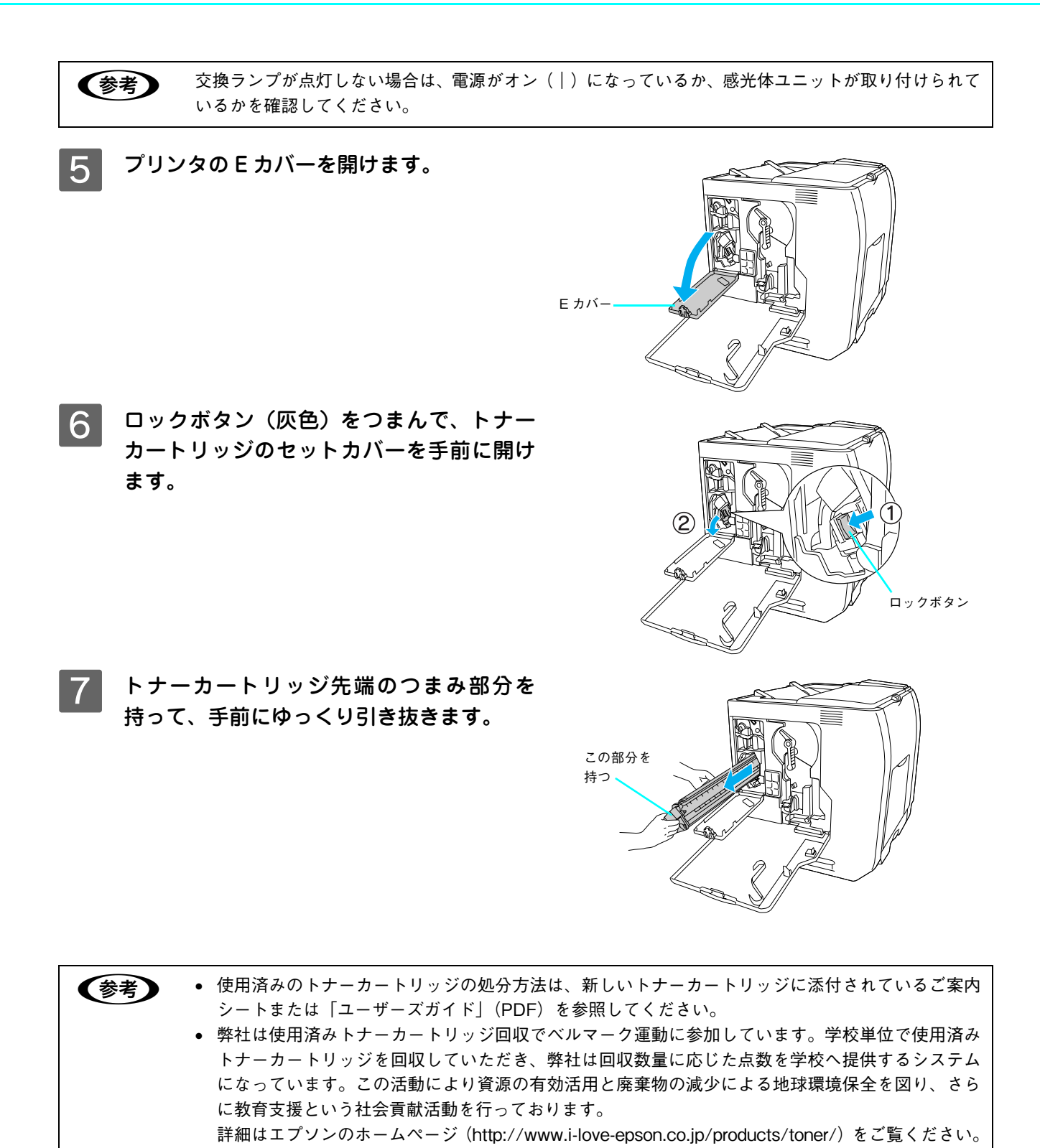

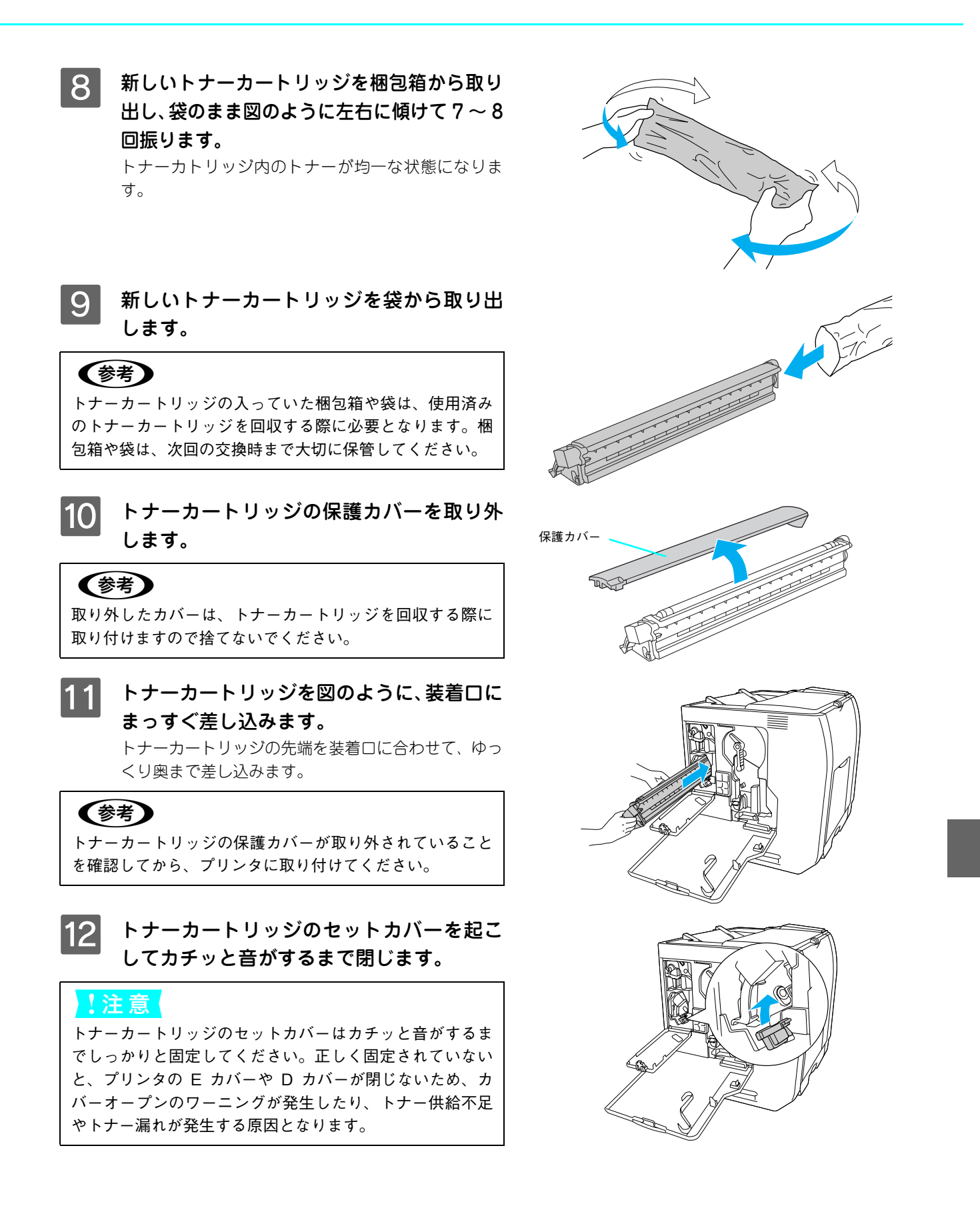

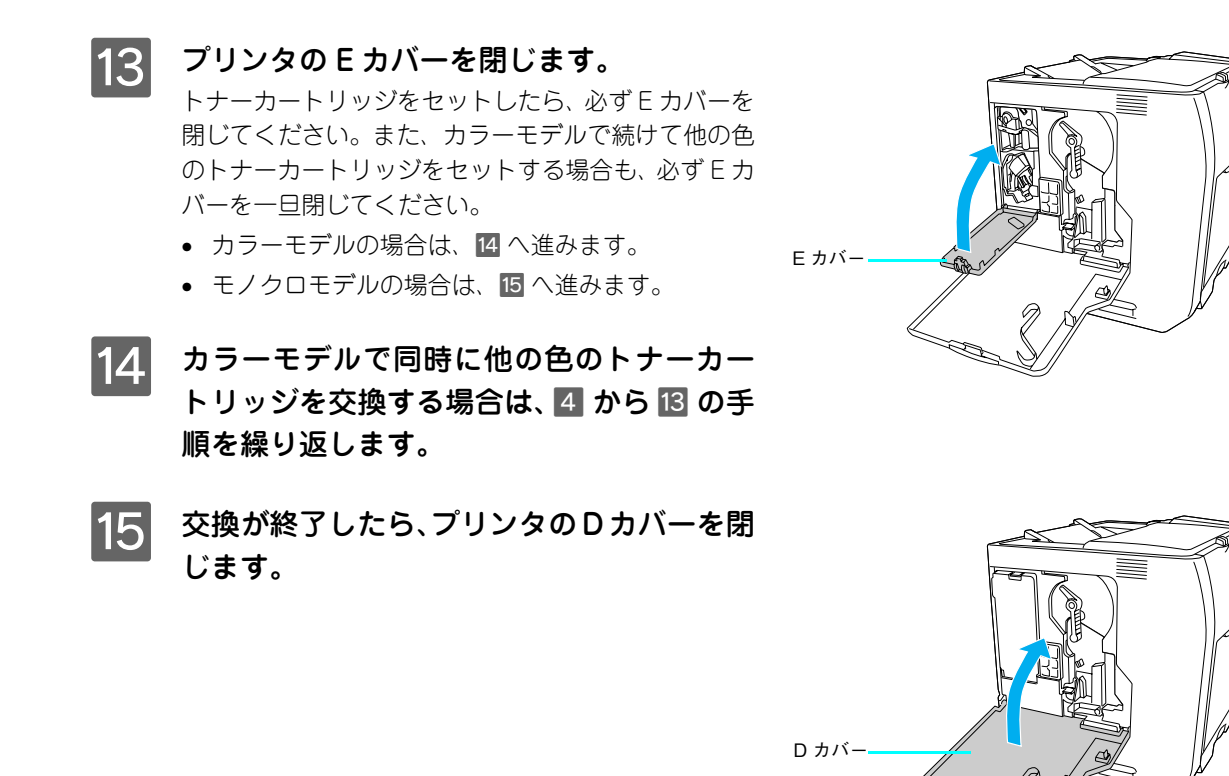

16 操作パネルに「印刷できます」と表示されるまで待機し、表示されたら電源をオフ(〇)に します。

◆考 操作パネルに「紙をセットしてください xxxxx yyyy」と表示された場合は、用紙をセットしてから「印 刷できます」と表示されることを確認し、電源をオフ(○)にしてください。

以上でトナーカートリッジの交換は終了です。

## 感光体ユニットの交換

本機で使用できる感光体ユニットの詳細は、以下のページを参照してください。 27 本書 137 ページ「感光体ユニット」

感光体ユニットの交換は以下の手順に従ってください。

- !注意 交換に関する注意点は、「ユーザーズガイド」(PDF)を参照してください。
  - ・感光体ユニットを交換したら、廃トナーボックスとフィルタも交換してください。廃トナーボック
     スとフィルタの交換方法は、以下のページを参照してください。
     ∠3 本書 81 ページ「廃トナーボックスとフィルタの交換」

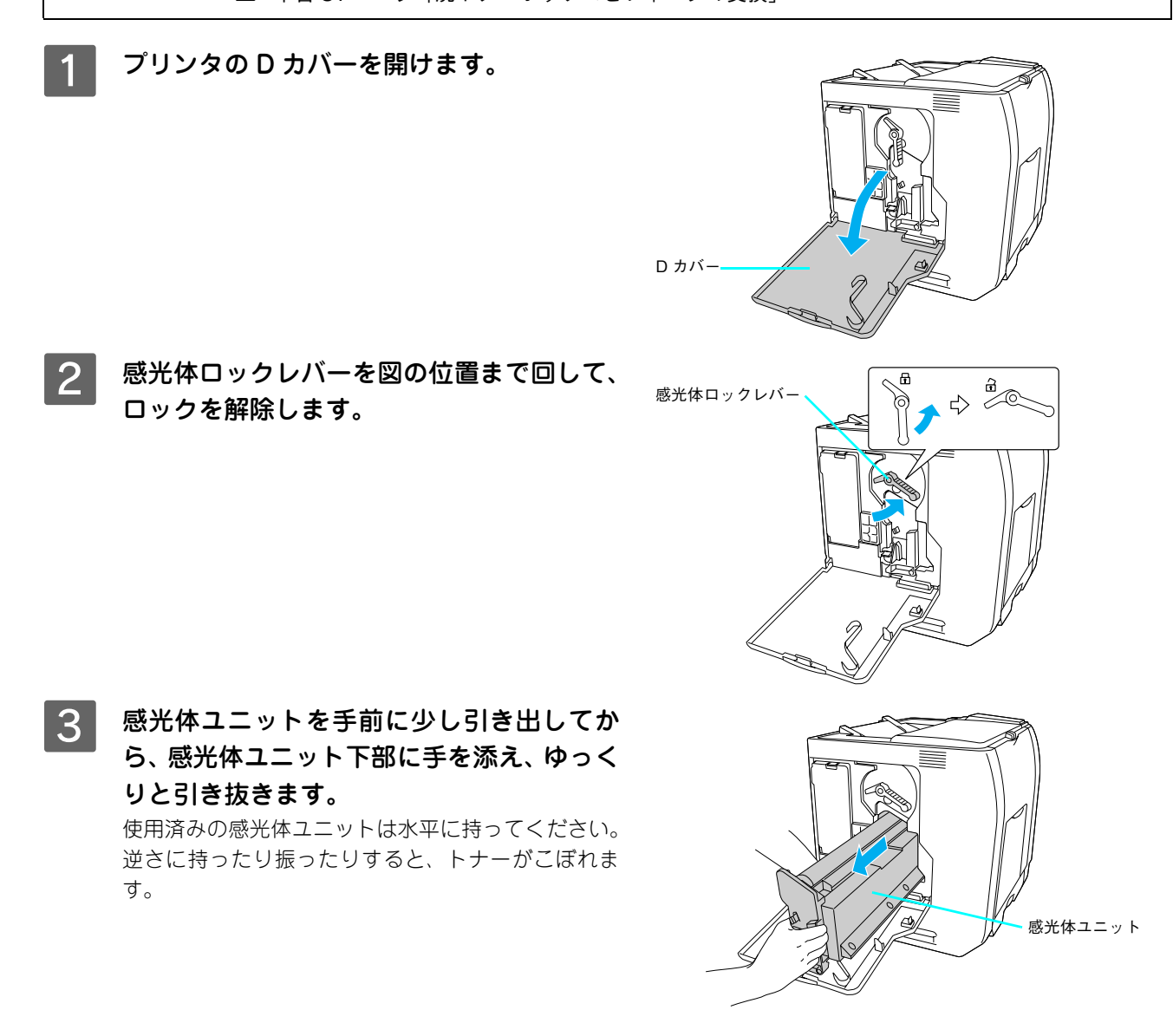

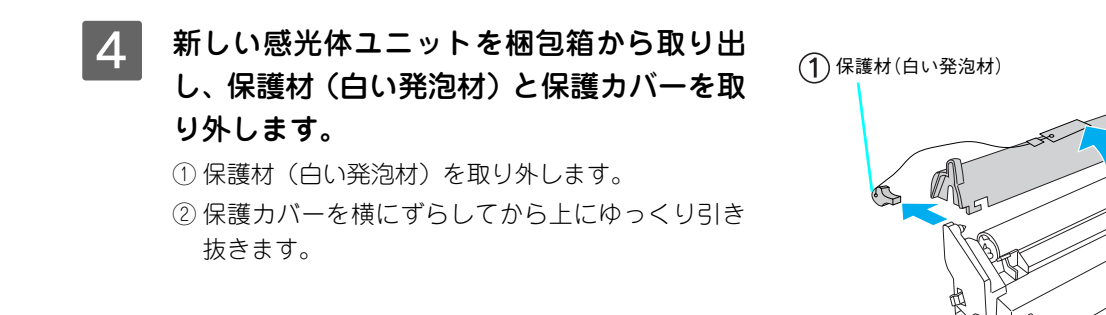

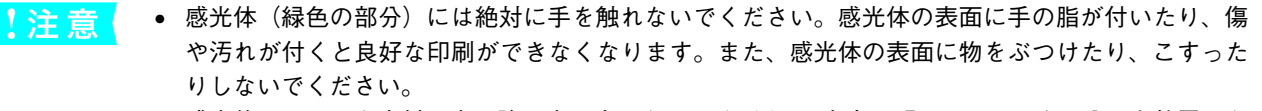

- 感光体ユニットを直射日光や強い光に当てないでください。室内の明かりの下でも3分以上放置しないでください。感光体ユニットをプリンタに装着せずに放置する場合は、保護カバーを取り付け、光が当たらないように専用の遮光袋に入れてください。
- 5 感光体ユニット下部に手を添え、感光体ユ ニット上の矢印をプリンタ内部の矢印と合 わせて、カチッと音がするまでしっかりと押 し込みます。

注意 感光体(緑色の部分)を他の部品に接触させないよう注意 してください。

6 感光体ロックレバーを図の位置まで回して、 固定します。

!注意 ロックレバーが正しくロックされていることを確認してく ださい。

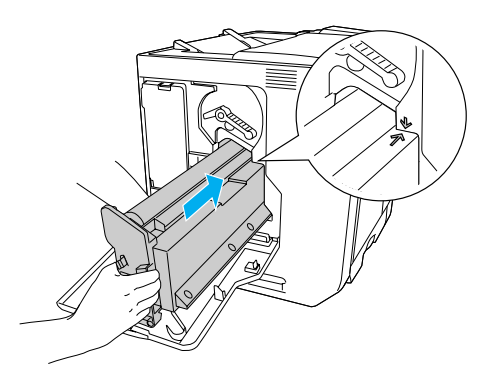

(2)保護カバー

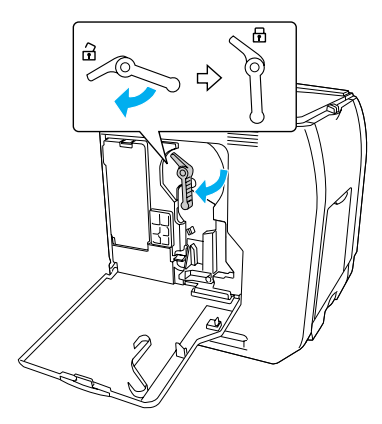

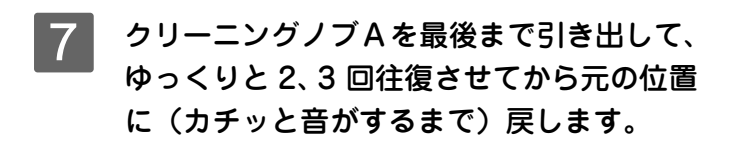

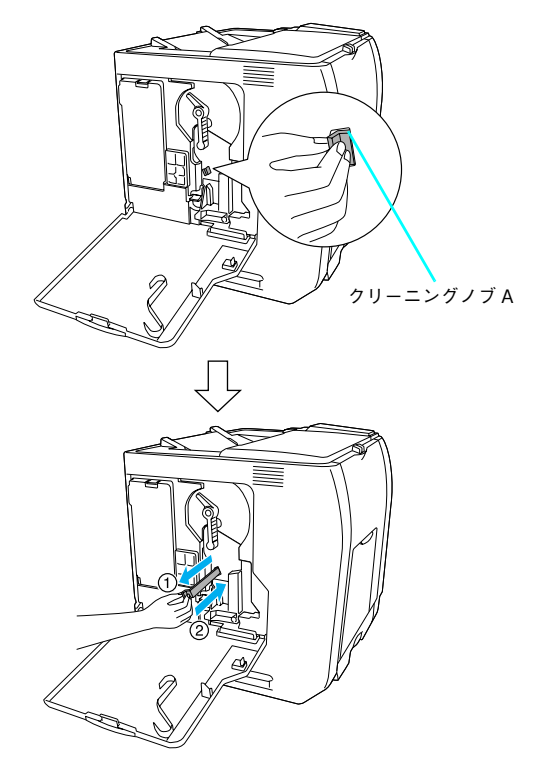

以上で感光体ユニットの交換は終了です。続いて、廃トナーボックスとフィルタを交換してください。 *C* 本書 81 ページ「廃トナーボックスとフィルタの交換」

## 廃トナーボックスとフィルタの交換

本機で使用できる廃トナーボックスとフィルタの詳細は、以下のページを参照してください。 Δア 本書 137 ページ「廃トナーボックス」

(参考) フィルタは、感光体ユニットと廃トナーボックスにそれぞれ同梱されています。

廃トナーボックスの交換時は、フィルタも合わせて交換します。

<mark>↓ 注 意 </mark> 交換に関する注意点は、「ユーザーズガイド」(PDF)を参照してください。

プリンタの D カバーを開けます。

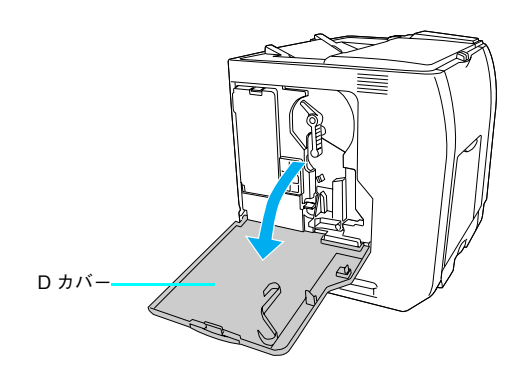

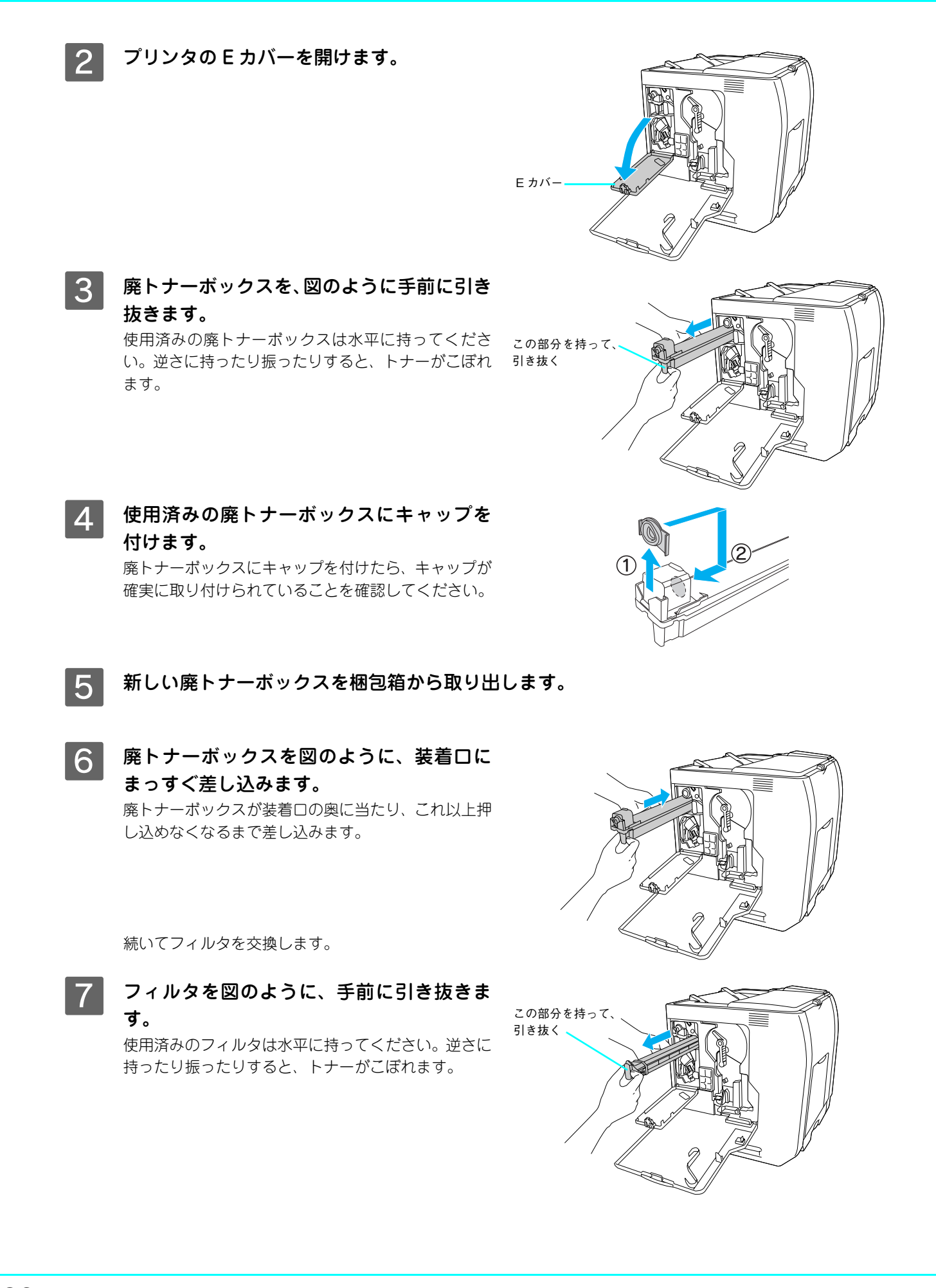

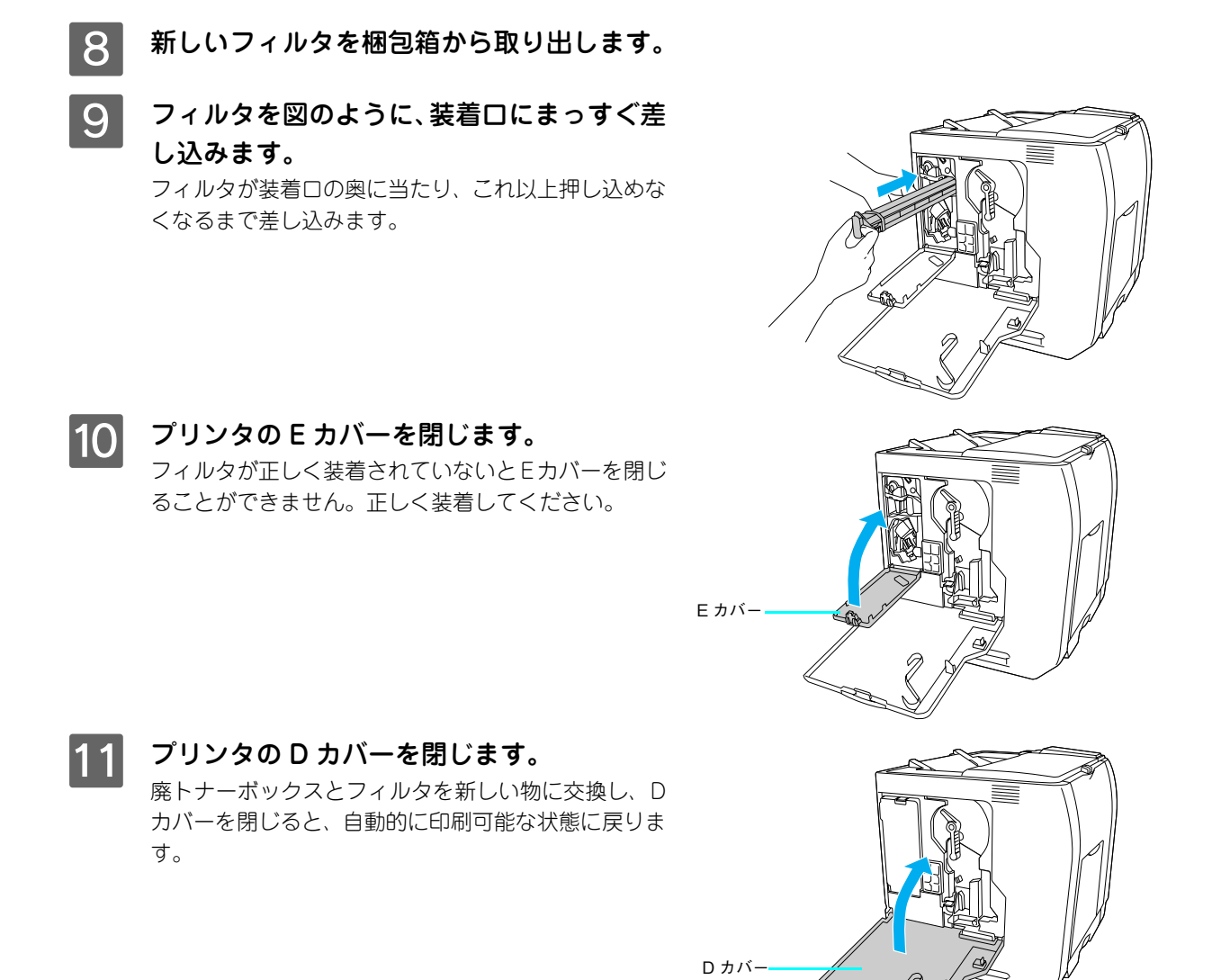

以上で廃トナーボックスとフィルタの交換は終了です。

# 操作パネルの使い方

操作パネルの概要

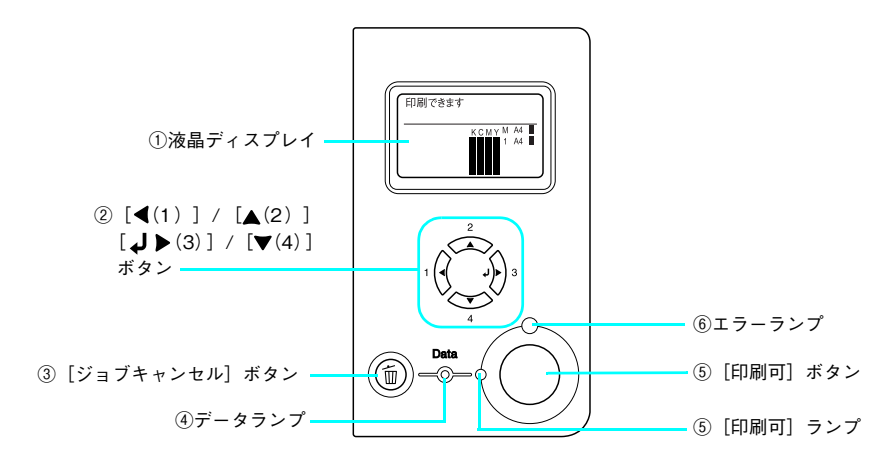

#### ①液晶ディスプレイ

プリンタの状態や、機能の設定値を表示します。KCMYトナーの残量(目安)を液晶ディスプレイ上に表示し、その右 側に給紙装置ごとの用紙残量を表示します。また、エラーが発生した場合は、対処方法を表示します。

#### ②[◀(1)]/[▲(2)]/[↓▶(3)]/[▼(4)]ボタン

- 設定モードで、プリンタの設定を変更したり、機能を実行するときに使用するボタンです。
- 液晶ディスプレイの左側に [ ◀でヘルプを見る] と表示される場合があります。 [ ◀(1)] ボタンを押すとヘルプモードに入り、ヘルプ(対処方法) が表示されます。ヘルプ画面が複数ページあるときは、 [ ▲(2)] / [ ▼(4)] ボタンを押して、前 / 次のヘルプ画面を表示させ、説明に従って対処してください。ヘルプ表示中に [ ◀(1)] ボタンまたは [ジョブキャンセル] ボタンを押すと、ヘルプモードから抜けて元の状態に戻ります。

(参考) エラーまたはワーニング状態が解除されると、自動的にヘルプモードから抜けます。

#### ③[ジョブキャンセル]ボタン

| 押し方     | 処理                         |  |
|---------|----------------------------|--|
| 1回押す    | 処理中の印刷データ(ジョブ単位)をキャンセルします。 |  |
| 約2秒以上押す | 処理中の印刷データをすべて削除します。        |  |

④データランプ

印刷データが残っているときや処理中に点灯または点滅します。

#### ⑤[印刷可]ボタン / ランプ

ランプは、印刷できる状態のときに点灯します。ボタンは、プリンタの状態によって処理が異なります。

| ランプの状態                   | プリンタの状態            | [印刷可] ボタンの機能                                                    |
|--------------------------|--------------------|-----------------------------------------------------------------|
| [印刷可] ランプ点灯              | 印刷可状態              | 印刷可 / 印刷不可状態を切り替えます。                                            |
| [印刷可] ランプ消灯、<br>データランプ点灯 | 印刷不可状態             | 約2秒以上押すと、受信している印刷データの最初のページのみ印刷<br>して排紙します。                     |
| エラーランプ点滅                 | 自動復帰できる<br>エラーが発生  | エラーを解除して印刷可状態へ自動的に復帰します。                                        |
| エラーランプ点灯                 | 自動復帰できない<br>エラーが発生 | 適切な処置を行ってエラー状態を解消すると、自動的に印刷可能状態<br>に復帰します。[印刷可] ボタンを押す必要はありません。 |

#### ⑥ エラーランプ

エラーが発生したときに点滅または点灯します。

## 操作手順の概要

操作パネルでプリンタの設定を変更するには、操作パネルに[印刷できます]または[節電中]と表示されている状態から、次の手順で操作します。

1 以下のページを参照して、変更または実行したい設定メニュー、設定項目、設定値を確認し ます。

△ 本書 88 ページ「設定項目の説明」

- 2 操作パネルの [ ↓ ▶ (3)] ボタンを押して、設定モードに入ります。
  - 設定モードに入ると、操作パネルに [プリンタ情報] などの設定メニューが表示されます。

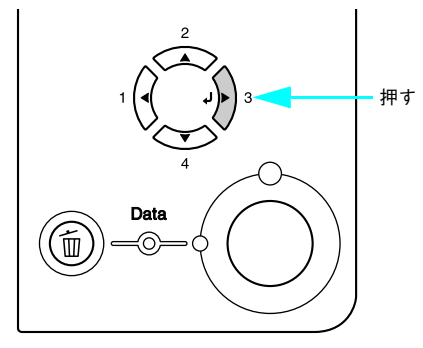

## 3 設定メニューを選択します。

① [▲(2)] または [▼(4)] ボタンを押して設定メニューのハイライト表示を切り替えます。

② 1 で確認した設定メニューが表示されていることを確認します。

③ [ ↓▶ (3)] ボタンを押します。

次の手順(設定項目の階層)へ進みます。

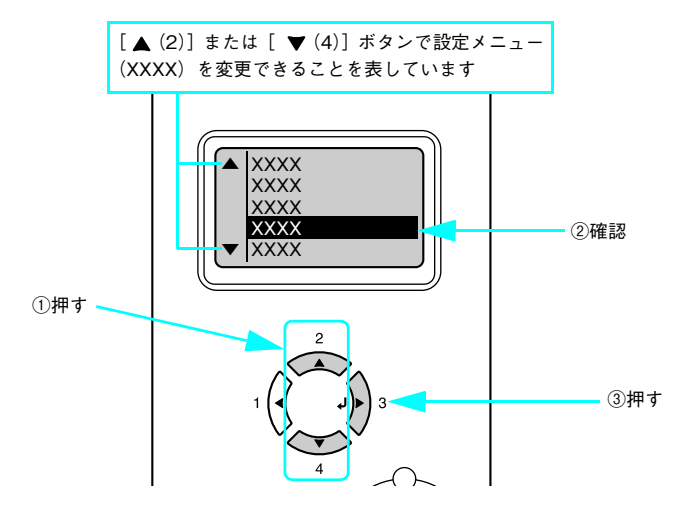

### **4** 設定項目を選択します。

① [▲(2)] または [▼(4)] ボタンを押して設定項目(YYYY)の表示を切り替えます。
 ② 1 で確認した設定項目が表示されていることを確認します。
 ③ 設定値を変更する設定項目では [↓▶(3)] ボタンを押します。

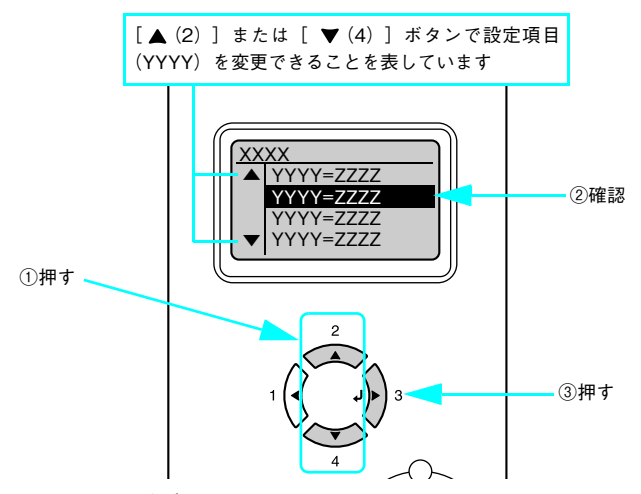

設定項目や設定値には以下の区別があります。

- 設定項目(YYYY)の設定値(ZZZZ)を変更する。
- 設定値(ZZZZ)を表示して確認する。
- 設定項目(YYYY)の機能を実行する(機能実行後に、自動的に設定モードを抜けて通常の操作モードへ戻ります)。

詳細は、以下に説明する各設定値の説明を参照してください。 プ 本書 88 ページ「設定項目の説明」

## 5 設定値を選択します。

① [▲(2)] または [▼(4)] ボタンを押して設定値(ZZZZ)の表示を切り替えます。

② 1 で確認した設定値が表示されていることを確認します。

③ [ ↓▶ (3)] ボタンを押します。

設定値が有効になり、設定項目の階層へ戻ります。

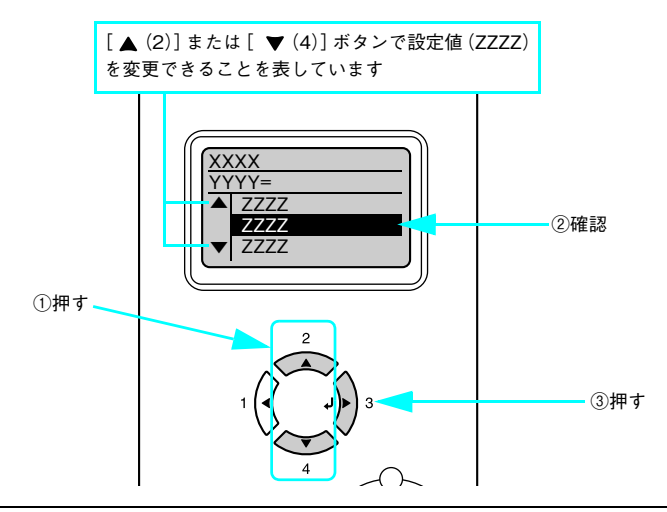

- [J▶(3)] ボタンを押さないと、設定値が有効になりません。必ず押してください。
   一部の設定は、プリンタの電源を一旦オフにして、再度オンにしてから有効になります。詳細は、以下のページを参照してください。
   △3 本書 88 ページ「設定項目の説明」
- 6 さらに設定を変更する場合は、[ ◀(1)] または [▼(4)] を押して、3 または 4 から操作を 繰り返します。

設定を終了する場合は、 7 へ進みます。

### 7 [印刷可] ボタンを押して、設定モードを終了します。

- [印刷可] ボタンを押すと、設定の途中でも [印刷できます] または [節電中] と表示されている状態へ戻るこ とができます。
- 〔 ◀(1)〕ボタンを押すと、1つ前の階層へ戻ります。
   設定モードが終了し、〔印刷できます〕または〔節電中〕状態に戻ります。

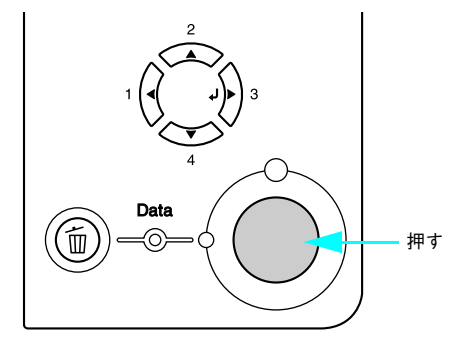

## 設定項目の説明

本機は、用途に合わせてさまざまな設定ができます。ここでは、設定モードで変更できる設定メニューや設定項目、および設定値の一覧を掲載します。詳細は「ユーザーズガイド」(PDF)を参照してください。

 次の一覧表で設定値の欄に「-」と記載している設定項目には、変更する設定値がありません。 (参考) [↓▶(3)] ボタンを押すと、各項目の設定を表示または印刷したり、機能を実行します。 • プリンタに取り付けていないオプション用の設定は表示されません。

で表示された項目は、プリンタドライバで設定可能な項目です。この項目の設定は、プリンタドライバの設定が 優先されます。ただし、プリンタドライバの〔拡張設定〕ダイアログで〔プリンタの設定を使用する〕を選択すると、〔用 紙サイズフリー〕は操作パネルの設定が優先されます。詳細は「ユーザーズガイド」(PDF)を参照してください。

| 設定メニュー                 | 設定項目                       | 設定値                    |
|------------------------|----------------------------|------------------------|
| プリンタ情報                 | ステータスシート印刷                 | -                      |
|                        | 画像確認シート印刷 * <sup>1</sup>   | _                      |
|                        | ネットワーク情報印刷                 | _                      |
|                        | I/F カード情報印刷 * <sup>2</sup> | _                      |
|                        | USB外部機器情報印刷*3              | _                      |
|                        | ROMモジュールA情報* <sup>4</sup>  | _                      |
|                        | C トナー残量 * <sup>1</sup>     | _                      |
|                        | M トナー残量 * <sup>1</sup>     | _                      |
|                        | Y トナー残量 * <sup>1</sup>     | _                      |
|                        | K トナー残量                    | _                      |
|                        | 感光体ライフ                     | _                      |
|                        | 延べ印刷枚数                     | _                      |
|                        | カラー印刷枚数 * <sup>1</sup>     | _                      |
|                        | B/W 印刷枚数 *1                | _                      |
| インデックス印刷* <sup>5</sup> | 印刷開始                       | _                      |
|                        | 用紙サイズ                      | A4(初期設定)、A3、B4、B5      |
|                        | 両面印刷                       | 片面(初期設定)、両面長辺とじ、両面短辺とじ |
| 文書ファイル印刷* <sup>5</sup> | ファイル選択                     | 「プリンタが認識したファイル名」       |
|                        | 印刷開始                       | _                      |
|                        | 印刷部数                       | 1(初期設定)~999            |
|                        | 両面印刷                       | 片面(初期設定)、両面長辺とじ、両面短辺とじ |

| 設定メニュー                 | 設定項目                      | 設定値                                                                                                    |
|------------------------|---------------------------|----------------------------------------------------------------------------------------------------|
| 画像ファイル印刷* <sup>5</sup> | ファイル選択                    | 全部選択、全選択解除、「プリンタが画像ファイルとして認識したファ<br>イル名」                                                                                                    |
|                        | 印刷開始                      | _                                                                                                    |
|                        | 印刷部数                      | 1(初期設定)~999                                                                                                    |
|                        | 用紙サイズ                     | A4(初期設定)、A3、B4、B5                                                                                                    |
|                        | 割り付け設定                    | なし(初期設定)、2面、4面、8面                                                                                                    |
|                        | 両面印刷                      | 片面(初期設定)、両面長辺とじ、両面短辺とじ                                                                                                    |
|                        | ファイル名印刷                   | する(初期設定)、しない                                                                                                    |
| パスワード印刷* <sup>6</sup>  | ユーザー名                     | 「パスワード印刷時に設定したユーザー名」                                                                                                    |
|                        | パスワード入力                   | 「ユーザーが設定したパスワード」                                                                                                    |
|                        | ジョブ名                      | 「パスワードと一致するジョブ名」                                                                                                    |
|                        | 印刷部数                      | 1(初期設定)~999                                                                                                    |
|                        | データ消去                     | _                                                                                                    |
| 給紙装置設定                 | MPトレイサイズ                  | A4 (初期設定)、A3、A5、B4、B5、はがき、往復はがき、LT (Letter)、<br>HLT (Half Letter)、LGL (Legal)、GLT (Government Letter)、<br>GLG (Government Legal)、B (Ledger)、EXE (Executive)、F4、<br>洋形 0 号、長形 3 号 |
|                        | カセット 1 サイズ * <sup>7</sup> | A4、A3、B4、B5、LT(Letter)、LGL(Legal)、B(Ledger)                                                                                                    |
|                        | カセット 2 サイズ * <sup>8</sup> | A4、A3、B4、B5、LT(Letter)、LGL(Legal)、B(Ledger)                                                                                                    |
|                        | カセット3サイズ * <sup>8</sup>   | A4、A3、B4、B5、LT(Letter)、LGL(Legal)、B(Ledger)                                                                                                    |
|                        | カセット 4 サイズ * <sup>8</sup> | A4、A3、B4、B5、LT(Letter)、LGL(Legal)、B(Ledger)                                                                                                    |
|                        | MP トレイタイプ                 | 普通紙(初期設定)、レターヘッド、再生紙、色つき、OHPシート、ラベル                                                                                                    |
|                        | カセット 1 タイプ                | 普通紙(初期設定)、レターヘッド、再生紙、色つき                                                                                                    |
|                        | カセット2タイプ * <sup>9</sup>   | 普通紙(初期設定)、レターヘッド、再生紙、色つき                                                                                                    |
|                        | カセット3タイプ * <sup>9</sup>   | 普通紙(初期設定)、レターヘッド、再生紙、色つき                                                                                                    |
|                        | カセット 4 タイプ * <sup>9</sup> | 普通紙(初期設定)、レターヘッド、再生紙、色つき                                                                                                    |
| プリンタモード                | パラレル                      | 自動(初期設定)、ESC/PS、ESC/P、ESC/Page                                                                                                    |
|                        | USB                       | 自動(初期設定)、ESC/PS、ESC/P、ESC/Page                                                                                                    |
|                        | ネットワーク                    | 自動(初期設定)、ESC/PS、ESC/P、ESC/Page                                                                                                    |
|                        | I/Fカート <sup>* *2</sup>    | 自動(初期設定)、ESC/PS、ESC/P、ESC/Page                                                                                                    |

| 設定メニュー | 設定項目                    | 設定値                                                                                                    |
|--------|-------------------------|----------------------------------------------------------------------------------------------------|
| 印刷書式設定 | ページサイズ                  | 自動(初期設定)、A4、A3、A5、B4、B5、はがき、往復はがき、<br>LT (Letter)、HLT (Half Letter)、LGL (Legal)、GLT (Government<br>Letter)、GLG (Government Legal)、B (Ledger)、EXE (Executive)、<br>F4、洋形0号、長形3号 |
|        | 用紙方向                    | 縱(初期設定)、横                                                                                                    |
|        | 解像度                     | 速い(初期設定)、きれい                                                                                                    |
|        | RIT                     | On(初期設定)、Off                                                                                                    |
|        | トナーセーブ                  | しない(初期設定)、する                                                                                                    |
|        | 縮小                      | Off(初期設定)、80%                                                                                                    |
|        | イメージ補正                  | 1(初期設定)、2                                                                                                    |
|        | 上オフセット * <sup>10</sup>  | -30.0~30.0mm(初期設定 0mm)                                                                                                    |
|        | 左オフセット * <sup>10</sup>  | -30.0~30.0mm(初期設定 0mm)                                                                                                    |
|        | 上オフセット B* <sup>10</sup> | -30.0~30.0mm(初期設定 0mm)                                                                                                    |
|        | 左オフセット B* <sup>10</sup> | -30.0 ~ 30.0mm(初期設定 0mm)                                                                                                    |
| プリンタ設定 | 表示言語                    | 日本語(初期設定)、English                                                                                                    |
|        | 節電時間                    | 5 分、15 分、30 分(初期設定)、60 分、120 分、180 分                                                                                                    |
|        | I/F タイムアウト              | 20 ~ 600 (初期設定 60)                                                                                                    |
|        | 給紙口                     | 自動 (初期設定)、MP トレイ、カセット 1、カセット 2、カセット<br>3、カセット 4                                                                                                    |
|        | MPトレイ優先                 | しない(初期設定)、する                                                                                                    |
|        | コピー枚数                   | 1~999(初期設定1)                                                                                                    |
|        | 両面印刷                    | Off(初期設定)、On                                                                                                    |
|        | 綴じ方向                    | ロングエッジ(初期設定)、ショートエッジ                                                                                                    |
|        | 紙種                      | 普通(初期設定)、厚紙、OHP シート                                                                                                    |
|        | 紙面                      | 表(初期設定)、裏                                                                                                    |
|        | 白紙節約                    | する(初期設定)、しない                                                                                                    |
|        | 自動排紙                    | する(初期設定)、しない                                                                                                    |
|        | 用紙サイズフリー                | Off(初期設定)、On                                                                                                    |
|        | 自動エラー解除                 | しない(初期設定)、する                                                                                                    |
|        | ページエラー回避                | Off(初期設定)、On                                                                                                    |
|        | LCD コントラスト              | 0~15(初期設定7)                                                                                                    |

| 設定メニュー                   | 設定項目                                      | 設定値                                                                |
|--------------------------|-------------------------------------------|--------------------------------------------------------------------|
| プリンタリセット                 | ワーニングクリア                                  | _                                                                  |
|                          | 全ワーニングクリア                                 | _                                                                  |
|                          | リセット                                      | _                                                                  |
|                          | リセットオール                                   | _                                                                  |
|                          | 設定初期化                                     | _                                                                  |
| パラレルI/F設定* <sup>11</sup> | パラレル I/F                                  | 使う(初期設定)、使わない                                                      |
|                          | ACK 幅                                     | 短い(初期設定)、標準                                                        |
|                          | 双方向                                       | ECP(初期設定)、Off、ニブル                                                  |
|                          | 受信バッファ                                    | 標準(初期設定)、最大、最小                                                     |
| USB I/F 設定 *11           | USB I/F                                   | 使う(初期設定)、使わない                                                      |
|                          | USB SPEED                                 | HS(初期設定)、FS                                                        |
|                          | IP アドレス設定 * <sup>12</sup>                 | パネル、自動、PING                                                        |
|                          | IP* <sup>12</sup>                         | 0.0.0.0 ~ 255.255.255.255 * <sup>13</sup>                          |
|                          | SM* <sup>12</sup>                         | 0.0.0.0 ~ 255.255.255.255                                          |
|                          | GW* <sup>12</sup>                         | 0.0.0.0 ~ 255.255.255.255                                          |
|                          | AppleTalk* <sup>13</sup>                  | On、Off                                                             |
|                          | MS Network* <sup>12</sup>                 | On、Off                                                             |
|                          | Rendezvous* <sup>12</sup>                 | On、Off                                                             |
|                          | USB 外部機器初期化 *12                           | -                                                                  |
|                          | 受信バッファ                                    | 標準(初期設定)、最大、最小                                                     |
| ネットワーク設定                 | ネットワーク I/F* <sup>11</sup>                 | 使う(初期設定)、使わない                                                      |
|                          | IP アドレス設定 * <sup>11</sup> * <sup>14</sup> | パネル(初期設定)、自動、PING                                                  |
|                          | IP*11 *14                                 | 0.0.0.0 ~ 255.255.255.255<br>(初期設定:192.168.192.168)* <sup>15</sup> |
|                          | SM* <sup>11</sup> * <sup>14</sup>         | 0.0.0.0 ~ 255.255.255.255<br>(初期設定:255.255.255.0)                  |
|                          | GW* <sup>11</sup> * <sup>14</sup>         | 0.0.0.0 ~ 255.255.255.255<br>(初期設定:255.255.255.255)                |
|                          | AppleTalk* <sup>11</sup> * <sup>14</sup>  | On(初期設定)、Off                                                       |
|                          | MS Network* <sup>11</sup> * <sup>14</sup> | On(初期設定)、Off                                                       |
|                          | Rendezvous* <sup>11</sup> * <sup>14</sup> | Off(初期設定)、On                                                       |
|                          | Link Speed <sup>*11</sup> * <sup>14</sup> | 自動(初期設定)、100 Full、100 Half、10 Full、10 Half                         |
|                          | 受信バッファ * <sup>11</sup>                    | 標準(初期設定)、最大、最小                                                     |

| 設定メニュー                  | 設定項目                                                      | 設定値                                        |
|-------------------------|-----------------------------------------------------------|--------------------------------------------|
| I/Fカード設定* <sup>16</sup> | I/Fカード * <sup>11</sup>                                    | 使う(初期設定)、使わない                              |
|                         | IP アドレス設定 * <sup>17</sup>                                 | パネル、自動、PING                                |
|                         | IP* <sup>17</sup> * <sup>18</sup>                         | 0.0.0.0 ~ 255.255.255.255                  |
|                         | SM* <sup>17</sup>                                         | 0.0.0.0 ~ 255.255.255.255                  |
|                         | GW* <sup>17</sup>                                         | 0.0.0.0 ~ 255.255.255.255                  |
|                         | AppleTalk* <sup>17</sup>                                  | On, Off                                    |
|                         | MS Network* <sup>17</sup> * <sup>18</sup>                 | On, Off                                    |
|                         | Rendezvous* <sup>17</sup> * <sup>18</sup> * <sup>19</sup> | On, Off                                    |
|                         | I/F カード初期化 * <sup>17</sup>                                | _                                          |
|                         | 受信バッファ * <sup>11</sup>                                    | 標準(初期設定)、最大、最小                             |
| USB ホスト設定               | USB ホスト                                                   | 使う(初期設定)、使わない                              |
| ESC/PS 環境設定             | 連続紙                                                       | OFF(初期設定)、F15 → B4 横、F15 → A4 横、F10 → A4 縦 |
|                         | 文字コード                                                     | カタカナ(初期設定)、グラフィック                          |
|                         | 給紙位置                                                      | 8.5mm(初期設定)、22mm                           |
|                         | 各国文字                                                      | 日本(初期設定)、アメリカ、イギリス、ドイツ、スウェーデン              |
|                         | ゼロ                                                        | 0(初期設定)、0                                  |
|                         | 用紙位置                                                      | 左(初期設定)、中央、中央-5、中央+5                       |
|                         | 右マージン                                                     | 用紙幅(初期設定)、136桁                             |
|                         | 漢字書体                                                      | 明朝(初期設定)、ゴシック                              |
| ESC/Page 環境設定           | 復帰改行                                                      | する(初期設定)、しない                               |
|                         | 改ページ                                                      | する(初期設定)、しない                               |
|                         | CR                                                        | CR のみ(初期設定)、CR+LF                          |
|                         | LF                                                        | CR+LF(初期設定)、LFのみ                           |
|                         | FF                                                        | CR+FF(初期設定)、FF のみ                          |
|                         | エラーコード                                                    | Off(初期設定)、On(初期設定)                         |
|                         | フォントタイプ                                                   | 1(初期設定)、2、3                                |
|                         | フォーム実行 * <sup>20</sup>                                    | Off(初期設定)、On                               |
|                         | フォーム番号 * <sup>20</sup>                                    | 1~512(初期設定1)                               |
| パスワード設定                 | パスワード設定                                                   | 「ユーザーが設定したパスワード」                           |
|                         | 制限範囲                                                      | 制限しない(初期設定)、I/F項目のみ、選択項目のみ、全項目             |

\*1 カラーモデルの場合のみ表示されます。

\*2 オプションのインターフェイスカード装着時で、[I/Fカード設定]メニューの[I/Fカード]が[使う]に設定されていると表示されます。

- \*3 オプションの EPSON 製無線プリントアダプタ (型番: PA-W11G2) 装着時で、[USB I/F 設定] メニューの [USB I/F] が [使う] に 設定されていると表示されます。
- \*4 オプションの ROM モジュール(型番:LPFOLR4M2)が装着され、ROM モジュール内に情報があると表示されます。
- \*5 プリンタに接続した USB メモリに所定 (EPN、JPEG、TIFF など) のファイルが保存されていると表示されます。なお、[USB ホスト 設定] メニューの [USB ホスト] が [使わない] に設定されていると表示されません。
- \*6 プリンタに装着したハードディスクユニットにパスワード印刷ジョブが保存されていると表示されます。
- \*7 [用紙サイズ設定] ダイヤルの設定が優先されます。表示のみで変更はできません。
- \*8 オプションの増設カセットユニット(型番:LPA3CZ1CU2/LPA3CZ1CT2/LPA3CZ1CC2)装着時のみ表示され、[用紙サイズ設定]ダイヤルで設定した用紙サイズが表示されます。表示のみで変更はできません。
- \*9 オプションの増設カセットユニット(型番:LPA3CZ1CU2/LPA3CZ1CT2/LPA3CZ1CC2)装着時のみ表示されます。
- \*10印刷保証領域外への印刷はできません。印刷保証領域いっぱいに描かれた画像に対してオフセットの値を変更すると、用紙端の画像 は印刷されないので注意してください。 ∠☞ 本書 150 ページ「印刷保証領域」
- \*11設定を変更したら、プリンタの電源を一旦オフにして、再度オンにする必要があります(電源を再度オンにした後に、設定が有効と なります)。
- \*12オプションの EPSON 製無線プリントアダプタ (型番: PA-W11G2) が装着され、[パスワード設定] メニューで設定変更を制限してい ないときは、設定が表示されて変更できるようになります。(初期設定値はオプションの無線プリントアダプタ側で保持しており、 [USB 外部機器初期化] を実行すると元の初期設定値に戻ります)。
- \*13[USB I/F 設定] メニューの [IP アドレス設定] を [自動] に設定すると、DHCP サーバから取得した IP アドレスが表示されて設定を 変更できません。また、[IP アドレス設定] を [パネル] または [PING] に設定した際の IP アドレスは記憶されますので、[IP アド レス設定] を [自動] から [パネル] または [PING] に戻したときはその記憶した設定値を表示します。
- \*14[パスワード設定] メニューで設定変更を制限していないときは、設定が表示されて変更できるようになります。
- \*15[ネットワーク設定] メニューの [IP アドレス設定] を [自動] に設定すると、DHCP サーバから取得した IP アドレスが表示されて設 定を変更できません(ステータスシートには IP アドレスを記載しません)。また、 [IP アドレス設定] を [パネル] または [PING] に設定した際の IP アドレスは記憶されますので、 [IP アドレス設定] を [自動] から [パネル] または [PING] に戻したときはその 記憶した設定値を表示します([192.168.192.168] は、操作パネルで設定を行っていないときの初期設定値です)。
- \*16設定が可能なインターフェイスカードの装着時のみ表示されます。
- \*17設定が可能なインターフェイスカードが装着され、[パスワード設定] メニューで設定変更を制限していないときは、設定が表示され て変更できるようになります。
- \*18[I/F カード設定] メニューの [IP アドレス設定] を [自動] に設定すると表示されません。
- \*19Rendezvous/Bonjour をサポートしたインターフェイスカードの装着時のみ表示されます。
- \*20オプションのフォームオーバーレイ ROM モジュール(型番:LPFOLR4M2)装着時、フォームデータが登録されている場合のみ表示 されます。

# 困ったときは

困ったときの対象法の詳細は、「ユーザーズガイド」(PDF)を参照してください。

## セットアップができない

| トラブル状態                       | 対処方法                                                                                                    |
|------------------------------|----------------------------------------------------------------------------------------------------|
| ドライバのインストールができ<br>ない(USB 接続) | お使いのコンピュータは Windows 98/Me/2000/XP/Server<br>2003 プレインストールマシンまたは Windows 98 がプレイン<br>ストールされていて Windows Me/2000/XP にアップグレー<br>ドされたマシンですか? Windows 95 から Windows 98/Me/2000 ヘアップグレードしたコン<br>ピュータ、USB ポートの動作が保証されていないコンピュータでは正常<br>に印刷できません。お使いのコンピュータについてはコンピュータメー<br>カーへご確認ください。      |
|                              | Mac OS X をご使用のときに、UNIX ファイルシステム<br>(UFS) 形式でフォーマットしたドライブにソフトウェアを<br>インストールしていませんか?<br>Mac OS Xをインストールする際に、ドライブのフォーマット形式をMac<br>OS 拡張 (HFS+) 形式または UNIX ファイルシステム (UFS) 形式から<br>選択することができます。本機用のプリンタドライバは、UFS 形式で<br>フォーマットしたドライブでは使うことができませんので、HFS+形式で<br>フォーマットしたドライブにインストールしてください。 |

| トラブル状態                     | 対処方法                                                                                                    |
|----------------------------|----------------------------------------------------------------------------------------------------|
| ネットワークインターフェイス<br>の設定ができない | ネットワークインターフェイスケーブルが確実に差し込まれていますか? 本機のコネクタとコンピュータまたはハブ側のコネクタにネットワークインターフェイスケーブルがしっかり接続されているか確認してください。また、ケーブルが断線していないか、変に曲がっていないかを確認してください。予備のケーブルをお持ちの方は、差し替えて確認してください。                                                                                                    |
|                            | ハブは正常に動作していますか?<br>ハブのポートのリンクランプが点灯 / 点滅しているか確認してください。<br>リンクランプが消灯している場合は、他のポートに接続して、リンクラン<br>プが点灯 / 点滅するかどうか確認してください。<br>他のポートに接続してもリンクランプが消灯している場合は、ハブの電源<br>が入っていないかハブが故障している可能性があります。ネットワーク管<br>理者に確認してください。                                                                                                    |
|                            | <ul> <li>IP アドレスは正しいですか?</li> <li>TCP/IP で使用している場合は、IP アドレスがお使いの環境で有効な値に<br/>設定されているか確認してください。</li> <li>工場出荷時の値は[192.168.192.168]ですが、製品の仕様上、工場出<br/>荷時の状態のままでは使用できません。この IP アドレスを使用する場合<br/>は、工場出荷時の値を一旦消してから同じ IP アドレスを再入力すること<br/>で使用可能となります。ネットワークインターフェイスの IP アドレスは、<br/>ご利用の環境に合わせて必ず変更してください。</li> <li>設定した IP アドレスは、ステータスシートまたは操作パネルの[ネット<br/>ワーク情報印刷]で確認できます。操作パネルの詳細は、「ユーザーズガ<br/>イド」(PDF)を参照してください。</li> </ul> |
|                            | <ul> <li>CD-ROM の Autorun 機能が働いていない可能性があります。</li> <li>CD-ROM ドライブの CD アイコンをダブルクリックするか、[マイコンピュータ] - [CD-ROM] - [EPSETUP.EXE] をダブルクリックすると、セットアップ画面が表示されます。</li> </ul>                                                                                                    |
| 設定するIPアドレスがわからな<br>い       | <ul> <li>ネットワーク管理者へご相談ください。</li> <li>外部との接続(インターネットへの接続、電子メールなど)を行う場合は、JPNIC(http://www.nic.ad.jp/)に申請して、IPアドレスを正式に取得していただく必要がありますので、ネットワーク管理者へご相談ください。</li> <li>IPアドレスを使用するにあたって、外部との接続を将来的にも一切行わないという条件の下に、下記の範囲のプライベートアドレスを使用することも可能です(RFC1918で規定されています)。</li> <li>プライベートアドレス:</li> <li>10.0.1 ~ 10.255.255.254</li> <li>172.16.0.1 ~ 192.168.255.254</li> </ul>                                                      |

## エラーが発生したときは

## 🗖 コンピュータの画面で確認する

アプリケーションソフトから印刷を実行中にエラーが発生し た場合は、EPSON ステータスモニタの[簡易ステータス]ダ イアログがコンピュータの画面上に現れ、メッセージを表示し ます。[詳細]をクリックして[詳細ステータス]ダイアログ のメッセージに従って対処してください。エラーが解消される と自動的に閉じます。

<例>Windows の EPSON ステータスモニタの場合

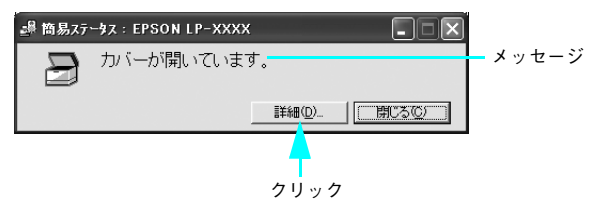

## ■ 操作パネルで確認する

操作パネルにワーニングメッセージやエラーメッセージが表示されていたら、以下のページを参照して適切な処置をして ください。

△3° 本書 98 ページ「ワーニングメッセージ」
 △3° 本書 102 ページ「エラーメッセージ」
 △3° 本書 108 ページ「ステータスメッセージ」

## プリンタの状態や設定値を印刷するには

プリンタの現在の状態や設定値を印刷したものをステータスシートといいます。ステータスシートを印刷すると、プリン タの現在の情報を確認できます。次のようなときに、ステータスシートを印刷してください。

- プリンタの動作に異常がないかを確認したい
- プリンタの現在の設定を確認したい
- プリンタにオプションを取り付けたとき(取り付けたオプションが正しく認識されると、ステータスシートの印刷内容 にそのオプションが追加されます)

ステータスシートはプリンタドライバからも印刷できます。操作方法の詳細は、「ユーザーズガイド」
(PDF)を参照してください。

ここでは、操作パネルからステータスシートを印刷してオプション情報を確認する手順を説明します。

- │ MP トレイまたは用紙カセット1に用紙がセットされていることを確認します。
- 2 プリンタの電源をオン(丨)にし、操作パネルに[印刷できます]と表示されていることを 確認します。
- 3 [J▶(3)] ボタンを2回押します。 操作パネルの[ステータスシート印刷] がハイライト 表示されます。
- 4 再度 [↓▶(3)] ボタンを押して、ステータ スシートを印刷します。
  - 操作パネルの[ステータスシート]表示とデータラン プが点滅し、ステータスシートが印刷されます(印刷 を開始するまで数秒時間がかかります)。
  - 印刷が終了すると印刷可ランプが点灯し、操作パネルに[印刷できます]と表示されます。
- 5 ステータスシートの内容を確認します。
  - ステータスシートが正常に印刷されれば、本機その ものに異常はありません。
  - 印刷された内容から、プリンタの現在の設定を確認 できます。
  - 取り付けたオプションが認識されているか確認できます。

以上でステータスシートの確認は終了です。

- そ考

   ステータスシートが印刷できないときは、「ユーザーズガイド」(PDF)を参照してください。

   ステータスシートが印刷できない場合や、印刷結果に問題がある場合は、保守契約店(保守契約されている場合)、
  - 題がある場合は、保守契約店 (保守契約されている場合)、 お買い求めの販売店またはエプソンの修理窓口へご連絡 ください。

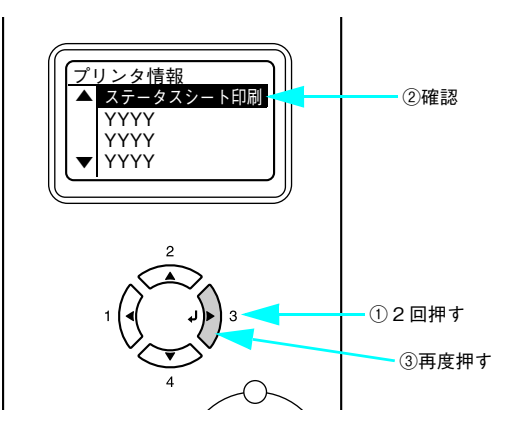

<例:ステータスシート(LP-S6500でカラー印刷した場合)> ※サンプルは白黒画像に変換してあります。

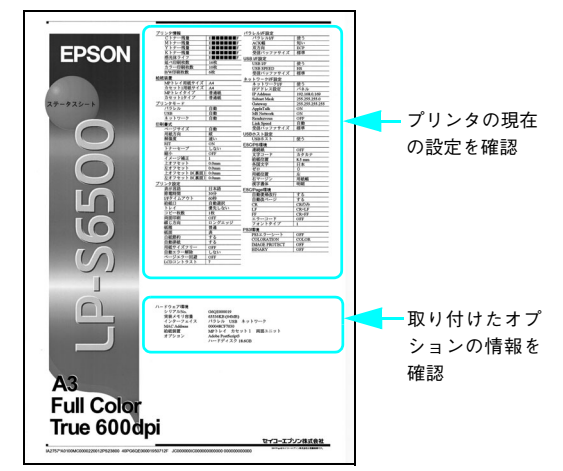

## 操作パネルの表示メッセージについて

操作パネルには、メッセージが表示されます。表示されるメッセージには、ワーニングメッセージ、エラーメッセージ、 ステータスメッセージの3種類があります。

## **ロ**ワーニングメッセージ

プリンタに何らかの問題が発生すると、注意を促すワーニングメッセージを表示します。以下の説明を参照して適切な処 置をしてください。メッセージはアイウエオ順に掲載してあります。

使者 操作パネルに表示されるワーニングメッセージは、操作パネルの [リセットメニュー] から [ワーニングクリア] または [全ワーニングクリア] を実行して消すことができます。

- [ワーニングクリア]は、消耗品関係以外のワーニングメッセージをすべて消します。消耗品などの ワーニングメッセージだけを残したいときに実行してください。
- [全ワーニングクリア]は、すべてのワーニングメッセージを消します。
- 操作方法の詳細は、「ユーザーズガイド」(PDF)を参照してください。

| 表示・説明                                                                                                    | 処置                                                                                                    |
|----------------------------------------------------------------------------------------------------|----------------------------------------------------------------------------------------------------|
| ****トナーが交換時期<br>(エコ印刷モード)<br>「****トナーを交換してください」とエラー<br>メッセージが表示されてエラーランプが点滅して<br>いるとき [印刷可] ボタンを押すと、一時的にエ<br>ラーを解除され、このワーニングメッセージが表<br>示されます。 | この状態でも印刷できますが、画質は保証できません。品質を確<br>認しながら使用してください。また、できるだけ速やかにトナー<br>カートリッジを交換してください。                                                                                           |
| ****トナーの交換時期が<br>近付きました<br>「****」に表示される色のトナーカートリッジ<br>のトナー残量が少なくなりました。                                                                        | <ul> <li>このままの状態でも印刷可能です。新しいトナーカートリッジを用意してください。</li> <li>「****トナーを交換してください」とエラーメッセージが表示されたら、新しいトナーカートリッジと交換してください。</li> <li>         29本書75ページ「トナーカートリッジの交換」     </li> </ul> |
| Hard Disk full<br>ハードディスクユニットの容量が限界値に達しま<br>した。                                                                                               | オプションのハードディスク容量がいっぱいになりました。デー<br>タの処理が終了するまでお待ちください。                                                                                                    |
| ROM A に有効なデータが<br>書き込まれていません<br>書き込み可能で未フォーマットの ROM モジュー<br>ルがソケットに装着されています。                                                                  | 初めて書き込む ROM モジュールであれば問題ありません。[印<br>刷可] ボタンを押して操作パネル表示を消し、再度書き込みを行<br>います。再度このメッセージが表示された場合は、ROM モジュー<br>ルが損傷している可能性があります。プリンタの電源をオフにし<br>た後、ROM モジュールを取り外してください。             |

| 表示・説明                                                                                                    | 処置                                                                                                    |
|----------------------------------------------------------------------------------------------------|----------------------------------------------------------------------------------------------------|
| <b>印刷できないデータを受<br/>信しました</b><br>印刷データに問題があるため、印刷できませんで<br>した。                                                                                 | <ul> <li>「プリンタリセット」メニューから「ワーニングクリア」を実行<br/>すると、このワーニングメッセージは消えます。操作方法の詳<br/>細は、「ユーザーズガイド」(PDF)を参照してください。</li> <li>モノクロモデルでカラー印刷を行いました。モノクロモデルの<br/>場合は、モノクロ印刷を行ってください。</li> <li>本機で使用できないプリンタドライバから印刷を行いました。<br/>使用したプリンタドライバを確認して、正しいプリンタドライ<br/>バをインストールし直して、正しいプリンタドライバから印刷<br/>してください。</li> <li>USBメモリのファイルを印刷する場合は、USBメモリの接続や<br/>保存ファイルを確認してください。</li> </ul>                            |
| 解像度を落として印刷し<br>ました<br>メモリ不足により、指定された解像度での印刷が<br>できず、何らかの省略を行って印刷しました。                                                                         | <ul> <li>・印刷処理を中止するには、コンピュータ側で印刷処理を中止してから、〔ジョブキャンセル〕ボタンを押します。</li> <li>・印刷後に操作パネル表示を消すには、〔プリンタリセット〕メニューから〔ワーニングクリア〕を実行します。操作方法の詳細は、「ユーザーズガイド」(PDF)を参照してください。</li> <li>・改めて印刷するときは、以下のいずれかの処置を行ってください。</li> <li>①プリンタドライバで〔印刷品質〕を〔標準〕に設定する。</li> <li>②アプリケーションソフトの取扱説明書を参照して解像度を下げたり、保存(圧縮)形式を変更してデータ容量を減らす。</li> <li>③使用していないインターフェイスを、操作パネルで使わないように設定する。</li> <li>④プリンタのメモリを増設する。</li> </ul> |
| <b>該当箇所の清掃をしてく</b><br>ださい A<br>クリーニングテープの交換時期です。                                                                                              | 良好な印刷品質を保つために、A カバーを開けてクリーニング<br>テープを取り外してください。さらに、[プリンタリセット] メ<br>ニューから [全ワーニングクリア] を実行して清掃時期を管理す<br>るカウンタをリセットしてください。詳細は、「ユーザーズガイ<br>ド」(PDF) を参照してください。                                                                                                    |
| 該当箇所の清掃をしてく<br>ださい D<br>帯電ワイヤの清掃をしてください。                                                                                                    | 良好な印刷品質を保つために、D カバーを開けてクリーニングノ<br>ブA で帯電ワイヤの清掃をしてください。清掃後、D カバーを閉<br>じるとワーニング状態が解除されます。ただし、清掃中はトナー<br>カートリッジの交換設定ボタンを押さないでください(清掃時期<br>を管理するカウンタがリセットされません)。詳細は、「ユーザー<br>ズガイド」(PDF)を参照してください。                                                                                                    |
| 感光体ユニットが交換時<br>期(エコ印刷モード)<br>「感光体ユニットを交換してください」とエラー<br>メッセージが表示されてエラーランプが点滅して<br>いるときに、[印刷可] ボタンを押すと一時的にエ<br>ラーが解除され、このワーニングメッセージが表<br>示されます。 | この状態でも印刷できますが、画質は保証できません。品質を確認しながら使用してください。また、できるだけ速やかに感光体<br>ユニットを交換してください(寿命が切れると印刷できなくなり<br>ます)。                                                                                                    |

| 表示·説明                                                                                                    | 処置                                                                                                    |
|----------------------------------------------------------------------------------------------------|----------------------------------------------------------------------------------------------------|
| <b>感光体ユニットの交換時</b><br>期が近付きました<br>感光体ユニットの寿命が近付きました。                                                        | <ul> <li>このままの状態でも印刷可能です。新しい感光体ユニットを用意してください。</li> <li>「感光体ユニットを交換してください」とエラーメッセージが表示されたら、新しい感光体ユニットと交換してください。</li> <li>一字本書 79 ページ「感光体ユニットの交換」</li> </ul>                                                                       |
| <b>指定と違うサイズの用紙</b><br>に印刷しました<br>給紙した用紙と設定されている用紙サイズが異<br>なっています。                                           | <ul> <li>「プリンタリセット」メニューから「ワーニングクリア」を実行します。操作方法の詳細は、「ユーザーズガイド」(PDF)を参照してください。</li> <li>「プリンタ設定」メニューの「用紙サイズフリー」を[On]に設定すると、このワーニングメッセージは表示されなくなります。操作方法の詳細は、「ユーザーズガイド」(PDF)を参照してください。</li> </ul>                                   |
| 指定と違うタイプの用紙<br>に印刷しました<br>印刷時に設定したサイズとタイプ(種類)の用紙<br>がセットされている給紙装置が見つからないた<br>め、用紙サイズのみ一致する給紙装置から給紙し<br>ました。 | <ul> <li>[プリンタリセット] メニューから [ワーニングクリア] を実行<br/>すると表示は消えます。操作方法の詳細は、「ユーザーズガイド」<br/>(PDF) を参照してください。</li> <li>各給紙装置にセットしている用紙のタイプと、操作パネルの [給<br/>紙装置設定] メニューで設定した用紙タイプを確認してください。確認方法の詳細は、「ユーザーズガイド」(PDF) を参照し<br/>てください。</li> </ul> |
| <b>定着ユニットの交換時期</b><br>が近付きました<br>定着ユニットの寿命が近付きました。                                                          | このままの状態でも印刷可能ですが、良好な印刷品質を保つため<br>に早めに交換されることをお勧めします。本機を購入した販売店<br>または保守サービス実施店へご連絡ください。<br>本書 147 ページ「定期交換部品」                                                                                                    |
| <b>転写ユニットの交換時期</b><br>が近付きました<br>転写ベルトの寿命が近付きました。                                                           | このままの状態でも印刷可能ですが、良好な印刷品質を保つため<br>に早めに交換されることをお勧めします。本機を購入した販売店<br>または保守サービス実施店へご連絡ください。                                                                                                    |
| <b>廃トナーボックスの交換<br/>時期が近付きました</b><br>廃トナーボックスの空き容量が少なくなりまし<br>た。                                             | <ul> <li>このままの状態でも印刷可能です。新しい廃トナーボックスを<br/>用意してください。</li> <li>「廃トナーボックスを交換してください」とエラーメッセージが<br/>表示されたら、新しい廃トナーボックスと交換してください。<br/>少年書81ページ「廃トナーボックスとフィルタの交換」</li> </ul>                                                            |
| <b>パスワード印刷の登録に<br/>失敗しました</b><br>パスワード印刷ジョブを登録できませんでした。                                                     | <ul> <li>・印刷していないパスワード印刷ジョブがすでに64ファイルある<br/>状態で、さらにパスワード印刷ジョブを登録しようとしました。</li> <li>印刷していないパスワード印刷ジョブを印刷するか消去してから、再度登録してください。</li> <li>・ハードディスクユニットが装着されていないとパスワード印刷<br/>ジョブは登録できません。ハードディスクユニットを取り付け<br/>てください。</li> </ul>       |
| <b>非サポート USB デバイス</b><br>接続した USB デバイスは本機で使用できません。                                                          | USB メモリ (USB フラッシュメモリなどのデバイス)を取り外<br>すか、[プリンタリセット] メニューから [ワーニングクリア] を<br>実行すると表示は消えます。本機で使用できる USB メモリ (USB<br>フラッシュメモリなどのデバイス)を接続してください。操作方<br>法の詳細は、「ユーザーズガイド」(PDF)を参照してください。                                                 |

| 表示・説明                                                                             | 処置                                                                                                    |
|-----------------------------------------------------------------------------------|----------------------------------------------------------------------------------------------------|
| <b>非純正品トナーカートリ<br/>ッジ</b><br>非純正品のトナーカートリッジが取り付けられて<br>います。                       | このまま使用すると、純正品とは異なる印刷品質やトナー残量表<br>示となる場合があります。純正トナーカートリッジとの交換をお<br>勧めします。                                            |
| 部数印刷できませんでし<br>た<br>指定した部数の印刷データを扱うためのメモリま<br>たはハードディスクの容量が足りないため、1 部<br>だけ印刷します。 | 表示するデータ量を少なくしてください。または、メモリを増設<br>してください。                                                                            |
| メモリ不足のため印刷に<br>時間がかかりました<br>印刷処理中にメモリ不足が発生しました。印刷は<br>続行します。                      | 印刷処理を中止するには、コンピュータ側で印刷処理を中止して<br>から、[リセット] または [リセットオール] を行います。操作パ<br>ネル表示を消すには、[ワーニングクリア] を実行します。メモリ<br>を増設してください。 |

## 🔳 エラーメッセージ

トラブルが発生したときに、エラーメッセージを表示して印刷を停止します。印刷を再開するには、以下の説明を参照して、エラーの解除に必要な処置を行ってください。メッセージはアイウエオ順に掲載してあります。

| 参考 | <ul> <li>用紙が詰まったときの対処方法は、以下のページを参照してください。</li> <li>∠3 本書 110 ページ「用紙が詰まったときは」</li> </ul> |
|----|-----------------------------------------------------------------------------------------|
|    | <ul> <li>消耗品の交換方法は、以下のページを参照してください。</li> <li></li></ul>                                 |

| 表示・説明                                                                  | 処置                                                                                                    |
|------------------------------------------------------------------------|----------------------------------------------------------------------------------------------------|
| ****カバーを閉じてく<br>ださい<br>「****」に表示されるカバーが開いています。<br>または確実に閉じていません。       | 「****」には開いているカバー A、D、E が表示されます。<br>A:カバー A(本体前側)<br>D:カバー D(本体左側)<br>E:カバー E(カバー D の内側)<br>表示されているカバーを閉じると、エラーが解除されます。                                                                                                    |
| ****トナーカートリッジ<br>が故障です<br>「****」に表示される色のトナーカートリッジ<br>が故障しています。         | 「****」には C、M、Y、K のいずれかが表示され、故障して<br>いるトナーカートリッジの色を示しています。<br>C:シアン M:マゼンタ<br>Y:イエロー K:ブラック<br>表示された色のトナーカートリッジを正常なものに交換してくだ<br>さい。交換後に電源を入れ直してください。<br>の本書 75 ページ「トナーカートリッジの交換」                                                                                                    |
| ****トナーカートリッジ<br>を交換してください<br>「****」に表示される色のトナーカートリッジ<br>がなくなりました。     | <ul> <li>「****」には C、M、Y、K のいずれかが表示され、交換が必要なトナーカートリッジの色を示しています。</li> <li>C:シアン M:マゼンタ</li> <li>Y:イエロー K:ブラック</li> <li>エラーランプが点灯している場合は、表示される色のトナーカートリッジの交換を行います。取り付けた後、Dカバーを閉じるとエラーが解除されます。</li> <li>ふ 本書 75 ページ「トナーカートリッジの交換」</li> <li>エラーランプが点滅している場合は、[印刷可]ボタンを押すと一時的にエラーを解除できます([****トナーが交換時期(エコ印刷モード)]とワーニングメッセージに変わります)。この状態でも 100 枚程度印刷できますが、できるだけ速やかにトナーカートリッジを交換してください。</li> </ul> |
| ****トナーカートリッジ<br>を取り付けてください<br>「****」に表示される色のトナーカートリッジ<br>がセットされていません。 | 「****」には C、M、Y、K のいずれかが表示され、取り付け<br>が必要なトナーカートリッジの色を示しています。<br>C:シアン M:マゼンタ<br>Y:イエロー K:ブラック<br>表示される色のトナーカートリッジを取り付けます。取り付けた<br>後、D カバーを閉じるとエラーが解除されます。<br>                                                                                                    |

| 表示・説明                                                                                                    | 処置                                                                                                    |
|----------------------------------------------------------------------------------------------------|----------------------------------------------------------------------------------------------------|
| ****非純正品トナー<br>「****」に表示される色のトナーカートリッジ<br>は純正品ではありません。                                                   | 「****」には C、M、Y、K のいずれかが表示され、取り付け<br>が必要なトナーカートリッジの色を示しています。<br>C:シアン M:マゼンタ<br>Y:イエロー K:ブラック<br>表示される色の本機純正トナーカートリッジの取り付けを行いま<br>す。取り付けた後、D カバーを閉じるとエラーが解除されます。<br>本書 75 ページ「トナーカートリッジの交換」 |
| <b>HDD エラー</b><br>オプションのハードディスクユニットにエラーが<br>発生しました。                                                      | プリンタの電源をオフにした後、ハードディスクユニットが正し<br>く装着されているか確認します。操作パネル表示が消えない場合<br>は、お買い上げの販売店または保守サービス実施店にご連絡くだ<br>さい。                                                                                     |
| I/F カードエラー<br>本機では使用できないインターフェイスカードが<br>装着されています。                                                        | 本プリンタで使用できない I/F カードが取り付けられているため<br>認識できません。一旦電源をオフにし、本プリンタで使用可能な<br>I/F カードを取り付けてください。<br>∠☞本書 133 ページ「インターフェイスカード」                                                                       |
| <b>Optional RAM Error</b><br>メモリを認識できません。                                                                | 本プリンタで使用できないメモリが取り付けられているため認識<br>できません。一旦電源をオフにし、本プリンタで使用可能なメモ<br>リを取り付けてください。<br>☞本書 135 ページ「増設メモリ」                                                                                       |
| ROM A ライトエラー<br>書き込み不可の ROM モジュールに書き込もうと<br>したか、書き込みが正常に終了しませんでした。ま<br>たは、ソケットに ROM モジュールが装着されて<br>いません。 | プリンタの電源をオフにした後、オプションのフォームオーバー<br>レイ ROM モジュールを確認してください。                                                                                                    |
| ROM A リードエラー<br>本機では利用できない ROM モジュールがソケッ<br>トに装着されています。                                                  | プリンタの電源をオフにした後、オプションのフォームオーバー<br>レイ ROM モジュールを取り外します。本機で使用可能なフォー<br>ムオーバーレイ ROM モジュールかどうか型番などで確認してく<br>ださい。                                                                                |
| Service Req<br>****<br>サービスコールエラーが発生しました。「****<br>*」の部分はエラーの分類とコード番号を表しま<br>す。                           | ー旦電源をオフにし、数分後にオンにします。再度発生したとき<br>は、操作パネルの表示を書き写してから、本機を購入された販売<br>店または保守サービス実施店にご連絡ください。                                                                                                   |
| <b>オーバーランエラー</b><br>印刷の途中でプリンタドライバのスプールファイ<br>ルを削除して、次に別の印刷を実行しました。ま<br>たは、通信エラーで受信したデータに異常があり<br>ます。    | プリンタドライバからスプールファイルを削除してから、プリン<br>タの [ジョブキャンセル] ボタンを押してプリンタに残っている<br>データを削除してください。                                                                                                    |

| 表示・説明                                                                                                    | 処置                                                                                                    |
|----------------------------------------------------------------------------------------------------|----------------------------------------------------------------------------------------------------|
| <b>カセット*に用紙を横長</b><br>に入れてください<br>標準またはオプションの用紙カセットから給紙す<br>るときに、給紙方向に対して横長の状態でセット<br>すべき用紙が縦長にセットされています。<br>A4、B5、Letter (LT) サイズの用紙は横長にセッ<br>トする必要があります。                   | <ul> <li>「*」の部分に表示されている番号の用紙カセットに対して、以下のいずれかの処置を行ってください。</li> <li>1:標準カセットユニット1(プリンタ下部)</li> <li>2:増設カセットユニット2(増設1段目)</li> <li>3:増設カセットユニット3(増設2段目)</li> <li>4:増設カセットユニット4(増設3段目)</li> <li>①プリンタドライバで指定した用紙サイズが正しい場合は、用紙カセットから用紙を一旦取り除き、プリンタドライバで指定したサイズの用紙を給紙方向に対して横長の状態でセットすると、エラーが解除されて印刷を再開します。</li> <li>②用紙カセットにセットしてある用紙サイズが正しい場合は、印刷を中止して、プリンタドライバで正しい用紙サイズを指定し直して印刷します。</li> </ul>                                                     |
| <ul> <li>紙をセットしてください</li> <li>xxxxx yyyy</li> <li>以下のようなときに表示されます。</li> <li>①印刷のために給紙しようとした給紙装置         「xxxxx」に、用紙がセットされていません。</li> <li>②すべての給紙装置に用紙がセットされていません。</li> </ul> | <ul> <li>①の場合:</li> <li>給紙装置「xxxxx」にサイズ「yyyy」の用紙をセットすると、エラーが解除されて印刷されます。</li> <li>△3 本書 17 ページ「用紙を正しくセットするには」</li> <li>②の場合:</li> <li>いずれかの給紙装置に用紙をセットすると、エラーが解除されて印刷されます。</li> </ul>                                                                                                    |
| 紙を取り除いてください<br>****<br>「*****」の部分に表示される箇所で用紙詰ま<br>りが発生しました。用紙詰まりが複数の箇所で発<br>生している場合、「*****」の部分には操作パ<br>ネルに表示可能な範囲まで表示されます。                                                   | 以下のページを参照して、「*****」の部分に表示される箇所<br>から詰まった用紙を取り除いてください。<br>MP:MPトレイ<br>少本書113ページ「MPトレイで詰まった場合は」<br>C1:標準カセットユニット1<br>少本書115ページ「用紙カセット C1(標準カセット)で詰まっ<br>た場合は」<br>C2:増設カセットユニット2<br>C3:増設カセットユニット3<br>C4:増設カセットユニット4<br>少不書117ページ「用紙カセット C2 ~ C4(オプション)で詰<br>まった場合は」<br>A:プリンタ内部(Aカバー)<br>少本書110ページ「プリンタ内部(Aカバー)で用紙が詰まっ<br>た場合は」<br>B:排紙口(Bカバー)<br>少本書112ページ「排紙口(Bカバー)で用紙が詰まった場合は」<br>詰まった用紙をすべて取り除き、カバーを閉じるとエラーが解除<br>され、詰まった用紙の印刷データから印刷を再開します。 |

| 表示・説明                                                                         | 処置                                                                                                    |
|-------------------------------------------------------------------------------|----------------------------------------------------------------------------------------------------|
| <b>感光体ユニットを交換し<br/>てください</b><br>感光体ユニットの寿命です。                                 | <ul> <li>エラーランプが点灯している場合は、感光体ユニットの交換を行います。取り付け後、Dカバーを閉じるとエラーが解除されます。</li> <li>一字本書 79ページ「感光体ユニットの交換」</li> <li>エラーランプが点滅している場合は、[印刷可]ボタンを押すと一時的にエラーを解除できます([感光体ユニットが交換時期(エコ印刷モード)]とワーニングメッセージに変わります)。この状態でも印刷できますが、できるだけ速やかに感光体ユニットを交換してください(寿命になると、印刷できなくなります)。</li> </ul>         |
| <b>感光体ユニットを取り付<br/>けてください</b><br>感光体ユニットがセットされていません。または<br>正しくセットされていません。     | 感光体ユニットを取り付けます。取り付け後、D カバーを閉じる<br>とエラーが解除されます。<br>♪ 本書 79 ページ「感光体ユニットの交換」                                                                                                    |
| サービスへ連絡ください<br>****<br>サービスコールエラーが発生しました。「***<br>*」の部分はエラーの分類とコード番号を表しま<br>す。 | ー旦電源をオフにし、数分後にオンにします。再度発生したとき<br>は、操作パネルの表示を書き写してから、本機を購入された販売<br>店または保守サービス実施店にご連絡ください。                                                                                                    |
| 指定された用紙は両面印<br>刷できません<br>両面印刷実行時、用紙のサイズまたは種類が両面<br>印刷不可能なため、両面印刷の実行を中止します。    | <ul> <li>「プリンタ設定]メニューの[自動エラー解除]が[しない](初期設定)に設定されている場合は、以下のいずれかの操作を行ってください。</li> <li>①[印刷可]ボタンを押すと、セットされている用紙に片面印刷します。</li> <li>②印刷を中止する場合は、「ジョブキャンセル」ボタンを押します。</li> <li>「プリンタ設定]メニューの[自動エラー解除]が[する]に設定されている場合は、一定時間(5秒)後にエラーが解除され、セットされている用紙に片面印刷します。</li> </ul>                   |
| 定着ユニットを交換して<br>ください<br>定着ユニットの寿命です。                                           | 本機を購入した販売店または保守サービス実施店へご連絡ください。<br>♪<br>♪<br>♪<br>♪<br>♪<br>♪<br>♪<br>♪<br>♪<br>♪                                                                                                    |
| <b>データに異常があるため</b><br>印刷できません<br>印刷データの異常です。                                  | <ul> <li>「プリンタ設定]メニューの[自動エラー解除]が[しない](初期設定)に設定されている場合は、以下のいずれかの操作を行ってください。</li> <li>①[印刷可]ボタンを押すと、エラーが発生したページを印刷しないで次の印刷を行います。</li> <li>②印刷を中止する場合は、「ジョブキャンセル」ボタンを押します。</li> <li>「プリンタ設定]メニューの[自動エラー解除]が[する]に設定されている場合は、一定時間(5秒)後にエラーが解除され、エラーが発生したページを印刷しないで次の印刷を行います。</li> </ul> |
| <b>転写ユニットを交換して</b><br>ください<br>転写ベルトの寿命です。                                     | 本機を購入した販売店または保守サービス実施店へご連絡ください。<br>∠☞本書 147 ページ「定期交換部品」                                                                                                    |

| 表示・説明                                                                                          | 処置                                                                                                    |
|------------------------------------------------------------------------------------------------|----------------------------------------------------------------------------------------------------|
| <b>廃トナーボックスを交換<br/>してください</b><br>廃トナーボックスの空き容量がなくなりました。                                        | 廃トナーボックスを交換してください。取り付け後、D カバーを<br>閉じるとエラーが解除されます。<br>△ア本書 81 ページ「廃トナーボックスとフィルタの交換」<br>操作パネル表示が消えない場合は、お買い上げの販売店または保<br>守サービス実施店にご連絡ください。                                                                                                    |
| <b>廃トナーボックスを取り<br/>付けてください</b><br>廃トナーボックスがセットされていません。また<br>は正しくセットされていません。                    | 廃トナーボックスを正しく取り付けてください。取り付け後、D<br>カバーを閉じるとエラーが解除されます。<br>△☞本書 81 ページ「廃トナーボックスとフィルタの交換」<br>操作パネル表示が消えない場合は、お買い上げの販売店または保<br>守サービス実施店にご連絡ください。                                                                                                    |
| プリンタ調整用センサを<br>清掃してください<br>センサおよび露光窓が汚れているため、プリンタ<br>調整を中止しました。                                | D カバーを開けて、センサおよび露光窓の清掃をしてください。<br>清掃後、D カバーを閉じるとエラーが解除され、プリンタの調整<br>が行われます。清掃方法の詳細は、「ユーザーズガイド」(PDF)<br>を参照してください。                                                                                                    |
| メモリ不足で印刷できま<br>せん<br>処理中にメモリ不足、メモリに対する不正な処理<br>が発生し、動作が続行できなくなりました。                            | <ul> <li>〔ジョブキャンセル〕ボタンを押すと、印刷が中止されます。</li> <li>〔プリンタ設定〕メニューの〔自動エラー解除〕が〔しない〕(初期設定)に設定されている場合は、〔印刷可〕ボタンを押すと印刷を継続します。ただし、エラーが発生したページは不完全な印刷結果になります。</li> <li>〔プリンタ設定〕メニューの〔自動エラー解除〕が〔する〕に設定されている場合は、一定時間(5秒)後にエラーが解除され、印刷を継続します。ただし、エラーが発生したページは不完全な印刷結果になります。</li> <li>改めて印刷するときは、以下のいずれかの処置を行ってください。</li> <li>①プリンタドライバで〔印刷品質〕を〔標準〕に設定する。</li> <li>②アプリケーションソフトの取扱説明書を参照して解像度を下げたり、保存(圧縮)形式を変更してデータ容量を減らす。</li> <li>③プリンタのメモリを増設する。</li> <li>④使用していないインターフェイスを、操作パネルで使わないように設定する。</li> </ul> |
| メモリ不足で両面印刷で<br>きませんでした<br>両面印刷実行時、印刷データを扱うためのメモリ<br>が足りないため、裏面が印刷できません。この場<br>合、表面のみ印刷して排紙します。 | <ul> <li>・以下のいずれかの操作を行ってください。</li> <li>①表面側のみ印刷された用紙を裏返してもう一度セットし、[印刷<br/>可] ボタンを押すと片面印刷で印刷を再開します。</li> <li>②[ジョブキャンセル] ボタンを押して、印刷を中止します。</li> <li>・改めて印刷するときは、以下のいずれかの処置を行ってください。</li> <li>①プリンタドライバで[印刷品質]を[標準]に設定する。</li> <li>②アプリケーションソフトの取扱説明書を参照して解像度を下げたり、保存(圧縮)形式を変更してデータ容量を減らす。</li> <li>③プリンタのメモリを増設する。</li> <li>④使用していないインターフェイスを、操作パネルで使わないように設定する。</li> </ul>                                                                                                    |
| 表示・説明                                                                                                    | 処置                                                                                                    |
|----------------------------------------------------------------------------------------------------|----------------------------------------------------------------------------------------------------|
| <b>用紙カセット*をセット<br/>してください</b><br>標準またはオプションの用紙カセットがセットさ<br>れていません。                                                                                                    | 「*」の部分に表示される以下の番号の用紙カセットをセットして<br>ください。<br>1:標準カセットユニット1(プリンタ下部)<br>2:増設カセットユニット2(増設1段目)<br>3:増設カセットユニット3(増設2段目)<br>4:増設カセットユニット4(増設3段目)<br>表示されている番号の用紙カセットをセットするとエラーは解除<br>されます。                                                                                                    |
| <b>用紙サイズ設定エラー</b><br>紙を取り除いてください<br>印刷時に指定した用紙サイズと異なるサイズの用<br>紙がセットされたため、用紙詰まりが発生しまし<br>た。                                                                                    | 以下のページを参照して、詰まった用紙を取り除いてください。<br>との本書 110 ページ「用紙が詰まったときは」<br>正しいサイズの用紙をセットし、カバーを閉じるとエラーが解除<br>され、印刷を再開します。                                                                                                    |
| 用紙を交換してください<br>xxxxx yyyy<br>給紙をしようとした給紙装置「xxxxx」にセットさ<br>れている用紙サイズと、印刷する用紙サイズ<br>「yyyy」が異なっています。                                                                             | <ul> <li>「プリンタ設定」メニューの「自動エラー解除」が「しない」(初期設定)に設定されている場合は、以下のいずれかの操作を行ってください。</li> <li>①給紙装置「xxxxx」にサイズ「yyyy」の用紙をセットし、「印刷可] ボタンを押して印刷します。</li> <li>27本書 17ページ「用紙を正しくセットするには」</li> <li>②用紙を交換しないで「印刷可] ボタンを押します。セットされている用紙に印刷します。</li> <li>③印刷を中止する場合は、「ジョブキャンセル」ボタンを押します。</li> <li>「プリンタ設定」メニューの「自動エラー解除」が「する」に設定されている場合は、一定時間(5秒)後にエラーが解除され、セットされている用紙に印刷します。</li> </ul> |
| 用紙を横長にセットして<br>ください<br>MPトレイから給紙するときに、給紙方向に対し<br>て横長の状態でセットすべき用紙が縦長にセット<br>されています。<br>A4、B5、Letter(LT)、Government Letter(GLT)、<br>Executive (EXE) サイズの用紙は横長にセットす<br>る必要があります。 | 以下のいずれかの処置を行ってください。<br>①プリンタドライバで指定した用紙サイズが正しい場合は、MP<br>トレイから用紙を一旦取り除き、プリンタドライバで指定した<br>サイズの用紙を給紙方向に対して横長の状態でセットすると、<br>エラーが解除されて印刷を再開します。<br>②MP トレイにセットしてある用紙サイズが正しい場合は、印刷<br>を中止して、プリンタドライバで正しい用紙サイズを指定し直<br>して印刷します。                                                                                                    |

# ■ ステータスメッセージ

プリンタが正常に動作している場合は、ステータメッセージ(現在の状態)を表示します。メッセージはアイウエオ順に 掲載してあります。

| 表示                       | 説明                                                                                                    |
|--------------------------|----------------------------------------------------------------------------------------------------|
| Formatting HDD           | オプションのハードディスクユニットを初期化中です。                                                                                   |
| HDD CHECK                | オプションのハードディスクユニットを確認中です。                                                                                    |
| RAM CHECK                | プリンタの RAM を確認中です。                                                                                           |
| ROM A 書き込み中<br>お待ちください   | オプションのフォームオーバーレイ ROM モジュールにデータを<br>書き込み中です。                                                                 |
| ROM CHECK                | プリンタの ROM を確認中です。                                                                                           |
| SELF TEST                | 自己診断と、初期化を行っています。                                                                                           |
| USB メモリファイル確認<br>中 ***個  | USB メモリに保存されている印刷可能なファイル(***個)を<br>確認中です。しばらくお待ちください。                                                       |
| 印刷可能なファイルがあ<br>りません      | USB メモリには印刷できるファイルがありません。USB メモリ<br>スを取り外すか、しばらくすると通常のステータスに戻ります。                                           |
| 印刷できます                   | 印刷可状態で、プリンタに送られているデータがない状態です。                                                                               |
| ウォーミングアップ<br>しばらくお待ちください | ウォーミングアップ中です。                                                                                               |
| エラーの原因が解消され<br>ていません     | エラーを解除できません。                                                                                                |
| オフライン<br>印刷を停止します        | 印刷データの作成やデータ受信は行いますが、印刷動作を開始し<br>ない状態です。[印刷可] ボタンを押すと、現在の状態を表示しま<br>す。                                      |
| しばらく待って印刷実行<br>してください    | USBメモリから印刷しようとして、直前の印刷を処理中です。しばらく待ってから印刷を再度実行してください。                                                        |
| ジョブキャンセル中<br>お待ちください     | <ul> <li>何らかの警告が表示されたときに、リセットなどの操作によって印刷中の処理を中止しました。</li> <li>コンピュータ側のプリンタドライバによって印刷中の処理を中止しました。</li> </ul> |
| 節電中                      | 操作パネルで指定した時間が経過し、節電状態になっています。<br>データの受信、またはリセットで解除されます。                                                     |
| 全ジョブキャンセル中<br>お待ちください    | 何らかの警告が表示されたときに、リセットなどの操作によって<br>印刷処理をすべて中止しました。                                                            |
| ファイルを選択してくだ<br>さい        | USB メモリに保存されている印刷対象ファイルを選択しないま<br>ま、文書ファイル印刷または画像ファイル印刷を実行しました。<br>しばらく(約3秒)待ってから、ファイルを選択して印刷を実行<br>してください。 |

| 表示                     | 説明                                                                                                    |
|------------------------|----------------------------------------------------------------------------------------------------|
| プリンタ調整中<br>しばらくお待ちください | 良好な印刷品質を保つために、プリンタが印刷機能の自動調整を<br>行っています。しばらくお待ちください。なお、印刷実行中にこ<br>のメッセージが表示されると、印刷処理を一時中断します。自動<br>調整が完了すると操作パネル表示が消え、自動的に印刷を再開し<br>ます。                                                                              |
| プリンタ冷却中<br>しばらくお待ちください | 定着器の温度を下げるために、印刷を中止している状態です。定<br>着器が既定温度まで下がると印刷を再開します。                                                                                                    |
| 用紙排紙中                  | プリンタ内に残っている印刷データを、 [印刷可] ボタンによっ<br>て印刷・排紙中です。                                                                                                    |
| リセット                   | 現在使用中のインターフェイスに対してメモリに保存されたデー<br>タを破棄し、エラーを解除中です。                                                                                                    |
| リセット オール               | 印刷を中止後、プリンタの電源をオンにした直後の状態まで初期<br>化し、すべてのインターフェイスに対してメモリに保存された<br>データを破棄しています。しばらくお待ちください。                                                                                                    |
| リセットしてください             | 印刷実行中にパネル設定を変更しました。以下のいずれかの操作<br>を行ってください。<br>①操作パネルの [プリンタリセット] メニューから [リセット]<br>または [リセットオール] を実行します。直後に変更が反映さ<br>れますが、印刷データはすべて削除されます。操作方法の詳細<br>は、「ユーザーズガイド」(PDF) を参照してください。<br>②[印刷可] ボタンを押します。印刷実行後に変更が反映されます。 |

# 用紙が詰まったときは

詰まった用紙を取り除く箇所は、操作パネルのディスプレイ、または EPSON ステータスモニタの表示で確認できます。 以下のいずれかの箇所から詰まった用紙を取り除きます。

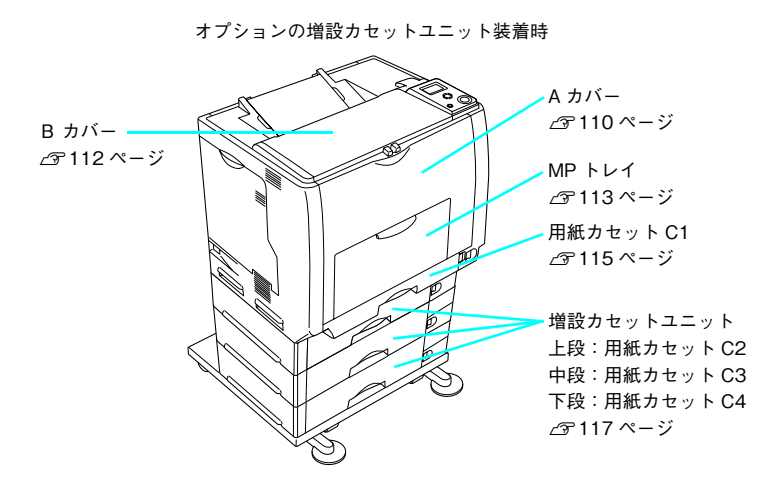

# 📰 プリンタ内部(A カバー)で用紙が詰まった場合は

プリンタ内部で用紙が詰まると、以下のメッセージが表示されます。

| 表示部            | メッセージ                                               |
|----------------|-----------------------------------------------------|
| 操作パネル          | 紙を取り除いてください A                                       |
| EPSON ステータスモニタ | 用紙が詰まりました。<br>次のカバーまたは給紙装置付近の用紙を取り除いてください。<br>A カバー |

以下の手順で詰まった用紙を取り除いてください。

上注意
MP トレイに用紙がセットされている場合は、用紙を取り除いて MP トレイを閉めてから A カバーを開
けてください。

ツマミをつまんで、A カバーを図のように開 けます。

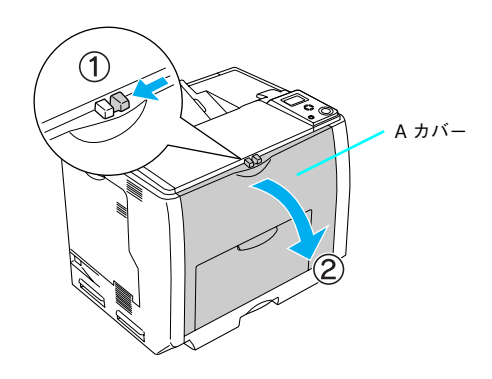

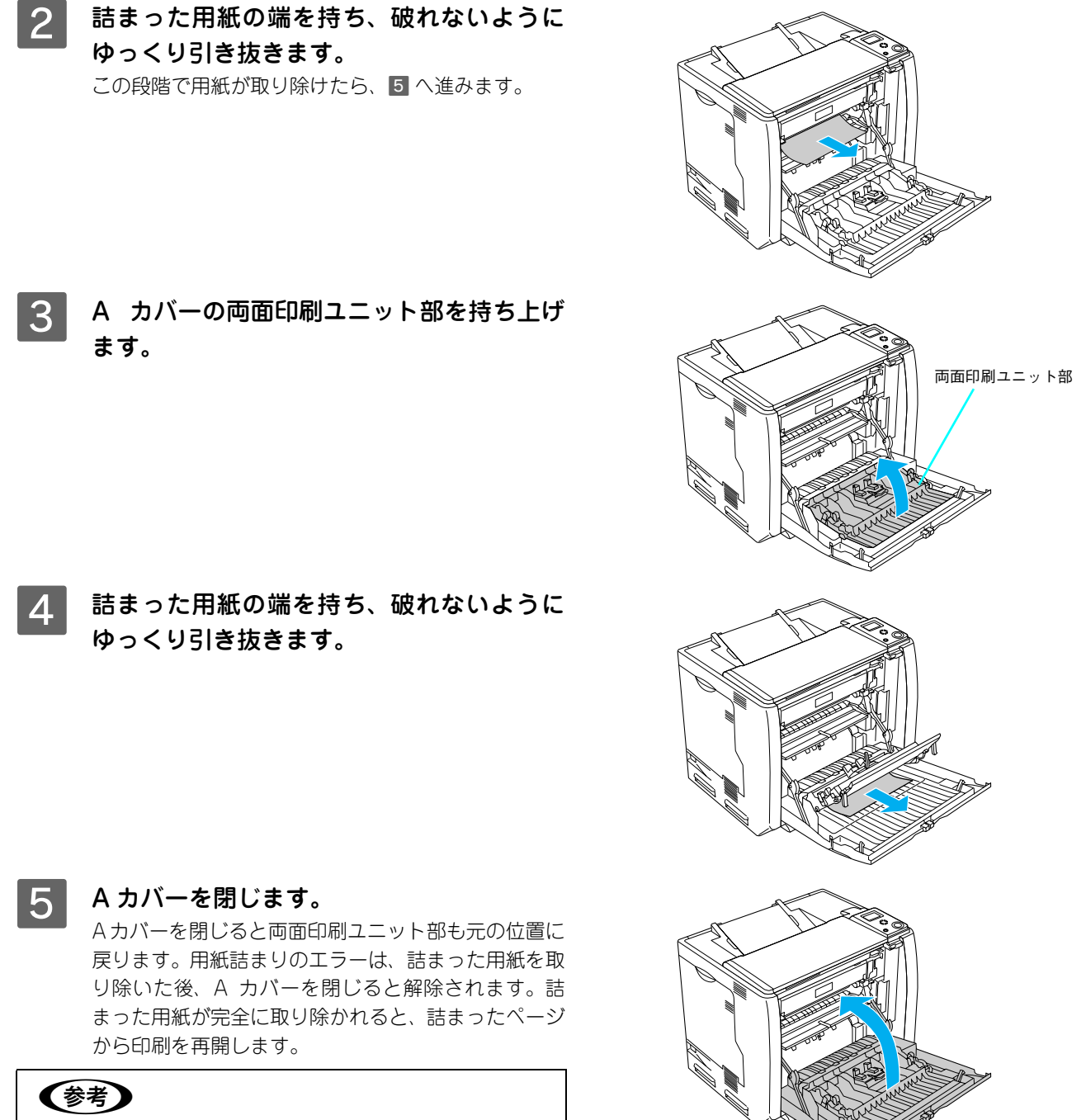

A カバーをしっかり閉じていないと、操作パネルに「A カ バーを閉じてください」と表示されます。A カバーをしっ かりと閉じてください。

# ₩ 排紙口(B カバー)で用紙が詰まった場合は

プリンタの排紙口で用紙が詰まると、以下のメッセージが表示されます。

| 表示部            | メッセージ                                               |
|----------------|-----------------------------------------------------|
| 操作パネル          | 紙を取り除いてください B                                       |
| EPSON ステータスモニタ | 用紙が詰まりました。<br>次のカバーまたは給紙装置付近の用紙を取り除いてください。<br>B カバー |

#### 以下の手順で詰まった用紙を取り除いてください。

注意
MPトレイに用紙がセットされている場合は、用紙を取り除いて MPトレイを閉めてから A カバーを開
けてください。

1

Aカバー

Bカバー

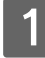

│ ツマミをつまんで、A カバーを図のように開 │ けます。

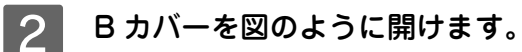

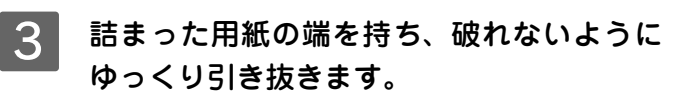

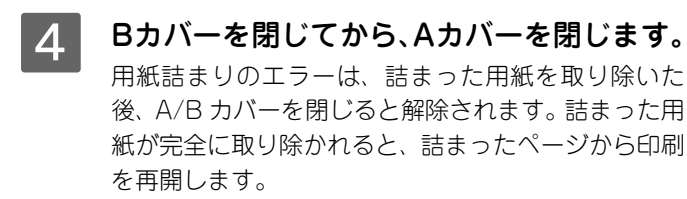

# (参考)

A/B カバーをしっかり閉じていないと、操作パネルに「A カバーを閉じてください」と表示されます。A/B カバーを しっかりと閉じてください。

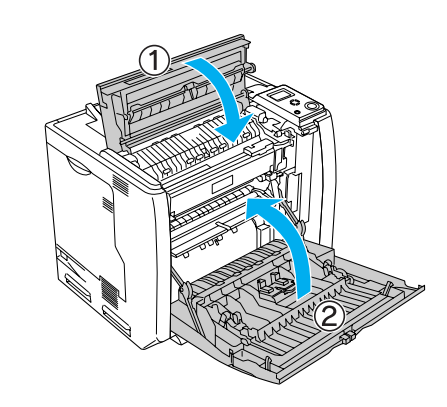

# MP トレイで詰まった場合は

MPトレイで用紙が詰まると、以下のメッセージが表示されます。

| 表示部            | メッセージ                                                |
|----------------|------------------------------------------------------|
| 操作パネル          | 紙を取り除いてください MP                                       |
| EPSON ステータスモニタ | 用紙が詰まりました。<br>次のカバーまたは給紙装置付近の用紙を取り除いてください。<br>MP トレイ |

以下の手順で詰まった用紙を取り除いてください。

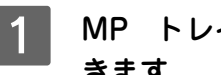

MP トレイにセットしてある用紙を取り除 きます。

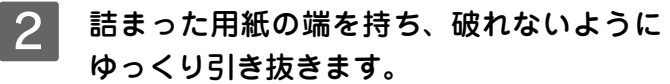

用紙を正しくセットし直してから、A カバー 3 を開閉します。

詰まった用紙を完全に取り除き、A カバーを開閉する と詰まったページから印刷を再開します。

### !注意

A カバーを開閉する際、MP トレイから用紙が落ちないよう に、A カバーを少し開けて、すぐに閉じてください。

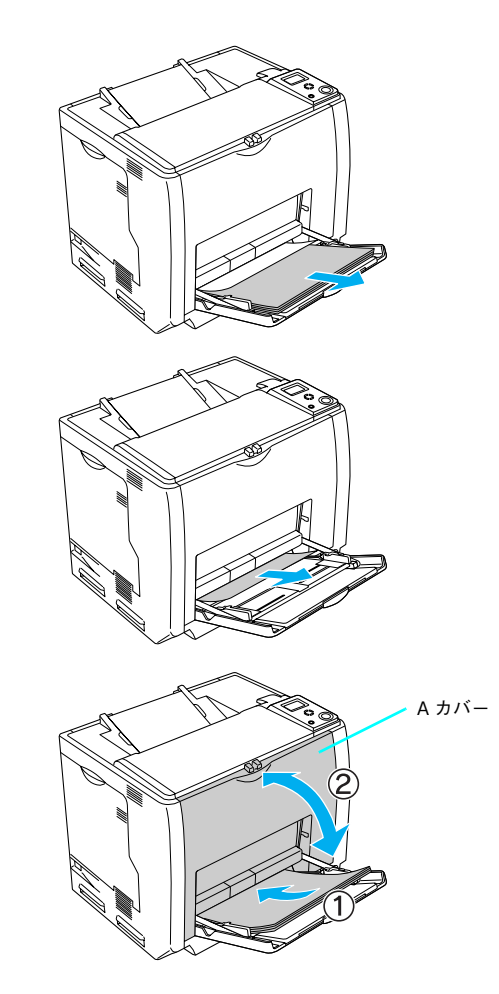

用紙詰まりのエラーが解除されない場合は、プリンタ内部で用紙が詰まっている可能性があります。以下の手順 でプリンタ内部を確認してください。

- 4 用紙を取り除いて MP トレイを閉じます。
- 5 ツマミをつまんで、A カバーを図のように開 けます。

6 プリンタの下部で詰まった用紙の端を持ち、 破れないようにゆっくり引き抜きます。

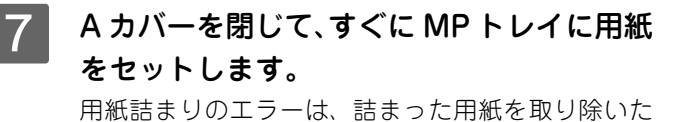

用紙詰まりのエラーは、詰まった用紙を取り除いた後、Aカバーを閉じると解除されます。詰まった用紙が完全に取り除かれると、詰まったページから印刷を再開します。

## 参考

- 用紙カセットをプリンタにしっかりセットしていないと、操作パネルに「用紙カセット1~4をセットしてください」と表示されます。
- A カバーをしっかり閉じていないと、操作パネルに「A カ バーを閉じてください」と表示されます。A カバーをしっ かりと閉じてください。

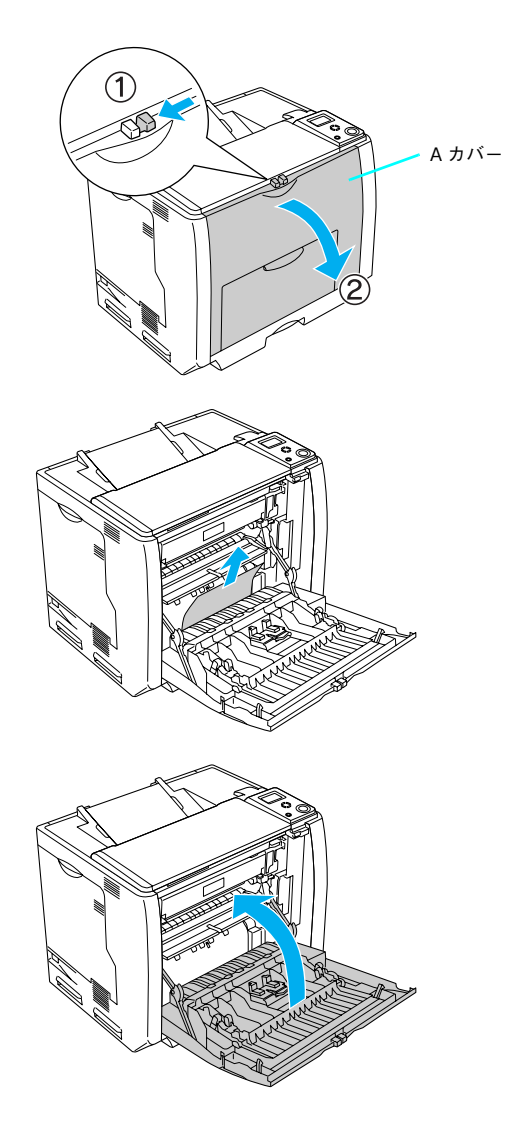

# ■ 用紙カセット C1(標準カセット)で詰まった場合は

用紙カセット C1(標準カセット)で用紙が詰まると、以下のメッセージが表示されます。

| 表示部            | メッセージ                                                 |
|----------------|-------------------------------------------------------|
| 操作パネル          | 紙を取り除いてください C1                                        |
| EPSON ステータスモニタ | 用紙が詰まりました。<br>次のカバーまたは給紙装置付近の用紙を取り除いてください。<br>用紙カセット1 |

以下の手順で詰まった用紙を取り除いてください。

ゆっくり引き抜きます。

プリンタから用紙カセットを取り外します。 用紙カセット 詰まった用紙の端を持ち、破れないように Aカバー

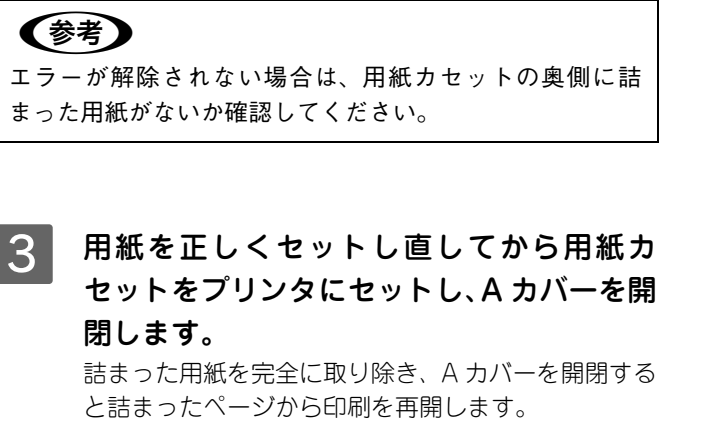

### !注意

1

2

MP トレイに用紙をセットしている場合は、A カバーを開閉 する際、MP トレイから用紙が落ちないように、A カバーを 少し開けて、すぐに閉じてください。

用紙詰まりのエラーが解除されない場合は、プリンタ内部で用紙が詰まっている可能性があります。以下の手順 でプリンタ内部を確認してください。

4 ツマミをつまんで、A カバーを図のように開 けます。

5 プリンタの下部で詰まった用紙の端を持ち、 破れないようにゆっくり引き抜きます。

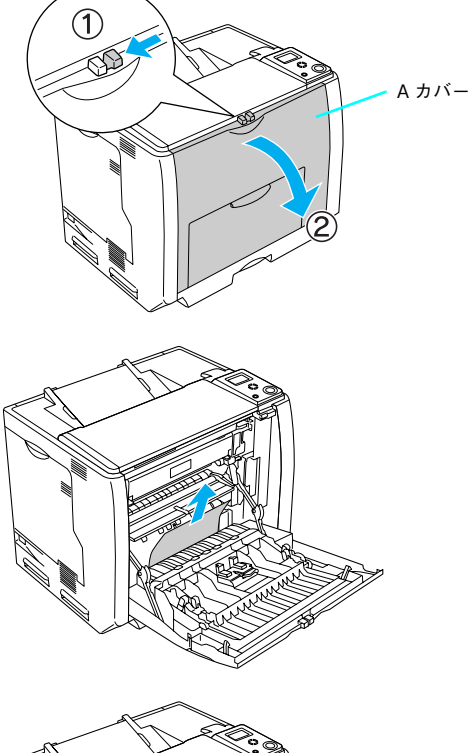

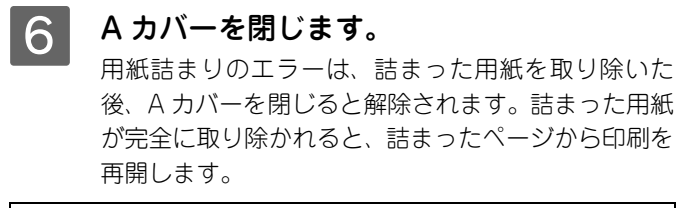

# 参考

- 用紙カセットをプリンタにしっかりセットしていないと、操作パネルに「用紙カセット1~4をセットしてください」と表示されます。
- A カバーをしっかり閉じていないと、操作パネルに「A カ バーを閉じてください」と表示されます。A カバーをしっ かりと閉じてください。

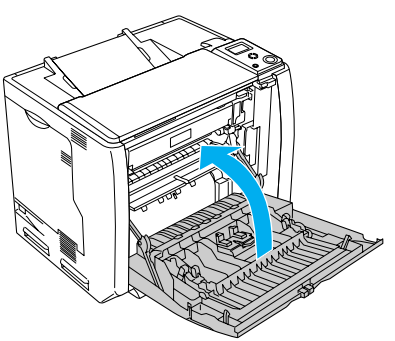

# ■ 用紙カセット C2 ~ C4 (オプション)で詰まった場合は

用紙カセット C2 ~ C4(オプション)で用紙が詰まると、以下のメッセージが表示されます。

| 表示部            | メッセージ                                                                       |
|----------------|-----------------------------------------------------------------------------|
| 操作パネル          | 紙を取り除いてください C2 C3 C4                                                        |
| EPSON ステータスモニタ | 用紙が詰まりました。<br>次のカバーまたは給紙装置付近の用紙を取り除いてください。<br>用紙カセット*(*には2~4のカセット番号が表示されます) |

以下の手順で詰まった用紙を取り除いてください。

| 1 | 増設カセットユニットから用紙カセットを |
|---|---------------------|
|   | 取り外します。             |

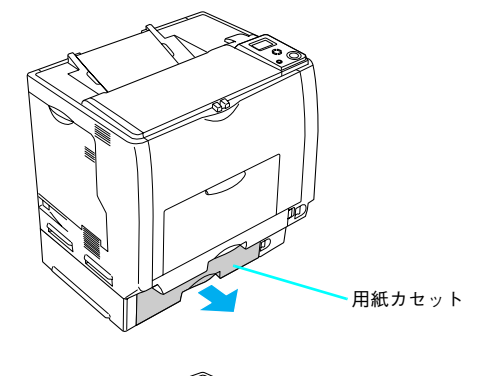

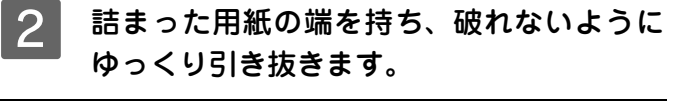

# 参考

エラーが解除されない場合は、用紙カセットの奥側に詰 まった用紙がないか確認してください。

3 用紙を正しくセットし直してから用紙カ セットをプリンタにセットし、A カバーを開 閉します。

詰まった用紙を完全に取り除き、A カバーを開閉する と詰まったページから印刷を再開します。

### !注意

MP トレイに用紙をセットしている場合は、A カバーを開閉 する際、MP トレイから用紙が落ちないように、A カバーを 少し開けて、すぐに閉じてください。

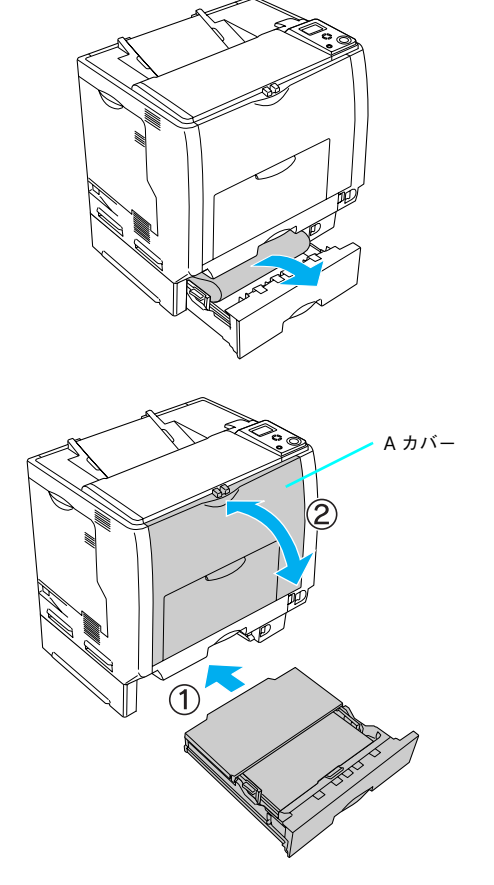

用紙詰まりのエラーが解除されない場合は、プリンタ内部で用紙が詰まっている可能性があります。以下の手順 でプリンタ内部を確認してください。

4 ツマミをつまんで、A カバーを図のように開 けます。

5 プリンタの下部で詰まった用紙の端を持ち、 破れないようにゆっくり引き抜きます。

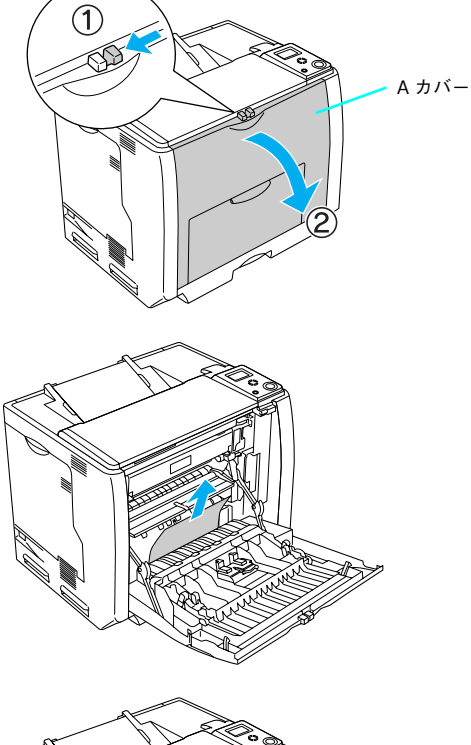

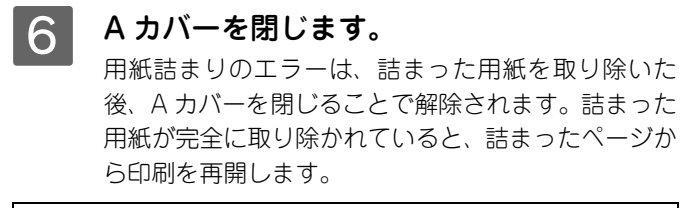

# 参考

- 用紙カセットをプリンタにしっかりセットしていないと、操作パネルに「用紙カセット1~4をセットしてください」と表示されます。
- A カバーをしっかり閉じていないと、操作パネルに「A カ バーを閉じてください」と表示されます。A カバーをしっ かりと閉じてください。

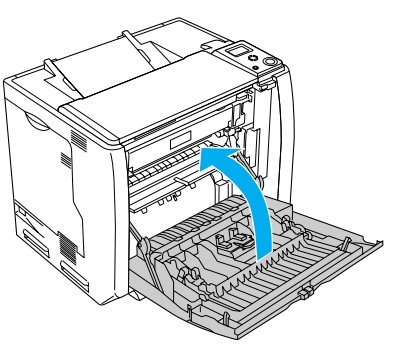

# 紙詰まりの原因

紙詰まりの主な原因は次のようなものです。紙詰まりが繰り返し発生するときは、以下の点を確認してください。

- プリンタが水平に設置されていない
- 用紙ガイドが正しい位置にセットされていない
- MP トレイまたは用紙カセットが正しくセットされていない
- 本機で使用できない用紙を使用している
   印刷できない用紙の詳細は、「ユーザーズガイド」(PDF)を参照してください。
- 給紙ローラが汚れている クリーニング方法は、「ユーザーズガイド」(PDF)を参照してください。
  - 1注意
     ・ 用紙を取り除く際に、用紙を破かないよう注意してください。用紙が破れた場合は、破れた用紙が 残らないようすべて取り除いてください。
    - 印刷中に用紙を継ぎ足さないでください。複数枚の紙を同時に給紙して紙詰まりの原因となる可能 性があります。
    - 紙詰まりが頻繁に発生する場合は、用紙を1枚ずつセットして印刷を行ってください。

# もっと詳細な情報が知りたいときは(電子マニュアルのご紹介)

本機に添付されている EPSON プリンタソフトウェア CD-ROM には、電子マニュアル「ユーザーズガイド」 および「ネットワーク設定ガイド」 が収録されています。

Officio

LP-S6500/LP-S4500 ユーザーズガイド

レーザーブリンタ用 ネットワ

- 「ユーザーズガイド」(PDF)には、プリンタドライバの詳細な機能説明や困ったときのさま ざまな事例とその対応など、本機をご使用いただくために必要な情報がすべて掲載されてい ます。
- 「ネットワーク設定ガイド」(PDF)は、ネットワーク経由の印刷に関する詳細な機能説明や ユーティリティの使い方、困ったときのさまざまな事例とその対応などが掲載されています。

電子マニュアルの文書形式は PDF1.3 です。この PDF ファイルを開くには「Adobe<sup>®</sup> Acrobat<sup>®</sup> Reader<sup>®</sup> Ver. 4 以上」 や「Adobe<sup>®</sup> Reader<sup>®</sup>」などの PDF 閲覧ソフトウェアが必要です。本機に添付されている EPSON プリンタソフトウェ ア CD-ROM には、Windows 版の Adobe Reader が添付されています。それ以外の Adobe Acrobat Reader または Adobe Reader が必要なときは、アドビシステムズ株式会社のホームページの情報をご覧ください。なお、Mac OS X の 「プレビュー」アプリケーションソフトでもご覧いただけます。

△3 本書 40 ページ「Windows での電子マニュアルの見方」
 △3 本書 43 ページ「Mac OS 9 での電子マニュアルの見方」

△ア本書46ページ「Mac OS X v10.2以降での電子マニュアルの見方」

PDF ファイルを開くと、画面左側に [しおり] があります。[しおり] の各タイトルをクリックすると、 該当ページを直接開くことができます。また、調べたい語句を検索して、直接その掲載箇所へ移動する こともできます。画面表示が小さい場合は、表示を拡大してご覧ください。また、すべてのページを印 刷したり、必要なページだけを印刷したりしておくと、いつでもすぐに調べることができるので便利で す。操作方法の詳細は、PDF 閲覧ソフトウェアの [ヘルプ] をご覧ください。

## Windows での電子マニュアルの見方

「ユーザーズガイド」や「ネットワーク設定ガイド」などの電子マニュアルはプリンタソフトウェアとともにコンピュータ にインストールされます。

コンピュータにインストールされた電子マニュアルを見るには

- 1 Windows の [スタート] [プログラム] [EPSON] をクリックします。
- 2 ご覧になりたいマニュアルをクリックします。 ユーザーズガイドを見る: [EPSON LP-S6500/LP-S4500 ユーザーズガイド] をクリックします。 ネットワーク設定ガイドを見る: [ネットワーク設定ガイド] をクリックします。

#### CD-ROM から電子マニュアルを見るには

プリンタソフトウェアのインストール時に電子マニュアルをインストールされなかった場合は、以下の手順に従ってご覧 ください。

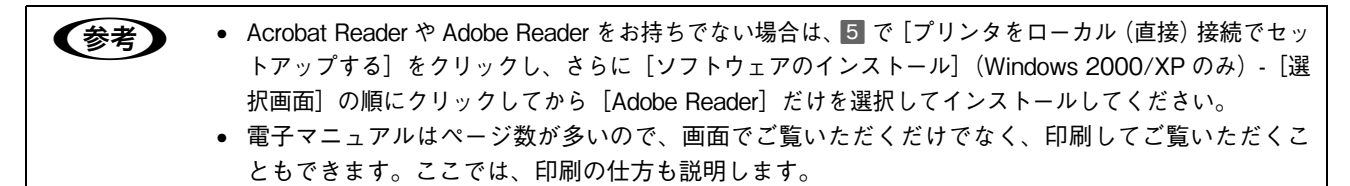

### EPSON プリンタソフトウェア CD-ROM をコンピュータにセットします。

| 2                   | 画面の内容を確認して、[続ける]をクリックします。 ウィルスチェックプログラムを起動している場合は、[インストール中止]をクリックし、ウィルスチェックプログラムを終了して11からやり直します。 | クリック | LP-XXXXX<br>Software instal |
|---------------------|--------------------------------------------------------------------------------------------------|------|-----------------------------|
| 右の画<br>[CD-F<br>ださい | 考<br>面面が表示されない場合は、[マイコンピュータ]-<br>ROM]-[EPSETUP.EXE]をダブルクリックしてく<br>^。                             |      | EPSON                       |

3 使用許諾契約書の画面が表示されたら内容を確認し、[同意する]をクリックします。

プリンタの機種名を選択します。

|        | LP-XXXXX<br>Softwa<br>の以下の項目から選択してください | re Install                                                                                                    |
|--------|----------------------------------------|----------------------------------------------------------------------------------------------------|
|        | •LP-S6500                              |                                                                                                    |
| 選択 ——— | •LP-S4500                              |                                                                                                    |
|        |                                        | 1 de la companya de la companya de l |
|        | EPSON                                  |                                                                                                    |

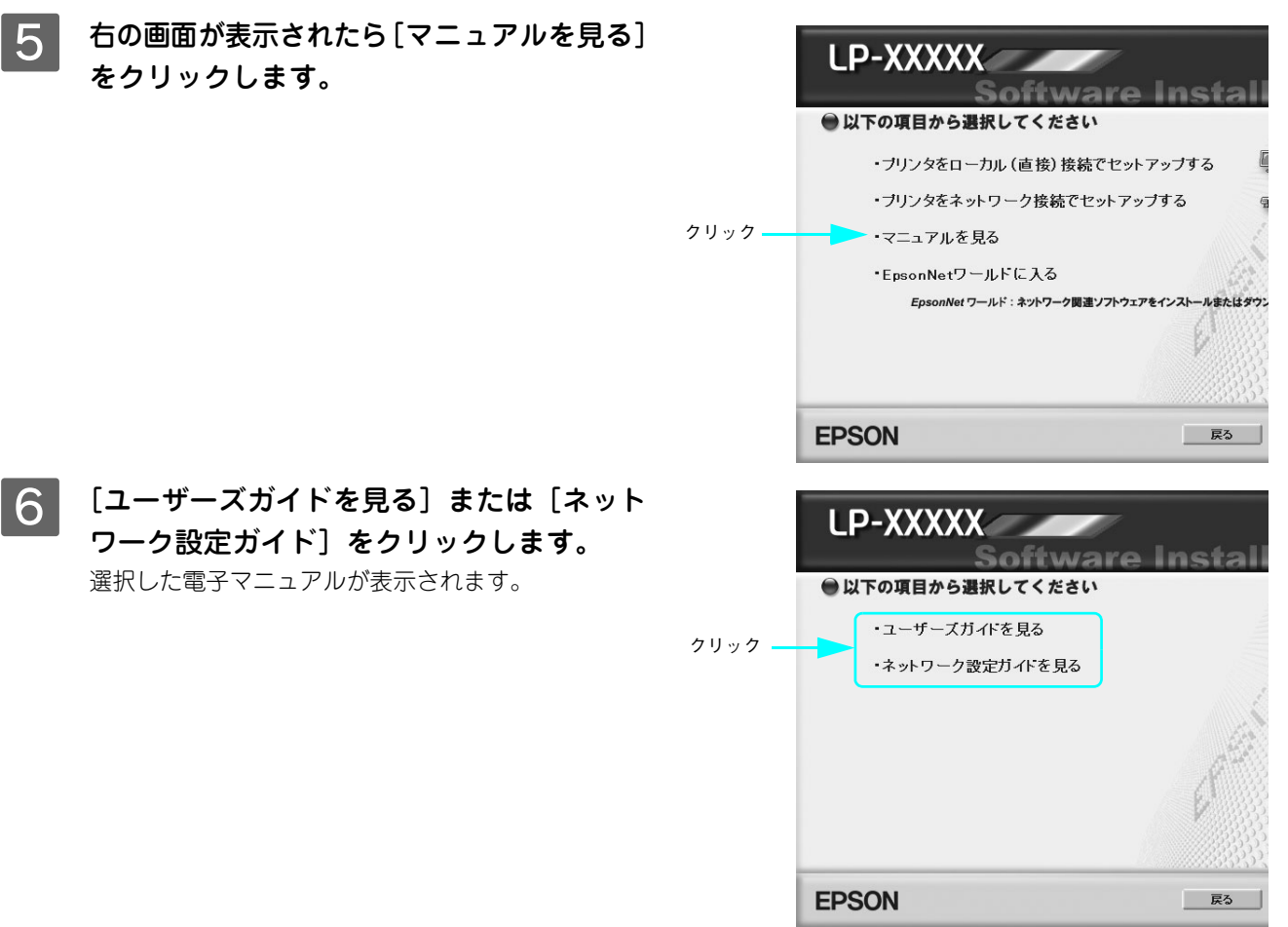

#### 電子マニュアルの印刷方法

電子マニュアルを開いたら、以下の手順に従って印刷できます。

プリンタに A4 サイズの用紙をセットします。

2 [ファイル] メニューの[印刷]をクリック します。

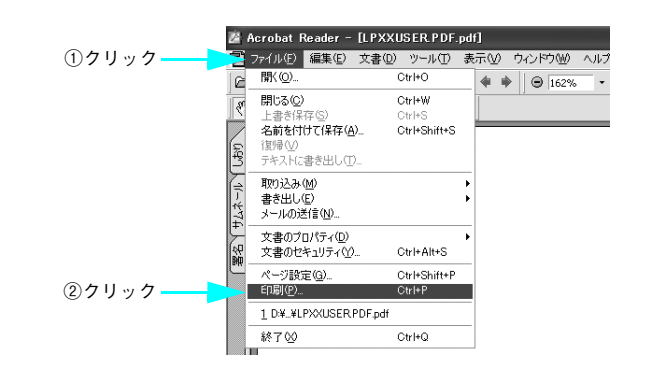

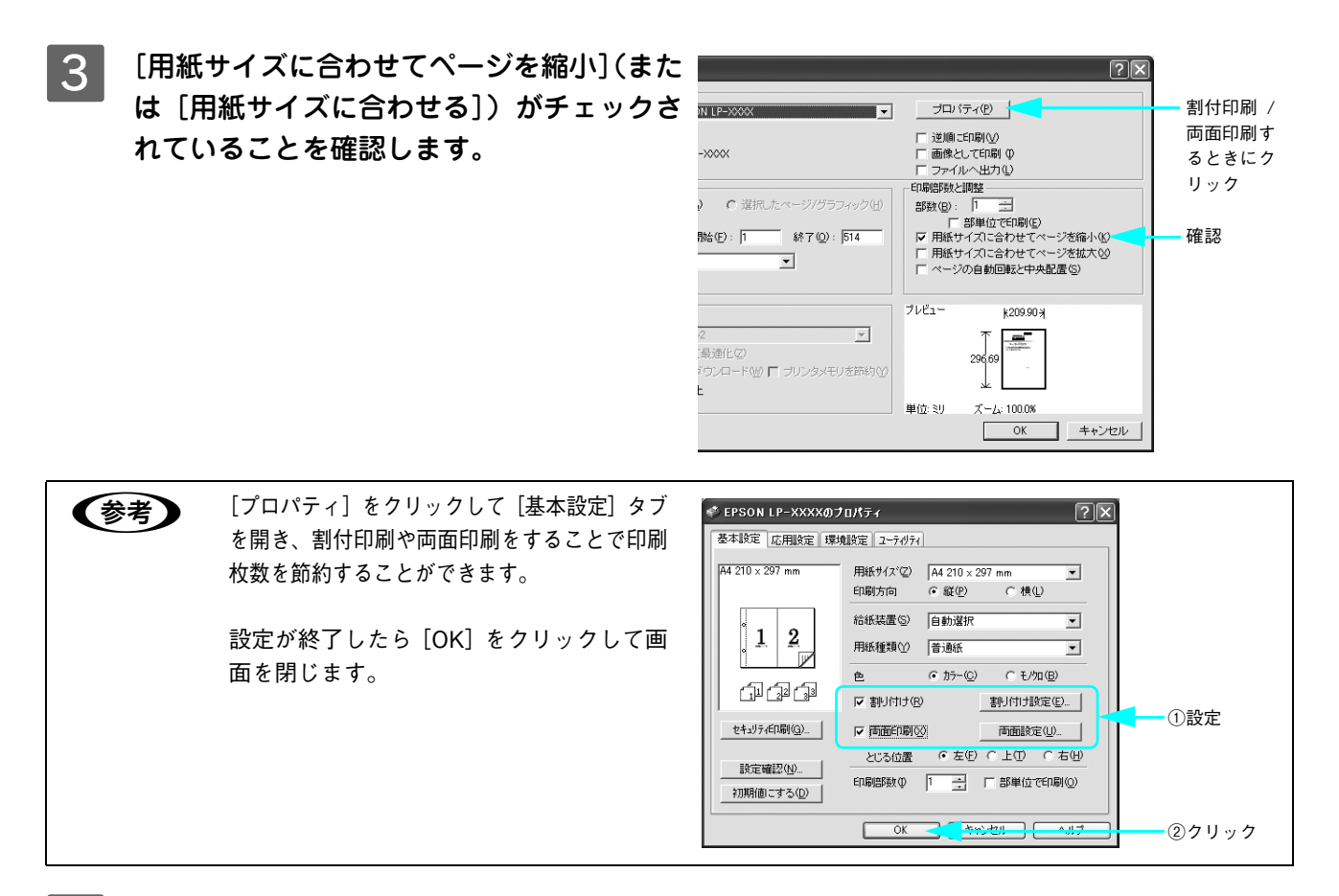

4 [OK] をクリックして印刷を実行します。

## Mac OS 9 での電子マニュアルの見方

「ユーザーズガイド」や「ネットワーク設定ガイド」などの電子マニュアルはプリンタソフトウェアとともにコンピュータ にインストールされます。

コンピュータにインストールされた電子マニュアルを見るには

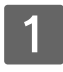

デスクトップ上のマニュアルエイリアスを見つけます。

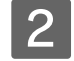

ご覧になりたいマニュアル(エイリアス)をダブルクリックします。

ユーザーズガイドを見る: [EPSON LP-S6500/LP-S4500 ユーザーズガイド] をダブルクリックします。 ネットワーク設定ガイドを見る: [ネットワーク設定ガイド]をダブルクリックします。

#### CD-ROM から電子マニュアルを見るには

プリンタソフトウェアのインストール時に電子マニュアルをインストールされなかった場合は、以下の手順に従ってご覧 ください。

電子マニュアルはページ数が多いので、画面でご覧いただくだけでなく、印刷してご覧いただくことも (参考) できます。ここでは、印刷の仕方も説明します。

- EPSON プリンタソフトウェア CD-ROM をコンピュータにセットします。
- [Mac OS 9 用] インストーラをダブルク 2 リックします。

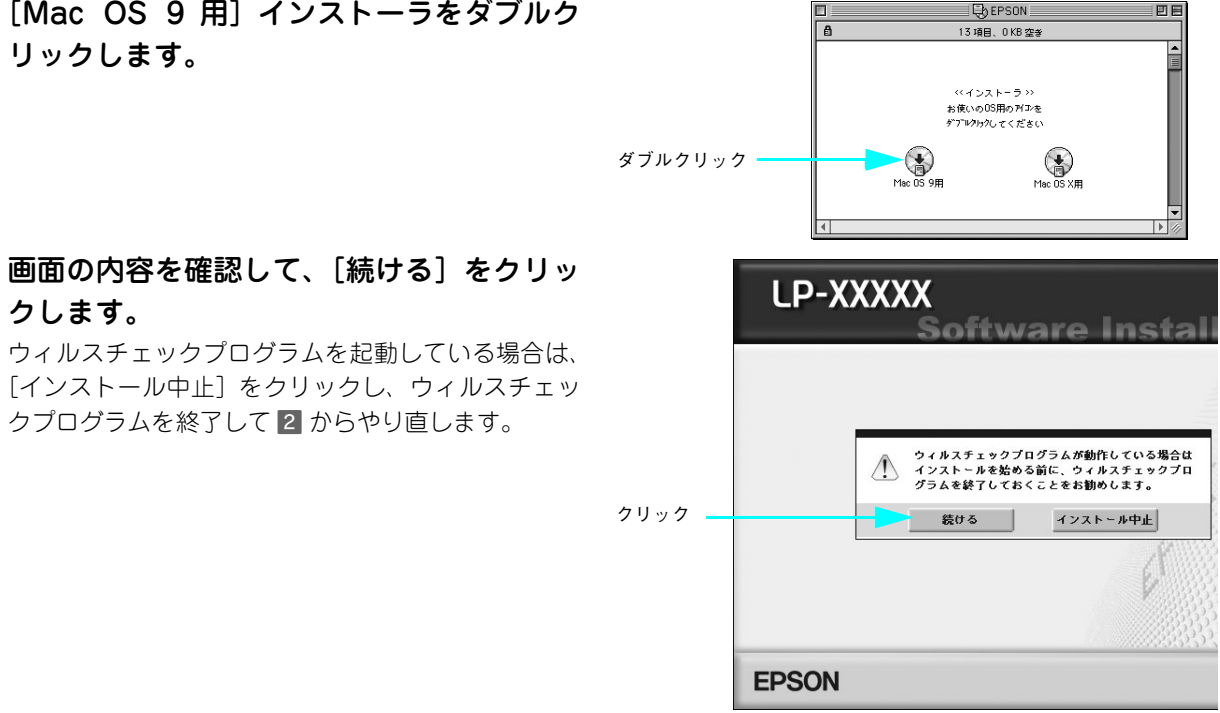

4

3

クします。

使用許諾契約書の画面が表示されたら内容を確認し、[同意する]をクリックします。

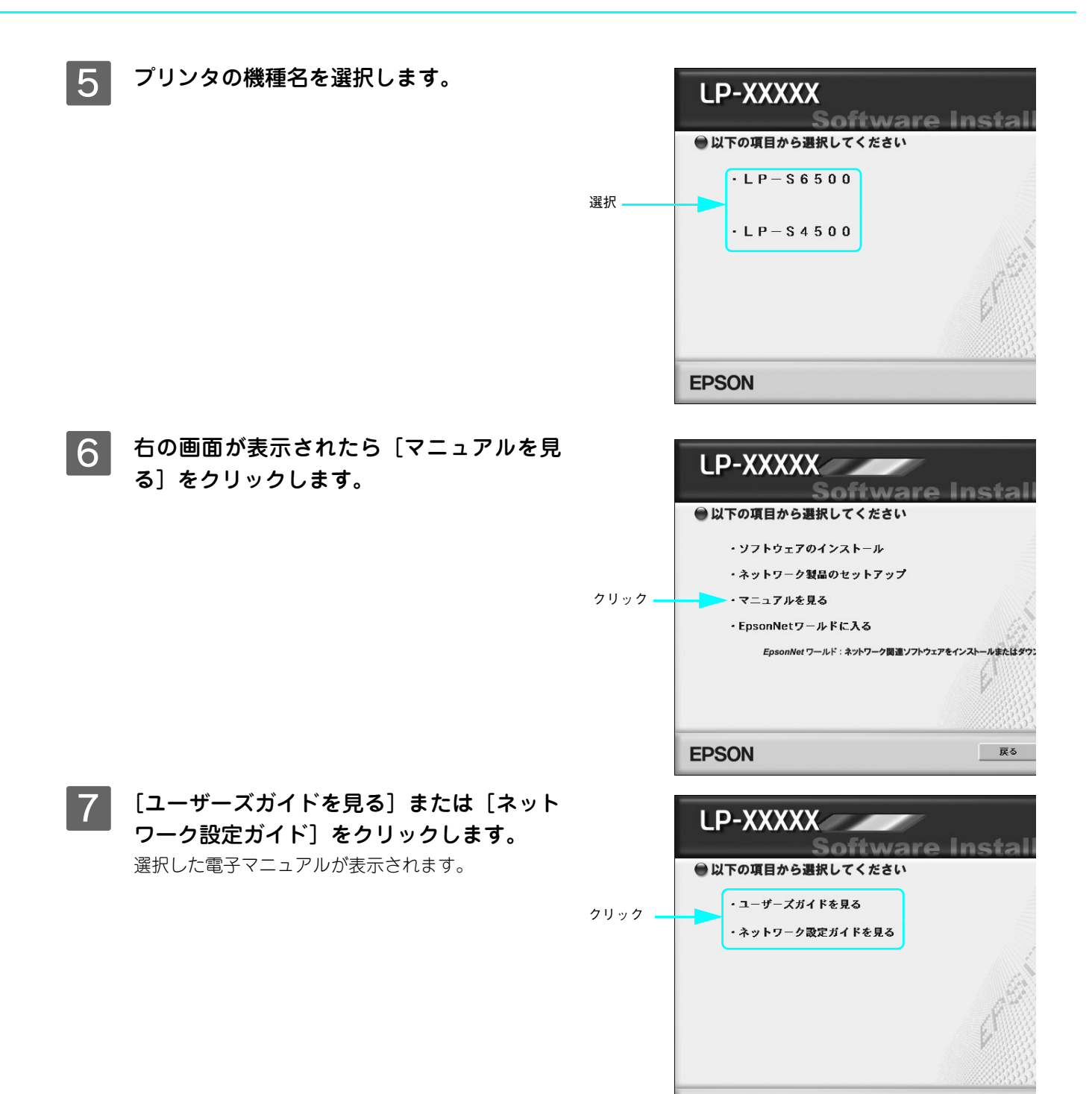

**EPSON** 

戻る

#### 電子マニュアルの印刷方法

電子マニュアルを開いたら、以下の手順に従って印刷できます。

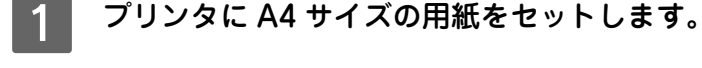

- 2 [ファイル] メニューの [プリント] をクリッ クします。
- 3 [用紙サイズに合わせてページを縮小](また は[用紙サイズに合わせる])がチェックさ れていることを確認します。

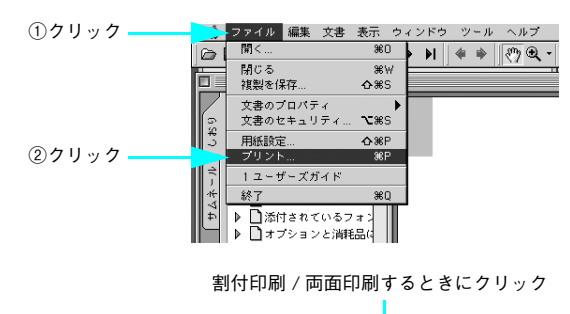

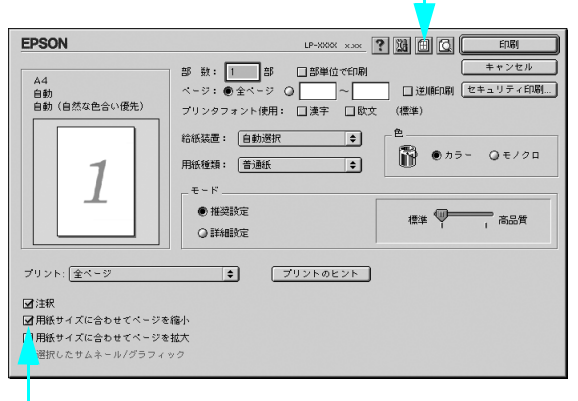

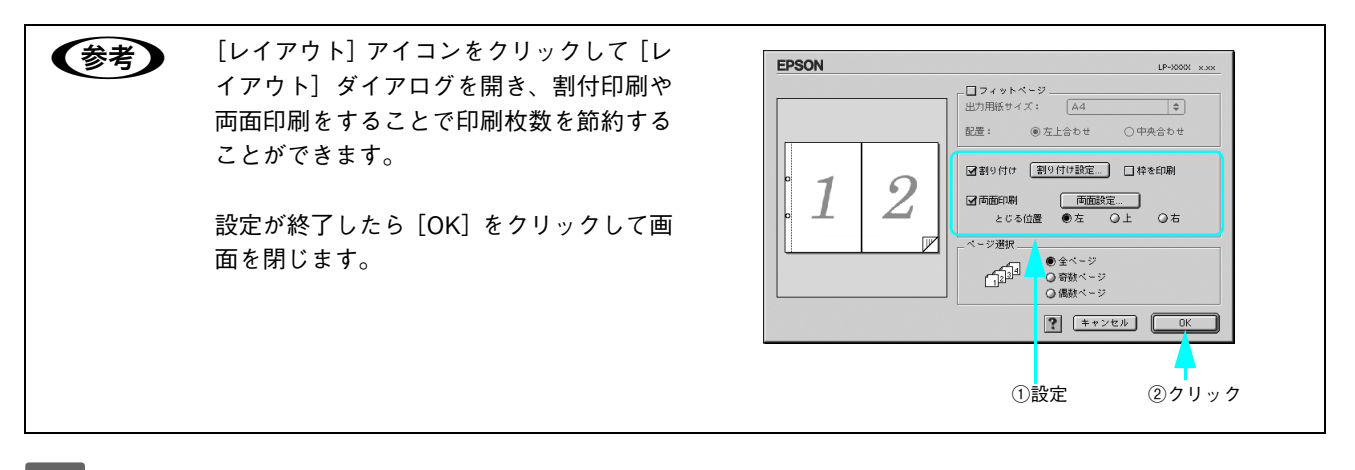

確認

**/** [印刷]をクリックして印刷を実行します。

● 印刷できない場合は、Apple メニューの [セレクタ] でお使いのプリンタ (LP-S6500\_S4500) が選
 訳されているか確認してください。

## Mac OS X v10.2 以降での電子マニュアルの見方

「ユーザーズガイド」や「ネットワーク設定ガイド」などの電子マニュアルはプリンタソフトウェアとともにコンピュータにインストールされます。

#### コンピュータにインストールされた電子マニュアルを見るには

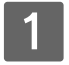

デスクトップ上のマニュアルエイリアスを見つけます。

2 ご覧になりたいマニュアル(エイリアス)をダブルクリックします。 ユーザーズガイドを見る: [EPSON LP-S6500/LP-S4500 ユーザーズガイド] をダブルクリックします。 ネットワーク設定ガイドを見る: [ネットワーク設定ガイド] をダブルクリックします。

#### CD-ROM から電子マニュアルを見るには

プリンタソフトウェアのインストール時に電子マニュアルをインストールされなかった場合は、以下の手順に従ってご覧 ください。

**(参考)** 電子マニュアルはページ数が多いので、画面でご覧いただくだけでなく、印刷してご覧いただくことも できます。ここでは、印刷の仕方も説明します。

ダブルクリック

EPSON プリンタソフトウェア CD-ROM をコンピュータにセットします。

2 デスクトップ上の [EPSON] CD-ROM アイ コンをダブルクリックして開きます。

3 [Mac OS X 用] インストーラをダブルク リックします。

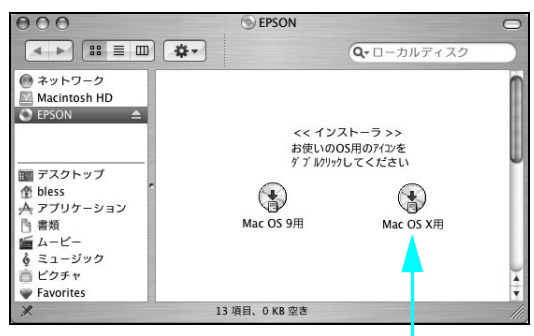

HIS ON

4 画面の内容を確認して、[続ける]をクリッ クします。 ウィルスチェックプログラムを起動している場合は、 [インストール中止]をクリックし、ウィルスチェッ

クプログラムを終了して 3 からやり直します。

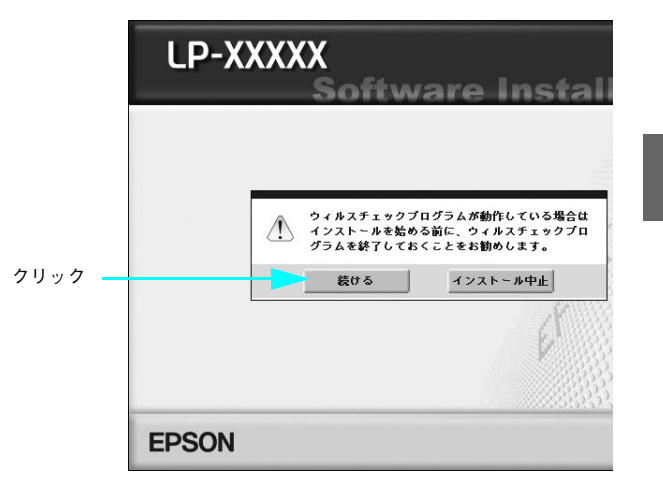

ダブルクリック

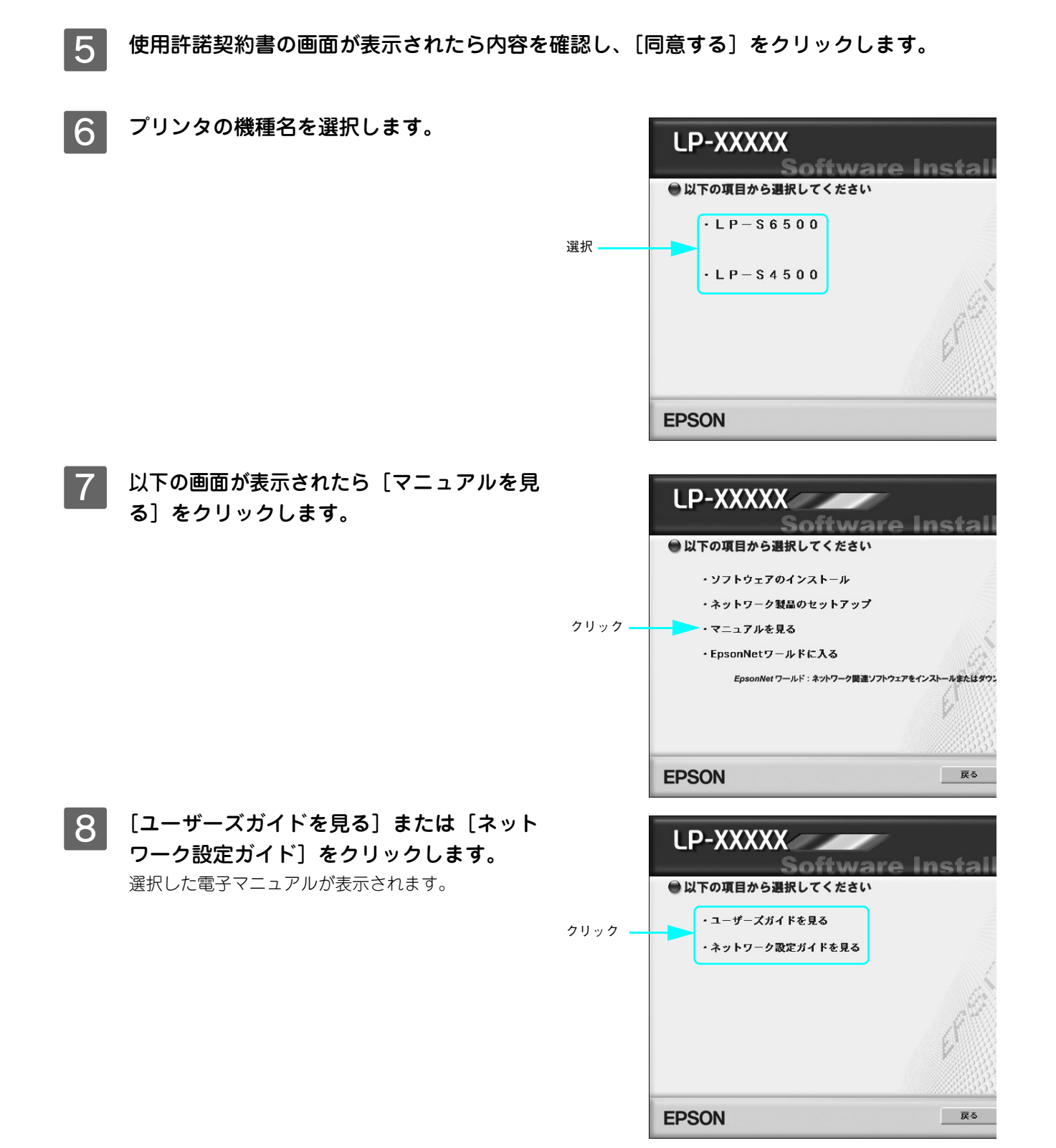

#### 電子マニュアルの印刷方法

電子マニュアルを開いたら、以下の手順に従って印刷できます。

1 プリンタに A4 サイズの用紙をセットします。

2 [ファイル] メニューの [プリント] をクリッ クします。

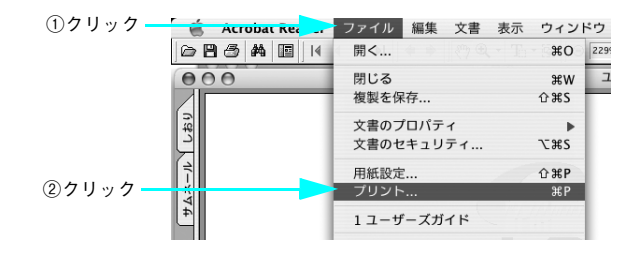

 割付印刷や両面印刷をすることで印刷枚数を節約することができます。

 [プリンタ] に [LP-S6500] または [LP-S4500] が選択されていないときは、先に [LP-S6500] または [LP-S4500] を選択してください。
 割付印刷するには、[レイアウト] を選択して、[ページ数 / 枚] を [2] に設定します。

 両面印刷ユニットを使って両面印刷するには、[プリンタの設定] ー [基本設定] ダイアログ開いて、さらに [両面印刷] ダイアログ開いて、さらに [両面印刷] ダイアログを開いて両面印刷を設定します。

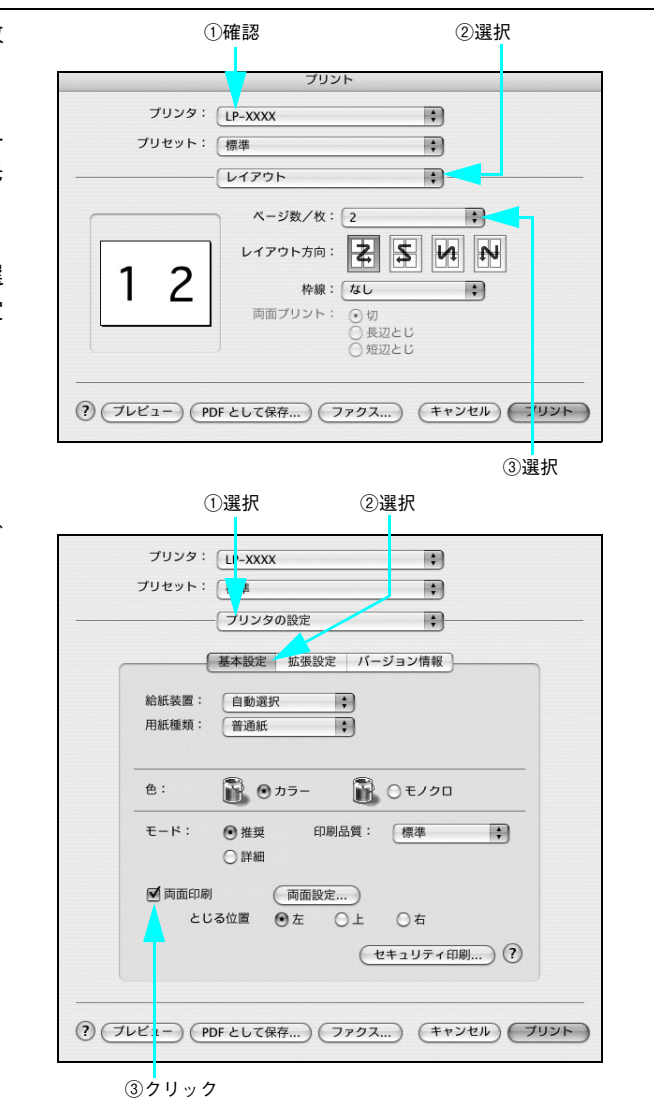

## 3 [Acrobat Reader] を選択し、[用紙サイ ズに合わせてページを縮小] がチェックされ ていることを確認します。

- [プリンタ] に [LP-S6500] または [LP-S4500] が選択されていないときは、先に [LP-S6500] ま たは [LP-S4500] を選択します。
- チェックが付いていない場合は、チェックを付けます。

|                                                                                 | ①選択                              |
|---------------------------------------------------------------------------------|----------------------------------|
|                                                                                 | プリント                             |
| プリンタ:<br>プリセット:                                                                 | LP-:XXX )                        |
| プリント: 全ページ                                                                      | Acrobat Reader :<br>プリントのヒント     |
| <ul> <li>注釈</li> <li>用紙サイズに合わせ</li> <li>用紙サイズに合わせ</li> <li>選択したサムネール</li> </ul> | ±てページを縮小<br>±てページを拡大<br>レ/グラフィック |
| () (7422-) (PI                                                                  | DFとして保存) (ファクス) (キャンセル) (ブリント)   |

②チェック

### **4** [プリント]をクリックして印刷を実行します。

(参考) 印刷できない場合は、[プリンタ設定ユーティリティ] / [プリントセンター] にお使いのプリンタ (LP-S6500 または LP-S4500) が追加されているか確認してください。

# トラブルが解決しないときは

症状が改善されない場合は、まずプリンタ本体の故障か、ソフトウェアのトラブルかを判断します。その上でそれぞれの お問い合わせ先へご連絡ください。

| 操作パネルからス                                                                                                    | . <b>テータスシートが印刷で</b><br>プリンタの状態や設定値を印刷                                                                                    | <b>きますか?</b><br>するには」 |                                                                                      |
|----------------------------------------------------------------------------------------------------|----------------------------------------------------------------------------------------------------|-----------------------|--------------------------------------------------------------------------------------|
| 印刷。                                                                                                    | できる                                                                                                    | 印刷で                   | きない                                                                                  |
| -                                                                                                    | ŀ                                                                                                    | 1                     | ļ                                                                                    |
| プリンタ本体に問題はありま                                                                                                    | せん。                                                                                                    | プリンタ本体のトラブルです         | 0                                                                                    |
| <ul> <li>プリンタドライバまたはユーティリティ<br/>からステータスシートが印刷できます<br/>か?</li> <li>印刷方法の詳細は、「ユーザーズガイド」(PDF)を<br/>参照してください。</li> </ul> |                                                                                                    | ◇ 保守契約をされていますか?       |                                                                                      |
| できる できない                                                                                                    |                                                                                                    | している                  | していない                                                                                |
| +                                                                                                    | ₽                                                                                                    | ŧ                     | ₽                                                                                    |
| エプソンインフォメーショ<br>ンセンターにご相談くださ<br>い。ご相談先は本書裏表紙<br>の一覧表に記載されていま<br>す。                                                   | <ul> <li>ドライバの設定、接続<br/>ケーブルの仕様や状態を<br/>再確認してください。</li> <li>ネットワーク接続でお使<br/>いの場合は、ネットワー<br/>ク管理者にご相談くださ<br/>い。</li> </ul> | 保守契約店にご相談ください。        | 以下のページを参照してく<br>ださい。<br>∠☞本書 143 ページ「保守<br>サービスのご案内」<br>ご相談先は本書裏表紙の一<br>覧表に記載されています。 |

お問い合わせの際は、ご使用の環境(コンピュータの型番、使用アプリケーションとそのバージョン、その他の周辺機器の型番など)と、本機の名称や製造番号\*などをご確認のうえ、ご連絡ください。

\* 本機の製造番号は以下のページを参照してご確認ください。
 ∠3 本書 152 ページ「製造番号の表示位置」

また、EPSON 製品に関する最新情報などをできるだけ早くお知らせするために、以下のアドレスにてインターネットによる情報の提供を行っています。

 $\mathcal{PFUX}$ : http://www.i-love-epson.co.jp/

# オプションと消耗品の紹介

本機で使用可能なオプション(別売品)と消耗品の紹介をします。以下の記載内容は2005年11月現在のものです。

## 🔳 パラレルインターフェイスケーブル

本機のパラレルインターフェイスに接続するパラレルインターフェイスケーブルは、コンピュータによって異なります。 主なコンピュータの機種(シリーズ)でご使用いただけるパラレルインターフェイスケーブルは、次の通りです。

| 型番     | 機種           | メーカー                 |
|--------|--------------|----------------------|
| PRCB4N | DOS/V 仕様機    | EPSON、IBM、富士通、東芝、他各社 |
|        | PC-98NX シリーズ | NEC                  |

| 参考 | • 推奨ケーブル以外のケーブル、プリンタ切替機、ソフトウェアのコピー防止のためのプロテクタ      |
|----|----------------------------------------------------|
|    | (ハードウェアキー)などを、コンピュータと本機の間に装着すると、プラグアンドプレイやデータ      |
|    | 転送が正常にできない場合があります。                                 |
|    | ● ECP モード対応コンピュータを ECP モードで接続する場合、PRCB4N をご使用ください。 |

接続方法は「セットアップガイド」(紙マニュアル)を参照してください。

# 📕 USB インターフェイスケーブル

USB インターフェイスコネクタ装備のコンピュータと本機を接続する場合は、以下のケーブルを使用してください。

| 型番     | 商品名            |
|--------|----------------|
| USBCB2 | EPSON USB ケーブル |
|        |                |
|        |                |

USB ハブ(複数の USB 機器を接続するための中継機)を使用して接続する場合は、コンピュータに直接接続された1段目の USB ハブに接続してご使用いただくことをお勧めします。また、お使いのハブによっては動作が不安定になるものがありますので、そのようなときはコンピュータの USB ポートに直接接続してください。

接続方法は「セットアップガイド」(紙マニュアル)を参照してください。

# LAN ケーブル

本機のネットワークインターフェイスを使用する場合は、市販の LAN インターフェイスケーブル(ストレートケーブル) を使用してください。LAN ケーブルは、シールドツイストペアケーブル (カテゴリ 5 以上)を使用してください。10Base-T、100Base-TX のどちらでも使えます。

# ■ インターフェイスカード

プリンタに標準装備されていないインターフェイスを使用したいときや、インターフェイスを増設したいときに使用しま す。設定方法などの詳細はそれぞれのカードの取扱説明書を参照してください。

| 型番      | 商品名                                               | 備考                                                                                                    |
|---------|---------------------------------------------------|----------------------------------------------------------------------------------------------------|
| PRIFNW7 | 100BASE-TX/10BASE-T マル<br>チプロトコル Ethernet I/F カード | <ul> <li>IPX/SPX、TCP/IP、AppleTalk、NetBEUIに対応しています。本機をLAN接続するためには、以下のいずれかのケーブルが必要です。</li> <li>Ethernet 100BASE-TX シールドツイストペアケーブル(カテゴリ5以上)</li> <li>Ethernet 10BASE-T ツイストペアケーブル</li> </ul> |

取り付け方法は、「セットアップガイド」(紙マニュアル)または「ユーザーズガイド」(PDF)を参照してください。

# ■ 無線プリントアダプタ

プリンタの USB インターフェイスポートに接続して、さらにネットワークに接続するための無線プリントアダプタです。

| 型番       | 商品名                      | 備考                                                                                          |
|----------|--------------------------|---------------------------------------------------------------------------------------------|
| PA-W11G2 | 802.11g 対応無線プリントアダ<br>プタ | IEEE802.11bおよびIEEE802.11gに準拠した無線プリントア<br>ダプタです。WEP および WPA-PSK(TKIP/AES)の暗号化<br>技術に対応しています。 |

取り付け方法はオプション製品に添付の取扱説明書を参照してください。機器の設定は、「セットアップガイド」(紙マニュアル)または「ユーザーズガイド」(PDF)を参照してください。

## 📕 増設力セットユニット

用紙カセットが1段装備されたユニットです。本機の下に最大3段まで増設することができます。これにより、標準搭載 されている用紙カセットを含めて最大で4段にすることができます。

| 型番         | 商品名                                                                | 備考                                             |
|------------|--------------------------------------------------------------------|------------------------------------------------|
| LPA3CZ1CU2 | 増設 1 段カセットユニット<br>(用紙カセット(容量 500 枚)1 段)                            | 使用できる用紙サイズ:<br>A3、A4、B4、B5、Letter、Legal、Ledger |
| LPA3CZ1CT2 | 増設 1 段カセットユニット転倒防止付 * <sup>1</sup><br>(用紙カセット(容量 500 枚)1 段)        |                                                |
| LPA3CZ1CC2 | 増設1段カセットユニットキャスター付/最下<br>段用 <sup>*2</sup><br>(用紙カセット(容量 500 枚)1 段) |                                                |

\*1 1段目または2段目(最下段のみ)に1台しか取り付けることができません。

\*2 1~3段目の最下段に1台しか取り付けることができません。

増設力セットユニットを増設する際の、組み合わせは以下の通りです。

| 増設<br>段数 | 1段         |            | 2          | 段          | 3段         |            |
|----------|------------|------------|------------|------------|------------|------------|
| 1段目      | LPA3CZ1CU2 | LPA3CZ1CT2 | LPA3CZ1CC2 | LPA3C      | Z1CU2      | LPA3CZ1CU2 |
| 2段目      | _          | _          | _          | LPA3CZ1CT2 | LPA3CZ1CC2 | LPA3CZ1CU2 |
| 3段目      | _          | _          | _          | _          | _          | LPA3CZ1CC2 |

取り付け方法は、「セットアップガイド」(紙マニュアル)または「ユーザーズガイド」(PDF)を参照してください。

# 用紙カセット

本体および増設力セットユニットにあらかじめセットされている用紙力セットと同等の用紙力セットです。

| 型番       | 商品名                   | 備考                                                         |
|----------|-----------------------|------------------------------------------------------------|
| LPA3CYC3 | 本体用用紙力セット             | 使用できる用紙サイズ:A3、A4、B4、B5、Letter、Legal、<br>Ledger<br>容量:250枚  |
| LPA3CYC2 | 増設カセットユニット用<br>用紙カセット | 使用できる用紙サイズ:A3、A4、B4、B5、Letter、Legal、<br>Ledger<br>容量:500 枚 |

用紙カセット1への用紙セット方法は、以下のページを参照してください。 ∠37 本書 22 ページ「用紙カセット1(標準カセット)への用紙のセット」

増設力セットユニット(用紙力セット2~4)への用紙セット方法は、以下のページを参照してください。 ∠37 本書 25 ページ「用紙力セット2~4(オプション)への用紙のセット」

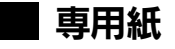

本機では、以下の EPSON 製専用紙を使用できます。

| 型番(サイズ)      | 商品名                            | 備考                                                                               |
|--------------|--------------------------------|----------------------------------------------------------------------------------|
| LPCPPA3 (A3) | EPSON カラーレーザープリン               | 普通紙への印刷において、最良の印刷品質を得ることができる                                                     |
| LPCPPA4 (A4) | タ用上貝普迪紙                        | 用紙 C 9。IVIP トレイ、用紙刀セツトのとちらから C も粘紙 C さます。                                        |
| LPCPPB4 (B4) |                                |                                                                                  |
| LPCOHPS1(A4) | EPSON カラーレーザープリン<br>タ用 OHP シート | EPSON カラーレーザープリンタ専用の OHP シートです。 MP<br>トレイからのみ給紙できます。<br>∠☞本書 36 ページ「OHP シートへの印刷」 |

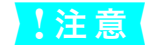

上記以外の EPSON 製専用紙は、本機で使用しないでください。プリンタ内部での紙詰まりや故障の原因となります。

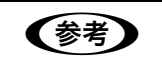

EPSON カラーレーザープリンタ用上質普通紙の両面に印刷する場合は、用紙の包装開封面(包装紙の 合わせ目のある側)を先に印刷面として印刷してください。

### 増設メモリ

プリンタの内部メモリを最大 576MB (標準搭載メモリ容量 64MB) まで増設することができます。メモリを増設するこ とにより、サイズの大きいデータや複雑なデータを高解像度で印刷できるようになります。使用できるメモリの詳細は、 下記エプソンのホームページから本機のオプション情報をご覧ください。

http://www.i-love-epson.co.jp/

取り付け方法は、「セットアップガイド」(紙マニュアル)または「ユーザーズガイド」(PDF)を参照してください。

## ハードディスクユニット

大量の部単位印刷を行ったり、コンピュータを早く印刷作業から解放することができます。また、パスワード印刷を行う ときに必要です。

| 型番        | 商品名         |
|-----------|-------------|
| LPHD4 または | ハードディスクユニット |
| LPHD5     |             |

取り付け方法は、「セットアップガイド」(紙マニュアル)または「ユーザーズガイド」(PDF)を参照してください。

# フォームオーバーレイユーティリティソフト(EPSON Form!4)

フォームオーバーレイとは、フォーム(書式)とデータを個々に作成し、両者を重ね合わせて印刷することを指します。 フォームとデータを同時に印刷するため、フォームが印刷済みの用紙を用意しなくても帳票などを印刷できます。フォー ムオーバーレイユーティリティソフトは、フォームデータを作成、登録するためのユーティリティです。作成したフォー ムデータを使用しての印刷は Windows プリンタドライバ上で行います。

| 型番      | 商品名                          |
|---------|------------------------------|
| EPFORM4 | EPSON Form!4(Windows 上で使用可能) |

### フォームオーバーレイ ROM モジュール

オプションのフォームオーバーレイユーティリティソフト(EPSON Form!4)で作成したフォームデータ(書式のデータ) を登録するための ROM モジュールです。フォームオーバーレイ ROM モジュールに登録したフォームデータは、Windows プリンタドライバ上および DOS アプリケーションソフト上で呼び出して使用できます。

| 型番        | 商品名                       |
|-----------|---------------------------|
| LPFOLR4M2 | フォームオーバーレイ ROM モジュール(4MB) |

取り付け方法は、「セットアップガイド」(紙マニュアル)または「ユーザーズガイド」(PDF)を参照してください。

### ■ トナーカートリッジ

カラーモデル用トナー カートリッジは、トナーの色によって 4 種類あり、最大印刷可能枚数によって型番が異なります。 本機で使用可能なトナー カートリッジは次の通りです。モノクロモデルの場合はトナーカートリッジ(ブラック)のみが 使用可能です。

| 型番          | 商品名(色)          | 寿命                       |
|-------------|-----------------|--------------------------|
| LPCA3ETC5K* | ET カートリッジ(ブラック) | 各色約 6,000 ページ(A4、画占率 5%) |
| LPCA3ETC5C  | ET カートリッジ(シアン)  |                          |
| LPCA3ETC5M  | ET カートリッジ(マゼンタ) |                          |
| LPCA3ETC5Y  | ET カートリッジ(イエロー) |                          |
| LPCA3ETC4C  | ET カートリッジ(シアン)  | 各色約 2,000 ページ(A4、画占率 5%) |
| LPCA3ETC4M  | ET カートリッジ(マゼンタ) |                          |
| LPCA3ETC4Y  | ET カートリッジ(イエロー) |                          |

\* LPCA3ETC5Kの2本セット品(LPCA3ETC5P)もあります。

1 つのトナーカートリッジで 2,000 ページまたは 6,000 ページ(A4 サイズの紙に面積比で約 5% の連続印刷を行った場合\*<sup>1</sup>)まで印刷できます。ただし、使用状況(電源オン / オフの回数や紙詰まり処理の回数など)や印刷の仕方(連続印刷 / 間欠印刷\*<sup>2</sup>)によりトナー消費量は異なります。

- \*1 最良の印刷品質を確保するために、A4 サイズの紙に面積比で 5% 未満の印刷を行った場合でも印刷可能ページ数が上記数値より少な くなることがあります。また、お客様の使用条件、使用環境によっては半分以下になることもあります。
- \*2 間欠印刷とは一定の間隔をおいた印刷のことです。アプリケーションから1ページのドキュメントをコピー / 部単位機能を使用せず に複数回印刷を行うと、コピー / 部単位機能を使用した場合と比較してトナー消費量が異なります。

交換方法は以下のページを参照してください。 *C* 本書 75 ページ「トナーカートリッジの交換」

### 感光体ユニット

感光体ユニットには、感光体ユニット(感光体、感光体クリーナ、帯電器)と廃トナーボックス、フィルタが同梱されて います。

| 型番        | 商品名     | 感光体ユニットの寿命                                |
|-----------|---------|-------------------------------------------|
| LPCA3KUT5 | 感光体ユニット | モノクロ印刷 約 40.000 ページ<br>カラー印刷 約 10.000 ページ |

モノクロ印刷時で約 40,000 ページ、カラー印刷時で約 10,000 ページ(A4 サイズの紙に面積比で約 5% の連続印刷を 行った場合 \*<sup>1</sup>)まで使用できます。ただし、使用状況(電源オン / オフの回数や紙詰まり処理の回数など)や印刷の仕方 (連続印刷 / 間欠印刷 \*<sup>2</sup>)により異なります。

\*1 最良の印刷品質を確保するために、A4 サイズの紙に面積比で 5% 未満の印刷を行った場合でも印刷可能ページ数が上記数値より少な くなることがあります。また、お客様の使用条件、使用環境によっては半分以下になることもあります。

\*2 間欠印刷とは一定の間隔をおいた印刷のことです。

交換方法は以下のページを参照してください。 ☞ 本書 79 ページ「感光体ユニットの交換」

# ■ 廃トナーボックス

廃トナーボックスは、印刷時に出る余分なトナーを回収するボックスです。フィルタも同梱されています。

| 型番        | 商品名      | 寿命                                        |
|-----------|----------|-------------------------------------------|
| LPCA3HTB3 | 廃トナーボックス | モノクロ印刷 約 40.000 ページ<br>カラー印刷 約 10.000 ページ |

モノクロ印刷時で約 40,000 ページ、カラー印刷時で約 10,000 ページ(A4 サイズの紙に面積比で約 5% の連続印刷を 行った場合 \*1)まで使用できます。ただし、使用状況(電源オン / オフの回数や紙詰まり処理の回数など)や印刷の仕方 (連続印刷 / 間欠印刷 \*2)により廃トナーの回収状況は異なります。

\*1 最良の印刷品質を確保するために、A4 サイズの紙に面積比で 5% 未満の印刷を行った場合でも印刷可能ページ数が上記数値より少な くなることがあります。

\*2 間欠印刷とは一定の間隔をおいた印刷のことです。

交換方法は以下のページを参照してください。 *C* 本書 81 ページ「廃トナーボックスとフィルタの交換」

# DOS 環境でお使いのお客様へ

本機を DOS アプリケーションソフトで使用する場合、プリンタドライバをインストールする必要はありません。

## ■ プリンタ機種名の選択

DOS アプリケーションソフトの場合、お使いのアプリケーションソフト上でプリンタの機種名を選択することにより、そのプリンタが使用可能になります。設定項目の名称や設定方法は、お使いのアプリケーションソフトにより異なりますが、 多くの場合[プリンタ名の選択・設定]、[プリンタ設定]などで機種名を選択するようになっています。詳しくはお使いのアプリケーションソフトの取扱説明書を参照してください。

不適切なプリンタ機種名を選択した場合や、他のプリンタドライバで代用する場合は、本機の機能を
 100%利用できない場合があります。また、プリンタの初期設定(購入時の設定のまま)で正しく印刷
 されない場合、操作パネルの設定を変更することによって対応することが可能です。

### 国内版アプリケーションソフトを使用する場合

- 1 DOS アプリケーションソフトを起動します。
- 2 DOS アプリケーションソフトを操作して、プリンタの機種名を設定する画面を表示します。 お使いの DOS アプリケーションソフトの取扱説明書を参照してください。

### 3 お使いのプリンタの機種名を選択します。

お使いのプリンタの機種名がない場合は、次の優先順位で機種名を選択します。

|   | ESC/Page プリンタが選択できる場合            |   | ESC/Page プリンタが選択できない場合                    |
|---|----------------------------------|---|-------------------------------------------|
| 1 | LP-9200/9200S/9200SX             | 1 | ESC/P-24-J84*1*2                          |
| 2 | LP-8400/8300/8300S/8200          | 2 | VP-1000/4800/3000*1*2                     |
| 3 | LP-9000                          | 3 | ESC/P-24-J83*1*2                          |
| 4 | LP-1800/1700/1700S               | 4 | VP-135K/130K* <sup>1</sup> * <sup>2</sup> |
| 5 | LP-1600                          | 5 | 上記プリンタが見つからない場合は、PC-PR201Hな               |
| 6 | LP-8500/8000/8000S/8000SE/8000SX |   | どのフリンタを選択します。*1*3                         |
| 7 | ESC/Page                         |   |                                           |
| 8 | LP-1500/1500S/2000/3000          |   |                                           |
| 9 | LP-7000/7000G                    |   |                                           |

思うように印刷できない場合は、操作パネルの設定モードで以下の設定を行ってください。設定方法の詳細は、「ユーザーズガイド」(PDF) を参照してください。

\*1 1 行目の印刷位置が上すぎる場合は、 [給紙位置] を [22mm] に設定してください。 半角の記号がカタカナになる場合は、 [文字コード] を [グラフィックス] に設定してください。

\*2 画面とは違う文字を印刷するなど正しく印刷されないときは、[プリンタモード]を [ESC/P] に設定してください。

\*3 PC-PR201H を選択した場合、[プリンタモード]を [ESC/PS] に設定しないと印刷できません。

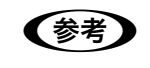

[プリンタモード] は基本的に [自動](初期設定)に設定して使用してください。画面とは違う文字を 印刷するなど、正しく印刷されない場合のみ設定を変更してください。

# ■ 海外版アプリケーションソフトを使用する場合

海外版アプリケーションソフトを使用する場合は、次の優先順位で機種名を選択します。

| 1 | LQ-850/1050 |
|---|-------------|
| 2 | LQ-510/1010 |
| 3 | LQ-800/1000 |
| Λ |             |

以下のように正しく印刷できない場合は、操作パネルの設定モードで設定してください。設定方法の詳細は、「ユーザーズ ガイド」(PDF)を参照してください。

- 画面とは違う文字を印刷するなど、正しく印刷されないときは、[プリンタモード]を [ESC/P] に設定してください。
- 半角の記号がカタカナになる場合は、操作パネルで〔文字コード〕を〔グラフィックス〕に設定してください。
- 1 行目の印刷位置が上すぎる場合は、 [給紙位置] を [22mm] に設定してください。

アプリケーションソフトに関するお問い合わせはアプリケーションソフトの販売元または開発元にお問い合わせください。

### ■ 印刷の手順

1 レイアウトを指定して、文書を作成します。 文書を作成する前に、まず作成する文書のレイアウト(用紙サイズ、向きなど)をアプリケーションソフト上で 指定します。アプリケーションソフトによって手順が異なりますので、アプリケーションソフトの取扱説明書を 参照してください。

# 2 印刷の設定をします。

印刷する用紙サイズや向き、給紙装置などを、アプリケーションソフト上で設定します。アプリケーションで設 定できないときは、操作パネルの設定モードで設定します。設定方法の詳細は、「ユーザーズガイド」(PDF)を 参照してください。

| 設定する項目       | 設定方法            |
|--------------|-----------------|
| 印刷前に必ず設定する項目 | 給紙方法、用紙サイズ、用紙方向 |
| 必要に応じて設定する項目 | コピー枚数、縮小、解像度    |

### 3 印刷を実行します。

アプリケーションソフトから印刷を実行します。

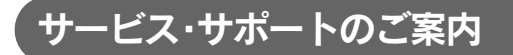

弊社が行っている各種サービス・サポートは次の通りです。

# ■ インターネットサービス

EPSON 製品に関する最新情報などをできるだけ早くお知らせするために、インターネットによる情報の提供を行っています。

| アドレス | http://www.i-love-epson.co.jp/ |
|------|--------------------------------|
|------|--------------------------------|

### 🖬 通信販売(消耗品 / オプション品)

エプソン製品の消耗品 / オプション品が、お近くの販売店で入手困難な場合には、エプソン OA サプライの通信販売をご利用ください(2005 年 11 月現在)。

| インターネットでのご注文 | ホームページ | http://epson-supply.jp/                                   |
|--------------|--------|-----------------------------------------------------------|
| お電話でのご注文     | 電話番号   | 0120-251-528(フリーコール)<br>※電話番号をよくお確かめの上おかけください。            |
|              | 受付時間   | 月~金曜日 9:00 ~ 18:15<br>土曜日 9:00 ~ 17:00<br>(祝祭日、弊社指定休日を除く) |

お届け方法、お支払方法など、詳細は、上記のホームページまたはお電話でご確認ください。

## [MyEPSON]

「MyEPSON」とは、EPSON の会員制情報提供サービスです。「MyEPSON」にご登録いただくと、お客様の登録内容に 合わせた専用ホームページを開設\*してお役に立つ情報をどこよりも早く、また、さまざまなサービスを提供いたします。

\* 「MyEPSON」へのユーザー登録には、インターネット接続環境(プロバイダ契約が済んでおり、かつメールアドレスを保有)が必要 となります。

例えば、ご登録いただいたお客様にはこのようなサービスを提供しています。

- お客様にピッタリのおすすめ最新情報のお届け
- ご愛用の製品をもっと活用していただくためのお手伝い
- お客様の「困った!」に安心 & 充実のサポートでお応え
- 会員限定のお得なキャンペーンが盛りだくさん
- 他にもいろいろ便利な情報が満載

#### すでに「MyEPSON」に登録されているお客様へ

「MyEPSON」登録がお済みで、「MyEPSON」ID とパスワードをお持ちのお客様は、本製品の「MyEPSON」への機種追加登録をお願いいたします。追加登録していただくことで、よりお客様の環境に合ったホームページとサービスの提供が可能となります。

「MyEPSON」への新規登録、「MyEPSON」への機種追加登録は、どちらも同梱の『プリンタソフトウェア CD-ROM』から簡単にご登録いただけます。

# 🔳 エプソンインフォメーションセンター

EPSON プリンタに関するご質問やご相談に電話でお答えします。

| 受付時間 | 本書裏表紙の一覧表をご覧ください。 |
|------|-------------------|
| 電話番号 | 本書裏表紙の一覧表をご覧ください。 |

## 🗖 ショールーム

EPSON 製品を見て、触れて、操作できるショールームです。(東京・大阪)

| 受付時間 | 本書裏表紙の一覧表をご覧ください。 |
|------|-------------------|
| 所在地  | 本書裏表紙の一覧表をご覧ください。 |

## パソコンスクール

エプソン製品の使い方、活用の仕方を講習会形式で説明する初心者向けのスクールです。カラリオユーザーには"より楽 しく"、ビジネスユーザーには"経費削減"を目的に趣味にも仕事にもエプソン製品を活かしていただけるようにお手伝い します。詳細はエプソンのホームページにてご確認ください。

アドレス

http://www.i-love-epson.co.jp/

# ■ エプソンサービスパック

エプソンサービスパックは、ハードウェア保守パックです。

エプソンサービスパック対象製品と同時にご購入の上、登録していただきますと、対象製品購入時から所定の期間(3年、4年、5年)、安心の出張修理サービスと対象製品の取り扱いなどのお問い合わせにお答えする専用ダイヤルをご提供いたします。

- スピーディな対応:スポット出張修理依頼に比べて優先的に迅速にサービスエンジニアを派遣いたします。
- もしものときの安心:万一トラブルが発生した場合は何回でもサービスエンジニアを派遣し対応いたします。
- 手続きが簡単:エプソンサービスパック登録書を FAX するだけで契約手続きなどの面倒な事務処理は一切不要です。
- 維持費の予算化:エプソンサービスパック規約内・期間内であれば、都度修理費用がかからず維持費の予算化が可能です。

エプソンサービスパックは、<u>エプソン製品ご購入販売店</u>にてお買い求めください。

## マニュアルデータのダウンロードサービス

製品に添付されておりますマニュアル(取扱説明書)の PDF データをダウンロードできるサービスを提供しています。マニュアルを紛失してしまったときなどにご活用ください。

| アドレス http://www.i-love-epson.co.jp/ |  |
|-------------------------------------|--|
|-------------------------------------|--|

# ■ 最新プリンタドライバの入手方法とインストール方法

弊社プリンタドライバは、アプリケーションソフトのバージョンアップなどに伴い、バージョンアップを行うことがあり ます。必要に応じて新しいプリンタドライバをご使用ください。プリンタドライバのバージョンは数字が大きいものほど 新しいパージョンとなります。

### 最新のプリンタドライバ入手方法

最新のプリンタドライバは、下記の方法で入手してください。

• インターネットの場合は、次のホームページの [ダウンロード] から入手できます。

| アドレス  | http://www.i-love-epson.co.jp/ |
|-------|--------------------------------|
| サービス名 | ダウンロードサービス                     |

• CD-ROM での郵送をご希望の場合は、「エプソンディスクサービス」で実費にて承っております。

各種ドライバの最新バージョンの情報は、エプソンのホームページにてご確認ください。ホームページ 【参考】 の詳細は、本書の裏表紙にてご案内しております。

#### ダウンロード・インストール手順

い。

ホームページに掲載されているプリンタドライバは圧縮<sup>\*1</sup>ファイルとなっていますので、次の手順でファイルをダウン ロードし、解凍<sup>\*2</sup>してからインストールしてください。

\*1 圧縮:1つ、または複数のデータをまとめて、データ容量を小さくすること。

\*2 解凍:圧縮されたデータを展開して、元のファイルに復元すること。

インストールを実行する前に、旧バージョンのプリンタドライバを削除(アンインストール)する必要があります。削除方法は、「ユーザーズガイド」(PDF)を参照してください。

1 ホームページ上のダウンロードサービスか ら対象の機種を選択します。

2 プリンタドライバをハードディスク内の任 意のディレクトリへダウンロードし、解凍し てからインストールを実行します。 手順の詳細は、ホームページ上の[ダウンロード方法・ インストール方法はこちら] をクリックしてくださ

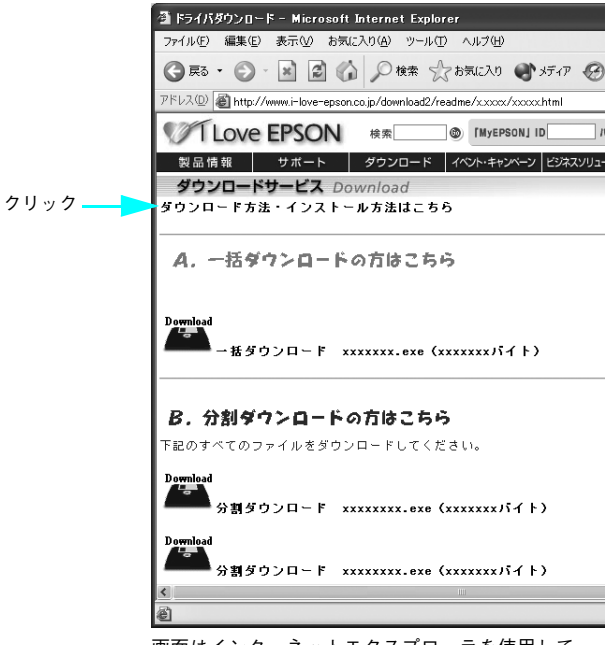

画面はインターネットエクスプローラを使用して エプソンのホームページへ接続した場合です。
## ■ 保守サービスのご案内

「故障かな?」と思ったときは、あわてずに、まず「困ったときは」をよくお読みください。そして、接続や設定に間違い がないことを必ず確認してください。

## 保証書について

保証期間中に、万一故障したときには、保証書の記載内容に基づき保守サービスを行います。ご購入後は、保証書の記載 事項をよくお読みください。

保証書は、製品の「保証期間」を証明するものです。「お買い上げ年月日」「販売店名」に記入漏れがないかご確認ください。これらの記載がない場合は、保証期間内であっても、保証期間内と認められないことがあります。記載漏れがあった場合は、お買い求めいただいた販売店までお申し出ください。

保証書は大切に保管してください。保証期間、保証事項については、保証書をご覧ください。

#### 補修用性能部品および消耗品の最低保有期間

本製品の補修用性能部品および消耗品の最低保有期間は、製品の製造終了後6年間です。 ※改良などにより、予告なく外観や仕様などを変更することがあります。

#### 保守サービスの受付窓口

エプソン製品を快適にご使用いただくために、年間保守契約をお勧めします。保守サービスに関してのご相談、お申し込 みは、次のいずれかで承ります。

- お買い求めいただいた販売店
- エプソンサービスコールセンター(本書裏表紙の一覧表をご覧ください)
   受付日時:月曜日~金曜日 (土日祝祭日・弊社指定の休日を除く)
   9:00~17:30

#### 保守サービスの種類

エプソン製品を万全の状態でお使いいただくために、下記の保守サービスをご用意しております。詳細については、お買 い求めの販売店またはエプソンサービスコールセンターまでお問い合わせください。

| 種類       |      | 相理                                                                                                    | 修理代金と支払方法 |                                                  |  |
|----------|------|----------------------------------------------------------------------------------------------------|-----------|--------------------------------------------------|--|
|          |      |                                                                                                    | 保証期間内     | 保証期間外                                            |  |
| 年間保守契約   | 出張修理 | <ul> <li>製品が故障した場合、最優先で技術者が製品の設置場所に出向き、現地で修理を行います。</li> <li>修理のつど発生する修理代・部品代*は無償になるため予算化ができて便利です。</li> <li>定期点検(別途料金)で、故障を未然に防ぐことができます。</li> <li>* 消耗品(インクカートリッジ、トナー、用紙など)は保守対象外となります。</li> </ul> | 無償        | 年間一定の保<br>守料金                                    |  |
| スポット出張修理 |      | <ul> <li>お客様からご連絡いただいて数日以内に製品の設置場所に技術者が出向き、現地で修理を行います。</li> <li>故障した製品をお持ち込みできない場合に、ご利用ください。</li> </ul>                                                                                           | 無償        | 出張料 + 技術<br>料 + 部品代<br>修理完了後<br>そのつどお支<br>払いください |  |

交換寿命による定期交換部品の交換は、保証内外を問わず、出張基本料・技術料・部品代が有償となります。
 (年間保守契約の場合は、定期交換部品代のみ、有償となります。)

• 当機種は、輸送の際に専門業者が必要となりますので、持込保守および持込修理はご遠慮願います。

# プリンタの仕様

# Windows システム条件

プリンタソフトウェアをインストールし、使用するためのシステム条件は下記の通りです(2005年11月現在)。

| 対象 OS             |                  | Windows 98/Me/2000/XP*1/Server 2003                                                                                                    |
|-------------------|------------------|----------------------------------------------------------------------------------------------------|
| CI                | PU* <sup>2</sup> | Pentium <sup>®</sup> 233MHz 以上(Celeron <sup>®</sup> 633MHz 以上を推奨)                                                                                   |
| RAM* <sup>2</sup> |                  | 64MB(128MB 以上を推奨)                                                                                                    |
| 空きハードディスク         |                  | 500MB以上                                                                                                    |
|                   | USB 接続           | <ul> <li>下記オプションケーブルまたは USB 外部機器(プリントアダプタなど)<br/>をプリンタに取り付けて使用します。</li> <li>EPSON USB ケーブル(型番: USBCB2)</li> <li>無線プリントアダプタ(型番: PA-W11G2)</li> </ul> |
| 接続方法              | パラレル接続           | EPSON パラレルインターフェイスケーブル(型番:PRCB4N)を使用します。                                                                                                    |
|                   | ネットワーク接続         | 市販のLAN インターフェイスケーブル (ストレートケーブル)を使用します。LAN ケーブルは、シールドツイストペアケーブル (カテゴリ5以上)を使用してください。10Base-T、100Base-TX のどちらでも使えます。                                   |

\*1 Windows XP Professional(32 ビット版)のみをサポートしています。Windows XP Professional x64 Edition(64 ビット版)はサ ポートしていません。最新のサポート OS 情報はエプソンのホームページで確認してください。

\*2 各 OS の「必要システム」条件を満たしていること(OS の推奨動作環境以上での使用を推奨)。

本機を USB 接続で使用する場合は、以下の条件をすべて満たしている必要があります。

- USB に対応していて、コンピュータメーカーにより USB ポートの動作が保証されているコンピュータ
- Windows 98/Me/2000/XP がプレインストールされているコンピュータ(購入時、すでに Windows 98/Me/2000/ XPがインストールされているコンピュータ)またはWindows 98がプレインストールされていてWindows Me/2000/ XP にアップグレードしたコンピュータ

USB2.0 対応について

行われます。

- USB2.0 としてご使用いただくためには、USB2.0 に対応したケーブルをお使いください。また、コンピュータ側も USB2.0 に対応している必要があります。USB2.0 非対応のコンピュータをお使いの場合は、USB1.1 として動作しま す(USB2.0 と比較してデータ転送速度が遅くなります)。

Windows XPの<u>リモートデスクトップ機能</u>\*を利用している状態で、移動先のコンピュータに直接接続されたプリンタへ 印刷する場合、EPSON ステータスモニタがインストールされていると通信エラーが発生します。ただし、印刷は正常に

\* 移動先のモバイルコンピュータなどからオフィスネットワーク内のコンピュータ上にあるアプリケーションやファイルへアクセスし、操作することができる機能

EPSON 製品に関する最新情報などをできるだけ早くお知らせするために、インターネットによる情報の提供を行っています。 アドレス:http://www.i-love-epson.co.jp/

#### EPSON ステータスモニタの Windows 動作環境(対象機種)

- DOS/V 仕様機(双方向通信機能<sup>\*1</sup>のある機種)<sup>\*2</sup>
- \*1 ローカル接続でご利用の場合は、お使いのコンピュータのインターフェイスが双方向通信機能に対応しているかをコンピュータメー カーにお問い合わせください。
- \*2 パラレルインターフェイスケーブルをご利用の場合は、「PRCB4N」を使用してください。

| !注意 | • お使いのコンピュータの機種により、プリンタを接続するために使用するケーブルが異なりますの       |
|-----|------------------------------------------------------|
|     | でご注意ください。                                            |
|     | ● NetBEUI を使用した直接印刷や IPP 印刷の場合は、ネットワークプリンタの監視はできません。 |
|     | ● 推奨ケーブル以外のケーブル、プリンタ切替機、ソフトウェアのコピー防止のためのプロテクタ        |
|     | (ハードウェアキー)などを、コンピュータとプリンタの間に装着すると、双方向通信やデータ転送        |
|     | が正常にできない場合があります。                                     |

# Mac OS システム条件

プリンタソフトウェアをインストールし、使用するためのシステム条件は下記の通りです(2005年11月現在)。

| コンピュータ           |              | Power PC G3 搭載機種(G4 以上を推奨)                                                                                                    |
|------------------|--------------|----------------------------------------------------------------------------------------------------|
| 接続方法             | USB 接続       | <ul> <li>下記オプションケーブルまたは USB 外部機器(プリントアダプタなど)<br/>をプリンタに取り付けて使用します。</li> <li>EPSON USB ケーブル(型番: USBCB2)</li> <li>無線プリントアダプタ(型番: PA-W11G2)</li> </ul>                                    |
|                  | AppleTalk 接続 | 市販の LAN インターフェイスケーブル(ストレートケーブル)を使用しま<br>す。LAN ケーブルは、シールドツイストペアケーブル(カテゴリ 5 以上)を<br>使用してください。10Base-T、100Base-TX のどちらでも使えます。                                                             |
| システム *           |              | <ul> <li>Mac OS 9.1 ~ 9.2.x<br/>QuickTime Ver. 3.0 以上<br/>Open Transport Ver. 1.1.1 以上<br/>ただし、QuickDraw GX には対応していません(下記注意を参照して<br/>ください)。</li> <li>Mac OS X v10.2 ~ v10.4</li> </ul> |
| 印刷時の空きメモリ(RAM)容量 |              | 64MB 以上(128MB 以上推奨)                                                                                                    |
| 空きハードディスク        |              | 100MB 以上(200MB 以上を推奨)                                                                                                    |

\* 各 OS の「必要システム」条件を満たしていること(OS の推奨動作環境以上での使用を推奨)。

| !注意 | Mac OS 9 の QuickDraw GX で本製品を使用することはできません。以下の手順で QuickDraw GX を<br>使用停止にしてください。 |
|-----|---------------------------------------------------------------------------------|
|     | ① caps lock キーを解除しておきます。                                                        |
|     | ② スペースキーを押したまま Mac OS を起動します(機能拡張マネージャが開きます)。                                   |
|     | ③ QuickDraw GX 拡張機能をクリックして[使用停止]にします(チェックのない状態になります)。                           |
|     | ④ 機能拡張マネージャを閉じます。                                                               |

Mac OS X v10.2 以降でのご利用においては、OS またはプリンタドライバの制限事項により使用できない機能があります。制限事項の詳細は、以下のホームページにてご確認ください。

アドレス:http://www.i-love-epson.co.jp/support/

OS に登録するコンピュータ名は、次の点に注意して必ず設定してください。

- OS が禁止している文字をコンピュータ名に使用しないでください。
- プリンタを共有(またはネットワーク接続)している場合、固有のコンピュータ名にしてください。

本機を接続したコンピュータがネットワーク環境に接続されていれば、ネットワーク上のほかのコンピュータから本機を 共有することができます。設定の詳細は「ユーザーズガイド」(PDF)を参照してください。

EPSON 製品に関する最新情報などをできるだけ早くお知らせするために、インターネットによる情報の提供を行っています。 アドレス:http://www.i-love-epson.co.jp/

# ■ プリンタの仕様

## 基本仕様

| プリント方式                         | 半導体レーザービーム走査+乾式一成分電子写真方式                                                                                                    |
|--------------------------------|----------------------------------------------------------------------------------------------------|
| 解像度                            | 600dpi* <sup>1</sup>                                                                                                    |
| プリント速度                         | 600dpi: 40.0 ページ / 分 (A4、モノクロ片面印刷時) *210.0 ページ / 分 (A4、カラー片面印刷時) *2                                                                                                    |
| ウォームアップ時間                      | 85 秒(温度 23 度、湿度 55%、定格電圧にて)                                                                                                    |
| ファーストプリント                      | モノクロ片面印刷 : 13.3秒 (A4) /14.3秒 (A3)<br>モノクロ両面印刷 : 17.8秒 (A4) /20.3秒 (A3)<br>カラー片面印刷 : 19.3秒 (A4) /20.3秒 (A3) (カラーモデルの場合のみ)<br>カラー両面印刷 : 31.3秒 (A4) /32.3秒 (A3) (カラーモデルの場合のみ) |
| 稼働音<br>(本体、標準条件)* <sup>3</sup> | 待機時:約 39dB(A)稼働時:約 56dB(A)                                                                                                    |
| 耐久性(製品寿命)                      | 160,000 ページ(A4 連続時、カラー / モノクロの印刷比率は問わず)<br>または 5 年のいずれか短い方                                                                                                    |

\*1 dpi:25.4mm {1 インチ} あたりのドット数 (Dots Per Inch)

\*2 印刷中に、良好な画質を得るための画像調整 (calibration) を自動的に行うことがあり、上記の印刷速度が出ない場合があります。また、用紙サイズによっては、定着器の安定性保持のために、印刷を一時停止することがあります。

\*3 標準条件:MPトレイを閉めて、用紙カセットから普通紙を給紙したとき

## 文字仕様

| 文字コード | JISX0208-1990 準拠 |                                                                                                    |  |
|-------|------------------|----------------------------------------------------------------------------------------------------|--|
| 書体    | 欧文               | ローマン、サンセリフ<br>Windows 対応 TrueType 互換 14 書体<br>DutchTM 801(Medium/Italic/Bold/Bold Italic)<br>SwissTM 721(Medium/Italic/Bold/Bold Italic)<br>Courier(Medium/Italic/Bold/Bold Italic)<br>Symbol<br>More WingBats |  |
|       | 和文               | 明朝、ゴシック                                                                                                    |  |

## 環境基本仕様

| 消費電力           | カラー印刷時                                                                                                    | 平均 371W(カラーモデルの場合のみ) |  |  |
|----------------|----------------------------------------------------------------------------------------------------|----------------------|--|--|
|                | モノクロ印刷時                                                                                                    | 平均671W               |  |  |
|                | 低電力モード時                                                                                                    | 平均 12W 以下(ヒーターオフ時)   |  |  |
|                | 電源オフ時                                                                                                    | OW                   |  |  |
| 省資源機能          | 両面印刷機能、割り付け印刷機能、拡大 / 縮小印刷機能を使用することで、印刷用<br>紙の使用枚数を節約することができます。                                                                         |                      |  |  |
| 回収リサイクル体制      | 使用済みトナーカートリッジの回収<br>資源の有効活用と地球環境保全のために、使用済みのトナーカートリッジの回収に<br>ご協力ください。使用済みトナーカートリッジの回収方法の詳細は、新しいトナー<br>カートリッジに添付されておりますご案内シートを参照してください。 |                      |  |  |
| 修理体制           | エプソン製品を万全の状態でお使いいただくために、いくつかの保守サービスをご<br>用意しております。詳細は以下をご覧ください。<br>プテ本書 143 ページ「保守サービスのご案内」                                            |                      |  |  |
| 補修用性能部品の最低保有期間 | 製品の製造終了後6年                                                                                                    |                      |  |  |
| 消耗品の最低保有期間     | 製品の製造終了後6年                                                                                                    |                      |  |  |
| 適合環境ラベル        | 国際エネルギースタープログラム、エコマーク                                                                                                    |                      |  |  |

#### 定期交換部品

- 製品寿命を全うするために定期交換部品の交換が必要になる場合があります。
- 製品が故障に至ることがないよう、印刷途中であっても想定交換時期に達した場合は動作を停止します。
- 定期交換部品の交換は、弊社の認定を受けたサービス実施店のサービスエンジニアまたは弊社サービスエンジニアが実施します。
- 交換時期が近づくと液晶パネルに警告表示されます。その際は早めに販売店、保守サービス実施店またはエプソンサー ビスコールセンターまでご連絡ください。
- 定期交換に伴う出張基本料、技術料、部品料は保証期間内外を問わず有償となります。

| 定期交換部品                                | 交換の目安 * <sup>1</sup> | 交換メッセージ         |
|---------------------------------------|----------------------|-----------------|
| 定着ユニットおよび<br>クリーニングテープ * <sup>2</sup> | 約 80,000 ページ         | 定着ユニットを交換してください |
| 転写ユニット                                | 約 80,000 ページ         | 転写ユニットを交換してください |

- \*1 A4 普通紙連続印刷時。印刷ページ数は目安です。印刷の仕方により、印刷可能ページ数は異なります。使用環境、用紙の種類、電源 の頻繁な入切により印刷可能ページ数は半分以下になる場合があります。また、前記条件により、メッセージが出る前に交換が必要 になる場合があります。
- \*2 定着ユニットと同時交換になります。

## 用紙関係

用紙を大量に購入する場合、購入前に通紙印字品質チェックをしてください。

| 給紙方法       |                                                              | 用紙種類                                |                                            | <b>用紙サイズ</b><br>( )内は操作バネルの上での表記です。                                                                                                    | 紙厚                         | 容量 <sup>*1</sup>     |
|------------|--------------------------------------------------------------|-------------------------------------|--------------------------------------------|----------------------------------------------------------------------------------------------------|----------------------------|----------------------|
|            | MP トレイ                                                       | 普通紙、<br>EPSON カラーレーザー<br>プリンタ用上質普通紙 |                                            | A3, A4, A5, B4, B5, Letter<br>(LT), Half-Letter (HLT),<br>Legal (LGL), Government<br>Letter (GLT), Government<br>Legal (GLG), Ledger (B),<br>Executive (EXE), F4 | 64~90g/m <sup>2</sup>      | 150枚* <sup>2</sup>   |
|            |                                                              |                                     | 郵便ハガキ                                      | 100 × 148mm(はがき)                                                                                                    | 190g/m <sup>2</sup>        | 50 枚 * <sup>2</sup>  |
|            |                                                              |                                     | 往復郵便ハガキ                                    | 148 × 200mm(往復はがき)                                                                                                    |                            |                      |
| 標          |                                                              |                                     | 封筒 * <sup>3</sup>                          | 洋形0号、長形3号                                                                                                    | $75\sim90{ m g/m^2}$       | 15 枚 * <sup>2</sup>  |
| 準壮         |                                                              |                                     | ラベル紙                                       | A4                                                                                                    | $91\sim 163 { m g/m^2}$    | 50 枚 * <sup>2</sup>  |
| 装備の 給 紙 装置 |                                                              | 特殊紙                                 | 厚紙                                         | A3, A4, A5, B4, B5, Letter<br>(LT), Half-Letter (HLT),<br>Legal (LGL), Government<br>Letter (GLT), Government<br>Legal (GLG), Ledger (B),<br>Executive (EXE), F4 | 91~163g/m <sup>2</sup>     | 75枚* <sup>2</sup>    |
|            |                                                              |                                     | 不定形紙                                       | 幅:98.5~297.0mm                                                                                                    | $64 \sim 90 \text{ g/m}^2$ | 150 枚 * <sup>2</sup> |
|            |                                                              |                                     | 長さ:148.0 ~ 431.9mm                         |                                                                                                    | $91\sim 163 { m g/m^2}$    | 75 枚 * <sup>2</sup>  |
|            |                                                              |                                     | EPSON カラーレー<br>ザ ー プ リ ン タ 用<br>OHP シート    | A4                                                                                                    | 100g/m <sup>2</sup>        | 60枚* <sup>2</sup>    |
|            | 用紙カセット                                                       | 普通紙、<br>EPSON カラーレーザー<br>プリンタ用上質普通紙 |                                            | A3、A4、B4、B5、Letter<br>(LT)、Legal (LGL)、Ledger<br>(B)                                                                                                    | 64~90g/m <sup>2</sup>      | 250枚* <sup>4</sup>   |
| オプション      | 増設カセット<br>ユニット<br>(LPA3CZ1CU2/<br>LPA3CZ1CT2/<br>LPA3CZ1CC2) | 普通<br>EP:<br>プリ                     | <sup>通紙、</sup><br>SON カラーレーザー<br>Jンタ用上質普通紙 | A3、A4、B4、B5、Letter<br>(LT)、Legal (LGL)、Ledger<br>(B)                                                                                                    | 64~90g/m <sup>2</sup>      | 500枚* <sup>5</sup>   |

\*1 セットできる用紙の高さは用紙ガイド内側の最大枚数表示までです。最大枚数表示を超えてセットした場合は、給紙不良などの原因 となります。

\*2 セットできる枚数は使用環境によって異なります。総厚 17mm までセット可能です。

\*3 ハート社製レーザープリンタ専用の封筒への印刷をお勧めします。

\*4 セットできる枚数は使用環境によって異なります。総厚 27mm までセット可能です。

\*5 セットできる枚数は使用環境によって異なります。総厚 53mm までセット可能です。

| 排紙容量 | 最大 250 枚(普通紙 82g/m <sup>2</sup> ) |
|------|-----------------------------------|
|------|-----------------------------------|

## 用紙サイズと給紙方法

| 用紙サイズ                      |                    |                                        | MP トレイ<br>(標準) | 用紙<br>カセット 1<br>(標準) | 用紙<br>カセット * <sup>1</sup><br>(オプション) | 両面<br>印刷   | 用紙の<br>セット方向                        |
|----------------------------|--------------------|----------------------------------------|----------------|----------------------|--------------------------------------|------------|-------------------------------------|
| A3                         | A3 297.0 × 420.0mm |                                        | 0              | 0                    | 0                                    | 0          | 縦長                                  |
| A4                         |                    | 210.0 × 297.0mm                        | 0              | 0                    | 0                                    | $\bigcirc$ | 横長                                  |
| A5                         |                    | 148.0 × 210.0mm                        | 0              | ×                    | ×                                    | ×          | 縦長                                  |
| В4                         |                    | 257.0 × 364.0mm                        | 0              | 0                    | 0                                    | 0          | 縦長                                  |
| B5                         |                    | 182.0 × 257.0mm                        | 0              | 0                    | 0                                    | 0          | 横長                                  |
| Letter                     | r (LT)             | 8.5 × 11.0 インチ<br>(215.9 × 279.4mm)    | 0              | 0                    | 0                                    | 0          | 横長                                  |
| Half<br>(HLT)              | -Letter<br>)       | 5.5 × 8.5 インチ<br>(139.7 × 215.9mm)     | 0              | ×                    | ×                                    | ×          | 縦長                                  |
| Legal                      | I (LGL)            | 8.5 × 14.0 インチ<br>(215.9 × 355.6mm)    | 0              | 0                    | 0                                    | 0          | 縦長                                  |
| Executive<br>(EXE)         |                    | 7.3 × 10.5 インチ<br>(184.2 × 266.7mm)    | 0              | ×                    | ×                                    | 0          | 横長                                  |
| Gove<br>Legal              | ernment<br>I (GLG) | 8.5 × 13.0 インチ<br>(215.9 × 330.2mm)    | 0              | ×                    | ×                                    | 0          | 縦長                                  |
| Ledger (B)                 |                    | 11.0 × 17.0 インチ<br>(297.4 × 431.8mm)   | 0              | 0                    | 0                                    | 0          | 縦長                                  |
| Government<br>Letter (GLT) |                    | 8.0 × 10.5 インチ<br>(203.2 × 266.7mm)    | 0              | ×                    | ×                                    | 0          | 横長                                  |
| F4                         |                    | 210.0 × 330.0mm                        | $\bigcirc$     | ×                    | ×                                    | 0          | 縦長                                  |
| 不定形紙                       |                    | 用紙幅 98.5 ~ 297.0mm<br>用紙長148.0~431.9mm | <u></u> *2     | ×                    | ×                                    | ×          | 登録した用<br>紙サイズの<br>向き * <sup>3</sup> |
| 郵便ハガキ                      |                    | 100.0 × 148.0mm                        | 0              | ×                    | ×                                    | ×          | 縦長                                  |
| 往復郵便ハガキ                    |                    | 148.0 × 200.0mm                        | 0              | ×                    | ×                                    | ×          | 縦長                                  |
| OHP シート                    |                    | A4:210.0 × 297.0mm                     | 0              | ×                    | ×                                    | ×          | 横長                                  |
| ラベル紙                       |                    | A4:210.0 × 297.0mm                     | 0              | ×                    | ×                                    | ×          | 横長                                  |
| 封                          | 洋形0号               | 120.0 × 235.0mm                        | 0              | ×                    | ×                                    | ×          | 横長                                  |
| 同<br>*4 :                  | 長形3号               | 120.0 × 235.0mm                        | 0              | ×                    | ×                                    | ×          | 縦長                                  |

○:使用可能 ×:使用不可能

\*1 オプションの増設カセットユニットに装着する用紙カセットから給紙できる用紙サイズを表します。

\*2 アプリケーションソフトで任意の用紙サイズを指定できない場合は印刷できません。

\*3 不定形紙の用紙のセット方向は、登録した用紙サイズ(用紙長/幅)によって異なります。 △3 本書 37 ページ「不定形紙への印刷」

\*4 ハート社製レーザープリンタ専用の封筒への印刷をお勧めします。

## 印刷保証領域

印刷保証領域は、印刷の実行と印刷結果の画質を保証する領域です。用紙の各端面から 5mm (a, b, c, d) を除く領域の 印刷を保証します。

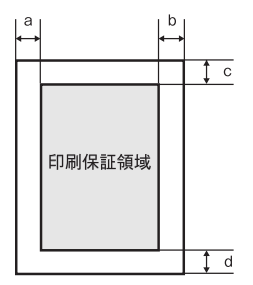

## 電気関係

| 定格電圧  | $AC100V \pm 10\%$ |                        |
|-------|-------------------|------------------------|
| 定格電流* | 12A               |                        |
| 周波数   | 50/60Hz ± 3Hz     |                        |
| 消費電力  | 最大                | : 1150W                |
|       | カラー印刷時            | : 平均 371W(カラーモデルの場合のみ) |
|       | モノクロ印刷時           | : 平均 671W              |
|       | 待機時               | : 平均 117W(ヒーターオン時)     |
|       | 低電力モード時           | : 平均 12W 以下(ヒーターオフ時)   |

## \* オプションカセット含まず

## 環境使用条件

| 動作時    | 温度     | : 10~35度                                              |  |
|--------|--------|-------------------------------------------------------|--|
|        | 湿度     | : 15 ~ 85%(ただし結露しないこと)                                |  |
|        | 気圧(高度) | : 76.0kpa (2500m 以下)                                  |  |
|        | 水平度    | : 傾き1度以下                                              |  |
|        | 照度     | : 3000lx 以下(ただし直射日光を照射させないこと)                         |  |
|        | 周囲スペース | : 上方 300mm、左側方 650mm、右側方 200mm、<br>前方 830mm、後方 220mm、 |  |
| 保存·輸送時 | 温度     | : 0~35度                                               |  |
|        | 湿度     | : 15 ~ 85%(ただし結露しないこと)                                |  |

## コントローラ基本仕様

| 制御コード体系  | モード自動判別  | : ESC/Page-Color (カラーモデルの場合のみ)、ESC/Page、<br>ESC/P スーパー (ESC/P エミュレーション、PC-PR201H<br>エミュレーション)       |
|----------|----------|----------------------------------------------------------------------------------------------------|
| RAM      | 標準       | : 64MB                                                                                              |
|          | オプション増設時 | : 最大 576MB(2 ソケット)                                                                                  |
| インターフェイス | 標準       | : パラレル IEEE1284 準拠双方向<br>(コンパチブル、ニブルモード、ECP モード)<br>USB(Rev. 1.1 および 2.0 対応)<br>10Base-T/100Base-TX |
|          | オプション    | : Type B I/F (1 スロット)                                                                               |

## プリンタ外形寸法 / 質量

| 外形寸法 | 幅 584mm ×奥行き 475mm ×高さ 478mm(小数点以下四捨五入)                        |  |  |
|------|----------------------------------------------------------------|--|--|
| 質量   | LP-S6500: 約 45.3kgLP-S4500: 約 42.5kg<br>(標準用紙カセット 1 と消耗品のみを含む) |  |  |

## オプションの増設カセットユニット外形寸法 / 質量

| 外形寸法<br>(小数点以下四捨五入) | LPA3CZ1CU2:幅 569mm ×奥行き 378mm ×高さ 129mm<br>LPA3CZ1CT2* <sup>1</sup> :幅 569mm ×奥行き 466mm ×高さ 142mm<br>LPA3CZ1CC2* <sup>2</sup> :幅 569mm ×奥行き 578mm ×高さ 219mm |  |
|---------------------|----------------------------------------------------------------------------------------------------|--|
| 質量                  | LPA3CZ1CU2:約6.0kg<br>LPA3CZ1CT2 <sup>*1</sup> :約6.4kg<br>LPA3CZ1CC2 <sup>*2</sup> :約10.5kg                                                                  |  |

\*1 脚付き \*2 キャスター付き

寸法図(小数点以下四捨五入)

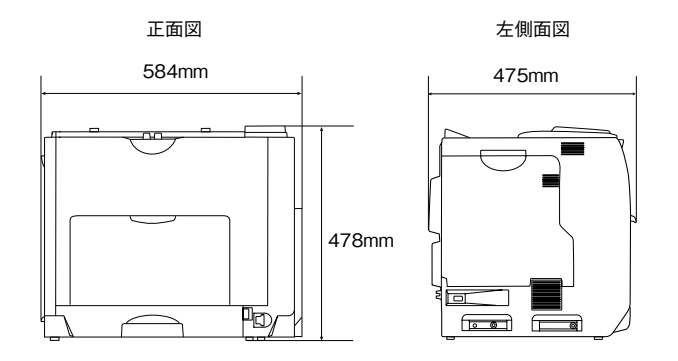

上面図(用紙カセット、持ち運び用ハンドル引き出し時)

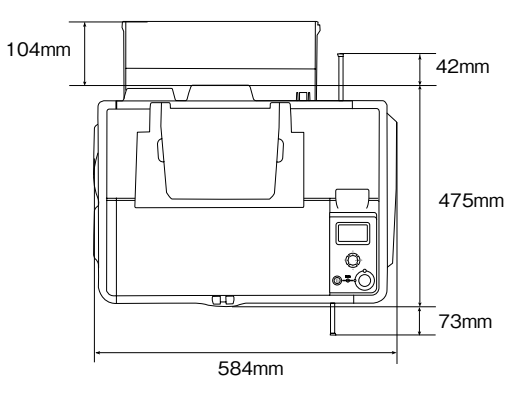

製造番号の表示位置

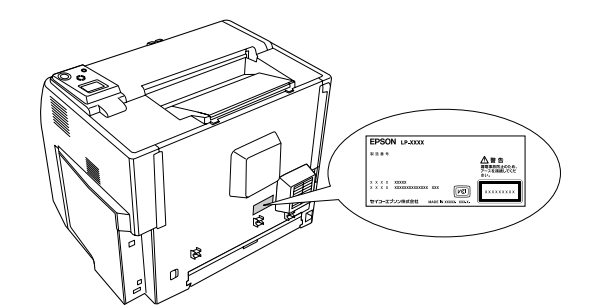

保守サービスなどのお問い合わせの際に製造番号が必要になる場合があります。上図のラベル内容をご確認ください。

## ご注意

- ①本書の内容の一部または全部を無断転載することは固くお断りします。
- ② 本書の内容については、将来予告なしに変更することがあります。
- ③本書の内容については、万全を期して作成いたしましたが、万一ご不審な点や誤り、記載もれなど、お気づきの点があ りましたらご連絡ください。
- ④ 運用した結果の影響については、③項にかかわらず責任を負いかねますのでご了承ください。
- ⑤ 本製品がお客様により不適当に使用されたり、本書の内容に従わずに取り扱われたり、またはエプソンおよびエプソン 指定の者以外の第三者により修理・変更されたこと等に起因して生じた障害等につきましては、責任を負いかねますの でご了承ください。
- ⑥ エプソン純正品以外およびエプソン品質認定品以外の、オプションまたは消耗品を装着し、それが原因でトラブルが発生した 場合には、保証期間内であっても責任を負いかねますのでご了承ください。この場合、修理などは有償で行います。

©セイコーエプソン株式会社 2005

## 商標およびご注意

EPSON ESC/Page および ESC/P はセイコーエプソン株式会社の登録商標です。 Apple の名称、AppleTalk、TrueType、Mac、Mac OS、OpenTransport、Bonjour、QuickTime は Apple Computer, Inc. の商標 または登録商標です。 Microsoft、Windows は米国マイクロソフトコーポレーションの米国およびその他の国における登録商標です。 Adobe、Adobe Acrobat は Adobe Systems Incorporated(アドビシステムズ社)の商標です。 その他の製品名は各社の商標または登録商標です。

## 本製品を日本国外へ持ち出す場合の注意

本製品(ソフトウェアを含む)は日本国内仕様のため、本製品の修理・保守サービスおよび技術サポートなどの対応は、日本国外ではお受けできませんのでご了承ください。また、日本国外ではその国の法律または規制により、本製品を使用できないことがあります。このような国では、本製品を運用した結果罰せられることがありますが、当社といたしましては一切責任を負いかねますのでご了承ください。

## 複製が禁止されている印刷物について

紙幣、有価証券などをプリンタで印刷すると、その印刷物の使用如何に係わらず、法律に違反し、罰せられます。 (関連法律)刑法 第148条、第149条、第162条

通貨及証券模造取締法の第1条、第2条のなど

以下の行為は、法律により禁止されています。

- 紙幣、貨幣、政府発行の有価証券、国債証券、地方証券を複製すること(見本印があっても不可)
- 日本国外で流通する紙幣、貨幣、証券類を複製すること
- 政府の模造許可を得ずに未使用郵便切手、郵便はがきなどを複製すること
- 政府発行の印紙、法令などで規定されている証紙類を複製すること

次のものは、複製するにあたり注意が必要です。

- 民間発行の有価証券(株券、手形、小切手など)、定期券、回数券など
- パスポート、免許証、車検証、身分証明書、通行券、食券、切符など

#### 著作権について

写真、絵画、音楽、プログラムなどの他人の著作物は、個人的または家庭内その他これに準ずる限られた範囲内において使 用することを目的とする以外、著作権者の承認が必要です。

#### 電波障害自主規制について -注意-

この装置は、情報処理装置等電波障害自主規制協議会(VCCI)の基準に基づくクラスB情報技術装置です。この装置は、家庭環境で使用することを目的としていますが、この装置がラジオやテレビジョン受信機に近接して使用されると、受信障害を引き起こすことがあります。取扱説明書に従って正しい取り扱いをしてください。本装置の接続において指定ケーブルを使用しない場合、VCCIルールの限界値を超えることが考えられますので、必ず指定されたケーブルを使用してください。

#### 瞬時電圧低下について

本装置は、落雷等による電源の瞬時電圧低下に対し不都合が生じることがあります。電源の瞬時電圧低下対策としては、交 流無停電電源装置等を使用されることをお勧めします。(社団法人 電子情報技術産業協会(社団法人 日本電子工業振興協会) のパーソナルコンピュータの瞬時電圧低下対策ガイドラインに基づく表示)

#### 電源高調波について

この装置は、高調波電流規格 JIS C 61000-3-2 に適合しております。

#### レーザ製品の表示について

本プリンタは、レーザの国際規格 IEC60825-1 で定められた、クラス 1 レーザ製品です。識別のため、「クラス 1 レーザ製品」と書かれたラベルを製品に貼付しています。通常使用時には、レーザは内部にありお客様が被ばくする ことはありません。

クラス1レーザ製品

## 内部のレーザ放射ユニットについて

本プリンタの内部には、レーザ国際規格 IEC60825-1 で定められた、クラス 3B のレーザダイオードを内蔵していますが、 プリントヘッドのレーザ開口部においてはクラス 1 レベルに制御されています。

最大平均放射パワー: 0.157mW

波長 : 770 ~ 790nm

レーザ放射ユニットは、内部の見えない場所にあります。指示以外の分解行為は、行わないでください。指示以外の手順に よる制御や調整は危険なレーザ放射の被ばくをもたらすおそれがあります。

#### オゾンについて

レーザープリンタの印刷原理上、印刷処理中には微量のオゾンが発生します(排気風にオゾン臭を感じることがあります)。 印刷中に本機が発生するオゾンは微量であり、通常の作業環境における安全許容値(0.1ppm、0.2mg/m<sup>3</sup>)を上回ることは ありません。ただし、オゾン濃度はプリンタの設置環境によって変わるため、下記のような条件での使用は避けてください。

- 製品の環境使用条件外での使用
- 狭い部屋での複数レーザープリンタの使用
- 換気が悪い場所での使用
- 上記条件下での長時間連続稼働

# EPSON

#### ●エプソン販売のホームページ「I Love EPSON」 http://www.i-love-epson.co.jp

各種製品情報・ドライバ類の提供、サポート案内等のさまざまな情報を満載したエプソンのホームページです

Cク-さル エブンンなら購入後も安心。皆様からのお問い合わせの多い内容をFAQとしてホームページに掲載しております。ぜひご活用ください FAQ http://www.i-love-epson.co.jp/faq/

●エプソンサービスコールセンター

修理に関するお問い合わせ・出張修理・保守契約のお申し込み先

050-3155-8600 【受付時間】9:00~17:30 月~金曜日(祝日·弊社指定休日を除く)

上記電話番号はKDDI株式会社の電話サービス KDDI公グダイレクトを利用しています。

なお、下記のように一部ご利用いただけない場合もございます。 \*一部のPHSからおかけいただく場合

\*-部のIP電話事業者からおかけいただく場合

(ご利用の可否はIP電話事業者間の接続状況によります。上記番号への接続可否についてはご契約されているIP電話事業者へお問い 合わせください。) 上記番号をご利用いただけない場合は、携帯電話またはNTTの固定電話 (一般回線) からおかけいただくか、(042) 511-2949におかけ

くださいますようお願いいたします

●修理品送付・持ち込み依頼先 \*ー部対象外機種がございます。詳しくは下記のエブソンサービス㈱ホームページでご確認ください。 お買い上げの販売店様へお持ち込みいただくか、下記修理センターまで送付願います。

| 拠点名      | 所 在 地                                              | TEL          |
|----------|----------------------------------------------------|--------------|
| 札幌修理センター | 〒060-0034 札幌市中央区北4条東1-2-3 札幌フコク生命ビル10F エプソンサービス(株) | 011-219-2886 |
| 松本修理センター | 〒390-1243 松本市神林1563エプソンサービス㈱                       | 0263-86-7660 |
| 東京修理センター | 〒191-0012 東京都日野市日野347 エプソンサービス(株)                  | 042-584-8070 |
| 福岡修理センター | 〒812-0041 福岡市博多区吉塚8-5-75 初光流通センタービル3F エプソンサービス(株)  | 092-622-8922 |
| 沖縄修理センター | 〒900-0027 那覇市山下町5-21 沖縄通関社ビル2F エプソンサービス㈱           | 098-852-1420 |

【受付時間】月曜日~金曜日 9:00~17:30(祝日、弊社指定休日を除く)

\*予告なく住所・連絡先等が変更される場合がございますので、ご了承ください。

\*修理について詳しくは、エプソンサービス㈱ホームページhttp://www.epson-service.co.jpでご確認ください。

●ドアtoドアサービスに関するお問い合わせ先 \*-部対象外機種がございます。詳しくは下記のエブソンサービス㈱ホームページでご確認ください。 ドアtoドアサービスとはお客様のご希望日に、ご指定の場所へ、指定業者が修理品をお引取りにお伺いし、修理完了後弊社からご自宅へ お届けする有償サービスです。\*梱包は業者が行います。

ドアtoドアサービス受付電話 20570-090-090 【受付時間】月~金曜日9:00~17:30(祝日、弊社指定休日を除く)

\*ナビダイヤルはNTTコミュニケーションズ(株)の電話サービスの名称です。

\*新電電各社をご利用の場合は、「0570」をナビダイヤルとして正しく認識しない場合があります。ナビダイヤルが使用できるよう、ご契約の 新電電会社へご依頼ください。

\*携帯電話・PHS端末・CATVからはナビダイヤルをご利用いただけませんので、下記の電話番号へお問い合わせください。

|                                                       | 受付拠点                                                    | 引き取り地域 | TEL          | 受付拠点     | 引き取り地域   | TEL          |
|-------------------------------------------------------|---------------------------------------------------------|--------|--------------|----------|----------|--------------|
|                                                       | 札幌修理センター                                                | 北海道全域  | 011-219-2886 | 福岡修理センター | 中四国・九州全域 | 092-622-8922 |
| 松本修理センター 本州(中国地方を除く) 0263-86-9995 沖縄修理センター 沖縄本島全域 098 |                                                         |        |              |          |          | 098-852-1420 |
|                                                       | 【受付時間】月曜日~金曜日9:00~17:30(祝日、弊社指定休日を除く)※松本修理センターは365日受付可。 |        |              |          |          |              |

\*平日の17:30~20:00および、土日、祝日、弊社指定休日の9:00~20:00の電話受付は0263-86-9995 (365日受付可)にて日通諏訪支店で 代行いたします。\*ドアtoドアサービスについて詳しくは、エプソンサービス㈱ホームページhttp://www.epson-service.co.jpでご確認ください。

●エプソンインフォメーションセンター 製品に関するご質問・ご相談に電話でお答えします。

050-3155-8055 【受付時間】月~金曜日9:00~20:00 土日祝日10:00~17:00(1月1日、弊社指定休日を除く)

●購入ガイドインフォメーション 製品の購入をお考えになっている方の専用窓口です。製品の機能や仕様など、お気軽にお電話ください。

050-3155-8100 【受付時間】月~金曜日 9:00~17:30(祝日、弊社指定休日を除く)

上記電話番号はKDDI株式会社の電話サービス KDDI沿 ディレクト を利用しています。

なお、下記のように一部ご利用いただけない場合もございます。 \*一部のPHSからおかけいただく場合

部のIP電話事業者からおかけいただく場合

(ご利用の可否はIP電話事業者間の接続状況によります。上記番号への接続可否についてはご契約されているIP電話事業者へお問い 合わせください。

上記電話番号をご利用いただけない場合は、携帯電話またはNTTの固定電話 (一般回線)からおかけいただくか、下記番号におかけ くださいますようお願いいたします。

インフォメーションセンター:042-585-8580 購入ガイドインフォメーション:042-585-8444

●FAXインフォメーション EPSON製品の最新情報をFAXにてお知らせします。

札幌(011)221-7911 東京(042)585-8500 名古屋(052)202-9532 大阪(06)6397-4359 福岡(092)452-3305

●ショールーム \*詳細はホームページでもご確認いただけます。 http://www.i-love-epson.co.jp/square/ エプソンスクエア新宿 〒160-8324 東京都新宿区西新宿6-24-1 西新宿三井ビル1F に除く)

|             | 【開館時間】    | 月曜日~金曜日 9:30~17:30(祝日、弊社指定休日を |
|-------------|-----------|-------------------------------|
| Lプソンスクエア御堂筋 | 〒541-0047 | 大阪市中央区淡路町3-6-3 NMプラザ御堂筋1F     |

【開館時間】月曜日~金曜日 9:30~17:30(祝日、弊社指定休日を除く)

## MyEPSON

エプソン製品をご愛用の方も、お持ちでない方も、エプソンに興味をお持ちの方への会員制情報提供サービスです。お客様にピッタリの おすすめ最新情報をお届けしたり、プリンタをもっと楽しくお使いいただくお手伝いをします。製品購入後のユーザー登録もカンタンです。 さあ、今すぐアクセスして会員登録しよう。

| [ | インターネットでアクセス! | http://myepson.jp/ | • | カンタンな質問に答えて<br>今日登録 |
|---|---------------|--------------------|---|---------------------|
| • | エプ・ハンディスクサービス |                    |   | ARTRO               |

各種ドライバの最新バージョンを郵送でお届け致します。お申込方法・料金など、詳しくは上記FAXインフォメーションの資料でご確認ください。 ●消耗品のご購入

お近くのEPSON商品取扱店及びエプソンOAサプライ(ホームページアドレス http://epson-supply.jp またはフリーコール 0120-251528) でお買い求めください。

エプソン販売 株式会社

〒160-8324 東京都新宿区西新宿6-24-1 西新宿三井ビル24階 セイコーエプソン株式会社 〒392-8502 長野県諏訪市大和3-3-5

2005.7(B)

この取扱説明書は再生紙を使用してます。 本書はリサイクルに配慮して作成しています 不要になった場合は資源物としてお取り扱いください。

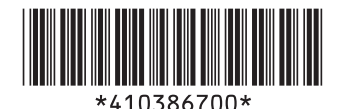